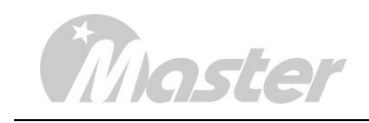

## **MSPG-8000**

## SLOT TYPE MULTI VIDEO SIGNAL GENERATOR

User Guide

2023.12.04

Edition 14(Eng)

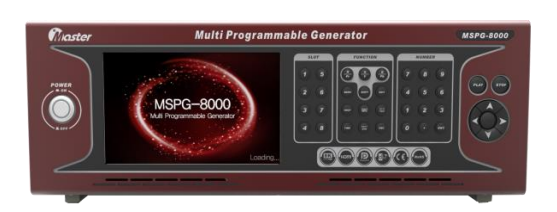

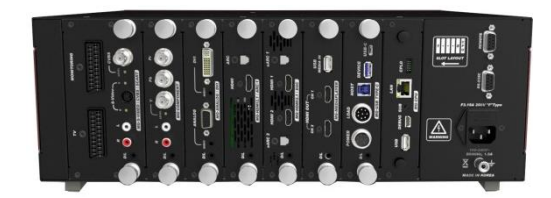

## COPYRIGHT©2015 ALL RIGHT RESERVED, MASTER Co., Ltd

All copyrights pertaining to this manual are the property of MASTER CO., LTD. This manual may not be copied in whole or in part without permission. The contents of this manual are subject to change without prior notice due to improvements.

An incorrectly collated manual or a manual with missing pages will be replaced.

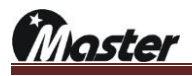

## **Table of Contents**

## Chapter 1.

| Safety Notice             | 3 |
|---------------------------|---|
|                           |   |
| 1.1 Foreword              | 4 |
| 1.2 Safety precautions    | 4 |
| 1.3 Notice for safe usage | 4 |

## Chapter 2.

| Appearance and specification of the MSPG-8000    | 7  |
|--------------------------------------------------|----|
| 2.1 Accessories packed with the MSPG-8000 ······ | В  |
| 2.2 Introduction to slots ······                 | Э  |
| 2.3 Specification of MSPG-8000                   | 13 |
| 2.4 Panel and their functions                    | 17 |

## Chapter 3.

| Mounting Slots and Starting the MSPG-8000 | 20 |
|-------------------------------------------|----|
| 3.1 Mounting slots to MSPG-8000 ·····     | 21 |

## Chapter 4.

## Chapter 5.

| How to Control RS-232C Communication          | 87 |
|-----------------------------------------------|----|
| 5.1 Prepare RS-232C communication             | 88 |
| 5.2 HEX code and ASCII code ······            | 89 |
| 5.3 HEX code RS-232C control example          | 89 |
| 5.4 ASCII code RS-232C control example ······ | 91 |

## Chapter 6.

| Default pattern and timing list     | 92  |
|-------------------------------------|-----|
| 6.1 Two types user pattern list     | .93 |
| 6.2 Default pattern and option list | 94  |
| 6.3 Default timing list             | 104 |

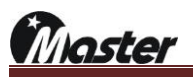

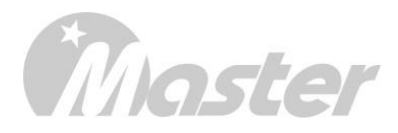

# 1. Chapter One

## Safety notice

- 1.1 Foreword
- 1.2 Safety precautions
- 1.3 Notice for safe usage

## Chapter 1. Safety Notice

#### 1.1 Foreword

- Thank you for purchasing the MSPG-8000 video signal generator.
- This manual provides details on how to operate the MSPG-8000 and the precautions to be needed when doing so.
- Take the time to read through this manual before attempting to operate the MSPG-8000.
- After reading this manual, keep it in a safe place for your future reference.

#### 1.2 Safety precautions

- Improper handling may lead to accidents.
- We recommended you to read through following warning, precaution and information's without fail before attempting to operate the MSPG-8000.
- These instructions to ensure that you will operate the MSPG-8000 properly.
- Don't install signal generator in dusty environment.
- Attention before connect between video signal generator and display instrument.
  - ✓ Make sure to connect ground line to FG video signal generator.
  - ✓ Ground connection plays an important role in protecting internal IC's and elements of video signal generator.
  - Take special care when connecting the generator to display unit.
  - If these are not connect together, the generator may fail.
- Setup time for stable system
  - ✓ System needs about 5 minutes setup time for measuring precise data.
- Fuse re-placement: The fuse is a F3.15AL 250V "F" type.

#### 1.3 Notice for safe usage

If the equipment is used in a manner not specified by the manufacture, the protection provided by the equipment may be impaired.

#### 1.3.1 AC Power

- ✓ Turn off power of signal generator when inserting a power plug in a socket.
- ✓ Don't use harmed power cable and loose socket.
- ✓ Separate power cable from a heating apparatus.
- ✓ Please, use power switch if you want to turn off signal generator.
- $\checkmark$  Use the three-wire power supply code.
- ✓ If you use unlicensed Cable, the video signal generator can cause electric shock.

#### 1.3.2 The Power Cord

- ✓ Always take hold of the molded part of the plug when disconnecting the power cord.
- ✓ Use permissible AC Power and Connection Cable. If you use unlicensed Cable, the video signal generator can cause electric shock.
- ✓ Do not use force to bend the power cord or bunch it up for use. Doing so may cause fire.
- ✓ Do not place heavy objects on top of the power cord. Doing so may damage the cord causing a fire or electrical shock.

#### 1.3.2 The Generator

- ✓ Do not place the video signal generator at the ferromagnetic body area. The generator can cause electric shock as irregular working.
- ✓ Do not subject the generator to impact or throw it. Doing so may cause the generator to malfunction, explode or generate abnormally high levels of heat, possibly resulting in a fire.
- ✓ Do not use outdoors.
- ✓ Do not place the signal generator long time in a car on hot day or cold day. It is able to cause characteristic decrease, function inferiority and shape variation of outside parts. If you place the condition continuously, it can case electric shock and fire as short circuit or insulation.
- ✓ When you not using the video signal generator for a long time, disconnect AC Power plug from AC line outlet for safe consideration.
- ✓ Do clean the FAN regularly.
- ✓ Wipe the cabinet with a dry cloth to eliminate dust.
- ✓ Be clean with the cleaner. Do not use benzene. If you use the benzene, the video signal generator is changed shape variation of outside parts and the works is erased.
- ✓ This generator contains some high-voltage parts. If you touch them, you may receive an electric shock and burn yourself so do not attempt to disassemble, repair or remodel the generator.
- When occurring the malfunction or breakdown, don't disassemble the video signal generator by yourself.
   Contact our company promptly.
- ✓ Set the video signal generator more 10cm from wall. It can obstruct the flowing of air. And it causes fire because high temperature.

#### 1.3.3 Installation

- Install the generator in a stable location. Do not stand it on either of its side panels. Doing so may cause the generator's temperature to rise due to heat generation, possibly resulting in malfunctioning.
- ✓ Don't install signal generator vertically.
- ✓ Install signal generator at flat place.
- ✓ Do not spill liquids inside the generator or drop inflammable objects into it. Operating the generator under these conditions may cause a fire, electrical shock or malfunctioning.

1.3.4 International Electrical Symbols

| ~    | AC : Alternating Current                                                   |
|------|----------------------------------------------------------------------------|
| ÷    | Earth Grounding                                                            |
| CE   | Conforms to European Union directives                                      |
|      | High Definition Multimedia Interface                                       |
|      | Digital Visual Interface                                                   |
| RoHS | Directive on Restriction of the use of certain Hazardous Substances in EEE |

#### In the unlikely event that trouble or malfunctioning should occur, first disconnect the power cable, and then contact your dealer

or Master technical sales department.

Tel : + 82-55-297-8880 / Fax : + 82-55-256-7388

E-mail: webmaster@Ltdmaster.com

www.Ltdmaster.com

www.Ltdmaster.com

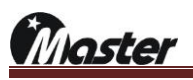

# Master

# 2. Chapter Two

## Appearance and specification of the MSPG-8000

- 2.1 Accessories packed with the MSPG-8000
- 2.2 Introduction to slots
- 2.3 Specification of the MSPG-8000
- 2.4 Panel parts and their functions

## Chapter 2. Appearance and specification of the MSPG-8000

### 2.1 Accessories packed with the MSPG-8000

1) MSPG-8000 main body x 1ea

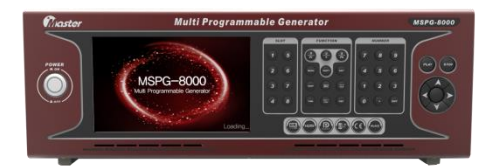

2) MSPG-8000 main CPU slot x 1ea

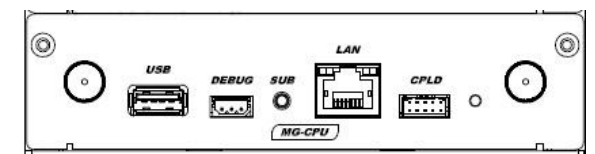

- 3) User Manual x 1ea
- 4) Pattern & Timing sticker x 1ea
- 5) Power Cable 220V x 1ea
- 6) Optional slots and remote(Option)
  - ① MSRC-009L remote controller

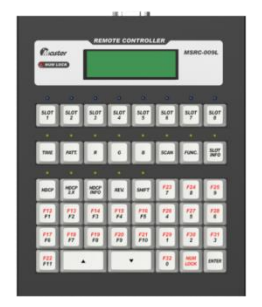

- 2 MG-HDMI2.0/ARC: HDMI 2.0Ver slot and cable
- ③ MG-DISPLAYPORT1.3: DISPLAYPORT 1.3Ver slot and cable
- (4) MG-ANALOG/DVI: ANALOG/DVI slot and cable
- 5 MG-COMPONENT: Component slot and cable
- 6 MG-S-VIDEO/CVBS: S-VIDEO/CVBS slot and cable
- ⑦ MG-S-VIDEO/CVBS/SCART: S-VIDEO/CVBS/SCART slot and cable
- 8 MG-HDMI2.1/ARC-1: HDMI 2.0Ver slot and cable

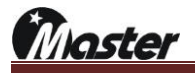

### 2.2 Introduction to slots

- 1) "MG-HDMI2.0/ARC" : HDMI 2.0 4K/60Hz outputs & ARC outputs
  - ① Output signal: HDMI 2.0Ver x 2port & Optic ARC
  - ② Output Spec.: 25MHz~600MHz / 4Kx2K@60Hz (600MHz)
  - ③ Supports to HDCP 2.2, ARC 2Ch, HDR(HDR-10/HLG), EDID and CEC
  - ④ D/L: slot upgrade port

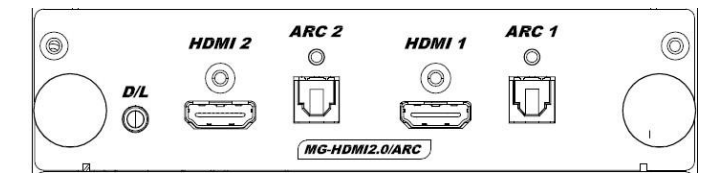

- 2) "MG-DISPLAYPORT1.3" : DISPLAYPORT 1.3Ver 4K/60Hz outputs
  - ① Output signal: DISPLAYPORT 1.3Ver x 2port
  - ② Output Spec.: 8Kx4K@30Hz (HBR3)
  - ③ Supports to HDCP 2.2 and EDID read
  - ④ D/L: slot upgrade port

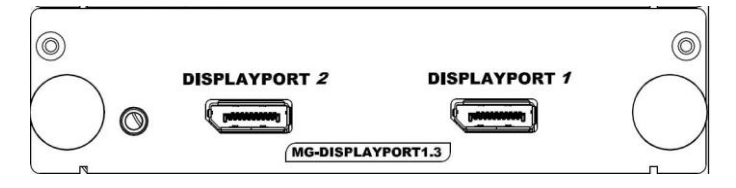

- 3) "MG-ANALOG/DVI" : ANALOG, DVI DUAL, AUDIO outputs
  - ① Output signal: ANALOG x 1port & DVI DUAL x 1port & AUDIO 2Ch
  - ② Output Spec.
    - ✓ ANALOG(8~250MHz)
    - ✓ DVI DUAL(25~330MHz)
  - ③ Supports to DVI HDCP 1.3 and ANALOG/DVI EDID read
  - ④ D/L: slot upgrade port

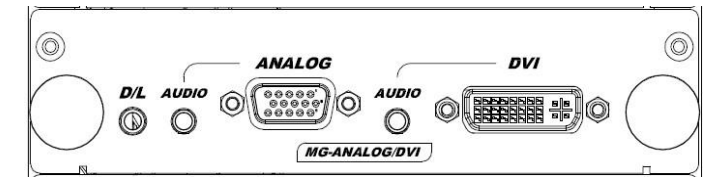

laster

- 4) "MG-COMPONENT" : COMPONENT. AUDIO R/L outputs
  - ① Output signal: COMPONENT x 1port & AUDIO R/L
  - ② Output Spec.: COMPONENT: Y, Pb, Pr (480i/p, 576i/p, 720p, 1080i/p for ATSC and DVB Format)
  - ③ D/L: slot upgrade port

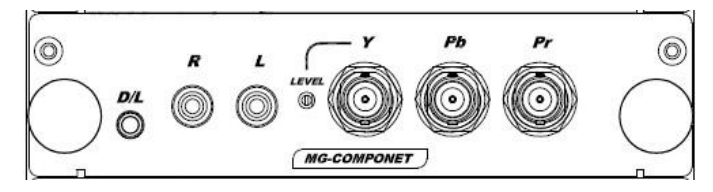

- 5) "MG-S-VIDEO/CVBS": S-VIDEO & CVBS & AUDIO R/L outputs
  - ① Output signal: S-VIDEO x 1port & CVBS x 1port & AUDIO R/L
  - ② Output Spec.
    - ✓ S-VIDEO & CVBS: NTSC M/J(3.58MHz), NTSC 443(4.4MHz),

PAL B/D/G/H/I(4.434MHz), SECAM (For=4.406Mhz/For=4.25MHz)

③ D/L: slot upgrade port

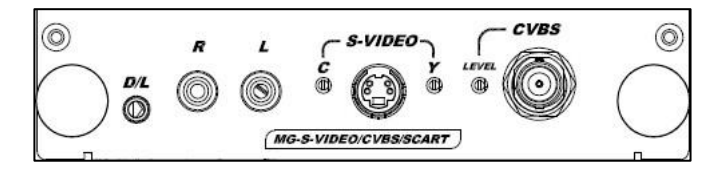

- 6) "MG-S-VIDEO/CVBS/SCART": S-VIDEO&CVBS&SCART & AUDIO R/L outputs
  - ① Output signal: S-VIDEO x 1port & CVBS x 1port & SCART x 2port & AUDIO R/L
  - ② Output Spec. (2slot size)
    - ✓ S-VIDEO & CVBS: NTSC M/J(3.58MHz), NTSC 443(4.4MHz),

PAL B/D/G/H/I(4.434MHz), SECAM (For=4.406Mhz/For=4.25MHz)

- ✓ SCART: PAL only
- ③ D/L: slot upgrade port

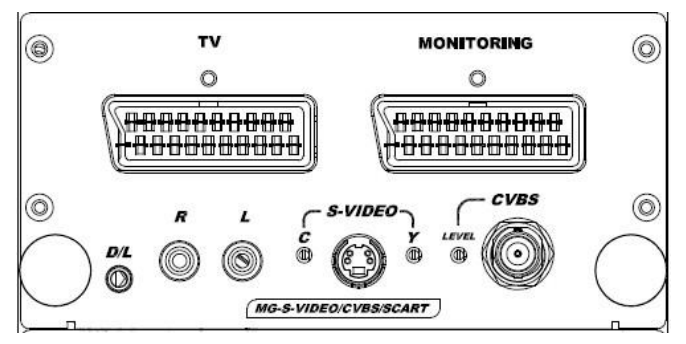

aster

- 7) "MG-HDMI2.1/ARC-1": HDMI 2.1 8K/60Hz outputs
  - ① Output signal: HDMI 2.1Ver x 1port
  - 2 Output Spec.: 100MHz~1.2GHz / 8Kx4K@60Hz
  - ③ Supports to HDCP 1.4 and 2.3
  - ④ D/L : Slot upgrade port

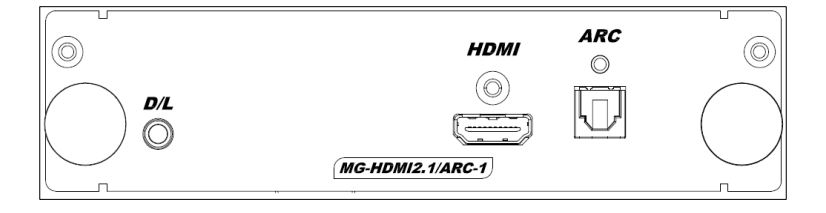

- 8) "MG-USB TYPE-C" : DISPLAYPORT 1.2
  - ① Output signal: DISPLAYPORT 1.2Ver
  - 2 Max resolution: 4Kx2K@60Hz
  - 3 Supports to HDCP 1.2 and 2.2
  - ④ D/L: slot upgrade port

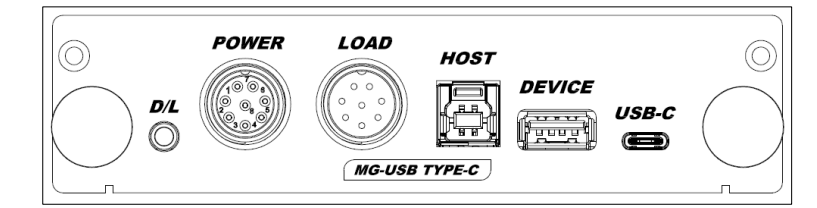

⑤ POWER: The POWER port that can be connected to a separate MSPW-100W to power the display equipment.

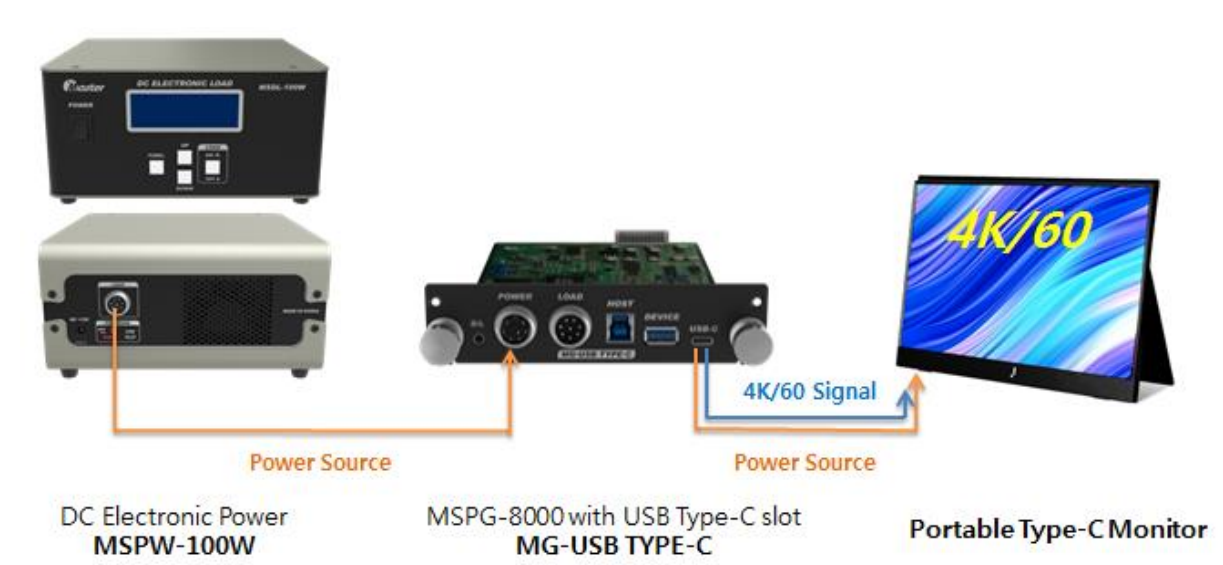

Master

ICADER: The LOAD port that can be connected to a separate MSDL-100W to electric load the display equipment.

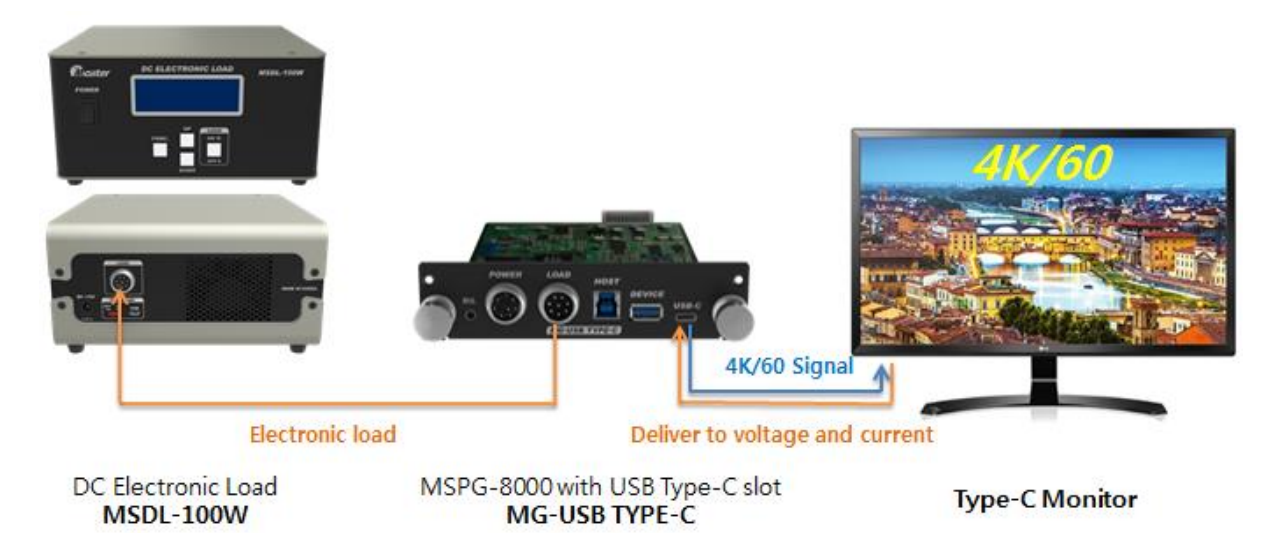

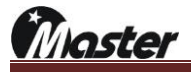

## 2.3 Specification of MSPG-8000

| MG-HDMI2.0/ARC          |                       |                                                                                 |
|-------------------------|-----------------------|---------------------------------------------------------------------------------|
|                         | Compliant             | HDMI 2.0 Version                                                                |
|                         | Pixel Rate Range      | 25MHz~600MHZ/4Kx2K/60Hz(600MHz)                                                 |
|                         | Video Signal Type     | RGB, YCbCr                                                                      |
|                         | Pixel Encoding & Data |                                                                                 |
|                         | bit of RGB & YCbCr    | 4K@30Hz_KGB444(0, 10, 12 bit), 1CbCl444(0, 10, 12 bit), 1CbCl422(0, 10, 12 bit) |
|                         | Data bit of RGB       |                                                                                 |
| HDMI 2.0 x 2port        | &YCbCr                |                                                                                 |
|                         | Color Space           | RGB, BT-601, BT-709, BT-2020, xvYCC-601, xvYCC-709                              |
|                         | HDCP                  | Support HDCP 1.4 and 2.2 Version                                                |
|                         | Output Connector      | Type A, HDMI 2 Port (4K x 2K @60Hz 2Port, ARC 2Port)                            |
|                         | Note                  | Audio Return Channel (ARC) 2Port, CEC Support                                   |
|                         |                       | 3D Video Formats (Frame Packing, Side by Side, Top & Bottom, Field Alternative) |
|                         | D/L port              | Firmware & Data up-load port                                                    |
|                         | Digital Audio         | 2Ch Audio                                                                       |
| Optic ARC x 2port       | Digital Audio         | SPDIF (Audio Return Channel)                                                    |
|                         |                       | MG-DISPLAYPORT1.3                                                               |
|                         | Compliant             | Displayport 1.3 Version                                                         |
|                         | Pixel Rate Range      | 8K x 4K@30Hz(7680x4320@30Hz), HBR3                                              |
|                         | Video Signal Type     | RGB, YCbCr                                                                      |
| Displayport 1.3 x 2port | Color Space           | RGB, BT-601, BT-709                                                             |
| Displayport 1.0 x 2port | HDCP                  | Support HDCP 1.3 and 2.2 Version                                                |
|                         | Output Format         | RGB444, YCbCr444(8, 10, 12 bit)                                                 |
|                         |                       | YCbCr422(8, 10, 12 bit)                                                         |
|                         | Digital Audio         | I2S, 48KHz, 2 Channels                                                          |
| MG-ANALOG/DVI           |                       |                                                                                 |
|                         | Pixel Rate Range      | 8~250MHz                                                                        |
| Analog v 1port          | Video Signal Type     | R, G, B (Load 75 ohms, 0~1.0V Programmable)                                     |
| Analog x Tport          | Output Connector      | 15P D-Sub                                                                       |
|                         | Separate Sync         | HS, VS(3.0V~5.5Vp-p Programmable)                                               |
| Analog Audio x 1port    | Analog audio          | Stereo L, R                                                                     |
| DVI Dual x 1port        | Compliant             | DVI 1.0 Support                                                                 |
|                         | Pixel Rate Range      | * Dual Link: 25~330MHz                                                          |
|                         | Transfer Type         | * Single TMDS 24 Bit Input Mode                                                 |
|                         |                       | * Dual TMDS 12 Bit Input Mode                                                   |
|                         | HDCP                  | Support HDCP 1.3                                                                |

|                      | Video Signal Type     | RGB                                                                             |
|----------------------|-----------------------|---------------------------------------------------------------------------------|
|                      | Output Connector      | DVI-D (DVI 1Ports, Single/Dual)                                                 |
| DVI Audio x 1port    | Analog audio          | Stereo L, R                                                                     |
|                      |                       | MG-S-VIDEO/CVBS                                                                 |
|                      |                       | * NTSC M,J (3.58MHz)                                                            |
|                      | Output Mode           | * NTSC443 (4.4MHz)                                                              |
|                      | Output Mode           | * PAL B, D, G, H, I (4.434MHz)                                                  |
|                      |                       | * SECAM (For=4.406MHz / For=4.25MHz)                                            |
| 3-VIDEO/CVB3 x IPOIL | Subcarrier Stability  | 25ppm (±25Hz / 1MHz)                                                            |
|                      |                       | Composite (BNC), S-Video                                                        |
|                      | Video Output          | * Signal: CVBS (Connector: BNC)                                                 |
|                      |                       | * Signal: Y/C (Connector: 4Pin-Mini Din)                                        |
| S-VIDEO/CVBS         |                       |                                                                                 |
| Audio L/R            | Analog audio          |                                                                                 |
|                      |                       | MG-S-VIDEO/CVBS/SCART                                                           |
|                      |                       | Same as MG-S-VIDEO / CVBS slot                                                  |
| SCART X 1Port        | Output Mode           | PAL only                                                                        |
| (Monitoring x 1port) | Output Connector      | SCART 21pin                                                                     |
|                      |                       | MG-COMPONENT                                                                    |
| COMPONENT(YPbPr) x   | output mode           | Y, Pb, Pr(480i/p, 576i/p, 720p, 1080i/p for ATSC and DVB Format)                |
| 1port                | Output Connector      | BNC                                                                             |
| COMPONENT Audio      | Analog audio          | RCAL R                                                                          |
| L/R                  |                       |                                                                                 |
|                      |                       | MG-HDMI2.1/ARC-1                                                                |
|                      | Compliant             | HDMI2.1 Version                                                                 |
|                      | Pixel Rate Range      | 25MHz~1.2GHz / 8Kx4K@60Hz                                                       |
|                      | Signal Type           | TMDS, Fixed Rate Link (FRL – Maximum link : 10Gbps x4Lane                       |
|                      | Pixel Encoding & Date | 8K@30Hz_RGB444(8/10bit), YCbCr444(8/10bit), YCbCr422(8/10/12bit)                |
|                      | Bit of RGB & YCbCr    | 8K@60Hz_YCbCR420(8/10bit)                                                       |
| HDMI 2.1 X 1Port     | Color Space           | RGB, BT-601, BT-709, BT-2020, xvYCC-601, xvYCC-709                              |
|                      | HDCP                  | Support HDCP 1.4 and 2.3 Version                                                |
|                      | Output Connector      | Type A, HDMI 1 Port (8K x 4K @60Hz 1Port)                                       |
|                      | Note                  | 3D Video Formats (Frame Packing, Side by Side, Top & Bottom, Field Alternative) |
|                      | D/L port              | Firmware & Data up-load port                                                    |
|                      | Digital Audio         | 8ch audio                                                                       |
| Optic ARC X 1Port    | Digital Audio         | SPDIF ( Audio Return Channel)                                                   |
|                      |                       | MG-USB TYPE-C                                                                   |

|                                  | Compliant                                             | Displayport 1.2Ver                                                                                                    |
|----------------------------------|-------------------------------------------------------|----------------------------------------------------------------------------------------------------|
|                                  | Pixel Rate Range                                      | Max 4K x 2K@60Hz Resolution                                                                                                    |
|                                  |                                                       | HBR2(4Lanes)                                                                                                    |
|                                  | Pixel Encoding & Date                                 | RGB444(8/10bit), YCbCr444(8/10bit), YCbCr422(8/10bit),                                                                                                    |
|                                  | bit of RGB & YCbCr                                    | 4K x 2K@60Hz RGB 444 8bit only                                                                                                    |
|                                  | HDCP                                                  | HDCP 1.4 and 2.2                                                                                                    |
|                                  | Color Space                                           | RGB, BT-601, BT-709                                                                                                    |
|                                  |                                                       | USB TYEP-A (Device)                                                                                                    |
| USB TYPE-C X 1Port               |                                                       | USB TYEP-B (Host)                                                                                                    |
|                                  | Output Connector                                      | USB TYEP-C (Dual role port)                                                                                                    |
|                                  |                                                       | POWER : External power source connector to MSPS-100W                                                                                                    |
|                                  |                                                       | LOAD : External electric load connector to MSDL-100W                                                                                                    |
|                                  | USB Pass-thru                                         | USB3.1(5Gbps) and USB 2.0 passthru                                                                                                    |
|                                  | Power Delivery(Source)                                | Up to 20V/5A(100W) with external power test unit MSPS-100W (Optional)                                                                                                  |
|                                  | Power Delivery(Sink)                                  | Up to 20V/5A(100W) with external load test unit MSDS-100W (Optional)                                                                                                   |
|                                  | D/L Port                                              | Firmware & Data up-load port                                                                                                    |
|                                  | Digital Audio                                         | I2S, 48KHz, 2Channels                                                                                                    |
|                                  |                                                       | COMMON Spec.                                                                                                    |
|                                  | Sample Rate                                           | 32 / 44.1 / 48 / 88.2 / 96 / 176.4 / 192KHz                                                                                                    |
|                                  | Number of Channel                                     | 8 Channels                                                                                                    |
|                                  | Bit per Sample                                        | 24                                                                                                    |
| Digital Audio                    | Waveform                                              | Sine Wave                                                                                                    |
| Common Spec.                     | Frequency Range                                       | 20Hz to 24KHz / 5Hz step                                                                                                    |
|                                  | Level Range                                           | 0dB to -110dB/ 0.5dB step                                                                                                    |
|                                  | External Audio Input                                  | Optical, Coaxial                                                                                                    |
|                                  | Special Control Mode                                  | Fix, Sweep, Swap, Optical, Mute                                                                                                    |
|                                  | Frequency Range                                       | 20Hz to 24KHz / 5Hz step                                                                                                    |
|                                  | Level Range                                           | 0mVrms to 900mVrms / 5mVrms, 0~18dB                                                                                                    |
| Analog Audio                     | Waveform                                              | Sine Wave                                                                                                    |
| Common Spec.                     | Number of Channel                                     | 2 Channels                                                                                                    |
|                                  | Connector                                             | RCA                                                                                                    |
|                                  | Special Control Mode                                  | Fix, Sweep, Swap, Mute                                                                                                    |
| Scan Storage                     |                                                       |                                                                                                    |
|                                  | Scan Storage                                          | 99 Group (1 Group; 40 Step)                                                                                                    |
| Function Storage                 | Scan Storage<br>Function Storage                      | 99 Group (1 Group; 40 Step)<br>99 Group (1 Group; 30 Step)                                                                                                    |
| Function Storage                 | Scan Storage<br>Function Storage<br>Timing            | 99 Group (1 Group; 40 Step)         99 Group (1 Group; 30 Step)         999 Timing (User: 1~500, Default: 501~999)                                                     |
| Function Storage<br>Data Storage | Scan Storage<br>Function Storage<br>Timing<br>Pattern | 99 Group (1 Group; 40 Step)         99 Group (1 Group; 30 Step)         999 Timing (User: 1~500, Default: 501~999)         999 Pattern (User: 1~500, Default: 501~999) |

|               | D/L Mode             | MSPG-8000 main firmware download mode switch                       |
|---------------|----------------------|--------------------------------------------------------------------|
|               | REMOTE               | MSRC-009L remote port                                              |
|               | RS-232C              | RS-232C communication port & MSPG-8000 main firmware download port |
| General Spec. | Power Consumption    | AC 100~240VAC, 50/60Hz Auto Switch                                 |
|               | Operating Conditions | * Temperature: 0~40 °C                                             |
|               |                      | * 80% Humidity, Non-condensing                                     |
|               | Dimension & weight   | 319x350x150(162)Cm / 4.0Kg (Slot 0.3Kg)                            |

\*All specifications are subject to change without any notice

Master

## 2.4 Panel parts and their functions

1) Front panel of MSPG-8000

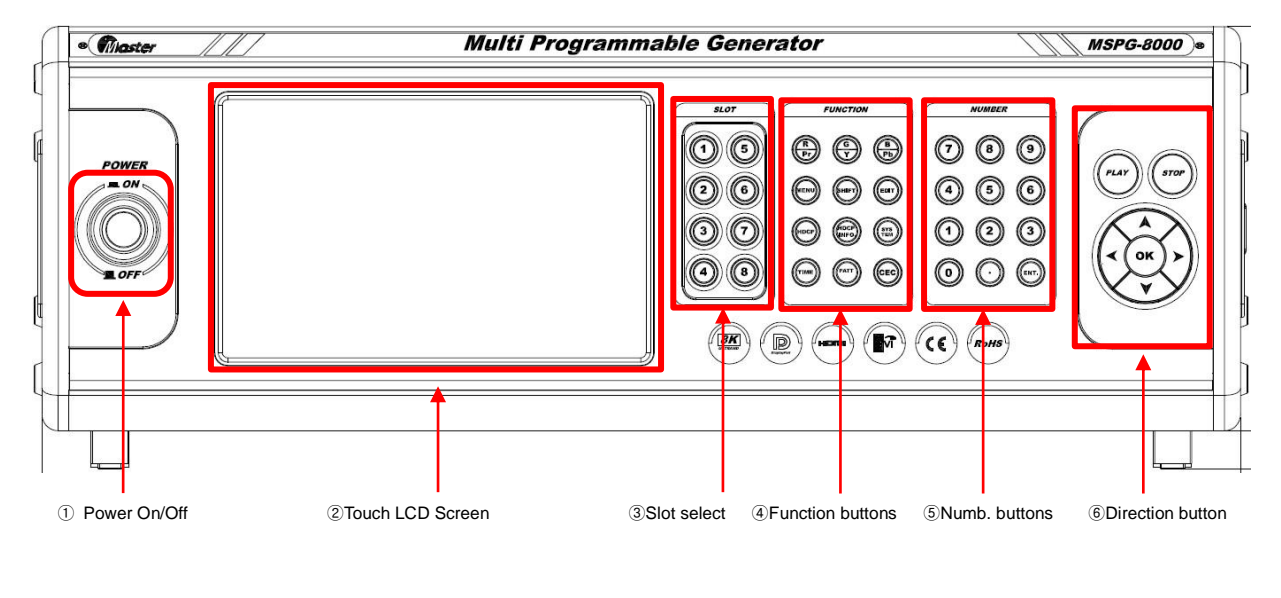

- ① Power On/Off switch
- ② Touch Screen LCD
- ③ Slot select buttons 1~8
- ④ Function buttons
- S Number buttons
- 6 Cursor and ok(enter) buttons

Master

2) Front buttons

| SLOT                                                               | <ul> <li>Slot select buttons 1 to 8 slots</li> <li>✓ LED OFF: No slots are installed</li> <li>✓ LED BLUE ON: Slots are installed</li> <li>✓ LED RED ON: Slots are installed and selected</li> </ul> |
|--------------------------------------------------------------------|----------------------------------------------------------------------------------------------------|
|                                                                    | Red(Pr), Green(y), Blue(Pb) on/off button on the display.                                                                                                    |
|                                                                    | MENU: Reverse pattern                                                                                                    |
| FUNCTION                                                           | SHIFT: SCAN rolling pause, download mode setting                                                                                                    |
|                                                                    | HDCP(High-bandwidth Digital Content Protection) on/off button                                                                                                    |
|                                                                    | HDCP INFO.: HDCP and EDID information display on the screen                                                                                                    |
|                                                                    | SYSTEM: MSPG-8000 set up button                                                                                                    |
|                                                                    | TIME: Resolution(Timing) select button                                                                                                    |
|                                                                    | PATT: Pattern select button                                                                                                    |
|                                                                    | CEC: CEC on/off button                                                                                                    |
| NUMBER<br>(7) (8) (9)<br>(4) (5) (6)<br>(1) (2) (3)<br>(0) () (mr) | Number and Enter button                                                                                                    |
| PLAY STOP                                                          | PLAY: Play button with media player slot(will update)<br>STOP: Stop button with media player slot(will update)<br>Direction and enter button                                                        |

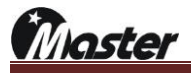

3) Real panel

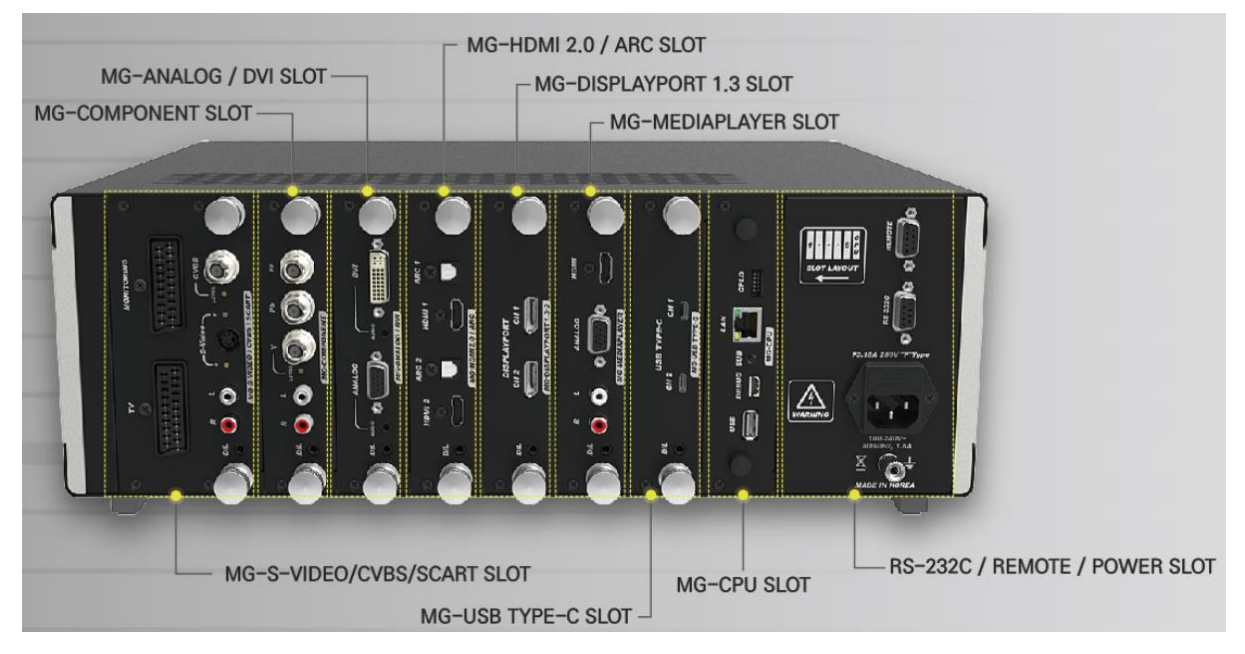

|             | From left No.1~8                               |  |  |  |  |
|-------------|------------------------------------------------|--|--|--|--|
| SLOT number | 1 · ·   SLOT LAYOUT                            |  |  |  |  |
| REMOTE      | Optional: remote MSRC-009L port                |  |  |  |  |
| RS-232C     | RS-232C PC communication port                  |  |  |  |  |
|             | USB: Firmware & Time/Pattern data update port  |  |  |  |  |
|             | DEBUG: Master Co., Ltd debug port              |  |  |  |  |
| MG-CPU SLOT | SUB: safety mode button                        |  |  |  |  |
|             | LAN: Master Co., Ltd update port               |  |  |  |  |
|             | CPLD: Master Co., Ltd update port              |  |  |  |  |
| Power       | F3.15A 250V "F" TYPE<br>100~240V 50/60Hz, 1.5A |  |  |  |  |

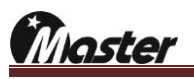

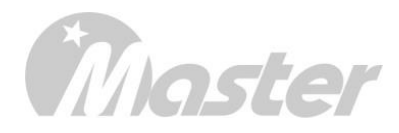

# 3. Chapter Three

## Mounting slots and starting the MSPG-8000

## 3.1 Mounting slots to MSPG-8000

## Chapter 3. Mounting slots and starting the MSPG-8000

### 1.1 Mounting slots to MSPG-8000

- ① Turn off the MSPG-8000 and disconnect power cord from MSPG-8000.
- ② Use a cross screwdriver to loosen the empty slot cover or old slot.

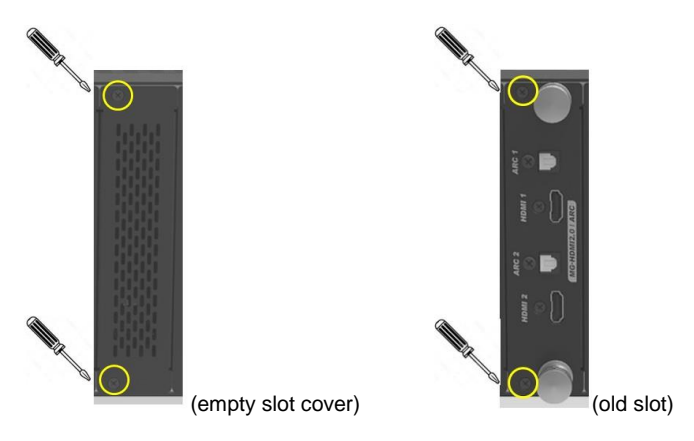

- ③ Take out the empty slot cover or old slots from MSPG-8000.
- Insert the prepared new slot gently into the desired empty slot, as shown in the below picture.(\*Caution:
   Please check the orientation as it may be inserted upside down.)

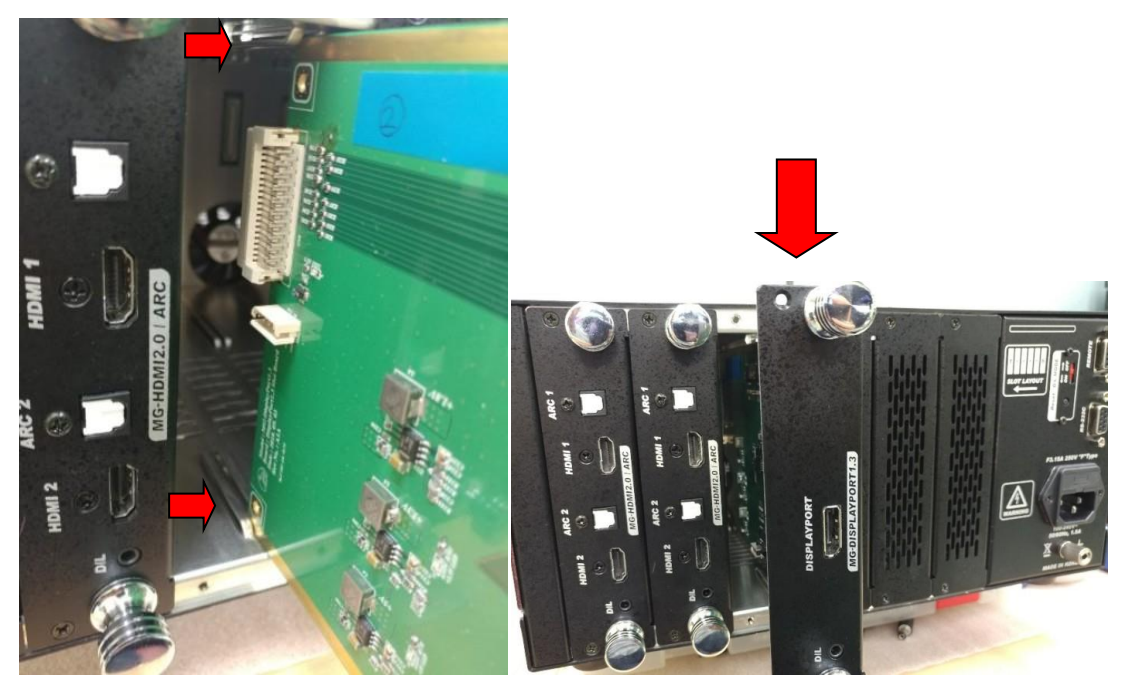

- ⑤ Tighten the bolts to original position.
- (6) Turn on the MSPG-8000
- ⑦ The MSPG-8000 will automatically recognize to all installed slots.

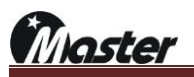

# Master

# 4. Chapter Four

## How to use

- 4.1 Touch screen
- 4.2 Time(resolution)
- 4.3 Pattern
- 4.4 Scan
- 4.5 Function
- 4.6 Audio
- 4.7 Program copy(firmware update)
- 4.8 Data copy(Pattern, Timing, Audio, Function, Scan and System update)
- 4.9 System option
- 4.10 User setting
- 4.11 Moving control

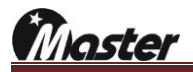

## Chapter 4. Mounting slots and starting the MSPG-8000

### 4.1 Touch screen

The MSPG-8000 can be controlled by using the front touch screen.

| Vid          | eo Name               | Vid           | Video Name         |      |              | K/B    |
|--------------|-----------------------|---------------|--------------------|------|--------------|--------|
| EIA/CEA-     | 861 <mark>73</mark> 0 | TV Combin     | TV Combination 601 |      |              |        |
| Resolution   | 1280x720(p)           | Dot Frequency | 74.250 MHz         |      |              |        |
| H Frequency  | 45.000 KHz            | V Frequency   | 60.000 Hz          | HDCP | HDCP<br>INF0 | B∕S    |
| Func, Group  | 1 No. 1               | Scan 1        | Audio 1            | CEC  |              | Space  |
|              | 1                     |               |                    |      | -            |        |
| SLOT 1 H 2.0 | SLOT 2 A/D            | SLOT 3 D 1.3  | SLOT 4 COMP        | -    | •            | •      |
| Timing 730   | Timing 3              | Timing 3      | Timing 3           |      | 0            | 9      |
| Pattern 601  | Pattern 3             | Pattern 3     | Pattern 3          | 4    | 5            | 6      |
|              |                       |               |                    | 1    | 2            | 3      |
|              |                       |               |                    |      |              |        |
|              |                       |               |                    | 0    |              | ENT    |
|              |                       | HW            | 1.0 SW 7.25        |      | MSW          | 0.7.16 |

- ① Video Name: Current displayed timing name and timing number.
- ② Pattern Name: Current displayed pattern name and pattern number.
- ③ Resolution: Current displayed timing's resolution.
- ④ Dot Frequency: Current displayed timing's Dot Frequency.
- (5) H-Frequency: Current displayed timing's Horizontal Frequency.
- (6) V-Frequency: Current displayed timing's Vertical Frequency.
- ⑦ Func. Group: Current setting Function Group and Function Number.
- (8) Scan: Current setting Scan Number.
- ③ Audio: Current setting Audio Number.
- 1 Slot 1 ~ 8: Each slot type, timing number and pattern number display.
  - a. Slot 1. HDMI 2.0 slot installed and selected
  - b. Slot 2. Analog/DVI slot installed.
  - c. Slot 3.Displayport 1.3 slot installed.
  - d. Slot 4.Component slot installed.
  - e. Slot 5~8 Slot has not installed.
- 1 HOME: Return to main screen button
- 2 K/B: Keyboard button
- (3 NUM, ABC, #?&
  - a. Num: RGB, HDCP, HDCP Info, Back Space, CEC, direction button and number button
  - b. ABC: Upper case or lower case
  - c. #?&: Special character
- ( HW, SW: Hardware and software version

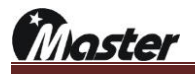

### 4.2 Time(resolution)

### You can use various type timings and edit them yourself.

- 4.2.1 How to call timing
- 1) Timing call using the touch screen

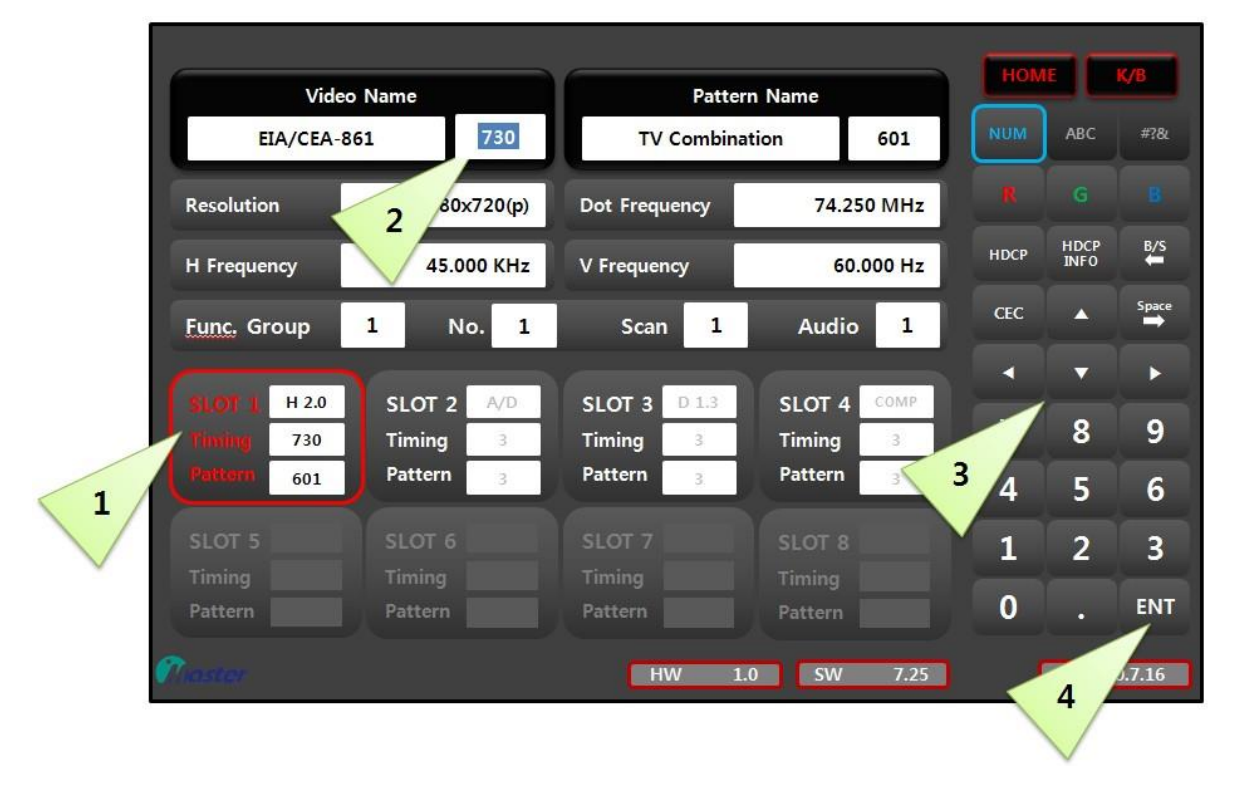

- ① Select slot number which you want to change timing → Selected slot will change red and activate.
- ② Select Video Name box → Cursor will activate.
- ③ Check the timing sticker and select timing number.
- ④ Press "ENT" button to run → Selected timing will output to display equipment.
- 2) Timing call using keypad

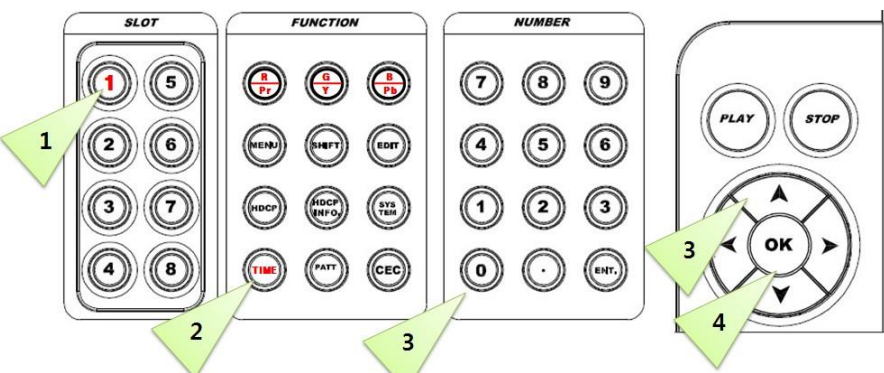

- ① Select slot number which you want to change timing → Selected slot will change red and activate.
- ② Select TIME button  $\rightarrow$  TIME button will change to red.
- ③ Check the timing sticker and select timing number.
- ④ Press "OK" button to run → Selected timing will output to display equipment.

laster

#### 4.2.2 How to edit timing

#### 1) Timing edit using touch screen

| 1 Mode (VESA=0_HDM | I=1 DTV=2 TV=3) |      | 1      |            |           |
|--------------------|-----------------|------|--------|------------|-----------|
| 2. Dot_Frequency   | (Mhz)           | 148  | 3.500  |            |           |
| 3. HS_Frequency    | (KHz)           | 67.  | 5000   |            | PATTERINE |
| 4. VS_Frequency    | (Hz)            | 60   | .000   | 2          |           |
| 5. H_Total         | (Dot/uS)        | 2200 | 14.815 | SCAN CALL  | FUNC. CA  |
| 6. H_Display       | (Dot/uS)        | 1920 | 12.929 |            |           |
| 7. Hfront_Porch    | 2               | 88   | 0.593  |            | <u></u>   |
| 8. HS_Width        |                 | 44   | 0.296  | AUDIO EDIT | PRO. COP  |
| 9. V_Total         | (Dot/uS)        | 1125 | 16.667 | <b>R</b>   | 20        |
| 10. V_Display      | (Lin/mS)        | 1080 | 16.000 |            |           |
| 11.Vfront_Porch    | (Lin/mS)        | 4    | 0.059  | DATA COPY  | SYSTEM C  |
| 12.VS_Width        | (Lin/mS)        | 5    | 0.074  | ٤Ô٤        |           |
| SAVE HDM           | I(EIA-861B)     | 320  | SAVE   |            |           |

- ① Press "K/B" button to activate edit list.
- ② Press "TIME EDIT" button to activate timing edit list.
- ③ Use direction button for change timing value as you wanted → Refer to manual page at 23~30
- ④ Change timing name as you wanted. Drag number 4. and press "K/B" button for character.
- (5) Change timing number as you wanted empty timing number at 1~700.
- 6 Password is "8880".

#### 2) Timing edit using keypad

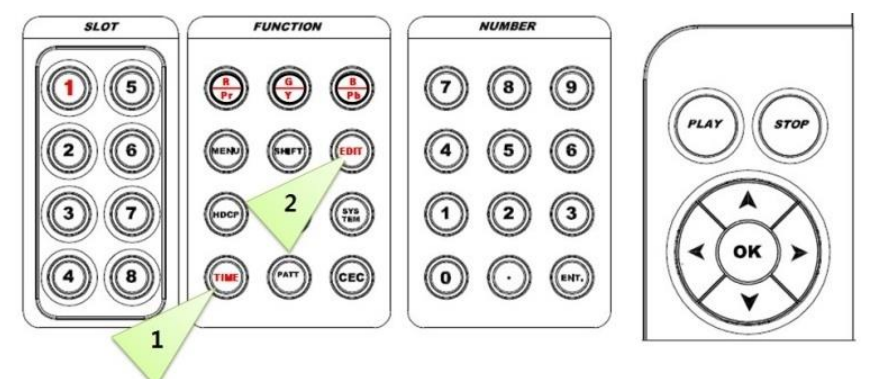

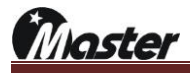

### 4.2.3 Timing edit list

| Common Option |     |                       |                                                                                                    |               |  |  |
|---------------|-----|-----------------------|----------------------------------------------------------------------------------------------------|---------------|--|--|
| MODE          | NO. | LIST                  | DESCRIPTION                                                                                             | SETTING       |  |  |
| С             |     |                       | Video mode setting                                                                                      | 0~3           |  |  |
| 0             |     |                       | ANALOG mode setting                                                                                     | ANALOG=0      |  |  |
| М             | 1   | Mode                  | DIGITAL mode setting                                                                                    | DIGITAL=1     |  |  |
| М             |     |                       | COMPONENT mode setting                                                                                  | COMP=2        |  |  |
| 0             |     |                       | CVBS mode setting                                                                                       | CVBS=3        |  |  |
| Ν             | 2   | Dot_Frequency(MHz)    | Input the Dot Frequency as MHz.                                                                         | Number        |  |  |
|               | 3   | HS_Frequency(KHz)     | Input the Horizontal Frequency as KHz.                                                                  | Number        |  |  |
| 0             | 4   | VS_Frequency (Hz)     | Input the Vertical Frequency as Hz.                                                                     | Number        |  |  |
| P<br>T        | 5   | H_Total (Dot/uS)      | Input the data as Dot or Time for whole pixels of marking<br>Horizontal 1 line.                         | Number        |  |  |
| 0             | 6   | H_Display (Dot/uS)    | Input the data as Dot or Time for available pixels of marking<br>Horizontal 1 line.                     | Number        |  |  |
| N             | 7   | Hfront_Porch (Dot/uS) | Input the data as Dot or Time for one of the line<br>that is not display from the right side of screen. | Number        |  |  |
|               | 8   | HS_Width (Dot/uS)     | Input the data as Dot or Time for Horizontal returning section.                                         | Number        |  |  |
|               | 9   | V_Total (Lim/mS)      | Input the data as line or time for whole line of one frame.                                             | Number        |  |  |
|               | 10  | V_Display (Lim/mS)    | All of Vertical display line frame except vertical front porch and back porch.                          | Number        |  |  |
|               | 11  | Vfront_Porch(Lim/mS)  | No video section of one frame at the bottom.                                                            | Number        |  |  |
|               | 12  | VS_Width (Lim/mS)     | Vertical recurrence period.                                                                             | Number        |  |  |
|               |     |                       | Select the Polarity of Horizontal sync                                                                  | 0 or 1        |  |  |
|               | 13  | HS_Polarity           | Horizontal sync setting to negative "-"                                                                 | Negative(-)=0 |  |  |
|               |     |                       | Horizontal sync setting to positive "+"                                                                 | Positive(+)=1 |  |  |
|               |     |                       | Select the Polarity of Vertical sync                                                                    | 0 or 1        |  |  |
|               | 14  | VS_Polarity           | Vertical sync setting to negative "-"                                                                   | Negative(-)=0 |  |  |
|               |     |                       | Vertical sync setting to positive "+"                                                                   | Positive(+)=1 |  |  |
|               |     |                       | Interlace setting                                                                                       | 0~2           |  |  |
|               | 45  |                       | Default / Interlace None setting(No=0)                                                                  | No=0          |  |  |
|               | 15  | Interlace             | Interlace setting with Video Signal(S&V=1)                                                              | S&V=1         |  |  |
|               |     |                       | Interlace setting without Video Signal(S=2)                                                             | S=2           |  |  |
|               |     |                       | Current resolution display on the monitor or not.                                                       | 0 or 1        |  |  |
|               | 16  | Resolution Display    | Default / Current resolution none display.                                                              | No = 0        |  |  |
|               |     |                       | Current resolution display on the monitor at the center below.                                          | Yes = 1       |  |  |

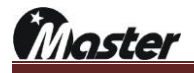

| С |    |                      | Current model name display on the monitor or not.             | 0 or 1     |  |
|---|----|----------------------|---------------------------------------------------------------|------------|--|
| ο | 17 | Model Name Display   | Default / Current model name none display.                    | No = 0     |  |
| м | 17 | Model Name Display   | Current model name display on the monitor at the center       | Yes - 1    |  |
| м |    |                      | upper.                                                        | 169 = 1    |  |
| 0 |    |                      | Set screen ratio.                                             | 0~2        |  |
| Ν | 10 | Accest Patio         | Setting screen ratio to 4:3                                   | 4:3=0      |  |
|   | 10 | Aspect Rallo         | Default / Setting screen ratio to 16:9                        | 16:9=1     |  |
| 0 |    |                      | Setting screen ratio to 64:27                                 | 64:27=2    |  |
| Ρ |    |                      | Set color matrix format.                                      | 0~3        |  |
| т |    |                      | Default / Setting color matrix format to RGB                  | RGB=0      |  |
| I | 19 | Color Space          | Setting color matrix format to BT.601                         | BT.601=1   |  |
| 0 |    |                      | Setting color matrix format to BT.709                         | BT.709=2   |  |
| Ν |    |                      | Setting color matrix format to BT.2020                        | BT.2020=3  |  |
|   |    |                      | Set of output Data Format.                                    | 0~3        |  |
|   |    |                      | Default / This signal is incarnate by only RGB Data without Y | RGB444=0   |  |
|   | 20 | Color Format         | The express method as base on the Y, Cb, Cr                   | YCbCr444=1 |  |
|   |    |                      | The express method as base on the Y, Cb, Cr                   | YCbCr422=2 |  |
|   |    |                      | The express method as base on the Y, Cb, Cr                   | YCbCr420=3 |  |
|   |    |                      | Set of Data Bit Format.                                       | 0~3        |  |
|   |    |                      | Setting to 6bit                                               | 6bit=0     |  |
|   | 21 | Out Data Bit         | Default / Setting to 8bit                                     | 8bit=1     |  |
|   |    |                      | Setting to 10bit                                              | 10bit=2    |  |
|   |    |                      | Setting to 12bit                                              | 12bit=3    |  |
|   |    |                      | Set of out range to full, limit or xvYCC                      | 0~2        |  |
|   | 22 | Out Dongo            | Setting to full range                                         | Full=0     |  |
|   | 22 | Out Range            | Default / Setting to limit range                              | Limit=1    |  |
|   |    |                      | Setting to xvYCC range                                        | xvYCC=2    |  |
|   | 23 | Audio Pattern Number | Change audio format at selected timing                        | 1~32       |  |
|   | 24 | Video Pattern Number | Change pattern at selected timing(will update)                | Number     |  |

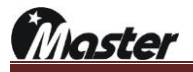

|             |              |                     | ANALOG MODE                                          |                             |                  |  |  |  |  |
|-------------|--------------|---------------------|------------------------------------------------------|-----------------------------|------------------|--|--|--|--|
| MODE        | NO           | LIST                | LIST DESCRIPTION                                     |                             |                  |  |  |  |  |
|             | 25           |                     | Set up the G(Green) Video added horizontal,          | vertical sync               | No=0             |  |  |  |  |
|             | 20           | Sync On Green       | frequency or not                                     |                             | Yes=1            |  |  |  |  |
|             | 26           | HS Out Terminal     | Cot the Uprizontal Superpart with odding Varia       | al Suma ar nat              | No=0             |  |  |  |  |
|             | 20           | <= CS               | Set the Honzontal Sync port, with adding ventc       | al Sync of not              | Yes=1            |  |  |  |  |
|             | 07           | VC Out Terminal Off | Cot the Vertical Sume part, with adding Vertical     | Duna ar nat                 | No=0             |  |  |  |  |
|             | 21           | vo out reiminai oli | Set the ventical Sync port, with adding ventical s   | Sync of not.                | Yes=1            |  |  |  |  |
|             | 28           |                     | Selecting the video signal output or not, when       | the DPMS is                 | On=0             |  |  |  |  |
|             | 20           |                     | operating                                            |                             | Off=1            |  |  |  |  |
|             |              |                     |                                                      |                             | On=0             |  |  |  |  |
|             | 29           | DPMS_Hsync          | DPMS is a mode for power saving at the monito        | L_Off=1                     |                  |  |  |  |  |
|             |              |                     |                                                      | H_Off=2                     |                  |  |  |  |  |
| Α           |              |                     |                                                      |                             | On=0             |  |  |  |  |
| Ν           | 30           | DPMS_Vsync          | DPMS is a mode for power saving at the monitor       | or                          | L_Off=1          |  |  |  |  |
| Α           |              |                     |                                                      |                             | H_Off=2          |  |  |  |  |
| L<br>O<br>G |              | DVI Out             |                                                      |                             | D&A=0            |  |  |  |  |
|             | 31           |                     | Selecting the DVI output signal                      |                             | Digital=1        |  |  |  |  |
|             |              |                     |                                                      |                             | Analog=2         |  |  |  |  |
|             |              |                     |                                                      |                             | Full=0           |  |  |  |  |
| М           | 32 DVI Range |                     | Setting of the Digital output signal to Full/Limit F | Limit=1                     |                  |  |  |  |  |
| 0           |              |                     |                                                      | RBLv.240=2                  |                  |  |  |  |  |
| D           | 33           | Video Level         | Set video level mV                                   | 0~999mV                     |                  |  |  |  |  |
| E           |              |                     |                                                      | r                           | (default 700mV)  |  |  |  |  |
|             |              |                     |                                                      | Syn                         | c On=0           |  |  |  |  |
|             |              |                     |                                                      | H-Sy                        | nc off=1         |  |  |  |  |
|             | 34           | Sync Off            | H/V/Sync & Data enable Off setting                   | V-Sy                        | nc off=2         |  |  |  |  |
|             |              |                     |                                                      | Data er                     | nable off=4      |  |  |  |  |
|             |              |                     |                                                      | H/V-S                       | ync off=3        |  |  |  |  |
|             |              |                     |                                                      | Data enable 8               | & H/V-Sync off=7 |  |  |  |  |
|             |              |                     |                                                      | Defau                       | It Auto=0        |  |  |  |  |
|             | 35           | Link Rate(DP)       | Setting to DISPLAYPORT link rate                     | 1.63G=1 / 2.                | .7G=2 / 5.4G=3   |  |  |  |  |
|             |              |                     |                                                      | 6.75G=                      | 4 / 8.1G=5       |  |  |  |  |
|             | 36           | Link Count(DP)      | Setting to DISPLAYPORT link count                    | Defau                       | It Auto=0        |  |  |  |  |
|             |              |                     | -                                                    | 1Lane=1 / 2Lane=2 / 4Lane=3 |                  |  |  |  |  |

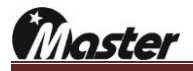

| DIGITAL MODE |                      |                  |                                 |                              |           |  |  |  |
|--------------|----------------------|------------------|---------------------------------|------------------------------|-----------|--|--|--|
| MODE         | NO.                  | LIST             | DESCR                           | SETTING                      |           |  |  |  |
| D            |                      |                  | Setting to HDCP on/off settin   | 0~2                          |           |  |  |  |
| Т            | 05                   |                  | HDCP off when call timing       | Off=0                        |           |  |  |  |
| G            | 25                   | HDCP ON          | HDCP on when call timing        |                              | On=1      |  |  |  |
| I.           |                      |                  | HDCP on and HDCP information    | on display when call timing  | Info On=2 |  |  |  |
| т            |                      |                  | Setting to HDCP version 1.4     | or 2.x.                      | 0 or 1    |  |  |  |
| Α            | 26                   | HDCP Version     | Default / Setting to HDCP 1.4   | version                      | 1.4=0     |  |  |  |
| L            |                      |                  | Setting to HDCP 2.x Version     |                              | 2.x=1     |  |  |  |
|              |                      |                  | Setting to audio format         |                              | 0 or 1    |  |  |  |
| М            | 27                   | Audio Format     | Default / Setting to SPDIF aud  | SPDIF=0                      |           |  |  |  |
| 0            |                      |                  | Setting to I2S audio(8Ch)       |                              | I2S=1     |  |  |  |
| D            |                      |                  | Setting to audio sample rate    |                              | 0~7       |  |  |  |
| E            |                      |                  | Setting audio sample rate to m  | Mute=0                       |           |  |  |  |
|              |                      |                  | Setting audio sample rate to 32 | 32Khz=1                      |           |  |  |  |
|              |                      |                  | Setting audio sample rate to 44 | 44.1Khz=2                    |           |  |  |  |
|              | 28 Audio Sample Rate |                  | Default / Setting audio sample  | 48Khz=3                      |           |  |  |  |
|              |                      |                  | Setting audio sample rate to 88 | 88.2Khz=4                    |           |  |  |  |
|              |                      |                  | Setting audio sample rate to 96 | δKhz                         | 96Khz=5   |  |  |  |
|              |                      |                  | Setting audio sample rate to 17 | 176.4Khz=6                   |           |  |  |  |
|              |                      |                  | Setting audio sample rate to 19 | 92khz                        | 192Khz=7  |  |  |  |
|              |                      |                  | Setting to ARC(HDMI2.0)/eAF     | RC(HDMI2.1 12G slot)         |           |  |  |  |
|              |                      |                  |                                 | Default / Setting to ARC off | Off=0     |  |  |  |
|              |                      | ADC Sotting      | MC LIDMI2 0 only                | Setting to ARC Ch1 on        | Ch1=1     |  |  |  |
|              |                      |                  |                                 | Setting to ARC Ch2 on        | Ch2=2     |  |  |  |
|              | 20                   |                  |                                 | Setting to ARC Ch1&2 on      | Ch1&2=3   |  |  |  |
|              | 25                   | eARC Setting     | MG-HDMI2.1-12G only             | Default / Setting to ARC off | Off=0     |  |  |  |
|              |                      | (MG-HDMI2.1-12G) | *All=5 Check the eARC first,    | Setting to ARC Ch1 on        | ARC=1     |  |  |  |
|              |                      | (                | and if equipment does not       | Setting to eARC Ch1 on       | eARC=4    |  |  |  |
|              |                      |                  | support eARC and then           | Setting to eARC & ARC on     | All=5     |  |  |  |
|              |                      |                  | check the ARC                   |                              | 7.11-0    |  |  |  |
|              | 30                   | Reserved         | (HDR option-> change option a   | at 42~44)                    |           |  |  |  |
|              |                      |                  |                                 |                              | 0=Off     |  |  |  |
|              | 31                   | FRI Pato         | Setting to EPI Pato             |                              | 3G=3      |  |  |  |
|              | JI                   | I IL Kale        |                                 |                              | 6G=6      |  |  |  |
|              |                      |                  |                                 |                              |           |  |  |  |

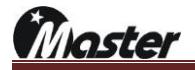

|    |    |              |                                                         | 12G=12       |
|----|----|--------------|---------------------------------------------------------|--------------|
| D  |    |              |                                                         | 3Lane=3      |
| I. | 32 | FRL Lane     | Setting to FRL Lane                                     | 4Lane=4      |
| G  |    |              | EDID Check → Read EDID on TV(Monitor) and if            | SCDC Chk=0   |
| I  | 33 | FRL Mode     | TV(monitor) not support to SCDC then no screen output   | SCDC         |
| т  |    |              | EDID Pass → Screen output regardless of SCDC            | non Chk.=1   |
| Α  |    |              | Setting to Displayport link rate                        | 0~5          |
| L  |    |              | Default / Displayport link rate to auto setting         | Auto=0       |
|    |    | <b>-</b>     | Setting Displayport link rate to 1.62Gbps               | 1.62Gbps=1   |
| м  | 34 | Displayport  | Setting Displayport link rate to 2.70Gbps               | 2.70Gbps=2   |
| 0  |    | LINK Rate    | Setting Displayport link rate to 5.40Gbps               | 5.40Gbps=3   |
| D  |    |              | Setting Displayport link rate to 6.75Gbps               | 6.75Gbps=4   |
| E  |    |              | Setting Displayport link rate to 8.10Gbps               | 8.10Gbps=5   |
|    |    |              | Setting to Displayport lane count                       | 0~4          |
|    |    | Displayport  | Default / Auto Displayport lane setting                 | Auto=0       |
|    | 35 |              | Setting Displayport to 1(one) lane                      | 1lane=1      |
|    |    | Lane Count   | Setting Displayport to 2(two) lane                      | 2lane=2      |
|    |    |              | Setting Displayport to 4(four) lane                     | 4lane=4      |
|    |    |              | Setting to Sync Off                                     |              |
|    |    |              | Default / Setting to Horizontal & Vertical & DE sync on | On=0         |
|    | 20 | Que e e#     | Setting to Horizontal sync off                          | H-sync off=1 |
|    | 30 | Sync on      | Setting to Vertical sync off                            | V-Sync off=2 |
|    |    |              | Setting to Data Enable off                              | DE off=4     |
|    |    |              | Setting to Horizontal & Vertical sync & DE off          | H&V&DE off=7 |
|    |    |              | 2D or 3D setting                                        | 0 or 2       |
|    | 37 | Video Format | Default / 3D setting off                                | Off=0        |
|    |    |              | 3D display setting                                      | 3D=2         |
|    |    |              | 3D Type setting                                         | 0~8          |
|    |    |              | Frame Packing(3D data: 0000)                            | 0            |
|    |    |              | Field Alternative(3D data: 0001)                        | 1            |
|    |    |              | Line Alternative(3D data: 0010)                         | 2            |
|    | 38 | 3D Structure | Side-By-Side Full(3D data: 0011)                        | 3            |
|    |    |              | Reserved                                                | 4            |
|    |    |              | Reserved                                                | 5            |
|    |    |              | Top and Bottom(3D data: 0110)                           | 6            |
|    |    |              | Side-By-Side Half(3D data: 1000)                        | 8            |
|    | 39 | 3D Ext Data  | 3D Ext Data setting                                     | 0~7          |

www.Ltdmaster.com

|    |                                                    |                         | Horizontal sub-sampling odd/left picture, odd/right picture              | 0       |
|----|----------------------------------------------------|-------------------------|--------------------------------------------------------------------------|---------|
| D  |                                                    |                         | Horizontal sub-sampling odd/left picture, even/right picture             | 1       |
| I. |                                                    |                         | Horizontal sub-sampling even/left picture, odd/right picture             | 2       |
| G  |                                                    |                         | Horizontal sub-sampling even/left picture, even/right picture            | 3       |
| I  |                                                    |                         | Quincunx matrix odd/left picture, odd/right picture                      | 4       |
| т  |                                                    |                         | Quincunx matrix odd/left picture, even/right picture                     | 5       |
| Α  |                                                    |                         | Quincunx matrix even/left picture, odd/right picture                     | 6       |
| L  |                                                    |                         | Quincunx matrix even/left picture, even/right picture                    | 7       |
|    | 40 3D Vact_space/Vblank3 3D V Active Space setting |                         | 3D V Active Space setting                                                | Line    |
| м  |                                                    |                         | Frame packing interlace setting                                          | 0 or 1  |
| 0  | 41                                                 | Frame packing interlace | Default / Frame packing interlace off                                    | Off=0   |
| D  |                                                    |                         | Frame packing interlace on                                               | On=1    |
| E  |                                                    |                         | Setting to HDR                                                           | 0/2/3   |
|    |                                                    |                         | Setting to HDR off                                                       | Off=0   |
|    |                                                    |                         | Setting to HDR10 on Setting to HDR10 on                                  |         |
|    |                                                    |                         | [HDR 10 default setting value]                                           |         |
|    |                                                    |                         | a. On/Off HDR Metadata infoframe:1_On/Enable                             |         |
|    |                                                    | HDR EOTF                | <ul> <li>Type of HDR Metadata infoframe: 7_Fixed, un editable</li> </ul> |         |
|    |                                                    |                         | c. Version of HDR Metadata infoframe: 1_Version 1, Fixed, un editable    |         |
|    |                                                    |                         | d. Select EOTF: 2_SMPTE ST 2048                                          |         |
|    |                                                    |                         | e. Type of static Metadata Descriptor ID:0_Metadata type1                |         |
|    |                                                    |                         | f. Set Display_Primaries_X[0]: 35000                                     |         |
|    | 42                                                 |                         | g. Set Display_Primaries_Y[0]: 15000                                     |         |
|    |                                                    |                         | h. Set Display_Primaries_X[1]: 7500                                      | HDR10=2 |
|    |                                                    |                         | i. Set Display_Primaries_Y[1]: 40000                                     |         |
|    |                                                    |                         | j. Set Display_Primaries_X[2]: 7000                                      |         |
|    |                                                    |                         | k. Set Display_Primaries_Y[2]: 2500                                      |         |
|    |                                                    |                         | I. Set White_point_X: 13550                                              |         |
|    |                                                    |                         | m. Set White_point_Y: 13500                                              |         |
|    |                                                    |                         | n. Set max_display_mastering_luminance: 10000                            |         |
|    |                                                    |                         | <ul> <li>Set min_display_metering_luminance: 70</li> </ul>               |         |
|    |                                                    |                         | p. Set Maximum Content Light Level: 1000                                 |         |
|    |                                                    |                         | Set Maximum Frame-average Light Level: 400                               |         |
|    |                                                    |                         | Setting to HLG on                                                        | HGL=3   |
|    | 43                                                 | HDR Max CLL             | Setting to HDR Max CLL                                                   | 1~65535 |
|    | 44                                                 | HDR Max FALL            | Setting to HDR Max FALL                                                  | 1~65535 |

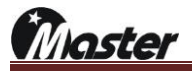

|      | <u>COMPONENT MODE</u> |                     |                                                  |           |  |  |  |  |
|------|-----------------------|---------------------|--------------------------------------------------|-----------|--|--|--|--|
| MODE | NO                    | LIST                | DESCRIPTION                                      | SETTING   |  |  |  |  |
|      |                       |                     | DTV serration on/off setting                     | 0 or 1    |  |  |  |  |
| 0    | 25                    | Serration On of DTV | DTV serration off                                | No=0      |  |  |  |  |
|      |                       |                     | DTV serration on                                 | Yes=1     |  |  |  |  |
| м    |                       |                     | Serration pulse setting                          | 0 or 1    |  |  |  |  |
| P    | 26                    | Serration Pulse     | DTV serration setting to HS/2                    | HS/2=0    |  |  |  |  |
| 0    |                       |                     | DTV serration setting to HS                      | HS=1      |  |  |  |  |
| N    | 07                    | Number of EQP Pulse | Select the number of EQP pulse in vertical front | 0.00      |  |  |  |  |
| Е    | 21                    | (Front EA)          | porch                                            | 0~99      |  |  |  |  |
| N    | 29                    | Number of EQP Pulse | Select the number of EQP pulse in vertical back  | 0.00      |  |  |  |  |
| т    | 20                    | (Back EA)           | porch                                            | 0~99      |  |  |  |  |
|      |                       |                     | Select the sync signal with Pb & Pr              | 0 or 1    |  |  |  |  |
| М    | 29                    | Sync On(Pb⪻) with Y | Sync signal with Pb & Pr                         | 0         |  |  |  |  |
| 0    |                       |                     | Sync signal without Pb & Pr                      | 1         |  |  |  |  |
| D    | 30                    | (Pb & PR) Out Level | Set of Pb & Pr signal level                      | 0~100%    |  |  |  |  |
| E    | 21                    | Sumo Sot            | 0=Tri Level: Output with antagonism sync         | Tri Lev=0 |  |  |  |  |
|      | 31                    | Sync Set            | 1=Bi Level: Output with general sync             | Bi Lev=1  |  |  |  |  |

Master

|          | <u>CVBS MODE</u> |                       |                                                                   |           |  |  |  |  |  |
|----------|------------------|-----------------------|-------------------------------------------------------------------|-----------|--|--|--|--|--|
| MO<br>DE | No               | LIST                  | DESCRIPTION                                                       | SETTING   |  |  |  |  |  |
|          |                  |                       | TV(CVBS) Time Mode Setting                                        | 1~8       |  |  |  |  |  |
|          |                  |                       | Setting to NTSC-M                                                 | 1         |  |  |  |  |  |
|          |                  |                       | Setting to NTSC-J                                                 | 2         |  |  |  |  |  |
|          | ~-               |                       | Setting to NTSC-0.43                                              | 3         |  |  |  |  |  |
|          | 25               | IV Time Mode          | Setting to PAL-BDFH                                               | 4         |  |  |  |  |  |
|          |                  |                       | Setting to PAL-M                                                  | 5         |  |  |  |  |  |
|          |                  |                       | Setting to PAL-60                                                 | 7         |  |  |  |  |  |
|          |                  |                       | Setting to SECAM                                                  | 8         |  |  |  |  |  |
|          | 26               |                       | Set of SCART output mode.                                         | 0~3       |  |  |  |  |  |
|          |                  |                       | Setting to RF                                                     | RF=0      |  |  |  |  |  |
|          |                  | SCART                 | Setting to CVBS                                                   | CVBS=1    |  |  |  |  |  |
|          |                  |                       | Setting to RGB                                                    | RGB=2     |  |  |  |  |  |
| С        |                  |                       | Setting to Y/C                                                    | Y/C=3     |  |  |  |  |  |
| v        |                  |                       | Set of display rate when SCART are displaying                     | 0 or 1    |  |  |  |  |  |
| в        | 27               | SCART Aspect Ratio    | Setting to 4:3 SCART rate                                         | 4:3=0     |  |  |  |  |  |
| S        |                  |                       | Setting to 16:9 rate                                              | 16:9=1    |  |  |  |  |  |
|          | 20               | S-V Ratio             | Set of display rate when S-Video are displaying.                  | 0~2       |  |  |  |  |  |
| М        |                  |                       | Setting to 4:3 S-VIDEO rate                                       | 4:3=0     |  |  |  |  |  |
| 0        | 20               |                       | Setting to 4:3(L) S-VIDEO rate                                    | 4:3(L)=1  |  |  |  |  |  |
| D        |                  |                       | Setting to 16:9 S-VIDEO rate                                      | 16:9=2    |  |  |  |  |  |
| Е        | 29               | Video Filter          | Function of reduce the Video signal noise.                        | 0~7       |  |  |  |  |  |
|          |                  |                       | Set of Video Black level.                                         | 0~3       |  |  |  |  |  |
|          |                  |                       | Setting to default                                                | Default=0 |  |  |  |  |  |
|          | 30               | Video Black Level     | Setting to 7.52 IRE                                               | 7.5IRE=1  |  |  |  |  |  |
|          |                  |                       | Setting to 0 IRE_S                                                | 0 IRE_S=2 |  |  |  |  |  |
|          |                  |                       | Setting to 0 IRE                                                  | 0 IRE=3   |  |  |  |  |  |
|          | 31               | Teletext              | Set of Teletext on/off when PAL is displaying.                    | 0~15      |  |  |  |  |  |
|          |                  | Closed Caption        | Set of Closed Caption on/off when NTSC is displaying.             | 1~255     |  |  |  |  |  |
|          |                  | ► CC1=Roll-UP         | Characters are displayed by Roll-up style, from 4Rows to 2Rows.   | CC1=1     |  |  |  |  |  |
|          | 32               | ► CC2=Pop-On          | Characters are displayed by Pop-On Style, Up, Middle, Down.       | CC2=2     |  |  |  |  |  |
|          | 52               | ►T1=Roll-Up(Default)  | Characters are displayed complete sentences.                      | T1=4      |  |  |  |  |  |
|          |                  | ► T2=Roll-Up(Default) | Displayed by one sentence's character                             | T2=8      |  |  |  |  |  |
|          |                  | ►CC3=Paint-On         | Font's background color changed and displaying by paint-on style. | CC3=16    |  |  |  |  |  |

|   |    | ► CC4=Roll-Up         | Simplify, Disp                  | laying by 2Row  | ing by 2Row Roll-up style. |                                                                               |                        |                | CC4=                   | 32              |          |
|---|----|-----------------------|---------------------------------|-----------------|----------------------------|-------------------------------------------------------------------------------|------------------------|----------------|------------------------|-----------------|----------|
|   |    | ►T3=Roll-Up(Default)  |                                 | It does display | character as T1,           | aracter as T1, But The Character of each row is displayed as different color. |                        |                |                        | T3=64           |          |
|   |    | ► T4=Roll=Up(default) | Jp(default) It does display cha |                 |                            |                                                                               | he Character of each i | row is display | ed as different color. | T4=128          |          |
|   |    | ► Full On             |                                 | All Closed Ca   | aption functions a         | are o                                                                         | n.                     |                |                        | FULL            | =255     |
| С |    | V-Chip                |                                 | Set of V-0      | Chip on/off                | whe                                                                           | en NTSC is dis         | olaying.       |                        |                 |          |
| v |    | Canadian Ra           | tings(l                         | English)        |                            | Canadian Rating(French)                                                       |                        |                |                        |                 |          |
| в |    | 1.Exempt              |                                 |                 | 20                         |                                                                               |                        | 1              | .E                     |                 | 30       |
| S |    | 2.C                   |                                 |                 | 21                         |                                                                               |                        | 2              | .G                     |                 | 31       |
|   |    | 3.C                   |                                 |                 | 22                         |                                                                               |                        | 3.             | 8+                     |                 | 32       |
| м |    | 4.G                   |                                 |                 | 23                         |                                                                               |                        | 4.1            | 13+                    |                 | 33       |
| ο |    | 5.PG                  |                                 |                 | 24                         |                                                                               |                        | 5.1            | 16+                    |                 | 34       |
| D |    | 6.14+                 |                                 |                 | 25                         |                                                                               |                        | 6.             | 6.18+                  |                 | 35       |
| E | 33 | 7.18+                 |                                 | _               | 26                         |                                                                               |                        |                |                        |                 |          |
|   |    | USA(Movie)            |                                 |                 | U                          | USA Rating USA                                                                |                        |                | USA(TV)                | (TV) Sub Rating |          |
|   |    | 1.G                   | 1                               |                 | 1.                         | 1.A 10X                                                                       |                        | 1.TV-Y         | USA Rating+1           |                 |          |
|   |    | 2.PG                  | 2                               |                 | 2.D(Suggesti               | ve D                                                                          | ialogue)               | 11X            | 2.TV-Y7                | USA             | Rating+2 |
|   |    | 3.PG-13               | 3                               |                 | 3.L(Coarse                 | Lang                                                                          | guage)                 | 12X            | 3.TV-G                 | USA             | Rating+3 |
|   |    | 4.R                   | 4                               |                 | 4.S(Sexua                  | l Cor                                                                         | ntent)                 | 13X            | 4.TV-PG                | USA             | Rating+4 |
|   |    | 5.NC-17               | 5                               |                 | 5.V(Vic                    | lenc                                                                          | e)                     | 14X            | 5.TV-14                | USA Rating+5    |          |
|   |    | 6.X                   | 6                               |                 |                            |                                                                               |                        |                | 6.TV-MA                | USA             | Rating+6 |
|   |    | 7.NR                  | 7                               |                 | Ex.)"Coa                   | irse L                                                                        | ₋anguage" + "TV-G'     | ' = 123 //     | "Violence" + "TV-Y     | /" = 141        |          |
|   |    |                       |                                 |                 | SCART                      | τν,                                                                           | MORNITORING            | G setting      | 1                      | 0               | or 1     |
|   |    |                       |                                 |                 | Output t                   | the                                                                           | same signal exc        | ept RF m       | node by TV &           | Sa              | me=0     |
|   | 34 | 34 SCART Monitoring   |                                 |                 | Monitoring port.           |                                                                               |                        |                |                        |                 |          |
|   |    |                       |                                 |                 | TV port                    | for                                                                           | normal signal ar       | nd Monito      | pring port for         | Re              | turn=1   |
|   |    |                       |                                 |                 | returnin                   | g si                                                                          | gnal output            |                |                        |                 |          |
|   | 35 | WSS ASPECT RATIO C    | ontro                           | ol              | Setting                    | Setting WIDE SCREEN SIGNALING                                                 |                        |                | 6                      | 6               | )~7      |

Master

| USB TYPE-C MODE + MSDL-100W + MSPW-100W |                                                                            |                       |                                                                                      |                      |
|-----------------------------------------|----------------------------------------------------------------------------|-----------------------|--------------------------------------------------------------------------------------|----------------------|
| MO<br>DE                                | N<br>O                                                                     | LIST                  | DESCRIPTION                                                                          | SETTING              |
|                                         | For testing Monitor's Type-C output port electric load(MSDL-100W_optional) |                       |                                                                                      |                      |
| USBTYPE-CMODE                           | 1                                                                          | Voltage               | Type-C monitor's voltage set from 5V to 20V, 0.05V/unit.                             | 0 or 5~20<br>(0=off) |
|                                         | 2                                                                          | Current               | Type-C monitor's current set from 0~5000mV, 10mA/unit.                               | 0~5000               |
|                                         | 3                                                                          | Load On Voltage Tol.  | Voltage error tolerance under the electric load.<br>0~2000mV, 1mV/unit               | 0~2000<br>(0=off)    |
|                                         | 4                                                                          | Load Off Voltage Tol. | Voltage error tolerance without the electric load.<br>0~1000mV, 1mV/unit             | 0~1000               |
|                                         | For sending Monitor's Type-C port to electric power(MSPW-100W_optional)    |                       |                                                                                      |                      |
|                                         | 1                                                                          | Voltage               | The voltage sent to the Type-C monitor can be set to 0V, 5~20V. 0.05V/unit           | 0 or 5~20<br>(0=off) |
|                                         | 2                                                                          | Current               | The current sent to the Type-C monitor can be set to 0~5000mV. 10mA/unit             | 0~5000               |
|                                         | 3                                                                          | Volt Tol.             | Voltage tolerance to monitor can be set to 0 to 2000mV<br>(500mV~1000mV recommended) | 0~2000               |
|                                         | USB Mode and DP LANE setting                                               |                       |                                                                                      |                      |
|                                         | 1                                                                          | USB Mode              | USB Mode: Type-C USB mode setting                                                    |                      |
|                                         |                                                                            |                       | 0=Host(DFP)                                                                          |                      |
|                                         |                                                                            |                       | Connect a PC(Host) to a USB Type-B port to check USB working.                        |                      |
|                                         |                                                                            |                       | 1= Device(UFP)                                                                       |                      |
|                                         |                                                                            |                       | Confirm connecting memory device to USB Type-A port.                                 |                      |
|                                         | 2                                                                          | DP-Lane               | DP-Lane Count: Displayport lane count setting                                        |                      |
|                                         |                                                                            |                       | 1-2 Displayport 4data lane use(USB3.0 does not Work)                                 |                      |
|                                         |                                                                            |                       | work)                                                                                |                      |

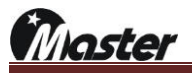

1)How to use the MG-USB-TYPE C and ELECTRIC LOAD MSDL-100W

① Please connect MG-USB-TYPE C and MSDL-100W.

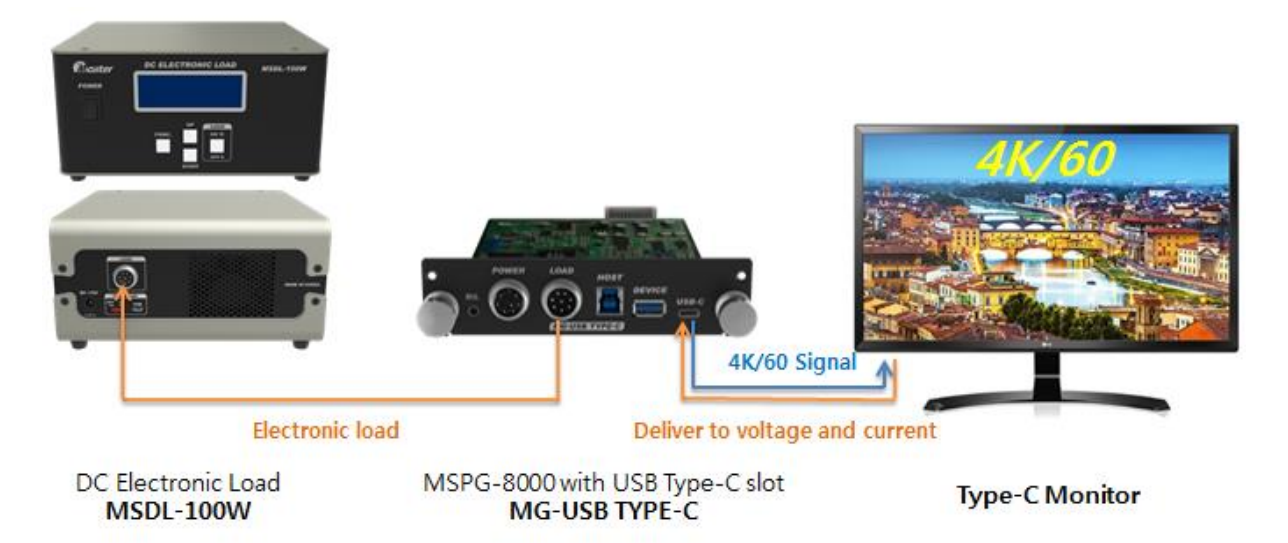

② Select MG-USB-TYPE C slot and press TIME EDIT button. Only time number 1~500 can be setup the electric load.

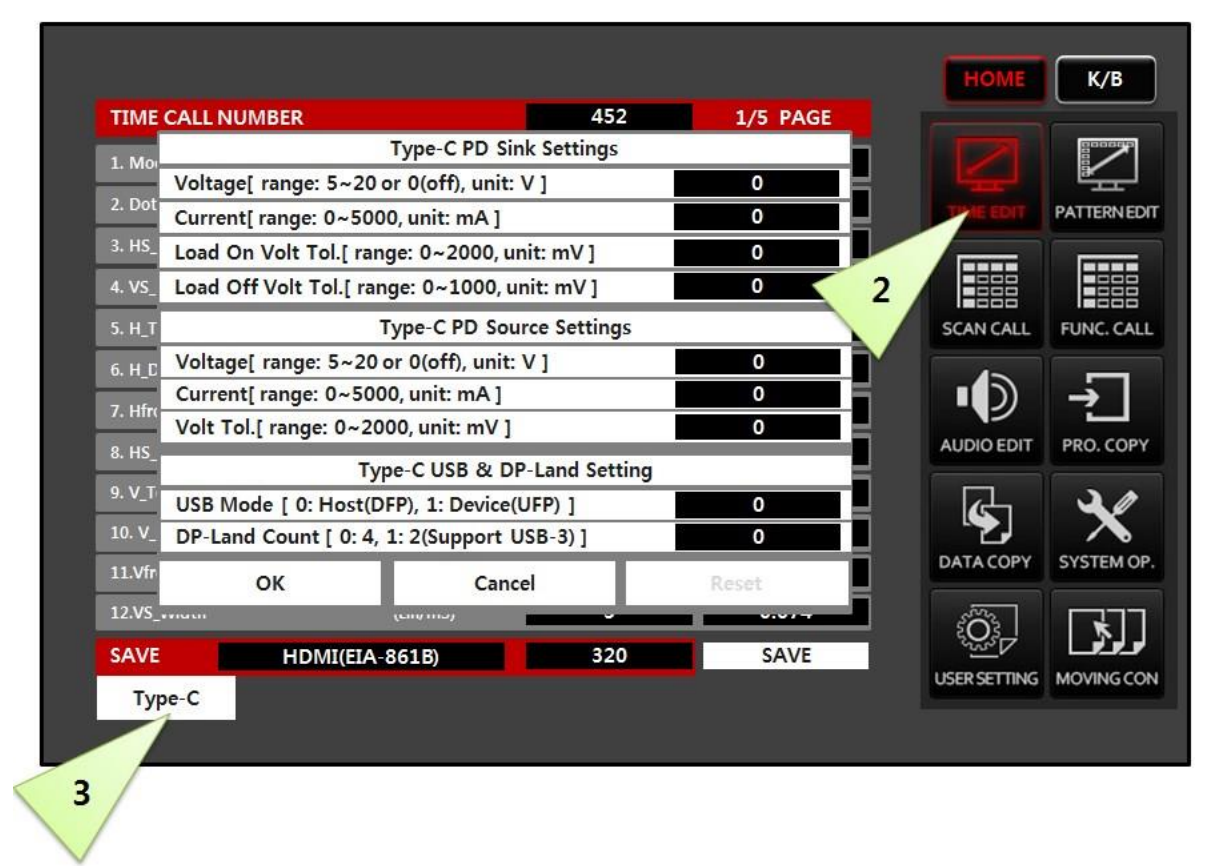

③ Press Type-C button to activate the Type-C setup window.
Master

④ Change the power delivery electric load value as below.

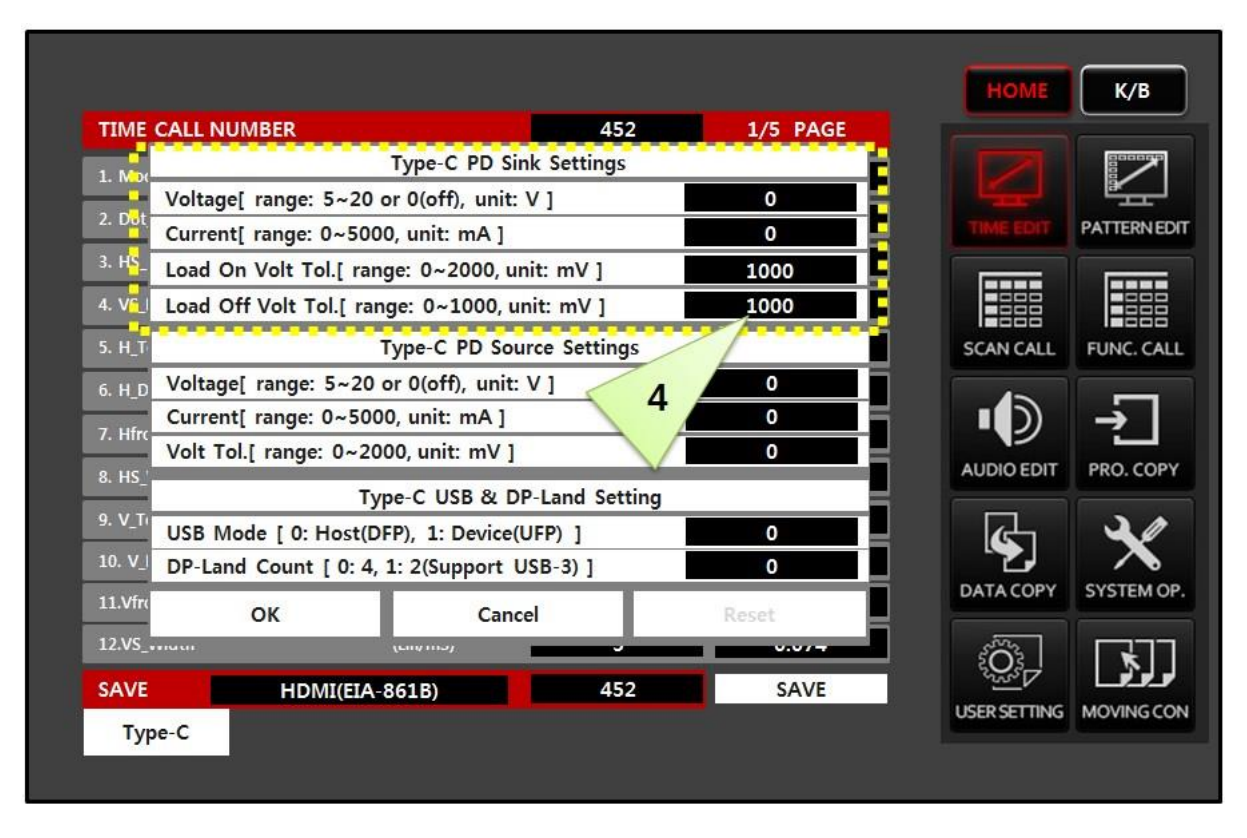

(5) Press OK to save.(Overwrite the changed value at the called timing number.)

| TIME    | CALL NUMBER                        | 452             | 1/5 PAGE |              |                                                                                                    |
|---------|------------------------------------|-----------------|----------|--------------|----------------------------------------------------------------------------------------------------|
| 1. Mor  | Type-C PD                          | Sink Settings   |          |              |                                                                                                    |
| 2 Dat   | Voltage[ range: 5~20 or 0(off), un | it: V ]         | • 5      |              | r and a second second s |
| 2. 000  | Current[ range: 0~5000, unit: mA   | ]               | 0        |              | PATTERNED                                                                                                    |
| 3. HS_  | Load On Volt Tol.[ range: 0~2000,  | unit: mV ]      | 1000     | lana a       |                                                                                                    |
| 4. VS_I | Load Off Volt Tol.[ range: 0~1000, | , unit: mV ]    | 1000     |              |                                                                                                    |
| 5. H_T  | Type-C PD S                        | ource Settings  |          | SCAN CALL    | FUNC. CAL                                                                                                    |
| 6. H_D  | Voltage[ range: 5~20 or 0(off), un | it: V ]         | 0        |              |                                                                                                    |
| 7 116-1 | Current[ range: 0~5000, unit: mA   | ]               | 0        |              | ->                                                                                                    |
| 7. Hirc | Volt Tol.[ range: 0~2000, unit: mV | 1               | 0        |              |                                                                                                    |
| 8. HS_' | Type-C USB &                       | DP-Land Setting |          | AUDIOEDIT    | PRO. COP                                                                                                    |
| 9. V_T  | USB Mode [ 0: Host(DFP), 1: Devic  | e(UFP) ]        | 0        | <b>F</b>     | 20                                                                                                    |
| 10. V_I | DP-Land Count [ 0: 4, 1: 2(Support | t USB-3)]       | 0        |              |                                                                                                    |
| 11.Vfr  | OK Ca                              | incel           | Reset    | DATA COPY    | SYSTEM O                                                                                                    |
| 12.VS_  | LIN III.                           |                 | V.V/+    | 5            |                                                                                                    |
| -       | HDMI(FIA-861B)                     | 452             | SAVE     |              | ولوثور                                                                                                    |
|         |                                    |                 |          | USER SETTING | MOVINGCO                                                                                                    |

- TIME\_CALL\_NUMBER 452 1/5 PAGE Type-C PD Sink Settings Voltage[ range: 5~20 or 0(off), unit: V ] 0 Current[ range: 0~5000, unit: mA ] 0 3. H Load On Volt Tol.[ range: 0~2000, unit: mV ] 1500 Load Off Volt Tol.[ range: 0~1000, unit; 4. V 1000 Type-C PD Sour JS Voltage[ range: 5~20 or 0(off), unit: V ] 0 Current[ range: 0~5000, unit: mA ] 0 7. Hfr Volt Tol.[ range: 0~2000, unit: mV ] 0 Type-C USB & DP-Land Setting 9. V T USB Mode [ 0: Host(DFP), 1: Device(UFP) ] 0 10. V 0 DP-Land Count [ 0: 4, 1: 2(Support USB-3) ] OK Cancel SAVE HDMI(EIA-861B) 452 SAVE Type-C
- A. Ex.)Type-C electric load FULL AUTO Test.(recommend to production line)

The MSPG-8000 checks the voltage/current supported by monitor with PD communication, automatically

tests those values, and shows the result along with the pattern as below.

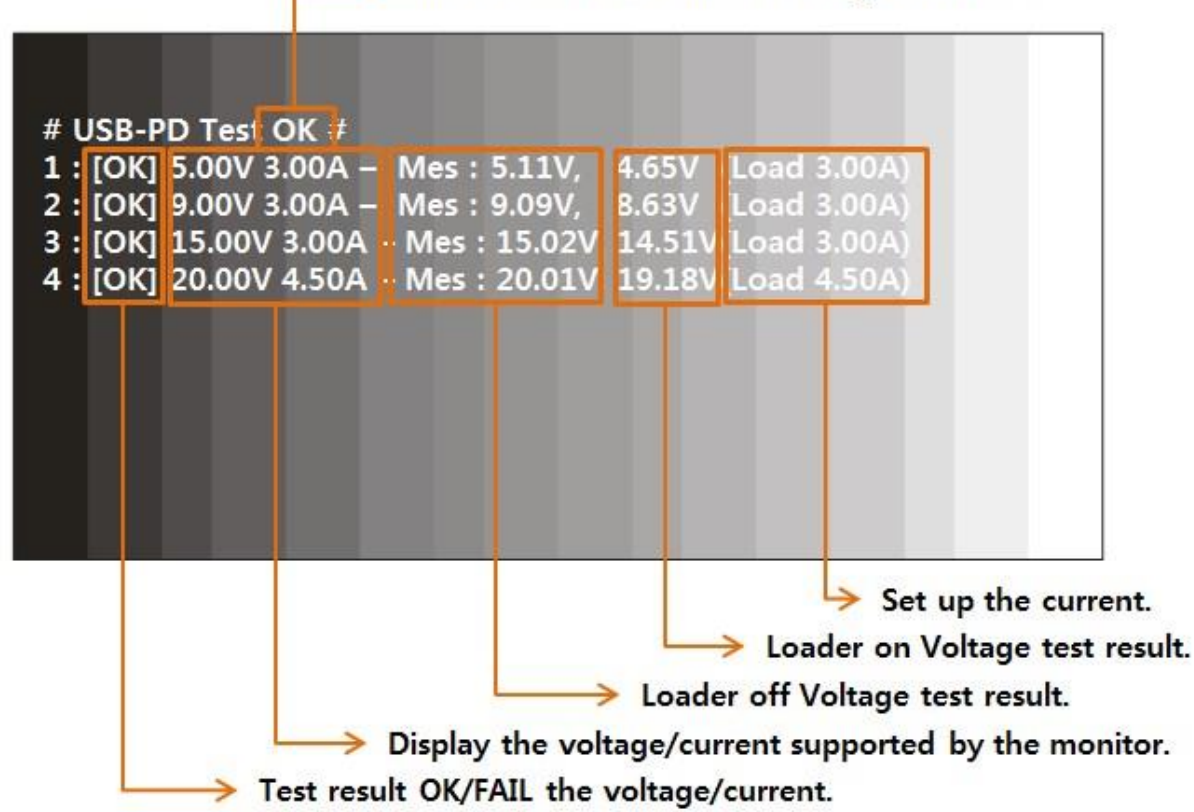

# All test result OK/FAIL the voltage/current.

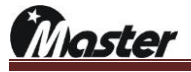

B. Ex.)Type-C electric load 12V/5A(60W) only MANUAL Test.

| TIME CALL NUMBER 1/5 RAGE |                          |                     |           |      |   |  |
|---------------------------|--------------------------|---------------------|-----------|------|---|--|
| 1. Not                    |                          | Type-C PD Sink Set  | tings     |      |   |  |
|                           | Voltage[ range: 5~20 d   |                     | 12        | H    |   |  |
| 2. Dot                    | Current[ range: 0~500    | 0, unit: mA ]       |           | 5000 |   |  |
| 3. H <mark>S</mark> _     | Load On Volt Tol.[ rang  | ge: 0~2000, unit: m | V]        | 1500 | E |  |
| 4. V <mark>6</mark> _I    | Load Off Volt Tol.[ ran  | ge: 0~1000, unit:   |           | 1000 | F |  |
| 5. H_T                    | H.T. Type-C PD Sour B gs |                     |           |      |   |  |
| 6. H_D                    | Voltage[ range: 5~20 d   |                     | 0         | ī    |   |  |
| 7 116                     | Current[ range: 0~500    | ~                   | 0         | H    |   |  |
| 7. HIII                   | Volt Tol.[ range: 0~200  |                     | 0         |      |   |  |
| 8. HS_                    | Ту                       | pe-C USB & DP-Land  | d Setting |      |   |  |
| 9. V_Ti                   | USB Mode [ 0: Host(DI    | FP), 1: Device(UFP) | ]         | 0    |   |  |
| 10. V_I                   | DP-Land Count [ 0: 4,    | 1: 2(Support USB-3) | ]         | 0    |   |  |
| 11.Vfr(                   | ок                       |                     | Reset     |      |   |  |
| 12.VS_                    | maai                     | (Ling in S)         |           |      | 2 |  |
| SAVE                      | HDMI(EIA-                | 861B)               | 452       | SAVE |   |  |
| Ту                        | Туре-С                   |                     |           |      |   |  |

C. Ex.)Type-C voltage without electric load(MSDL-100W) AUTO Test.

| TIME CALL NUMBER       |                                      |                           |      |  |  |
|------------------------|--------------------------------------|---------------------------|------|--|--|
| 1. Not                 |                                      | Type-C PD Sink Settings   |      |  |  |
|                        | Voltage[ range: 5~20                 | 0                         |      |  |  |
| 2. Dot                 | Current[ range: 0~500                | 0, unit: mA ]             | 0    |  |  |
| 3. H <mark>S</mark> _  | Load On Volt Tol.[ ran               | ige: 0~2000, unit: mV ]   | 0    |  |  |
| 4. V <mark>5_</mark> I | Load Off Volt Tol.[ ran              | nge: 0~1000, unit: mV ]   | 1000 |  |  |
| 5. H_T                 |                                      | Type-C PD Source Settings |      |  |  |
| 6. H_D                 | Voltage[ range: 5~20                 | or 0(off), unit: V ]      | 0    |  |  |
| 7 116-                 | Current[ range: 0~5000, unit: mA ]   |                           |      |  |  |
| 7. Hirt                | Volt Tol.[ range: 0~2000, unit: mV ] |                           |      |  |  |
| 8. HS_'                | Tv                                   | pe-C USB & DP-Land Settin | a    |  |  |
| 9. V_TI                | USB Mode [ 0: Host(D                 | FP), 1: Device(UFP) 1     | 0    |  |  |
| 10. V_I                | DP-Land Count [ 0: 4,                | 1: 2(Support USB-3) ]     | 0    |  |  |
| 11.Vfr                 | « OK Cancel Recet                    |                           |      |  |  |
| 12.VS_                 | 12.VS_vridvii (ciiv)iiica)           |                           |      |  |  |
| SAVE                   | HDMI(EIA-                            | 861B) 452                 | SAVE |  |  |
| Тур                    | be-C                                 |                           |      |  |  |

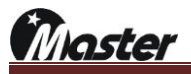

2)How to use the MG-USB-TYPE C and TYPE-C POWER MSPW-100W.

① Please connect MG-USB-TYPE C and MSPW-100W.

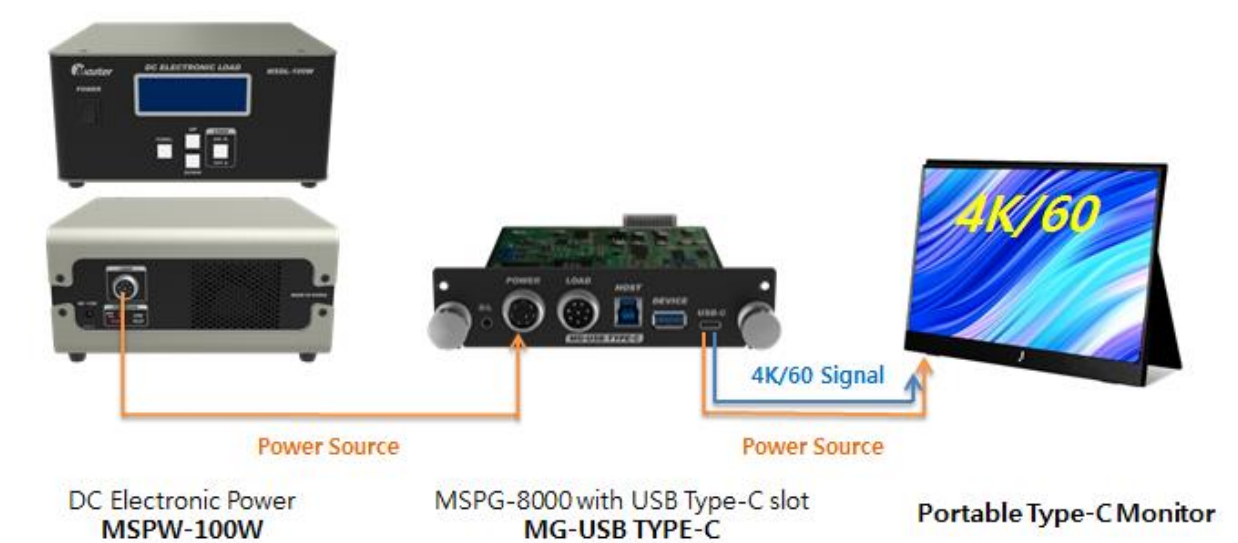

② Select MG-USB-TYPE C slot and press TIME EDIT button. Only time number 1~500 can be setup the power supply.

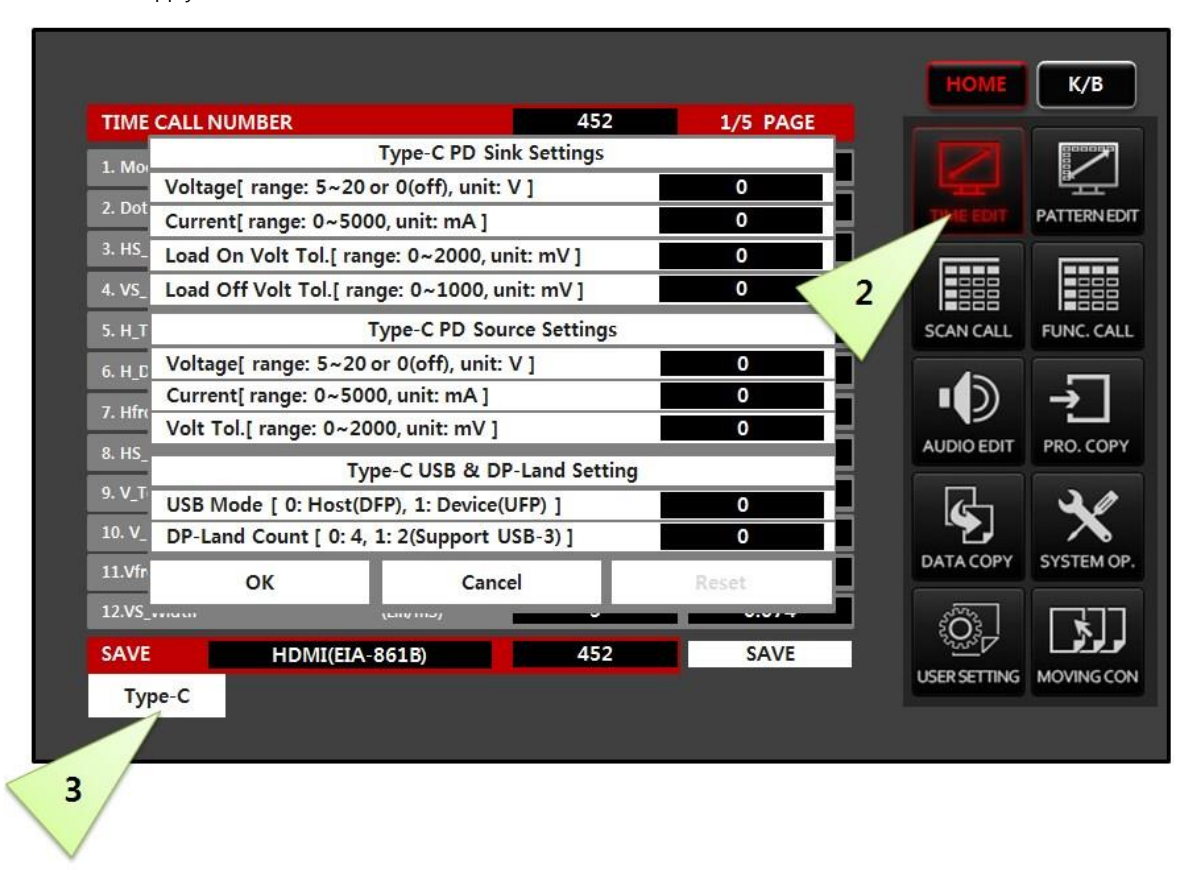

③ Press Type-C button to activate the Type-C setup window.

Moster

④ Set up the power delivery power as below.

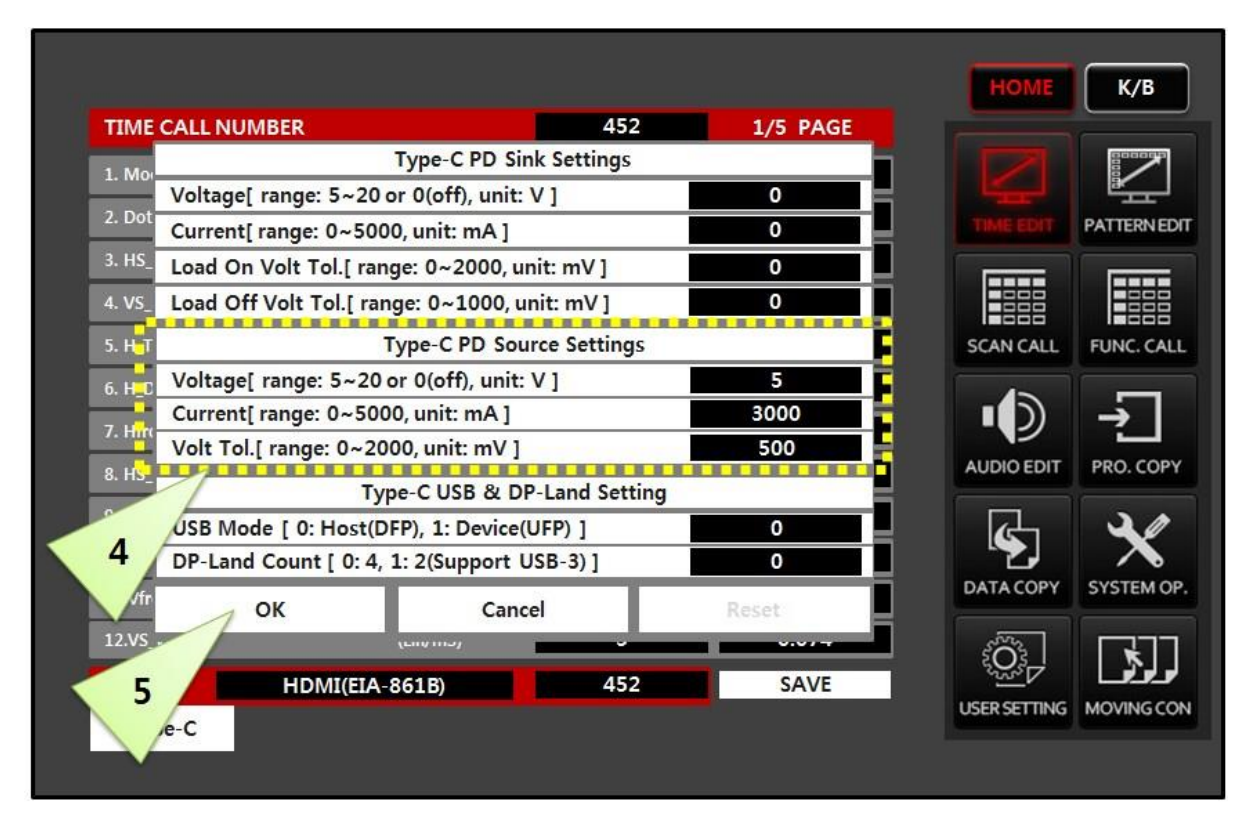

- ⑤ Press OK to complete saving the settings.
- 6 Ex.)5V/3A(15W) Type-C power sending.

| Voltage[ range: 5~20 or 0(off) unit: V ] | 5    |
|------------------------------------------|------|
| Current[ range: 0~5000, unit: mA ]       | 3000 |
| Volt Tol [ range: 0~2000, unit: mV ]     | 500  |

Inster

## 4.3 Pattern

### You can use various type patterns and edit them yourself.

- 4.3.1 How to call pattern
- 1) Pattern call using the touch screen

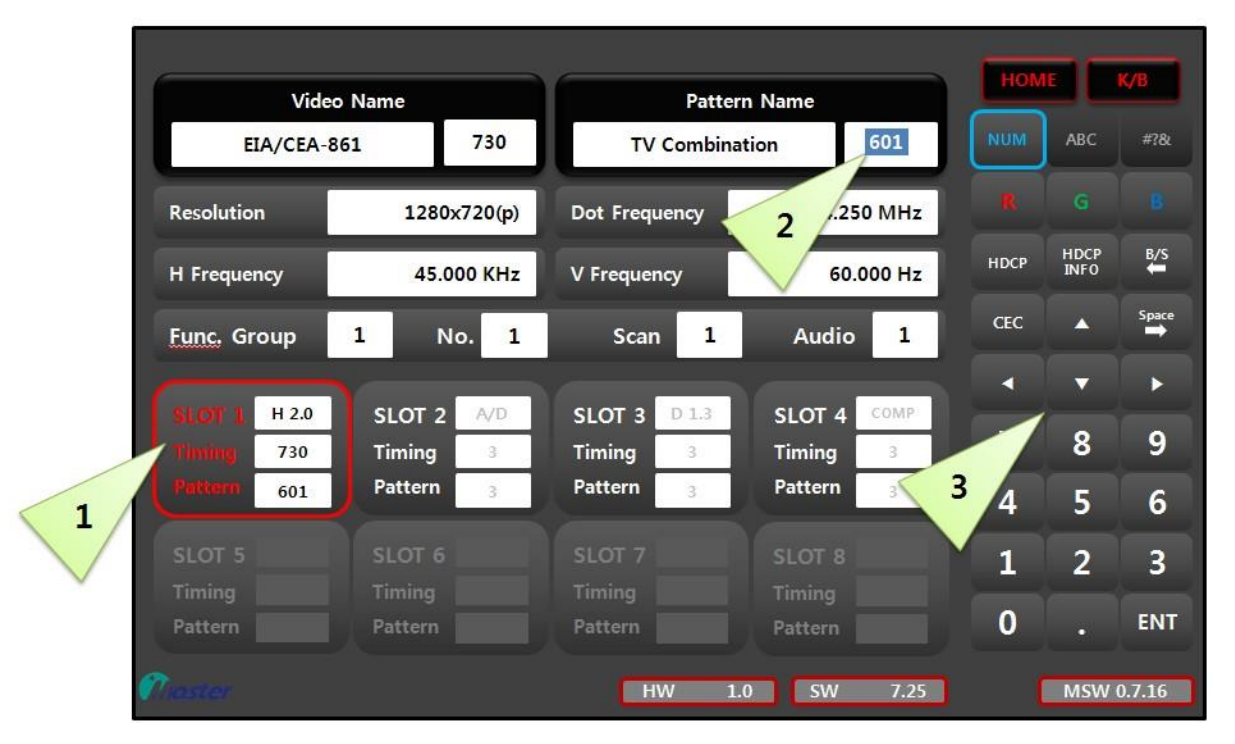

- ① Select slot number which you want to call pattern → Selected slot will change red and activate.
- ② Select Pattern Name box → Cursor will activate.
- ③ Check the pattern sticker and select pattern number. → Selected pattern will output to display equipment.

#### 2) Pattern call using the keypad

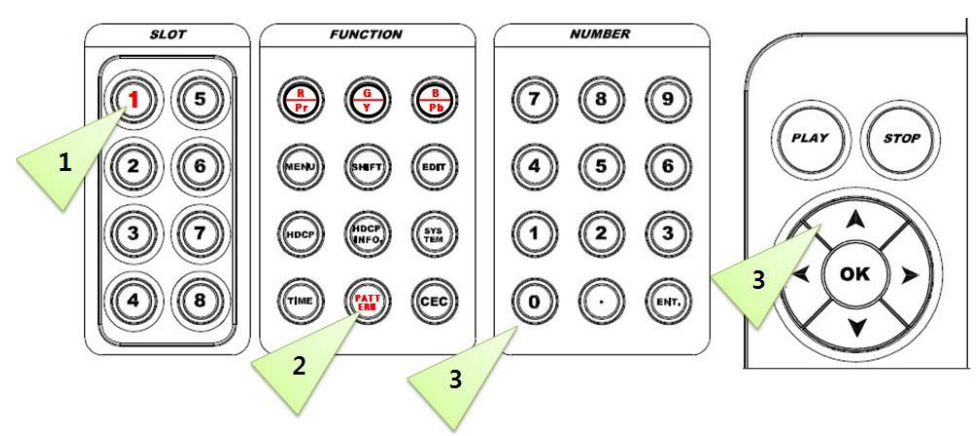

- ① Select slot number which you want to change pattern → Selected slot will change red and activate.
- ② Select PATTERN button → PATTERN button will change to red.
- ③ Check the pattern sticker and select pattern number. → Selected pattern will output to display equipment.

Master

- 4.3.2 How to edit pattern
- 1) Pattern edit using touch screen

| 1.Cross Hatch H Divide (2~64)                      | 0    |                                       |
|----------------------------------------------------|------|---------------------------------------|
| 2.Cross Hatch V Divide (2~48)                      | 0    |                                       |
| 3.H Dot width (1~10)                               | 0    |                                       |
| 4.V Line Width (1~10)                              | 0    | i 🧹 2 🖊 📑                             |
| 5.Dot / Char Style (0~4)                           | 0    | SC. ALL FUNC. C                       |
| 6.Small 5_Circle (0=Off, 1=On)                     | 0    |                                       |
| 7.Small / Medium Circle (0=Off, 1=Medium, 2=Small) | 0    | ₽ →                                   |
| 8.Large Circle (0=Off, 1=On)                       | 0    | AUDIO EDIT PRO. CO                    |
| 9.Color sel (0=Off, 1=3col, 2=8col)                | 0    |                                       |
| 10.Outer Line (0=Off, 1=On)                        | 0    | - B X                                 |
| 11.Diagonal (0=Off, 1=On)                          | 0    | DATA COPY SYSTEM                      |
|                                                    |      | S I                                   |
| SAVE CrossHatch(4*4)1V 40                          | SAVE |                                       |
| SAVE CrossHatch(4*4)1V 40                          | SAVE | · · · · · · · · · · · · · · · · · · · |

- ⑦ Press "K/B" button to activate edit list.
- (8) Press "PATTERN EDIT" button to activate pattern edit list.
- (9) Use direction button for change pattern value as you wanted..
- <sup>®</sup> Change pattern name as you wanted. Drag number 4. and press "K/B" button for character.
- (f) Change pattern number as you wanted empty pattern number at 1~500.
- Password is "8880".

## 2) Pattern edit using keypad

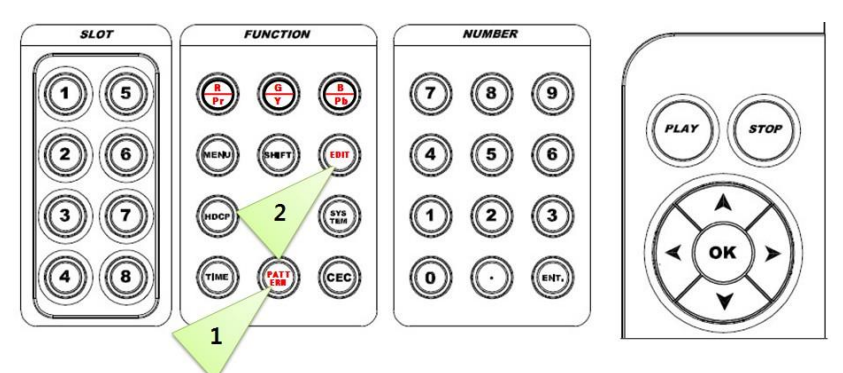

Master

## 3) Pattern edit common list

All of pattern edit list are different, some patterns can have set value from 1 to 1, while others can have set value from 1 to 48. However all of patterns have same default options(35) from "Center Maker/Slash/box (0-11)" to "Add pattern number".

|        | Common Option |                               |                                                        |               |  |  |
|--------|---------------|-------------------------------|--------------------------------------------------------|---------------|--|--|
| MODE   | NO.           | LIST                          | DESCRIPTION                                            | SETTING       |  |  |
| С      |               |                               |                                                        | Based on      |  |  |
| 0      |               |                               |                                                        | Black pattern |  |  |
| M      |               |                               | 1: 9point center/border/edge                           |               |  |  |
| ON     |               |                               | 2: One line Cross line                                 |               |  |  |
| 0      |               |                               | 3:Center Cross point                                   | ×             |  |  |
| P<br>T |               |                               | 4:X line                                               | $\times$      |  |  |
| I<br>O | 1             | Center Marker/Slash/Boy(0-11) | 5:Inverted triangle with white                         |               |  |  |
| N      |               |                               | 6:Cross line with Circle                               |               |  |  |
|        |               |                               | 7:Black cross bar with white bar                       |               |  |  |
|        |               |                               | 8: Two line Cross line                                 |               |  |  |
|        |               |                               | 9: Two vertical line                                   |               |  |  |
|        |               |                               | 10: Cross line with center square box                  |               |  |  |
|        |               |                               | 11: Border line                                        |               |  |  |
|        | 2             |                               | If there is base color on the pattern, it can change   |               |  |  |
|        | 3             | Base_R/G/B_Level(0-100%)      | base color Red/Green/Blue level 0% to 100%.            | 0~100         |  |  |
|        | 4             |                               |                                                        |               |  |  |
|        | 5             |                               | If there is character on the nattern, it can character |               |  |  |
|        | 6             | Character R/G/B Level(0-100%) | color change Red/Green/Blue level 0% to 100%.          | 0~100         |  |  |
|        | 7             |                               |                                                        |               |  |  |

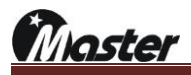

| С      |    |                             | 0: None                                                             | Based on                               |
|--------|----|-----------------------------|---------------------------------------------------------------------|----------------------------------------|
| M      |    |                             | 1:美 Character at the bottom                                         | Black pattern                          |
| Μ      |    |                             |                                                                     | ŤŤŤŤŤŤŤŤŤŤŤŤŤŤŤŤŤŤŤŤŤŤŤŤŤŤŤŤŤŤŤŤŤŤŤŤŤŤ |
| O<br>N |    |                             | 2 :美 Character at the top                                           | ****                                   |
|        | 8  | OSD Display(0-6)            | 3 :美 Character at the top and bottom                                | 英文英文英文英文英文英文文文文文<br>英文文文英文文文文文文文文文     |
| O<br>P |    |                             | 4: Boarder line character                                           |                                        |
| T<br>I |    |                             | 5: X line character                                                 | $\mathbf{\mathbf{X}}$                  |
| O<br>N |    |                             | 6: Boarder and X line character                                     |                                        |
|        | 9  |                             | If there are OSD on the pattern, it cans OSD color                  |                                        |
|        | 10 | OSD_R/G/B_Level(0-100%)     | change Red/Green/Blue level 0% to 100%.                             | 0-100                                  |
|        | 11 |                             | -                                                                   |                                        |
|        |    |                             | 0: None                                                             | 0                                      |
|        |    |                             | 1: Automatically brightens and darkens repeatedly.                  | 1                                      |
|        |    |                             | 2: Automatically red brightens and darkens repeatedly.              | 2                                      |
|        |    |                             | 3: Automatically brightens and darkens repeatedly with red.         | 3                                      |
|        |    |                             | 4: Automatically brightens and darkens repeatedly with blue.        | 4                                      |
|        |    |                             | 5: Automatically brightens and darkens repeatedly.                  | 5                                      |
|        |    |                             | 6: Automatically brightens and darkens repeatedly with red and cyan | 6                                      |
|        |    |                             | 7: Automatically brightens and darkens repeatedly with green        | 7                                      |
|        | 12 | Auto Bright Up & Down(0-12) | and magenta.                                                        |                                        |
|        |    |                             | 8: Automatically brightens and darkens repeatedly with blue         | 8                                      |
|        |    |                             | and yellow.                                                         |                                        |
|        |    |                             | 9: Automatically brightens and darkens repeatedly.                  | 9                                      |
|        |    |                             | 10: Automatically brightens and darkens repeatedly with red         | 10                                     |
|        |    |                             |                                                                     |                                        |
|        |    |                             | and magenta.                                                        | 11                                     |
|        |    |                             | 11: Automatically brightens and darkens repeatedly with blue        |                                        |
|        |    |                             | and yellow.                                                         | 12                                     |
|        |    |                             |                                                                     |                                        |

| 13 | Reverse On Time (0~999)/Vf    | Set up the reverse on/off time to 0~900/Vertical Frequency.     |       |
|----|-------------------------------|-----------------------------------------------------------------|-------|
| 14 |                               | If you want to check reverse on/off pattern, you have to set up | 0~900 |
| 14 | Reverse OII Time (0~900)/ VI  | on time and off time together                                   |       |
|    |                               | If there is character on the pattern, you can move only         |       |
|    |                               | character pattern to any direction.                             |       |
|    |                               | *If you want to check moving pattern, you have to set up        |       |
|    |                               | "Moving Pixel Step (0~99)" to minimum "1".                      |       |
|    |                               | 0:none                                                          | 0     |
|    |                               | 1: Moving only character right to left ←                        | 1     |
| 15 | Character Moving (0~8)        | 2: Moving only character left to right $\rightarrow$            | 2     |
|    |                               | 3: Moving only character down to up 1                           | 3     |
|    |                               | 4: Moving only character up to down ↓                           | 4     |
|    |                               | 5: Moving only character left/up to right/down 🍾                | 5     |
|    |                               | 6: Moving only character right/up to left/down ⊭                | 6     |
|    |                               | 7: Moving only character left/down to right/up 🗡                | 7     |
|    |                               | 8: Moving only character right/down to left/up 🥆                | 8     |
| 16 | Reserved                      |                                                                 | 0     |
|    |                               | If there are color base on the pattern, you can move only color |       |
|    |                               | base pattern to any direction.                                  |       |
|    |                               | *If you want to check moving pattern, you have to set up        |       |
|    |                               | "Moving Pixel Step (0~99)" to minimum "1".                      |       |
|    |                               | 0:none                                                          | 0     |
|    | 7 Color Moving (0~8)          | 1: Moving only color right to left ←                            | 1     |
| 17 |                               | 2: Moving only color left to right $\rightarrow$                | 2     |
|    |                               | 3: Moving only color down to up                                 | 3     |
|    |                               | 4: Moving only color up to down ↓                               | 4     |
|    |                               | 5: Moving only color left/up to right/down 🍾                    | 5     |
|    |                               | 6: Moving only color right/up to left/down 🖌                    | 6     |
|    |                               | 7: Moving only color left/down to right/up ≯                    | 7     |
|    |                               | 8: Moving only color right/down to left/up                      | 8     |
| 18 | Reserved                      |                                                                 | 0     |
| 19 | Moving Pixel Step (0~99)      | Moving pixel step set up 0 to 99                                | 0~99  |
| 20 | Moving Frame Interval (0~99)  | Moving frame interval set up 0 to 99                            | 0~99  |
|    |                               | Flicker on select to CH(Character), OSD(On screen display)      | 0.7   |
|    |                               | and GL(Color) (bit combination)                                 | 0~7   |
| 21 | Flicker On(CH, OSD, CL) (0~7) | 0                                                               | none  |
|    |                               | 1: Flicker character only                                       | 1     |

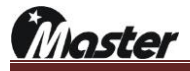

|    |                                                        | 2: Flicker OSD only                                               | 2        |
|----|--------------------------------------------------------|-------------------------------------------------------------------|----------|
|    |                                                        | 3: Flicker character and OSD                                      | 3        |
|    |                                                        | 4: Flicker color only                                             | 4        |
|    |                                                        | 5: Flicker character and color                                    | 5        |
|    |                                                        | 6: Flicker OSD and color                                          | 6        |
|    |                                                        | 7: Flicker character, OSD and color                               | 7        |
| 22 | Flicker on time (0~999)/Vf                             | Flicker on/off time set up to 0~999/Vertical frequency            | 0~999    |
|    |                                                        | *If you want to check flicker pattern, you have to set up flicker |          |
| 23 | Flicker off time (0~999)/Vf                            | on and off time together.                                         | 0~999    |
| 24 | Gamma Correction (0~30)/10                             | Analog gamma correction (0~30)/10                                 | 0~30     |
| 05 | $\lambda$ (dec $\mathbf{D}$ (Oe $0$ $0$ ) $0$ (( $1$ ) |                                                                   | 0=on     |
| 25 | Video R (On=0, Off=1)                                  | Video red on/off option                                           | 1=off    |
| 00 |                                                        |                                                                   | 0=on     |
| 20 | video G (On=0, Off=1)                                  | o G (On=0, Off=1) Video green on/off option                       |          |
| 07 | Video D (Or. 0, Off. 1)                                | Video blue en (14 entine                                          | 0=on     |
| 21 | VIDEO B (ON=0, ON=1)                                   |                                                                   | 1=off    |
| 28 | Video Level (0~999mV)                                  | Video level set up                                                | 0~999    |
|    |                                                        |                                                                   | 1=RF     |
| 20 | Coort                                                  |                                                                   | 2=CVBS   |
| 29 | 29 Scart                                               | Scart set up                                                      | 3=RGB    |
|    |                                                        |                                                                   | 4=Y/C,+1 |
| 30 | Reserved                                               |                                                                   |          |
| 31 | Reserved                                               |                                                                   |          |
| 32 | Reserved                                               |                                                                   |          |
| 33 | Reserved                                               |                                                                   |          |
| 34 | Reserved                                               |                                                                   |          |

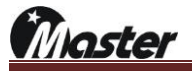

4) How to modify the pattern  $\rightarrow$  Call pattern No. xxx and press EDIT button.

| ~ |                                                  |
|---|--------------------------------------------------|
| ന | Full white pattern No.503 edit value and result. |
| 0 | i an minto pattorn record date raide and recourt |

| Ref.no 503<br>Full White pattern |     |     |     |     |
|----------------------------------|-----|-----|-----|-----|
| 1.Color box H start              | 100 | 100 | 100 | 50  |
| 2.Color box V start              | 100 | 100 | 100 | 0   |
| 3.Color box H size               | 100 | 100 | 50  | 100 |
| 4.Color box V size               | 100 | 100 | 50  | 100 |
| 5.Color Box R Level              | 255 | 255 | 0   | 255 |
| 6.Color Box G Level              | 255 | 0   | 255 | 0   |
| 7.Color Box B Level              | 255 | 0   | 0   | 0   |
| 8.Uniformity Position No.        | 0   | 0   | 0   | 0   |
| 9.Uniformity Position size       | 0   | 0   | 0   | 0   |
| 10.Lip_Sync on                   | 0   | 0   | 0   | 0   |
| 11.Lip_Sync off                  | 0   | 0   | 0   | 0   |
| 12.Cross Hatch H Divide          | 0   | 0   | 0   | 0   |

② Full white pattern No.505 edit value and result.

| Ref.no 504<br>Gray Step pattern |     |     |     |     |
|---------------------------------|-----|-----|-----|-----|
| 1.Color Step                    | 256 | 8   | 8   | 8   |
| 2.Color Step Case               | 3   | 3   | 3   | 1   |
| 3.Red Color Level               | 255 | 255 | 0   | 0   |
| 4.Green Color Level             | 255 | 255 | 0   | 0   |
| 5.Blue Color Level              | 255 | 255 | 255 | 255 |

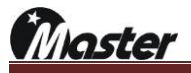

| Ref.no 505<br>Line On/Off pattern |     |     |     |     |
|-----------------------------------|-----|-----|-----|-----|
| 1.On Size                         | 1   | 5   | 5   | 5   |
| 2.Off Size                        | 1   | 5   | 5   | 5   |
| 3.H/V Line, Dot Select            | 0   | 1   | 2   | 2   |
| 4.Color On R Level                | 255 | 255 | 255 | 255 |
| 5.Color On G Level                | 255 | 255 | 0   | 0   |
| 6.Color On B Level                | 255 | 255 | 0   | 0   |
| 7.Color Off R Level               | 0   | 0   | 0   | 255 |
| 8.Color Off G Level               | 0   | 0   | 0   | 255 |
| 9.Color Off B Level               | 0   | 0   | 0   | 0   |

## ③ Line on/off pattern No.505 edit value and result.

④ Chess pattern No.507 edit value and result.

| Ref.no 507<br>Chess pattern |     |     |     |     |
|-----------------------------|-----|-----|-----|-----|
| 1.H Divide                  | 8   | 3   | 3   | 1   |
| 2.V Divide                  | 6   | 3   | 3   | 1   |
| 3.Divide / Pixel select     | 0   | 0   | 0   | 1   |
| 4.Color On R Level          | 255 | 255 | 255 | 255 |
| 5.Color On G Level          | 255 | 255 | 0   | 255 |
| 6.Color On B Level          | 255 | 255 | 0   | 255 |
| 7.Color Off R Level         | 0   | 0   | 0   | 0   |
| 8.Color Off G Level         | 0   | 0   | 255 | 0   |
| 9.Color Off B Level         | 0   | 0   | 255 | 0   |

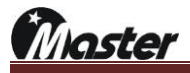

| Ref.no 508<br>Color bar pattern |     |     |     |     |
|---------------------------------|-----|-----|-----|-----|
| 1.Color Bar H/V divide          | 8   | 4   | 4   | 8   |
| 2.Gray Size                     | 0   | 30  | 50  | 50  |
| 3.Gray Step by one color        | 2   | 2   | 2   | 2   |
| 4.Gray 1 level                  | 255 | 255 | 255 | 255 |
| 5.Color 1 R Level               | 255 | 255 | 0   | 0   |
| 6.Color 1 G Level               | 255 | 255 | 0   | 0   |
| 7.Color 1 B Level               | 255 | 255 | 0   | 0   |
| 8.Color 2 R Level               | 255 | 255 | 255 | 0   |
| 9.Color 2 G Level               | 255 | 255 | 255 | 0   |
| 10.Color 2 B Level              | 0   | 0   | 0   | 0   |
| 11.Color 3 R Level              | 0   | 0   | 0   | 0   |
| 12.Color 3 G Level              | 255 | 255 | 255 | 0   |
| 13.Color 3 B Level              | 255 | 255 | 255 | 0   |
| 14.Color 4 R Level              | 0   | 0   | 0   | 0   |
| 15.Color 4 G Level              | 255 | 255 | 255 | 0   |
| 16.Color 4 B Level              | 0   | 0   | 0   | 0   |
| 17.Color 5 R Level              | 255 | 255 | 255 | 255 |
| 18.Color 5 G Level              | 0   | 0   | 0   | 255 |
| 19.Color 5 B Level              | 255 | 255 | 255 | 255 |
| 20.Color 6 R Level              | 255 | 255 | 255 | 255 |
| 21.Color 6 G Level              | 0   | 0   | 0   | 255 |
| 22.Color 6 B Level              | 0   | 0   | 0   | 255 |
| 23.Color 7 R Level              | 255 | 255 | 255 | 255 |
| 24.Color 7 G Level              | 0   | 0   | 0   | 255 |
| 25.Color 7 B Level              | 0   | 0   | 0   | 255 |
| 26.Color 8 R Level              | 0   | 0   | 0   | 255 |
| 27.Color 8 G Level              | 0   | 0   | 0   | 255 |
| 28.Color 8 B Level              | 0   | 0   | 0   | 255 |

(5) Color Bar pattern No.508 edit value and result.

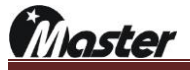

|                                    | Port No. 1 | Port No. 2 |
|------------------------------------|------------|------------|
| Ref.no 521/522/523<br>EDID pattern |            |            |
| 1.EDID Port No.                    | Port 1 = 0 | Port 2=1   |

(6) EDID pattern No.521/522/523 edit value and result.

aster

## 4.4 SCAN

SCAN is designed for repeated output of timing and patterns. It can be applied to aging test or automation test.

#### 4.4.1 SCAN function.

1) How to call saved Scan list.

| Vide        | o Name                                                                                                    | Patter                                                                                                    | n Name                                                                                                    | HOM                                                                                                    |                                                                                                    | ΥР                                                                                                    |
|-------------|----------------------------------------------------------------------------------------------------|----------------------------------------------------------------------------------------------------|----------------------------------------------------------------------------------------------------|----------------------------------------------------------------------------------------------------|----------------------------------------------------------------------------------------------------|----------------------------------------------------------------------------------------------------|
| EIA/CEA-8   | 61 730                                                                                                    | TV Combina                                                                                                    | tion 601                                                                                                    | NUM                                                                                                    | ABC                                                                                                    | #?&                                                                                                    |
| Resolution  | 1280x720(p)                                                                                                    | Dot Frequency                                                                                                    | 74.250 MHz                                                                                                    |                                                                                                    |                                                                                                    |                                                                                                    |
| H Frequency | 45.000 KHz                                                                                                    | V Frequency                                                                                                    | 60.000 Hz                                                                                                    | HDCP                                                                                                    | HDCP<br>INFO                                                                                                    | B/S                                                                                                    |
| Func. Group | 1 No. 1                                                                                                    | Scan 1                                                                                                    | Audio 1                                                                                                    | CEC                                                                                                    |                                                                                                    | Spac                                                                                                    |
| HINK HIN    |                                                                                                    | 012                                                                                                    | CLOT 4                                                                                                    | -                                                                                                    | -                                                                                                    | ►                                                                                                    |
| Timing 730  | Timing 3                                                                                                    | 2 3                                                                                                    | Timing 3                                                                                                    | 7                                                                                                    | 8                                                                                                    | 9                                                                                                    |
| Pattern 601 | Pattern 3                                                                                                    | Pattern 3                                                                                                    | Pattern                                                                                                    | 4                                                                                                    | 5                                                                                                    | 6                                                                                                    |
|             |                                                                                                    |                                                                                                    |                                                                                                    | 1                                                                                                    | 2                                                                                                    | 3                                                                                                    |
|             |                                                                                                    |                                                                                                    |                                                                                                    |                                                                                                    |                                                                                                    | EN                                                                                                    |
|             | Vide<br>EIA/CEA-8<br>Resolution<br>H Frequency<br>Eunc. Group<br>Storr 1 H 2.0<br>Niming 730<br>Pottorn 601<br>SLOT 5<br>Timing | Video NameEIA/CEA-861730Resolution1280x720(p)H Frequency45.000 KHzFunc. Group1No.Stioff IH 2.0Minning730Pattern601SLOT 5SLOT 6Timing1 | Video Name     Patter       EIA/CEA-861     730     TV Combina       Resolution     1280x720(p)     Dot Frequency       H Frequency     45.000 KHz     V Frequency       H Frequency     45.000 KHz     V Frequency       Eunc. Group     1     No. 1     Scan 1       SLOT 1     H 2.0     SLOT 2     A/D       Timing     3     Pattern     3       SLOT 5     SLOT 6     SLOT 7       Timing     Timing     Timing | Video Name       Pattern Name         ELA/CEA-861       730       TV Combination       601         Resolution       1280x720(p)       Dot Frequency       74.250 MHz         H Frequency       45.000 KHz       V Frequency       60.000 Hz         Eunc. Group       1       No.       1       Scan       1       Audio       1         SLOT 1       H 2.0       SLOT 2       A/D       2       D.3       SLOT 4       COMP         Timing       3       Pattern       3       Pattern       3       Pattern       3         SLOT 5       SLOT 6       SLOT 7       SLOT 8       Timing       Timing       Timing       Timing | Pattern Name         EIA/CEA-861       730       TV Combination       601       NUM         Resolution       1280x720(p)       Dot Frequency       74.250 MHz       HDCP         H Frequency       45.000 KHz       V Frequency       60.000 Hz       HDCP         Eunc. Group       1       No.       1       Scan       1       Audio       1       CEC         SLOT 1       H 2.0       SLOT 2       A/D       2       D 1.3       SLOT 4       COMP       7         Pattern       3       Pattern       3       Pattern       3       4         SLOT 5       SLOT 6       SLOT 7       SLOT 8       1       1       1         Timing       Timing       Timing       Timing       2       D 1.3       1       1       7         SLOT 5       SLOT 6       SLOT 7       SLOT 8       1       1       1         Timing       Timing       Timing       Timing       0       0       0       0       0 | Pattern Name         EIA/CEA-861       730       TV Combination       601       NUM       ABC         Resolution       1280x720(p)       Dot Frequency       74.250 MHz       H       G         H Frequency       45.000 KHz       V Frequency       60.000 Hz       HDCP       HDCP       HDCP         Eunc. Group       1       No.       1       Scan       1       Audio       1           SLOT 1       H 2.0       SLOT 2       A/D       2       D       1.3       SLOT 4       COMP       7       8         Pattern       3       Pattern       3       Pattern       3       4       5         SLOT 5       SLOT 6       SLOT 7       SLOT 8       1       2         Timing       Timing       Timing       0       0       0       0 |

- 0 Select slot number which you want to change scan  $\Rightarrow$  Selected slot will change red and activate.
- ② Select Scan → Cursor will activate
- ③ Press "ENT" button to run → Set up the timing & pattern will repeat.

#### 2) How to edit Scan

0 Select slot number which you want to change scan  $\Rightarrow$  Selected slot will change red and activate.

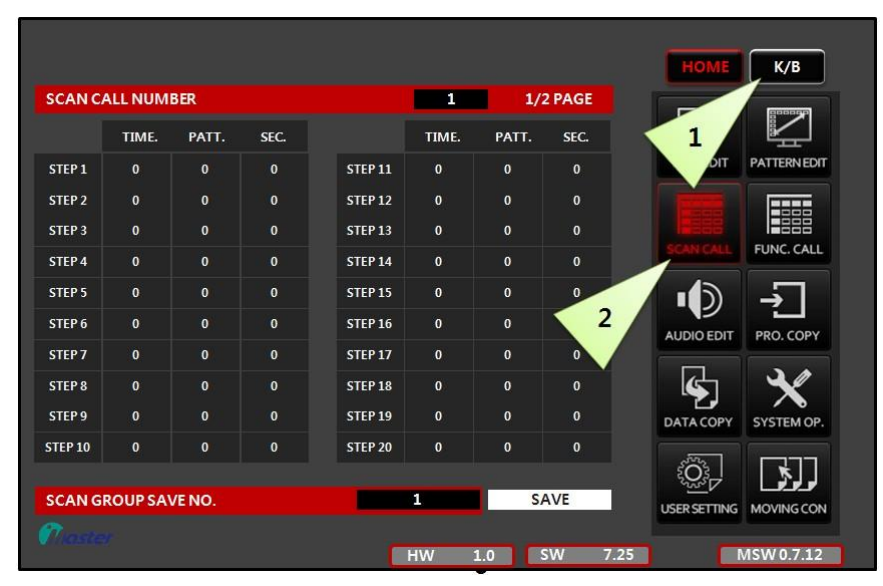

oster

- K/B 1/2 PAGE SCAN CALL NUMBER 1 TIME. PATT. SEC. TIME PATT. SEC. TIME EDIT PATTERN EDIT STEP 1 0 0 351 STEP 11 0 STEP 2 352 STEP 12 0 2 0 ----STEP 3 352 STEP 13 0 3 5 0 0 FUNC. CALL STEP 14 0 STEP 15 1 2 3 0 0 0 EP 6 0 STEP 16 0 0 AUDIO EDIT PRO. COPY STEP 7 0 STEP 17 0 0 0 STEP 8 0 STEP 18 0 0 0 5 STEP 9 0 0 0 STEP 19 0 0 0 DATA COP SYSTEM OP STEP 10 STEP 20 0 0 0 ٤Ô}-. لخ SCAN GROUP SAVE NO SAVE MOVING CON USER SETTING MSW 0.7.12 4 Δ
- 2 Press "K/B" and "SCAN CALL" for scan edit.

- ③ Set up the "TIME", "PATT" and "SEC."
  - i. "TIME": Resolution number.

\*If you want to change only pattern, please set up the same timing number.

- ii. "PATT": Pattern number.
- iii. "SEC." Time & Pattern display time/Sec.

\*Please set up over 4~5 second, so our generator & display equipment can response the signal.

\*Above image example:

- ✓ Time 351 & Pattern 1 together display while 5 second.
- ✓ Time 352 & Pattern 2 together display while 10 second.
  - → Timing changed 351 to 352, so it will be flash to once.
- ✓ Time 352 & Pattern 3 together display while 5 second.
  - → Timing is same 352 to 352, so it just change pattern without flash.
- ④ Select save number 1~99 and press "SAVE" button.(password is "8880")
- ⑤ If you want to stop the SCAN, press time button and call new timing.

\*Press "SHIFT" button for pause scan rolling.

laster

## 4.5 Function

FUNCTION is designed for calling timing and patterns at once. This feature provides simple commands for frequently used inspection patterns and timings. It is more useful with MSRC-009L.

#### 4.5.1 Function

1) How to call saved Function list.

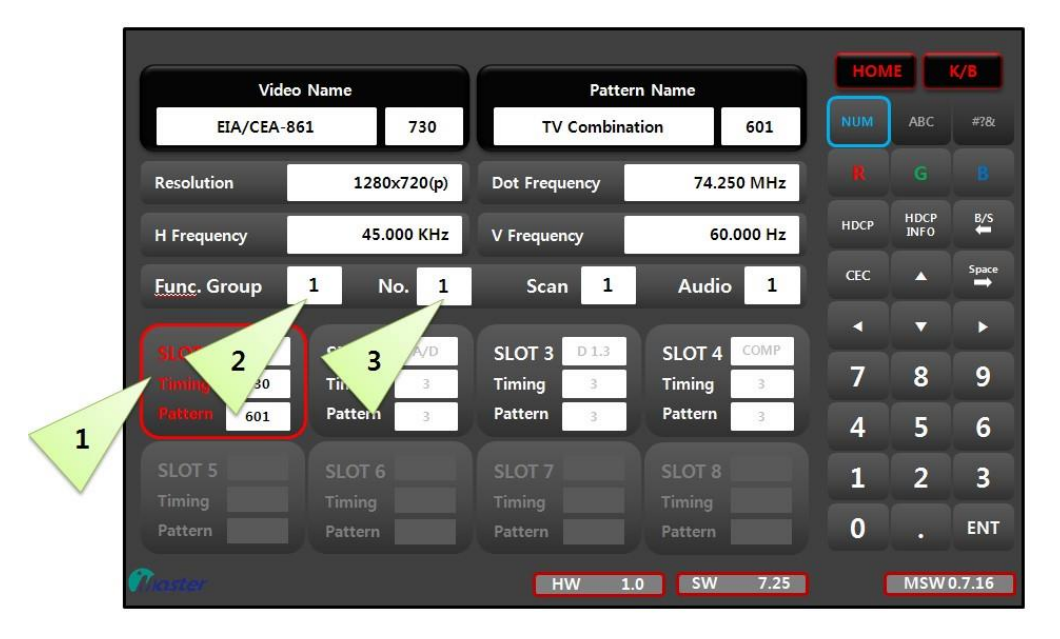

- ④ Select slot number which you want to change function → Selected slot will change red and activate.
- ⑤ Select Func. Group number → Cursor will activate
- ⑥ Select No. number → Set up the timing & pattern will calling.
- 2) How to edit Function
  - ① Select slot number which you want to change function → Selected slot will change red and activate.

| FUNCG  | ROUPC | ALL NUM |     |       |       | 1   | 1PA   | GE    |              | 8000  |
|--------|-------|---------|-----|-------|-------|-----|-------|-------|--------------|-------|
|        | TIME. | PATT.   |     | TIME. | PATT. |     | TIME. | PATT. |              | Ķ     |
| F 1    | 0     | 0       | F11 | 0     | 0     | F21 | 0     | 0     | DIT PA       | TTER  |
| F 2    | 0     | 0       | F12 | 0     | 0     | F22 |       | 0     |              |       |
| F 3    | 0     | 0       | F13 | 0     | 0     | F23 |       | 0     | <b>1</b> 888 |       |
| F4     | 0     | 0       | F14 | 0     |       | F24 |       | 0     | SCAN CALL    |       |
| F 5    | 0)    | 0       | F15 | 0     | 0     | F25 |       | 0     |              | ÷     |
| F 6    | 0     | 0       | F16 | 0     | 0     | F26 |       | 0     |              | RO. C |
| F7     | 0     | 0       | F17 | 0     | 0     | F27 |       | 0     |              |       |
| F 8    | 0     | 0       | F18 | 0     | 0     | F28 | 0     | 0     | s i s        | 3     |
| F 9    | 01    |         | F19 |       | 0     | F29 |       | 0     | DATA COPY S  | STEN  |
| F10    | 0     | 0       | F20 | 0     | 0     | F30 |       | 0     |              | 1     |
| FUNC G | ROUPS | AVE NO. |     |       | 1     |     | S     | AVE   |              |       |

Master

| FUNC G | ROUPC   | ALL NUM. |     |              |       | 1   | 1PA   | GE    |    | HOME         | К/В        |
|--------|---------|----------|-----|--------------|-------|-----|-------|-------|----|--------------|------------|
|        |         |          |     |              | -     |     |       |       |    |              | Boond      |
|        | TIME.   | PATT.    |     | TIME.        | PATT. |     | TIME. | PATT. |    | F            |            |
| F1     | 351     | 5        | F11 | 0            | 0     | F21 | 0     | 0     |    | TIME EDIT    | PATTERNEDI |
| F 2    | 355     | 111      | F12 | 0            | 0     | F22 | 0     | 0     |    |              |            |
|        | 0       | 0        | F13 | 0            | 0     | F23 | 0     | 0     |    | SCAN CALL    | FUNC CALL  |
| 1      | 2       | 0        | F14 | 0            | 0     | F24 | 0     | 0     |    | Jerri Crite  |            |
| F5     |         | 0        | F15 | 0            | 0     | F25 | 0     | 0     |    |              |            |
| F6     | 0       | 0        | F16 | 0            | 0     | F26 | 0     | 0     |    | AUDIO EDIT   | PRO. COPY  |
| F7     | 0       | 0        | F17 | 0            | 0     | F27 | 0     | 0     |    |              |            |
| F 8    | 0       | 0        | F18 | 0            | 0     | F28 | 0     | 0     |    | s i          | ×          |
| F 9    | 0       | 0        | F19 | 0            | 0     | F29 | 0     | 0     |    | DATA COPY    | SYSTEM OP  |
| F10    | 0       | 0        | F20 | 0            | 0     | F30 | 0     | 0     |    | 1222         |            |
| FUNC G | ROUP SA | VE NO.   |     |              | 5     |     | SI    | AVE   |    | NO C         | لرلوهما    |
|        |         |          |     |              |       |     |       |       |    | USER SETTING | MOVINGCON  |
|        |         |          |     | 3            |       | 4   |       | SW 7. | 25 |              | 1SW 0.7.12 |
|        |         |          |     | $\backslash$ |       |     |       |       |    |              |            |

② Press "K/B" and "FUNC. CALL" for function edit.

- ③ Set up the "TIME" and "PATT".
  - i. "TIME": Resolution number.
  - ii. "PATT": Pattern number.
- ④ Select save number 1~99 and press "SAVE" button.(password is "8880")

\*If you have optional remote controller MSRC-009L, it is better easy to use.

| Master<br>MUMLOCK |             |                  |           |                  |                 | MSRC-009L       |            |  |
|-------------------|-------------|------------------|-----------|------------------|-----------------|-----------------|------------|--|
| •                 | •           | •                | 0         | •                | •               | •               |            |  |
| SLOT              | SLOT<br>2   | SLOT<br>3        | SLOT      | SLOT<br>5        | SLOT<br>6       | SLOT            | SLO<br>8   |  |
|                   |             |                  |           |                  |                 |                 | •          |  |
| TIME              | PATT.       | R                | G         | В                | SCAN            | FUNC.           | SLO<br>INF |  |
|                   |             |                  | •         | •                |                 |                 |            |  |
| HDCP              | HDCP<br>2.X | HDCP             | REV       | SHIFT            | <b>F23</b><br>7 | <b>F24</b><br>8 | F2<br>9    |  |
| F12<br>F1         | F13<br>F2   | <b>F14</b><br>F3 | F15<br>F4 | <b>F16</b><br>F5 | F26<br>4        | <b>F27</b><br>5 | F21<br>6   |  |
| F17<br>F6         | F18<br>F7   | <b>F19</b><br>F8 | F20<br>F9 | F21<br>F10       | F29<br>1        | F30<br>2        | F3<br>3    |  |
| F22               |             |                  |           |                  | F32             | NUM             | INTE       |  |

- i. Press FUNC. Button
- ii. Press F1~F11(NUM LOCK on F12~F30) → Calling saved timing and patter at once.

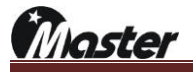

## 4.6 Audio

You can use various type audio and edit them yourself.

#### 4.6.1 Audio

- 1) How to call saved Audio list.
  - ① Press audio button to activate audio.
  - ② Press up/down or number button for change audio →The changed audio will applied equally to all slots.

|                             |                    |                                             |              |           | -    |              | v /e     |
|-----------------------------|--------------------|---------------------------------------------|--------------|-----------|------|--------------|----------|
| Vide                        | o Name             |                                             | Pattern Name |           |      |              | N D      |
| EIA/CEA-8                   | 361 73             | 30 TV                                       | Combination  | 601       | NUM  | ABC          | #?8.     |
| Resolution                  | 1280x720           | 0(p) Dot Frequ                              | ency 74      | 4.250 MHz |      |              |          |
| H Frequency                 | 45.000             | KHz V Frequen                               | cy           | 60.000 Hz | HDCP | HDCP<br>INFO | B∕S<br>₩ |
| Func. Group                 | 1 No.              | 1 Scan                                      | 1 Auc        | dio 1     | CEC  |              | Space    |
| Constant and                |                    |                                             |              |           | •    | ~            | ►        |
| SLOT 1 H 2.0<br>finning 730 | SLOT 2 A<br>Timing | <sup>7D</sup> SLOT 3<br><sup>3</sup> Timing | 3            | g 3       |      | 8            | 9        |
| Pattern 601                 | Pattern            | 3 Pattern                                   | 3 Patter     | n 🔫       | 2 4  | 5            | 6        |
|                             |                    |                                             |              | 8         | 1    | 2            | 3        |
|                             |                    |                                             |              |           |      |              |          |
|                             | Pattern            | Pattern                                     | Patter       |           | 0    |              | ENT      |
| Master                      |                    |                                             |              |           |      |              |          |

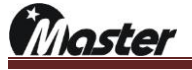

2) Saved Audio list.

User can edit audio number 1 to 20 and audio number 21 to 32 is default audio.

| Name       | Waveform                                                                                            | Setting                        | g Value    |
|------------|----------------------------------------------------------------------------------------------------|--------------------------------|------------|
|            | $\land \land \land \land$                                                                           | Audio Type (~9)                | 1          |
| Audio      |                                                                                                    | Audio CA(~49)                  | 0          |
| Audio      |                                                                                                    | Min Freq.(Hz)                  | 0          |
| Pattern 21 |                                                                                                    | Max Freq.(Hz)                  | 0          |
|            |                                                                                                    | Interval (10ms)                | 0          |
|            |                                                                                                    | Audio Type (~9)                | 4          |
|            |                                                                                                    | Audio CA(~49)                  | 0          |
| Audio      |                                                                                                    | Min Freq.(Hz)                  | 0          |
| Pattern 22 |                                                                                                    | Max Freq.(Hz)                  | 0          |
|            | RUU                                                                                                 | Freq. Step(HZ)                 | 0          |
|            |                                                                                                    | Audio Type (~9)                | 5          |
|            |                                                                                                    | Audio CA(~49)                  | 0          |
| Audio      | 100                                                                                                 | Min Freq.(Hz)                  | 0          |
| Pattern 23 |                                                                                                    | Max Freq.(Hz)                  | 0          |
|            | R                                                                                                   | Freq. Step(Hz)                 | 0          |
|            |                                                                                                    | Interval (10ms)                | 7          |
|            |                                                                                                    | Audio Type (~9)                | 0          |
| Audio      |                                                                                                    | Min Freq.(Hz)                  | 200        |
| Pattern 24 |                                                                                                    | Max Freq.(Hz)                  | 3000       |
|            | R                                                                                                   | Freq. Step(Hz)                 | 400        |
|            |                                                                                                    | Interval (10ms)                | 10         |
|            |                                                                                                    | Audio Type (~9)                | 8          |
| Audio      |                                                                                                    | Audio CA(~49)<br>Min Erog (Hz) | 0          |
| Dottorn 25 |                                                                                                    | Max Freq.(Hz)                  | 3000       |
| Fallem 25  | R                                                                                                   | Freq. Step(Hz)                 | 400        |
|            |                                                                                                    | Interval (10ms)                | 10         |
|            | $\square$ $\square$ $\square$ $\square$ $\square$ $\square$ $\square$ $\square$ $\square$ $\square$ | Audio Type (~9)                | 7          |
| Audio      | L + + + + + + + + + + + + + + + + + + +                                                             | Audio CA(~49)                  | 0          |
|            |                                                                                                    | Max Freq. (Hz)                 | 200        |
| Pattern 26 | B                                                                                                   | Freq. Step(Hz)                 | 40         |
|            |                                                                                                    | Interval (10ms)                | 10         |
|            |                                                                                                    | Audio Type (~9)                | 8          |
| Audio      | L                                                                                                   | Audio CA(~49)                  | 0          |
| Audio      |                                                                                                    | Min Freq.(Hz)                  | 200        |
| Pattern 27 | B                                                                                                   | Freq Step(Hz)                  | 40         |
|            |                                                                                                    | Interval (10ms)                | 10         |
|            | IN A A A A A A A A A A A A A A A A A A A                                                            | Audio Type (~9)                | 9          |
| Audio      |                                                                                                    | Audio CA(~49)                  | 0          |
| Audio      |                                                                                                    | Min Freq.(Hz)                  | 200        |
| Pattern 28 | B                                                                                                   | Freq. Step(Hz)                 | 3000<br>40 |
|            |                                                                                                    | Interval (10ms)                | 10         |
|            | $\cap$                                                                                              | Audio Type (~9)                | 6          |
| مناحي ٨    | R                                                                                                   | Audio CA(~49)                  | 19         |
| Audio      | V                                                                                                   | Min Freq.(Hz)                  | 200        |
| Pattern 29 |                                                                                                    | Freq Stop(Hz)                  | 3000<br>40 |
|            |                                                                                                    | Interval (10ms)                | 20         |
|            |                                                                                                    | Audio Type (~9)                | 7          |
| - ۲: م     |                                                                                                    | Audio CA(~49)                  | 0          |
| Audio      |                                                                                                    | Min Freq.(Hz)                  | 300        |
| Pattern 30 |                                                                                                    | Max Freq.(Hz)                  | 750<br>1   |
|            |                                                                                                    | Interval (10ms)                | 1          |
|            | IN A SAMULA A BANKA A BASIN                                                                         | Audio Type (~9)                | 7          |
|            |                                                                                                    | Audio CA(~49)                  | 0          |
| Audio      | LA AAAAM A AAAAM A AAAAM A AAAAM                                                                    | Min Freq.(Hz)                  | 610        |
| Pattern 31 |                                                                                                    | Max Freq.(Hz)                  | 690        |
|            |                                                                                                    | Interval (10ms)                | 3          |
|            |                                                                                                    | Audio Type (~9)                | 10         |
|            |                                                                                                    | Audio CA(~49)                  | 0          |
| Audio      |                                                                                                    | Min Freq.(Hz)                  | 0          |
| Pattern 32 |                                                                                                    | Max Freq.(Hz)                  | 0          |
|            |                                                                                                    | Freq. Step(Hz)                 | 0          |
| l          |                                                                                                    | interval (10ms)                | 50         |

Master

- 3) How to edit audio.
  - ① Press "K/B" button and press "AUDIO EDIT" button for activate audio edit list.

| AUDIO CALL | NUMBER        |             | 1 1             | PAGE      | HOME K/B                                        |
|------------|---------------|-------------|-----------------|-----------|-------------------------------------------------|
|            | Frequency(Hz) | Volume(-dB) |                 |           |                                                 |
| Channel 1  | 400           | 180         | Audio Type (~9) | 1         |                                                 |
| Channel 2  | 1000          | 180         | Audio CA (~49)  | 49        | DIT PATTERNED                                   |
| Channel 3  | 400           | 180         | Min Freq. (Hz)  | 0         |                                                 |
| Channel 4  | 1000          | 180         | Max Freq. (Hz)  | 0         |                                                 |
| Channel 5  | 400           | 180         | Freq. Step (Hz) | 0         | SCAN CALL FUNC. CALL                            |
| Channel 6  | 1000          | 180         | Interval (10ms) | 0         |                                                 |
| Channel 7  | 400           | 180         |                 |           |                                                 |
| Channel 8  | 1000          | 180         |                 |           | AUDIO EDIT PRO. COPY                            |
| AUDIO SAVE | NO.           |             | 1               | 2<br>SAVE | DATA COPY<br>DATA COPY<br>USERSETTING MOVING CO |
|            |               |             | HW 1.0          | SW 7.2    | 15 MSW 0.7.12                                   |

\*-dB is -dBfs(full scale)

\*The -0dBfs setting is the maximum that digital audio can produce.

\*.180(-dB) is actually same as -18dBfs.

② Press "K/B" button and press "AUDIO EDIT" button for activate audio edit list. \*Understanding about speaker placement.

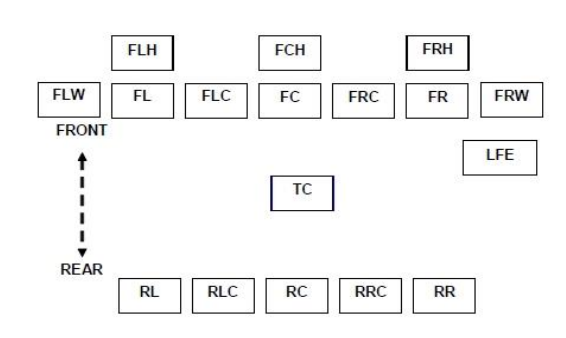

| Label | Location             | 1   |
|-------|----------------------|-----|
| FL    | Front Left           | 1   |
| FC    | Front Center         |     |
| FR    | Front Right          | -2  |
| FLC   | Front Left Center    |     |
| FRC   | Front Right Center   | -   |
| RL    | Rear Left            | 3   |
| RC    | Rear Center          |     |
| RR    | Rear Right           | - 2 |
| RLC   | Rear Left Center     |     |
| RRC   | Rear Right Center    |     |
| LFE   | Low Frequency Effect | ŝ   |
| FLW   | Front Left Wide      |     |
| FRW   | Front Right Wide     | -3  |
| FLH   | Front Left High      |     |
| FCH   | Front Center High    |     |
| FRH   | Front Right High     |     |
| TC    | Top Center           |     |

Master

- ③ Change setting value.
  - a. Change to audio frequency(Hz) and volume (-dBfs) from audio Ch1 to Ch8. All default setting is 2Ch, such as Left & Right audio.

|           | Frequency(Hz) | Volume(-dB) |
|-----------|---------------|-------------|
| Channel 1 | 400           | 180         |
| Channel 2 | 1000          | 180         |
| Channel 3 | 400           | 180         |
| Channel 4 | 1000          | 180         |
| Channel 5 | 400           | 180         |
| Channel 6 | 1000          | 180         |
| Channel 7 | 400           | 180         |
| Channel 8 | 1000          | 180         |

|                            | Edit Audio No        |              |  |  |  |  |  |  |
|----------------------------|----------------------|--------------|--|--|--|--|--|--|
| Channel No.                | Frequency            | Volume       |  |  |  |  |  |  |
| 1CH (FL)                   | 400Hz                | (-) 18.0dBfs |  |  |  |  |  |  |
| 2CH (FR)                   | 1000Hz               | (-) 18.0dBfs |  |  |  |  |  |  |
| 3CH (LFE)                  | 400Hz                | (-) 18.0dBfs |  |  |  |  |  |  |
| 4CH (FC)                   | 1000Hz               | (-) 18.0dBfs |  |  |  |  |  |  |
| 5CH (RL/RC)                | 400Hz                | (-) 18.0dBfs |  |  |  |  |  |  |
| 6CH (RR)                   | 1000Hz               | (-) 18.0dBfs |  |  |  |  |  |  |
| 7CH (RLC/RC)               | 400Hz                | (-) 18.0dBfs |  |  |  |  |  |  |
| 8CH (RRC/TC)               | 1000Hz               | (-) 18.0dBfs |  |  |  |  |  |  |
| F : Front L : Left         | R : Right C : Center |              |  |  |  |  |  |  |
| R : Rear W : Wide          | H : High T : Top     |              |  |  |  |  |  |  |
| LFE : Low Frequency Effect |                      |              |  |  |  |  |  |  |

*b.* Setting the audio type (1~9)

| Audio | Type (~9) 1      |                                                                                               |  |  |  |
|-------|------------------|-----------------------------------------------------------------------------------------------|--|--|--|
| Audio | Format           | Description                                                                                   |  |  |  |
| 1     | Static           | L,R Fix mode                                                                                  |  |  |  |
| 2     | Winker           | L,R same time On/Off mode                                                                     |  |  |  |
| 3     | Alternate Winker | L,R individual On/Off mode                                                                    |  |  |  |
| 4     | Random           | 5Khz $\Rightarrow$ 6Khz $\Rightarrow$ 4Khz $\Rightarrow$ 2.5Khz $\Rightarrow$ 6.5Khz Rotation |  |  |  |
| 5     | L/R Different    | L,R individual                                                                                |  |  |  |
|       | Random           | (1Khz ⇒2Khz ⇒3Khz ⇒4Khz ⇒5Khz Rotation)                                                       |  |  |  |
| 6     | Frequency Up     | 300Hz to 20Khz / step to100Hz                                                                 |  |  |  |
| 7     | Frequency Down   | 20Khz to 300Hz / step to 100Hz                                                                |  |  |  |
| 8     | Continue Up      | 20Hz to 1Khz / step to 1Hz                                                                    |  |  |  |
| 9     | Continue Down    | 1Khz to 20Hz / step to 1Hz                                                                    |  |  |  |
|       |                  |                                                                                               |  |  |  |

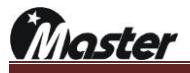

|   |   |   | C<br>(bin | A<br>ary) |   |   |   | CA<br>(hex) |     |      | Cł  | nannel | Numbe | r    |     |     | MSPG-xxxx |
|---|---|---|-----------|-----------|---|---|---|-------------|-----|------|-----|--------|-------|------|-----|-----|-----------|
| 7 | 6 | 5 | 4         | 3         | 2 | 1 | 0 |             | 8Ch | 7Ch  | 6Ch | 5Ch    | 4Ch   | 1Ch  | 2Ch | 1Ch | CA(0~49)  |
| 0 | 0 | 0 | 0         | 0         | 0 | 0 | 0 | 0x00        | -   | -    | -   | -      | -     | -    | FR  | FL  | 0         |
| 0 | 0 | 0 | 0         | 0         | 0 | 0 | 1 | 0x01        | -   | -    | -   | -      | -     | LFE1 | FR  | FL  | 1         |
| 0 | 0 | 0 | 0         | 0         | 0 | 1 | 0 | 0x02        | -   | -    | -   | -      | FC    | -    | FR  | FL  | 2         |
| 0 | 0 | 0 | 0         | 0         | 0 | 1 | 1 | 0x03        | -   | -    | -   | -      | FC    | LFE1 | FR  | FL  | 3         |
| 0 | 0 | 0 | 0         | 0         | 1 | 0 | 0 | 0x04        | -   | -    | -   | BC     | -     | -    | FR  | FL  | 4         |
| 0 | 0 | 0 | 0         | 0         | 1 | 0 | 1 | 0x05        | -   | -    | -   | BC     | -     | LFE1 | FR  | FL  | 5         |
| 0 | 0 | 0 | 0         | 0         | 1 | 1 | 0 | 0x06        | -   | -    | -   | BC     | FC    | -    | FR  | FL  | 6         |
| 0 | 0 | 0 | 0         | 0         | 1 | 1 | 1 | 0x07        | -   | -    | -   | BC     | FC    | LFE1 | FR  | FL  | 7         |
| 0 | 0 | 0 | 0         | 1         | 0 | 0 | 0 | 0x08        | -   | -    | RS  | LS     | -     | -    | FR  | FL  | 8         |
| 0 | 0 | 0 | 0         | 1         | 0 | 0 | 1 | 0x09        | -   | -    | RS  | LS     | -     | LFE1 | FR  | FL  | 9         |
| 0 | 0 | 0 | 0         | 1         | 0 | 1 | 0 | 0x0A        | -   | -    | RS  | LS     | FC    | -    | FR  | FL  | 10        |
| 0 | 0 | 0 | 0         | 1         | 0 | 1 | 1 | 0x0B        | -   | -    | RS  | LS     | FC    | LFE1 | FR  | FL  | 11        |
| 0 | 0 | 0 | 0         | 1         | 1 | 0 | 0 | 0x0C        | -   | BC   | RS  | LS     | -     | -    | FR  | FL  | 12        |
| 0 | 0 | 0 | 0         | 1         | 1 | 0 | 1 | 0x0D        | -   | BC   | RS  | LS     | -     | LFE1 | FR  | FL  | 13        |
| 0 | 0 | 0 | 0         | 1         | 1 | 1 | 0 | 0x0E        | -   | BC   | RS  | LS     | FC    | -    | FR  | FL  | 14        |
| 0 | 0 | 0 | 0         | 1         | 1 | 1 | 1 | 0x0F        | -   | BC   | RS  | LS     | FC    | LFE1 | FR  | FL  | 15        |
| 0 | 0 | 0 | 1         | 0         | 0 | 0 | 0 | 0x10        | RRC | RLC  | RS  | LS     | -     | -    | FR  | FL  | 16        |
| 0 | 0 | 0 | 1         | 0         | 0 | 0 | 1 | 0x11        | RRC | RLC  | RS  | LS     | -     | LFE1 | FR  | FL  | 17        |
| 0 | 0 | 0 | 1         | 0         | 0 | 1 | 0 | 0x12        | RRC | RLC  | RS  | LS     | FC    | -    | FR  | FL  | 18        |
| 0 | 0 | 0 | 1         | 0         | 0 | 1 | 1 | 0x13        | RRC | RLC  | RS  | LS     | FC    | LFE1 | FR  | FL  | 19        |
| 0 | 0 | 0 | 1         | 0         | 1 | 0 | 0 | 0x14        | FRC | FLC  | -   | -      | -     | -    | FR  | FL  | 20        |
| 0 | 0 | 0 | 1         | 0         | 1 | 0 | 1 | 0x15        | FRC | FLC  | -   | -      | -     | LFE1 | FR  | FL  | 21        |
| 0 | 0 | 0 | 1         | 0         | 1 | 1 | 0 | 0x16        | FRC | FLC  | -   | -      | FC    | -    | FR  | FL  | 22        |
| 0 | 0 | 0 | 1         | 0         | 1 | 1 | 1 | 0x17        | FRC | FLC  | -   | -      | FC    | LFE1 | FR  | FL  | 23        |
| 0 | 0 | 0 | 1         | 1         | 0 | 0 | 0 | 0x18        | FRC | FLC  | -   | BC     | -     | -    | FR  | FL  | 24        |
| 0 | 0 | 0 | 1         | 1         | 0 | 0 | 1 | 0x19        | FRC | FLC  | -   | BC     | -     | LFE1 | FR  | FL  | 25        |
| 0 | 0 | 0 | 1         | 1         | 0 | 1 | 0 | 0x1A        | FRC | FLC  | -   | BC     | FC    | -    | FR  | FL  | 26        |
| 0 | 0 | 0 | 1         | 1         | 0 | 1 | 1 | 0x1B        | FRC | FLC  | -   | BC     | FC    | LFE1 | FR  | FL  | 27        |
| 0 | 0 | 0 | 1         | 1         | 1 | 0 | 0 | 0x1C        | FRC | FLC  | RS  | LS     | -     | -    | FR  | FL  | 28        |
| 0 | 0 | 0 | 1         | 1         | 1 | 0 | 1 | 0x1D        | FRC | FLC  | RS  | LS     | -     | LFE1 | FR  | FL  | 29        |
| 0 | 0 | 0 | 1         | 1         | 1 | 1 | 0 | 0x1E        | FRC | FLC  | RS  | LS     | FC    | -    | FR  | FL  | 30        |
| 0 | 0 | 0 | 1         | 1         | 1 | 1 | 1 | 0x1F        | FRC | FLC  | RS  | LS     | FC    | LFE1 | FR  | FL  | 31        |
| 0 | 0 | 1 | 0         | 0         | 0 | 0 | 0 | 0x20        | -   | TpFC | RS  | LS     | FC    | -    | FR  | FL  | 32        |

## c. Setting the audio Channel(0~49)

www.Ltdmaster.com

| 0 | 0 | 1 | 0 | 0 | 0 | 0 | 1 | 0x21 | -    | TpFC | RS | LS | FC | LFE1 | FR | FL | 33       |
|---|---|---|---|---|---|---|---|------|------|------|----|----|----|------|----|----|----------|
| 0 | 0 | 1 | 0 | 0 | 0 | 1 | 0 | 0x22 | ТрС  | -    | RS | LS | FC | -    | FR | FL | 34       |
| 0 | 0 | 1 | 0 | 0 | 0 | 1 | 1 | 0x23 | ТрС  | -    | RS | LS | FC | LFE1 | FR | FL | 35       |
| 0 | 0 | 1 | 0 | 0 | 1 | 0 | 0 | 0x24 | TpFR | TpFL | RS | LS | -  | -    | FR | FL | 36       |
| 0 | 0 | 1 | 0 | 0 | 1 | 0 | 1 | 0x25 | TpFR | TpFL | RS | LS | -  | LFE1 | FR | FL | 37       |
| 0 | 0 | 1 | 0 | 0 | 1 | 1 | 0 | 0x26 | FRW  | FLW  | RS | LS | -  | -    | FR | FL | 38       |
| 0 | 0 | 1 | 0 | 0 | 1 | 1 | 1 | 0x27 | FRW  | FLW  | RS | LS | -  | LFE1 | FR | FL | 39       |
| 0 | 0 | 1 | 0 | 1 | 0 | 0 | 0 | 0x28 | ТрС  | BC   | RS | LS | FC | -    | FR | FL | 40       |
| 0 | 0 | 1 | 0 | 1 | 0 | 0 | 1 | 0x29 | ТрС  | BC   | RS | LS | FC | LFE1 | FR | FL | 41       |
| 0 | 0 | 1 | 0 | 1 | 0 | 1 | 0 | 0x2A | TpFC | BC   | RS | LS | FC | -    | FR | FL | 42       |
| 0 | 0 | 1 | 0 | 1 | 0 | 1 | 1 | 0x2B | TpFC | BC   | RS | LS | FC | LFE1 | FR | FL | 43       |
| 0 | 0 | 1 | 0 | 1 | 1 | 0 | 0 | 0x2C | ТрС  | TpFC | RS | LS | FC | -    | FR | FL | 44       |
| 0 | 0 | 1 | 0 | 1 | 1 | 0 | 1 | 0x2D | ТрС  | TpFC | RS | LS | FC | LFE1 | FR | FL | 45       |
| 0 | 0 | 1 | 0 | 1 | 1 | 1 | 0 | 0x2E | TpFR | TpFL | RS | LS | FC | -    | FR | FL | 46       |
| 0 | 0 | 1 | 0 | 1 | 1 | 1 | 1 | 0x2F | TpFR | TpFL | RS | LS | FC | LFE1 | FR | FL | 47       |
| 0 | 0 | 1 | 1 | 0 | 0 | 0 | 0 | 0x30 | FRW  | FLW  | RS | LS | FC | -    | FR | FL | 48       |
| 0 | 0 | 1 | 1 | 0 | 0 | 0 | 1 | 0x31 | FRW  | FLW  | RS | LS | FC | LFE1 | FR | FL | 49       |
| 0 | 0 | 1 | 1 | 0 | 0 | 1 | 0 | 0x32 |      |      |    |    |    |      |    |    | Reserved |

d. Setting minimum frequency (Hz): Sweep mode minimum frequency setting.

e. Setting maximum frequency(Hz): Sweep mode maximum frequency setting.

*f.* Setting frequency step (Hz): Sweep mode step setting.

g. Setting the audio output interval(10ms)

\*Except static mode

- When you changed setting value completed, than save to empty audio number at 1~20.(password is "8880")
- ⑤ Turn to main LCD screen and call to changed audio call number again, than you can test new audio.

Master

4) Audio setting with current value

Reference Audio Value Settings in the 180dB 400mVrms.  $400mVrms = \sqrt[2]{2}X400 = 1130mV$ 

## Left Audio : Digital Audio Output Convers to Analog Audio data.

| dB(decibel)   | Output(mv)400Hz | 1000Hz | 2000Hz | 4000 | 8000 | 10000 | Refere | ence Value(mV) |
|---------------|-----------------|--------|--------|------|------|-------|--------|----------------|
| 480           | 37              | 36     | 36     | 36   | 37   | 37    | 36     |                |
| 420           | 71              | 71     | 71     | 71   | 71   | 72    | 71     |                |
| 360           | 141             | 141    | 141    | 141  | 141  | 141   | 142    |                |
| 300           | 285             | 285    | 285    | 285  | 285  | 285   | 285    |                |
| 240           | 566             | 569    | 566    | 566  | 566  | 566   | 570    |                |
| 180(standard) | 1136            | 1133   | 1133   | 1133 | 1133 | 1132  | 1140   | 400mVrms       |
| 120           | 2278            | 2278   | 2278   | 2277 | 2275 | 2270  | 2280   |                |
| 60            | 4452            | 4454   | 4454   | 4453 | 4450 | 4444  | 4560   |                |

Right Audio : Digital Audio Output Convers to Analog Audio data.

| dB(decibel)   | Output(mv)400Hz | 1000Hz | 2000Hz | 4000 | 8000 | 10000 | Refere | ence Value(mV) |
|---------------|-----------------|--------|--------|------|------|-------|--------|----------------|
| 480           | 36              | 36     | 36     | 36   | 36   | 36    | 36     |                |
| 420           | 70              | 71     | 70     | 71   | 70   | 70    | 71     |                |
| 360           | 141             | 141    | 141    | 141  | 141  | 141   | 142    |                |
| 300           | 283             | 284    | 284    | 285  | 283  | 28283 | 285    |                |
| 240           | 565             | 566    | 566    | 566  | 564  | 562   | 570    |                |
| 180(standard) | 1128            | 1132   | 1132   | 1134 | 1132 | 1129  | 1140   | 400mVrms       |
| 120           | 2258            | 2268   | 2269   | 2270 | 2270 | 2268  | 2280   |                |
| 60            | 4445            | 4450   | 4450   | 4450 | 4447 | 4440  | 4560   |                |

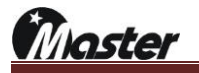

# 4.7 Program copy (firmware update), slot firmware/FPGA update guide You can use USB memory stick to update main program.

- 1) How to firmware update
  - ① Please receive firmware file from Master Co., Ltd and save to USB memory stick.
  - ② Connect USB stick to MSPG-8000's rear USB port and wait 5second for recognize USB.

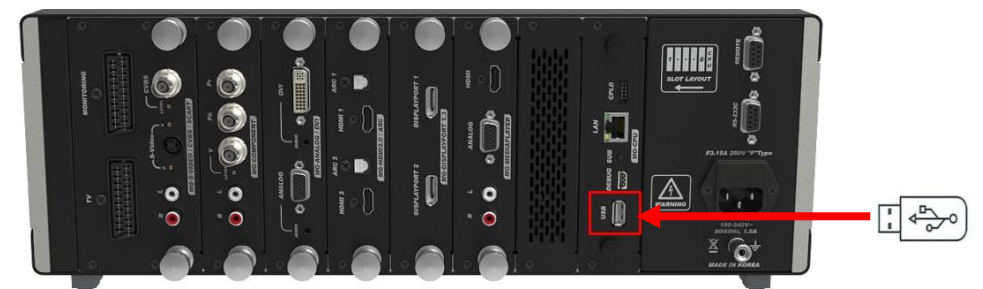

③ Press the K/B button and press the PRO.COPY button.

| File Browser                                                                              |                                                      | НОМЕ К/В                                                               |
|-------------------------------------------------------------------------------------------|------------------------------------------------------|------------------------------------------------------------------------|
| File Path: /Disk<br>File Type ALL FILE (*.*)<br><br>Disk<br>MSPG-8000-DATA<br>USB0 1<br>4 | MEMORY<br>Add<br>Copy<br>Delete<br>File Info<br>View |                                                                        |
|                                                                                           | Folder<br>396Byte                                    | AUDIO EDIT PRO. COPY<br>3 OPY SYSTEM OP.<br>USER SETTING<br>MOVING CON |

④ Press the K/B button, PRO.COPY and USB0\_1 buttons sequentially.

(Press 📓 button if you can't find "USB0\_1" on the list after connection)

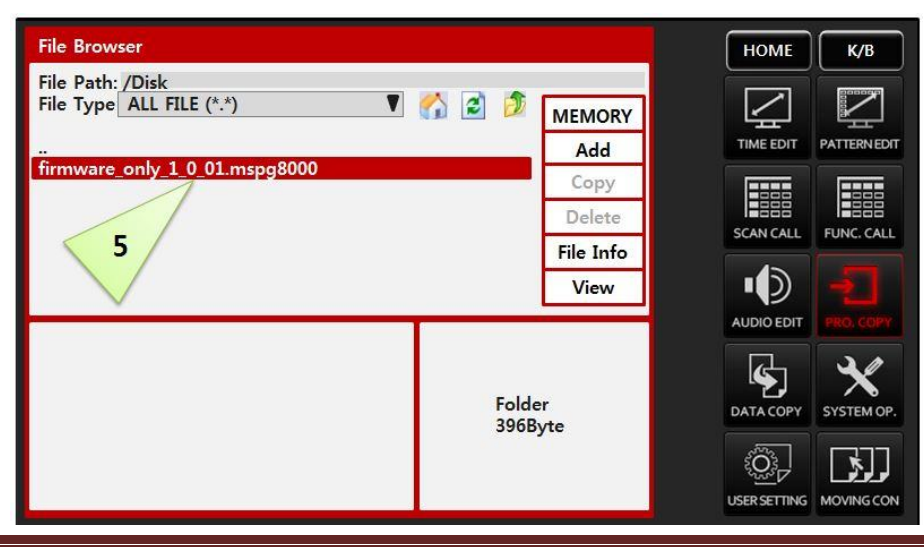

(5) Select update file and press enter button to update.(pass word is "8880")

Master

- (6) Select update file and press enter button to update.(pass word is "8880")
- ⑦ Update will begin as below.

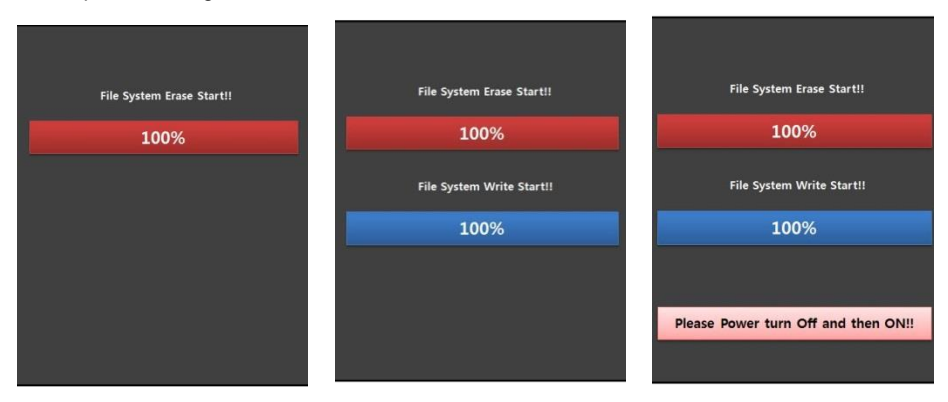

(a) After update please power off and then power on for finish update and checked update version.

|     |     | CIAL | 1.0 | CIAL 1 0 01 |
|-----|-----|------|-----|-------------|
| 100 | 1.0 | SVV  | 1.0 | SVV 1.0.01  |

aster

- 2) How to update each slots(you tube guide: <u>https://www.youtube.com/watch?v=7jfydawgWZE&t=21s</u>)
  - Download and install the update program to PC at below download site. http://www.ltdmaster.com/son/MSPG-5000\_8000/flash\_loader\_demo\_v2.8.0.exe
  - ② Must completed MSPG-8000 power on first and then connect MSPG-8000's slot D/L port to PC's RS-232C port via RS-232C cable(Stereo to 9S cable)

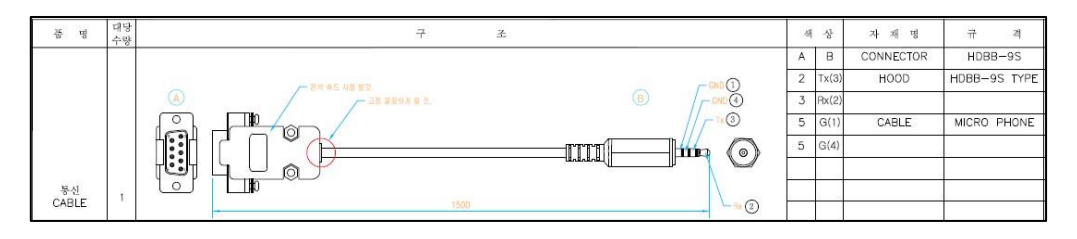

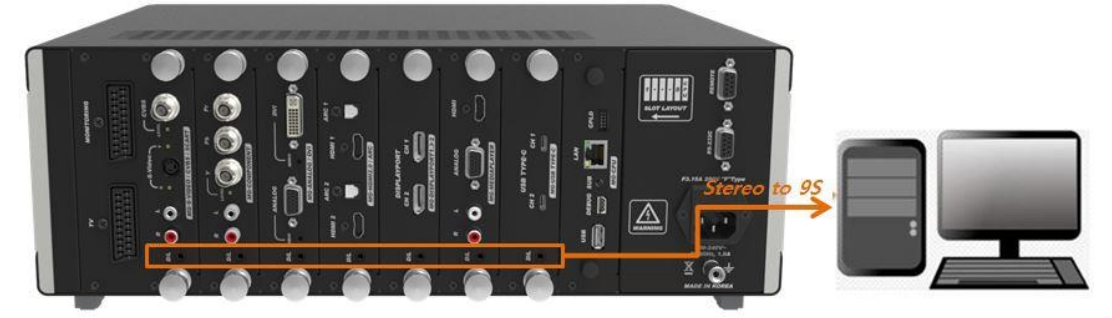

③ Check the PC's com port number as below.

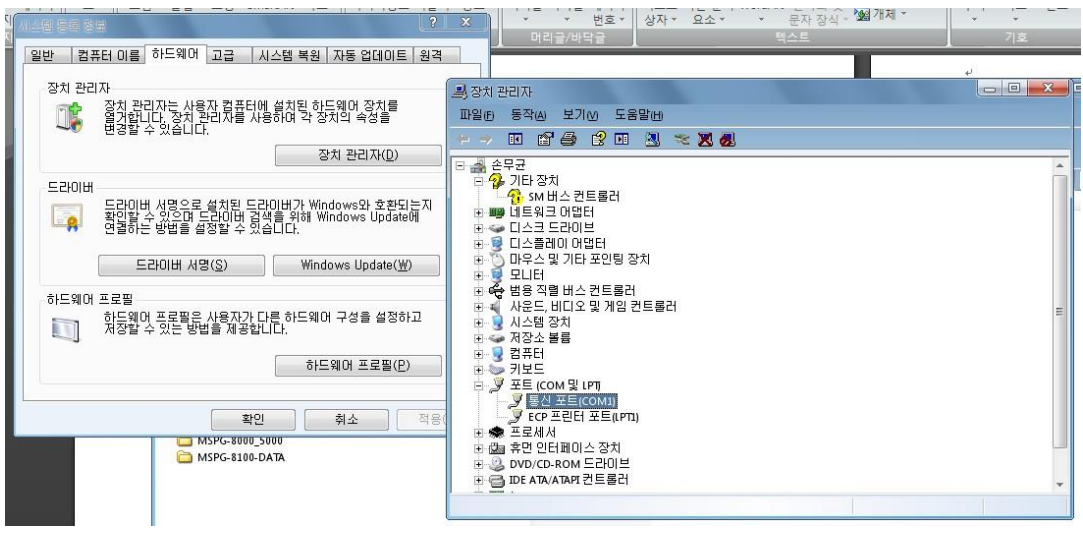

④ Run installed "flash\_loader\_demo\_v2.8.0.exe".

| 🛅 Seven Remix XP     | •               | Command Line       |
|----------------------|-----------------|--------------------|
| 🛅 SMemo              | •               | 🧼 Demonstrator GUI |
| m stmicroelectronics | 🕨 🛅 FlashLoader | 🕨 🛃 Uninstall      |

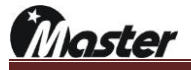

Set up the UART value as below.

| C UART    | lanu | <br>                   | -        |   |
|-----------|------|------------------------|----------|---|
| Port Name | COM1 | <br>Panty              | Even     | - |
| Data Rite | 0    | <br>Echo<br>Timoqutfel | Disabled |   |
|           |      |                        |          |   |

- Press "SHIFT" button at keypad, it is set up to download mode to all slots.
- ⑦ And press "MENU" button for ready to update.
- (8) Click the next button.
- (9) When below screen showing, press "Next" button.(If not, try again from number 2.)

| Fish Loader Demonstrator                            | ide.augmented                                                                                                    |
|-----------------------------------------------------|----------------------------------------------------------------------------------------------------|
| T arget is readable. Please click "Next" to proceed | Please. select your device in the target list           Target         [STM32F4_05_07_15_17_1024K           PID (h)         [0413           BID (h)         [3.1           Version         [3.1                                                                                                    |
| Remove protection                                   | Name         Start address         End address         Size           Sector0         0x 8000000         0x 8003FFF         0x4000 (16K)           Sector1         0x 8004000         0x 8003FFF         0x4000 (16K)           Sector2         0x 8008000         0x 8008FFF         0x4000 (16K)           Sector3         0x 8000000         0x 8008FFF         0x4000 (16K)           Sector3         0x 8000000         0x 800FFFF         0x4000 (16K)           Sector3         0x 8010000         0x 801FFF         0x10000 (16K)           Sector5         0x 8010000         0x 803FFFF         0x20000 (12)           Sector6         0x 8000000         0x 807FFFF         0x20000 (12)           Sector7         0x 80800000         0x 807FFFF         0x20000 (12)           Sector8         0x 80800000         0x 807FFFF         0x20000 (12) |
| Back Net Count One                                  | Sector9         0x 80A0000         0k 80BFFFF         0x20000 [12           Sector10         0x 80C0000         0k 80DFFFF         0x20000 [12           Sector11         0x 80E0000         0k 80FFFF         0x20000 [12           Back         Next         Canval         Date                                                                                                    |

| 6 AI                                   | C Selector            |                  |                                                                                                    |
|----------------------------------------|-----------------------|------------------|----------------------------------------------------------------------------------------------------|
| Download to device<br>Download from fi | e<br>le               |                  |                                                                                                    |
| Frase neces                            | sary pages 🔿 No Erass | Glob             | oal Erase                                                                                                    |
| @ (h) 800000                           |                       | ump to the user  | program                                                                                                    |
| C Optimize (Re                         | move some FFs) 🔽 V    | erify after down | load                                                                                                    |
| I Apply option                         | bytes                 |                  |                                                                                                    |
| Upload from device                     | F                     |                  |                                                                                                    |
| an become and the state                |                       |                  | -1                                                                                                    |
|                                        |                       |                  | - and the second second s |
|                                        |                       |                  |                                                                                                    |

(1) Check "Verify after download" and select file upload button.

(f) Change file type to hex.Files(\*.hex) and select "MSPG-8000\_HDMI\_1\_0.hex"

\*Please check the correct slot type with slot update program name. Below is HDMI slot and HDMI slot update program sample picture

| Flash Loader Demonstrator                                                          |                     |                                                              | 스타일                                                                              |
|------------------------------------------------------------------------------------|---------------------|--------------------------------------------------------------|----------------------------------------------------------------------------------|
| > 열기 ○ ○ ■ 바탕 화면 ▶                                                                 | _                   | - 6                                                          | ★ 바탕확면 검색 ♪                                                                      |
| 구성 ▼ 새 롤더                                                                          |                     |                                                              | • •                                                                              |
| ★ 즐겨찾기<br>▶ 다운로드<br>■ 바탕 화면<br>월 최근 위치<br>금 라이브러리<br>과 문서<br>템 비디오<br>■ 사진<br>↓ 음악 |                     | ILE REAL<br>ILE REAL<br>ILE REAL<br>ILE SERVER - IF<br>E 77] | MSPG-SLOT_HD<br>MI20_1_0.hex                                                     |
| [특 컴퓨터                                                                             |                     |                                                              |                                                                                  |
| 파일 이름(N): MSPG-                                                                    | SLOT_HDMI20_1_0.hex | •                                                            | hex Files (*.hex)<br>s19 Files (*.s19)<br>hex Files (*.hex)<br>Bin Files (*.bin) |

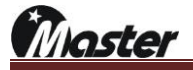

2 Click "Next" button to update start.

| 🥟 Flash Loade                       | r Demonstrator                                  |             |                                                                                                    | X                              |
|-------------------------------------|-------------------------------------------------|-------------|----------------------------------------------------------------------------------------------------|--------------------------------|
|                                     | 5                                               | life.au     | ugmented                                                                                                    |                                |
| C Erase                             |                                                 |             |                                                                                                    | ī                              |
|                                     |                                                 | C Sel       | ection                                                                                                    |                                |
| Download t     Downloa     C:\Users | o device<br>d from file<br>\손무균\Desktop         | \MSPG-SLC   | T_HDMI20_                                                                                                    | 1_0.hex                        |
| € Eras                              | e necessary page:                               | s C No      | Erase (                                                                                                    | Global Erase                   |
| @ (h) [<br>□ Optin<br>□ Apply       | 8000000 👱<br>nize (Remove som<br>option bytes 🔽 | ]<br>e FFs) | Jump to the Unit of the Unit of the Unit of Unit of Unit of Units of Units of Uni | ne user program<br>er download |
| C Upload from<br>Upload to          | ) device<br>) file                              |             |                                                                                                    |                                |
| C                                   | E 💌                                             | WRITE P     | ROTECTION                                                                                                    |                                |
|                                     | Back                                            | Next        | Cancel                                                                                                    | Close                          |

(3) Click "Next" button to update start.

| lash Loade | er Demonstrator                                                                 | Flash Loader Demonstrator                                                             |
|------------|---------------------------------------------------------------------------------|---------------------------------------------------------------------------------------|
|            | Life.augmented                                                                  | Life.augmented                                                                        |
| Target     | STM32F4_05_07_15_17_1024K                                                       | Target STM32F4_05_07_15_17_1024K                                                      |
| Map file   | STM32F4_05_07_15_17_1024K.STmap                                                 | Map file STM32F4_05_07_15_17_1024K.STmap                                              |
| Deration   | DOWNLOAD                                                                        | Dorration DOWNEGAD                                                                    |
| File name  | \\File-server\생산제품\신호기류<br>\\MSPG-5000]\[04]Fimware\Slot\MSPG-8000_DISP_0_1.he> | File name \\File-server\생산제품\신호기류<br>\\MSPG-5000\\[04)Firmware\Slot\MSPG-8000_DISP_0_ |
| File size  | 158.32 KB (162116 bytes)                                                        | File size 158.32 KB (162116 bytes)                                                    |
| Status     | 11.08 KB (11347 bytes) of 158.32 KB (162116 bytes)                              | Status 19.00 KB (19452 bytes) of 158.32 KB (162116 bytes)                             |
| Time       | 00:07                                                                           | Time 00:30                                                                            |
|            |                                                                                 |                                                                                       |
|            | Downloading data 7%                                                             | Verifying downloaded data 12%                                                         |
|            |                                                                                 |                                                                                       |
|            | Real New Court Orac                                                             | Back Next Cancel G                                                                    |

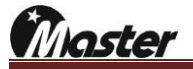

When you finished update than please power off the MSPG-8000.

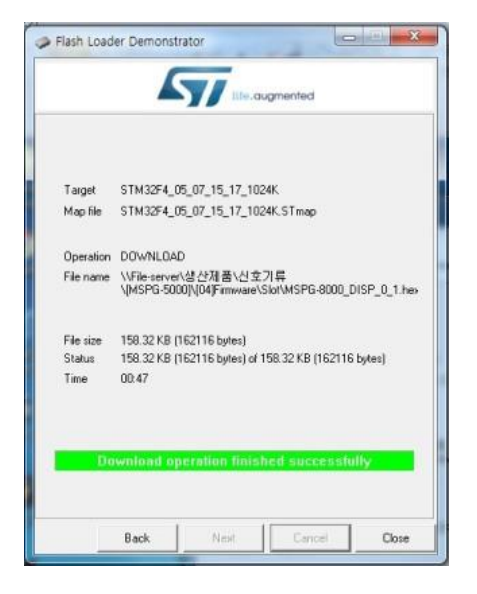

(5) Disconnect the download cable from the MSPG-8000. The slot firmware update complete.

Master

- 3) How to slot FGPA update (you tube guide:<u>https://www.youtube.com/watch?v=ZOi0Gaay71M&t=93s</u>)
  - ① Prepare to 64bit system windows OS PC.

| 💻 I 星      | 2 📑 ╤   Ц РС                                                |                  |                                                   | – 🗆 × 🚰      |
|------------|-------------------------------------------------------------|------------------|---------------------------------------------------|--------------|
| 파일         | 컴퓨터 보기                                                      |                  |                                                   | ^ O          |
|            | 🛃 시스템                                                       |                  |                                                   | - 🗆 X        |
| ✓<br>속성    | ← → ∽ ↑ 🔛 > 제어판 >                                           | 시스템 및 보안 → 시스템   |                                                   | ▶ ◙ 제어판 검색 ♪ |
|            | 제어판 홈                                                       | 컴퓨터에 대한 기본       | 정보 보기                                             | U            |
| ← -        | 🎈 장치 관리자                                                    | Windows 버전       |                                                   |              |
|            | 👎 원격 설정                                                     | Windows 10 Home  |                                                   |              |
| 💉 t        | ▶ 시스템 보호 © 2019 Microsoft Corporation. All rights reserved. |                  | Windows10                                         |              |
| <b>_</b> 0 | ᠹ 고급 시스템 설정                                                 |                  |                                                   |              |
|            |                                                             | 시스템              |                                                   |              |
|            |                                                             | 프로세서:            | Intel(R) Core(TM) i5-6200U CPU @ 2.30GHz 2.40 GHz |              |
| -          |                                                             | 설치된 메모리(RAM):    | 8.00GB(7.87GB 사용 가능)                              |              |
| ↓          |                                                             | 시스템 종류:          | 64비트 운영 체제, x64 기반 프로세서                           |              |
|            |                                                             | 펜 및 터치:          | 이 디스플레이에 사용할 수 있는 펜 또는 터치식 입력이 없습니다.              |              |
| <b></b>    |                                                             |                  |                                                   |              |
|            |                                                             |                  |                                                   | 지원 정보        |
|            |                                                             | 컴퓨터 이름, 도메인 및 작업 | 그룹 설정                                             |              |
| <b>_</b>   |                                                             | 컴퓨터 이름           | DESKTOP-NR3T6R3                                   | ● 섬전 변경      |
| <b>1</b>   |                                                             | 전체 컴퓨터 이루        | DESKTOP-NR3T6R3                                   | •=0.20       |
| 💣 E        |                                                             | 컴퓨터 설명:          |                                                   |              |
|            |                                                             | 작업 그릎            | WORKGROUP                                         |              |
|            |                                                             |                  |                                                   |              |
|            |                                                             | Windows 정품 인증    |                                                   |              |
|            |                                                             | Windows 정품 인증을 받 | !았습니다. Microsoft 소프트웨어 사용 조건 읽기                   |              |
|            | 참고 항목                                                       | 제품 ID: 00325-    |                                                   | ●제품 키 변경     |
|            | 보안 및 유지 관리                                                  |                  |                                                   |              |

② Please download program as below site and install to 64bit PC.

http://www.ltdmaster.com/son/UPDATE%20PROGRAM%20TOOL/QuartusProProgrammerSetup-

|           | Download-p                                                                 | rogram   Special developing company for vio                                                                                                 | deo signal inspecting equipment                                           | flaster Co., Ltd.      |                |
|-----------|----------------------------------------------------------------------------|----------------------------------------------------------------------------------------------------|---------------------------------------------------------------------------|------------------------|----------------|
| A         | Here is Master's da                                                        | ata room.                                                                                                    |                                                                           |                        | Master.Co.,Ltd |
| wnload    |                                                                            |                                                                                                    |                                                                           |                        |                |
| Center    | Vou con                                                                    | download on wooful dos                                                                                                    | umont                                                                     |                        | www.u          |
| catalogue | for the use of                                                             | f Master product.                                                                                                    | ument                                                                     |                        |                |
|           | <ul> <li>Write</li> </ul>                                                  | admin                                                                                                    |                                                                           |                        |                |
|           | File                                                                       | -                                                                                                    |                                                                           |                        |                |
|           | • Date                                                                     | 2016-07-05 오전 9:38:01                                                                                                    | > Hit                                                                     | 1038                   |                |
|           | <ul> <li>Subject</li> </ul>                                                | FIRMWARE UPDATE MANUAL                                                                                                    | and PROGRAM TOOL                                                          |                        |                |
| Search    | MSHG-500_500_E00PLUS_FIRM WARE UPDATE<br>MSHG-500_500PLUS_TIME DATA UPDATE |                                                                                                    |                                                                           |                        |                |
|           | MSHG-700_800 UPDATE MANUAL/DATA COPY & FIRMWARE MANUAL_MSHG-700_800        |                                                                                                    |                                                                           |                        |                |
|           | FIRMWARE<br>FIRMWARE<br>TIME DATA<br>MSPG-323:<br>with CF CA               | EUPDATE MSPG_3233_4233_4600_61<br>EUPDATE MSPG_3233_4233_4600_61<br>A UPDATE MSPG-3233_4233_4600_6<br>3_4233_4600_6100 UPDATE MANUAL<br>ARD | 00_PS2 TYPE UPDATE<br>00_USB TYPE UPDATE<br>100<br>/MSPG-3233_4233_4600_6 | :100 pattern&timing up | date guide     |
|           | FIRMWARE MANUAL_MSPG-7100_7600_7800<br>DATA COPY_MSPG-7100_7600_7800       |                                                                                                    |                                                                           |                        |                |
|           | MSPG-8100S DISPLAYPORT FPGA UPDATE MANUAL                                  |                                                                                                    |                                                                           |                        |                |
|           | MSPG-5000_8000 slot firmware update program                                |                                                                                                    |                                                                           |                        |                |
|           |                                                                            |                                                                                                    |                                                                           |                        |                |

19.3.0.222-windows.exe

Master

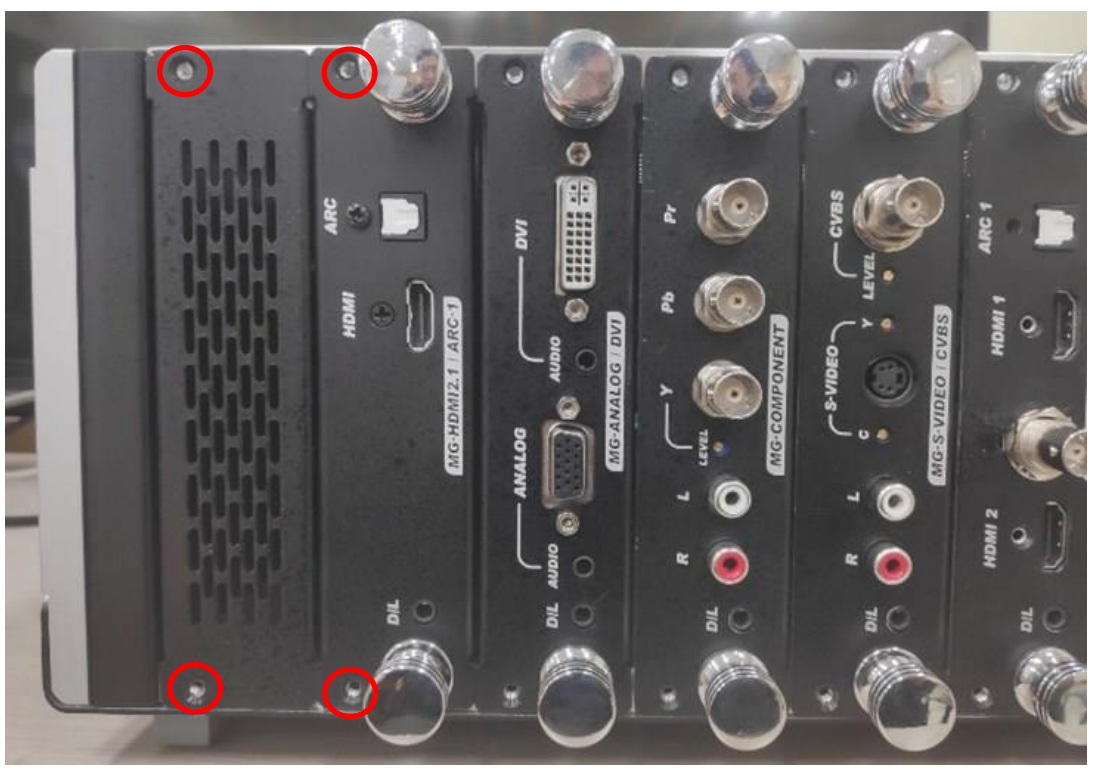

③ Turn off the MSPG-8100S and loosen the bolts as shown below.

④ Pull the slot slightly as shown below to separate it from the main body.

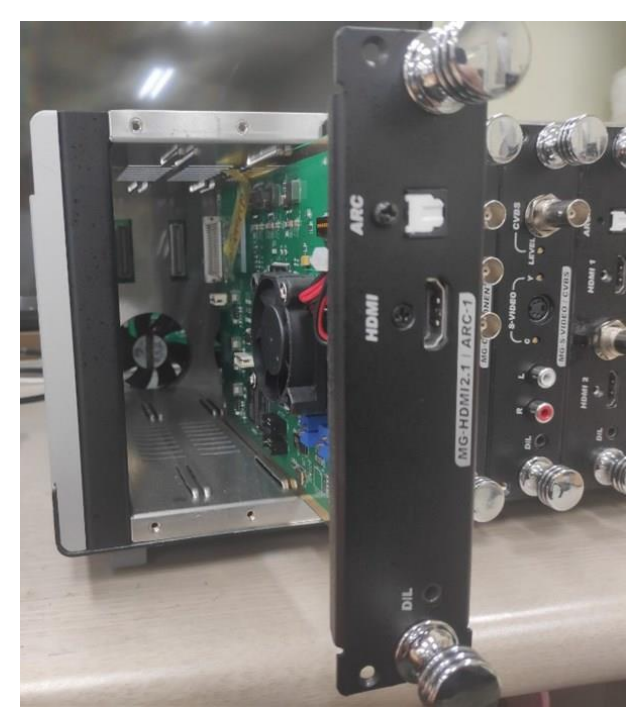

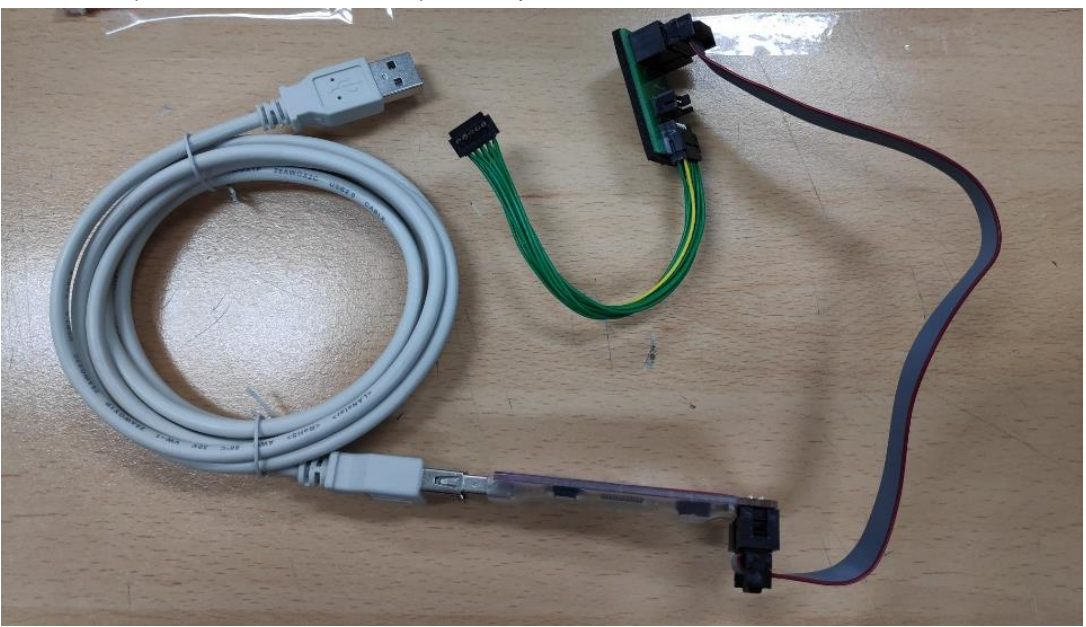

⑤ Prepare the FPGA download tool provided by the Master Co.

6 Connect FPGA download cable as below and USB cable connect to 64bit PC.

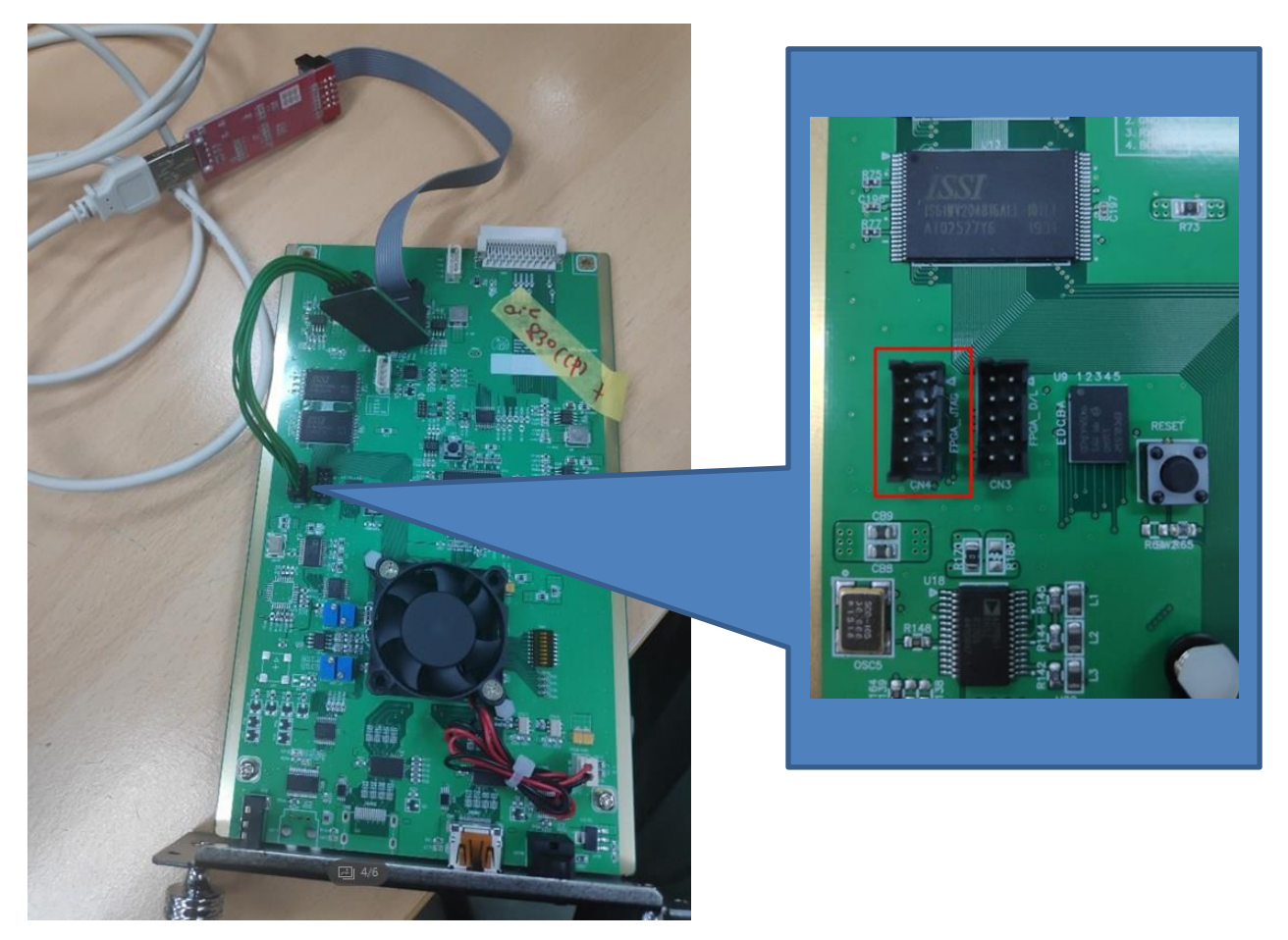
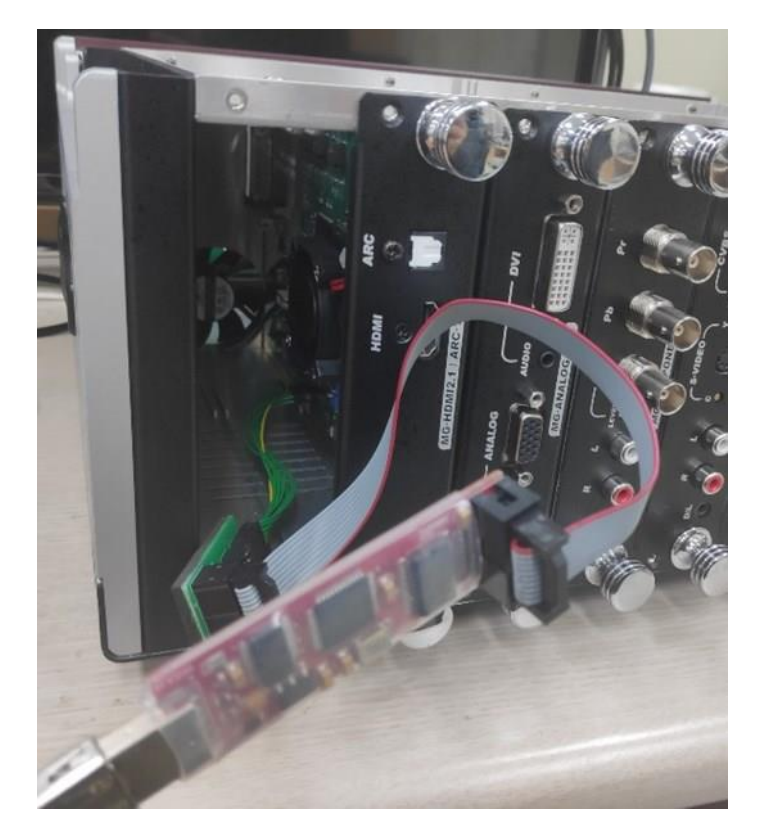

⑦ Insert it back into the MSPG-8000 main body while connected and then turn on the MSPG-8000.

8 Run the Quartus Programmer that you installed.

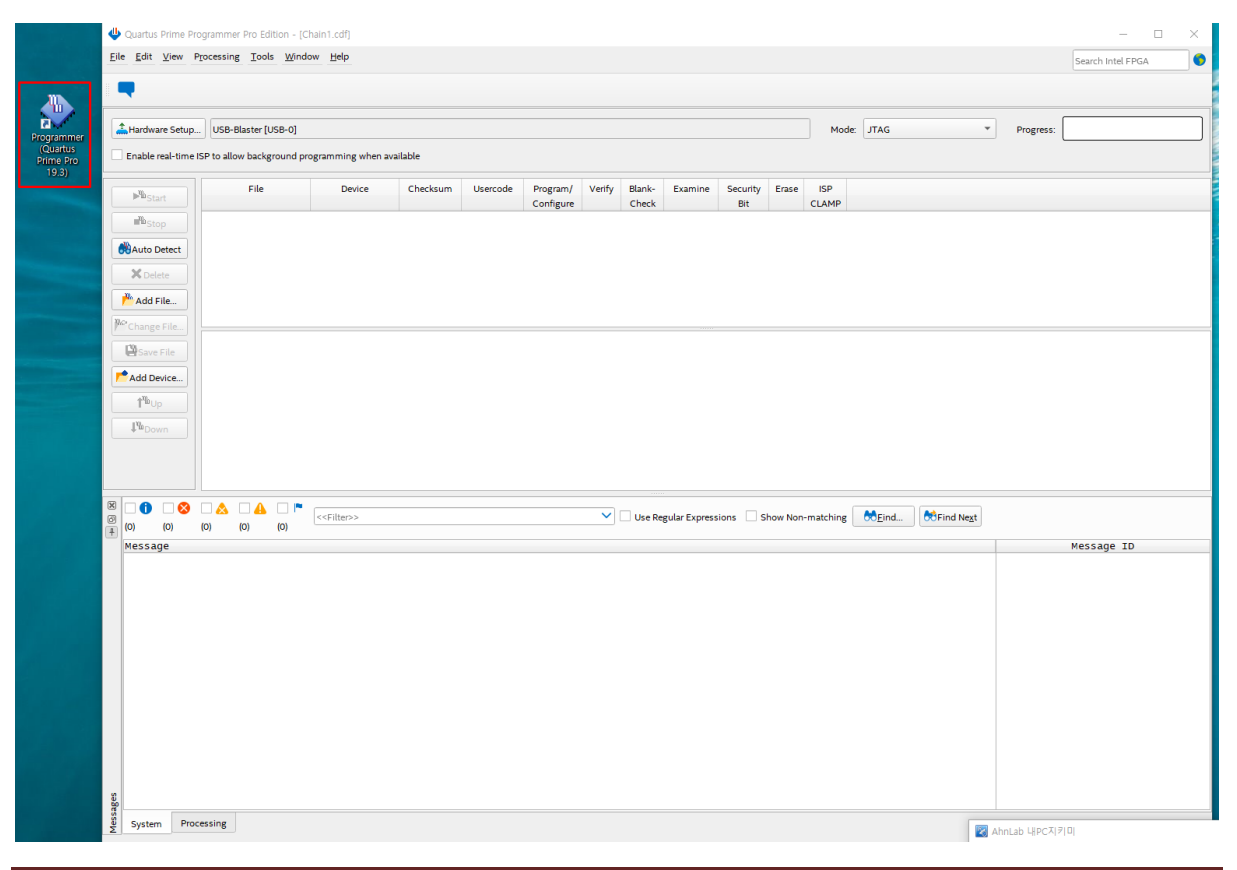

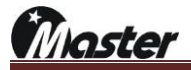

|                            | ٢                                   | 11000                                                                                                    | Thure         | marc          | , octup         | 001001         | 001        | ט כ    | 0101[0       | 00 0]    | unu   |           | 10001           |           |         | uttorn.   |                   |   |
|----------------------------|-------------------------------------|----------------------------------------------------------------------------------------------------|---------------|---------------|-----------------|----------------|------------|--------|--------------|----------|-------|-----------|-----------------|-----------|---------|-----------|-------------------|---|
| 😃 Quartus Prime Pro        | grammer Pro Edition -               | [Chain1.cdf]                                                                                                    |               |               |                 |                |            |        |              |          |       |           |                 |           |         |           | - 0               | × |
| <u>File Edit View Pr</u>   | rocessing <u>T</u> ools <u>W</u> in | ndow <u>H</u> elp                                                                                                    |               |               |                 |                |            |        |              |          |       |           |                 |           |         |           | Search Intel FPGA | • |
|                            |                                     |                                                                                                    |               |               |                 |                |            |        |              |          |       |           |                 |           |         |           |                   |   |
| -                          | 7                                   |                                                                                                    |               |               |                 |                |            |        |              |          |       | _         |                 |           |         |           |                   | _ |
| Ardware Setup              | USB-Blaster [USB-0]                 |                                                                                                    |               |               |                 |                |            |        |              |          |       | Mode:     | JTAG            |           | -       | Progress: |                   |   |
| Enable real-time IS        | SP to allow background              | programming                                                                                                    | g when avail: | able          |                 |                |            |        |              |          |       |           |                 |           |         |           |                   |   |
|                            | File                                | Dev                                                                                                    | ice           | Checksum      | Usercode        | Program/       | Verify     | Blanks | Evamine      | Security | Frase | ISP       |                 |           |         |           |                   |   |
| ▶ <sup>v</sup> bStart      | The second                          | ber                                                                                                    | nec .         | checkaum      | oscicode        | Configure      | veniy      | Check  | CABITITIC    | Bit      | List  | CLAMP     |                 |           |         |           |                   |   |
| Stop                       |                                     |                                                                                                    | 😃 Hardwa      | re Setup      |                 |                |            |        |              |          | ×     |           |                 |           |         |           |                   |   |
| 💏 Auto Detect              |                                     |                                                                                                    | Hardware      | Settings      | ITAG Settings   |                |            |        |              |          |       |           |                 |           |         |           |                   |   |
| XDelete                    |                                     |                                                                                                    | Calcates      |               | s i Ad Settings |                |            |        | This see     |          |       |           |                 |           |         |           |                   |   |
| 💾 Add File                 |                                     |                                                                                                    | hardware      | setup applies | only to No. H   | p to use when  | program    |        | es. mis prog | anning   |       |           |                 |           |         |           |                   |   |
| Change File                |                                     |                                                                                                    | Currently     | selected hard | ware: USB-      | Blaster (USB-0 | 01         |        |              |          | h ⊨   |           |                 |           |         |           |                   | _ |
| Save File                  |                                     |                                                                                                    | Hardware      | frequency:    |                 |                |            |        |              | H        | iz    |           |                 |           |         |           |                   |   |
| Add Device                 |                                     |                                                                                                    |               | ,,            | Aut             |                | Jency at c |        | ing          |          |       |           |                 |           |         |           |                   |   |
| 1 <sup>th</sup> up         |                                     |                                                                                                    | Available     | hardware iten | ns              |                |            |        |              |          |       |           |                 |           |         |           |                   |   |
| <b>↓</b> <sup>™</sup> Down |                                     |                                                                                                    | Hardw         | 210           |                 | Server         | Port       |        | Adda         | anduana  |       |           |                 |           |         |           |                   |   |
|                            |                                     |                                                                                                    | USB-B         | laster        |                 | Local          | USB-0      | 5      | Add H        | aruware  |       |           |                 |           |         |           |                   |   |
|                            |                                     |                                                                                                    |               |               |                 | _              |            |        |              |          |       |           |                 |           |         |           |                   |   |
|                            |                                     | _                                                                                                    |               |               |                 |                |            |        |              |          |       |           |                 |           |         |           |                   | _ |
|                            | (o) (o) (o)                         | < <filter< td=""><td></td><td></td><td></td><td></td><td></td><td></td><td></td><td></td><td>lon</td><td>-matching</td><td>88<u>F</u>ind</td><td>Bind Next</td><td>t</td><td></td><td></td><td></td></filter<> |               |               |                 |                |            |        |              |          | lon   | -matching | 88 <u>F</u> ind | Bind Next | t       |           |                   |   |
| Message                    |                                     |                                                                                                    |               |               |                 |                |            |        |              |          |       |           |                 |           |         |           | Message ID        |   |
|                            |                                     |                                                                                                    |               |               |                 |                |            |        |              |          |       |           |                 |           |         |           |                   |   |
|                            |                                     |                                                                                                    |               |               |                 |                |            |        |              |          |       |           |                 |           |         |           |                   |   |
|                            |                                     | L                                                                                                    |               |               |                 |                |            |        |              | Close    |       |           |                 |           |         |           |                   |   |
|                            |                                     |                                                                                                    |               |               |                 |                |            |        |              |          |       |           |                 |           |         |           |                   |   |
|                            |                                     |                                                                                                    |               |               |                 |                |            |        |              |          |       |           |                 |           |         |           |                   |   |
|                            |                                     |                                                                                                    |               |               |                 |                |            |        |              |          |       |           |                 |           |         |           |                   |   |
|                            |                                     |                                                                                                    |               |               |                 |                |            |        |              |          |       |           |                 |           |         |           |                   |   |
|                            |                                     |                                                                                                    |               |               |                 |                |            |        |              |          |       |           |                 |           |         |           |                   |   |
|                            |                                     |                                                                                                    |               |               |                 |                |            |        |              |          |       |           |                 |           |         |           |                   |   |
| 5                          |                                     |                                                                                                    |               |               |                 |                |            |        |              |          |       |           |                 |           |         |           |                   |   |
| ssage                      |                                     |                                                                                                    |               |               |                 |                |            |        |              |          |       |           |                 |           |         |           |                   |   |
| System Proce               | essing                              |                                                                                                    |               |               |                 |                |            |        |              |          |       |           |                 |           | 🔯 AhnLa | ab 내PC지키  | 0                 |   |

9 Press 'Hardware Setup', select 'USB-Blaster[USB-0] and then press the 'Close' button.

\*The installation of USB DRIVER is possible at the following path;

C:intelFPGA\_pro/19.3/qprogrammer/quartus/drivers

| 📑   🖸 🛄 🗢   drivers    |                                            |                                            |         |   | - 🗆 X          |
|------------------------|--------------------------------------------|--------------------------------------------|---------|---|----------------|
| 파일 홈 공유 보기             | 내기<br>목사<br>가기붙여범기 위치 - 위치 - 위치 - 의사       | [ 생 형목 · · · · · · · · · · · · · · · · · · |         |   | ^ <b>0</b>     |
|                        |                                            | 제로 전공시 공시                                  | 24      |   | 0 driver 24.48 |
| ← → * ↑ □ > u +c > ±;  | E CELL (C.) > InterPolA_pro > 19.5 > dproi | grammer > quarcus > unvers                 | ~       | O | Conversion and |
| 📓 동영상                  | ^ 이름                                       | 수정한 날짜 유형                                  | 크기      |   |                |
| 🗐 문서                   | 1386                                       | 2020-02-06 오전 10:21 파일 폴더                  |         |   |                |
|                        | sentinel                                   | 2020-02-06 오전 10:21 파일 폴더                  |         |   |                |
| 📰 사진                   | usb-blaster                                | 2020-02-06 오전 10:21 파일 폴더                  |         |   |                |
| A 음악                   | 📑 usb-blaster-ii                           | 2020-02-06 오전 10:21 파일 몰더                  |         |   |                |
| 🏪 로컬 티스크 (C:)          | apu_usb                                    | 2019-09-24 오전 10:04 설치 정보                  | 2KB     |   |                |
| \$Recycle.Bin          | apu_usb.sys                                | 2019-09-24 오전 10:04 시스템 파일                 | 14KB    |   |                |
| 5EGI8S                 | To DPInst                                  | 2019-09-24 오전 10:04 응용 프로그램                | 1,026KB |   |                |
| cvavr2                 | DPInst                                     | 2019-09-24 오선 10:04 XML 문서                 | 1KB     |   |                |
| Current driver         | Or oemsetup                                | 2019-09-24 오전 10:04 설시 성모                  | 1KB     |   |                |
| Documents and Settings | pganaic.ali                                | 2019-09-24 오전 10:04 등용 프로그램 학정             | I DKB   |   |                |
| Documents and settings | pguncui                                    | 2013-03-24 12 10:04 88 1113 43             | 5 JEND  |   |                |
| intei                  |                                            |                                            |         |   |                |
| intelFPGA_pro          |                                            |                                            |         |   |                |
| 18.1                   |                                            |                                            |         |   |                |
| 19.3                   |                                            |                                            |         |   |                |
| logs                   |                                            |                                            |         |   |                |
| 📑 qprogrammer          |                                            |                                            |         |   |                |
| duartus                |                                            |                                            |         |   |                |
| bin64                  |                                            |                                            |         |   |                |
| common                 |                                            |                                            |         |   |                |
| drivers                | 1                                          |                                            |         |   |                |
| 1386                   | -                                          |                                            |         |   |                |
| sentinel               |                                            |                                            |         |   |                |
| sush-blaster           |                                            |                                            |         |   |                |
| usb-blaster            |                                            |                                            |         |   |                |
| uso-biaster-II         |                                            |                                            |         |   |                |
| sopc_builder           |                                            |                                            |         |   |                |
| syscon                 |                                            |                                            |         |   |                |
| uninstall              |                                            |                                            |         |   |                |
| Keil                   |                                            |                                            |         |   |                |
| Kell_v5                | ~                                          |                                            |         |   |                |
| 11개 항목                 |                                            |                                            |         |   | EEE R          |
|                        |                                            |                                            |         |   |                |

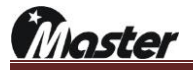

10 Setting as below.

| 😃 Quartus Prime Pre      | ogrammer Pro Edition - [C | (hain1.cdf)             |                   |                                     |                       |                         |                |                      |           | - 0               | × |
|--------------------------|---------------------------|-------------------------|-------------------|-------------------------------------|-----------------------|-------------------------|----------------|----------------------|-----------|-------------------|---|
| <u>File Edit V</u> iew P | rocessing Tools Wind      | ow <u>H</u> elp         |                   |                                     |                       |                         |                |                      |           | Search Intel FPGA | 6 |
| -                        |                           |                         |                   |                                     |                       |                         |                |                      |           |                   |   |
| 1 Hardware Setup         | LICE-Placter [LICE-0]     |                         |                   |                                     |                       |                         | Mode: ITAG     | Ţ                    | Brogmerer |                   |   |
| Enable real-time         | SP to allow background p  | ogramming when av       | aldelie           |                                     |                       |                         | Mode. Jinka    |                      | Progress. |                   |   |
| Enable real-time         | SF to allow background pr | ogramming when av       | anable            |                                     |                       |                         |                |                      |           |                   |   |
| ▶ <sup>®</sup> Start     | File                      | Device                  | Checksum Usercode | Program/ Verify Bla<br>Configure Ch | nk- Examine :<br>eck  | Security Erase<br>Bit C | ISP<br>LAMP    |                      |           |                   |   |
| ∎‰ <sub>Stop</sub>       |                           |                         |                   |                                     |                       |                         |                |                      |           |                   |   |
| 🚵 Auto Detect            |                           |                         |                   |                                     |                       |                         |                |                      |           |                   |   |
| × Delete                 |                           |                         |                   |                                     |                       |                         |                |                      |           |                   |   |
| Add File                 |                           |                         |                   |                                     |                       |                         |                |                      |           |                   |   |
| Change File              |                           |                         |                   |                                     |                       |                         |                |                      |           |                   |   |
| Save File                |                           |                         |                   |                                     |                       |                         |                |                      |           |                   |   |
| Add Device               |                           |                         |                   |                                     |                       |                         |                |                      |           |                   |   |
| 1ºuop                    |                           |                         |                   |                                     |                       |                         |                |                      |           |                   |   |
| 1 <sup>1</sup> Down      |                           |                         |                   |                                     |                       |                         |                |                      |           |                   |   |
|                          |                           |                         |                   |                                     |                       |                         |                |                      |           |                   |   |
|                          |                           |                         |                   |                                     |                       |                         |                |                      |           |                   |   |
| □ <b>□ ○</b>             | (0) (0) (0)               | < <filter>&gt;</filter> |                   | ✓ □ u                               | se Regular Expression | ns 🗌 Show Non-m         | atching 88Eind | 💏 Find Ne <u>x</u> t |           |                   |   |
| Message                  |                           |                         |                   |                                     |                       |                         |                |                      |           | Message ID        |   |
|                          |                           |                         |                   |                                     |                       |                         |                |                      |           |                   |   |
|                          |                           |                         |                   |                                     |                       |                         |                |                      |           |                   |   |
|                          |                           |                         |                   |                                     |                       |                         |                |                      |           |                   |   |
|                          |                           |                         |                   |                                     |                       |                         |                |                      |           |                   |   |
|                          |                           |                         |                   |                                     |                       |                         |                |                      |           |                   |   |
|                          |                           |                         |                   |                                     |                       |                         |                |                      |           |                   |   |
|                          |                           |                         |                   |                                     |                       |                         |                |                      |           |                   |   |
|                          |                           |                         |                   |                                     |                       |                         |                |                      |           |                   |   |
| 8                        |                           |                         |                   |                                     |                       |                         |                |                      |           |                   |   |
| Bess .                   | assing                    |                         |                   |                                     |                       |                         |                |                      |           |                   |   |

#### (f) Press 'Add File' button and select Master given FPGA file.

| Edit Minu Dra         | sessing Tools         | Madau Hala                                                                                                    |                          |                        |                       |               |                 |                                        |                               |       |              |         |     |          |     |          |                   | _ |
|-----------------------|-----------------------|----------------------------------------------------------------------------------------------------|--------------------------|------------------------|-----------------------|---------------|-----------------|----------------------------------------|-------------------------------|-------|--------------|---------|-----|----------|-----|----------|-------------------|---|
| <u>Ealt View Pr</u> a | cessing <u>1</u> 00is | window <u>n</u> eip                                                                                                    |                          |                        |                       |               |                 |                                        |                               |       |              |         |     |          |     |          | Search Intel FPGA |   |
| ardware Setup         | USB-Blaster [USB      | s-0]                                                                                                    |                          |                        |                       |               |                 |                                        |                               |       | Мос          | le: JTA | G   |          | • P | rogress: |                   | _ |
| able real-time ISF    | P to allow backgrou   | und programming when ava                                                                                                    | lable                    |                        |                       |               |                 |                                        |                               |       |              |         |     |          |     |          |                   |   |
| Ma <sub>Start</sub>   | File                  | Device                                                                                                    | Checksum                 | Usercode               | Program/<br>Configure | Verify        | Blank-<br>Check | Examine                                | Security<br>Bit               | Erase | ISP<br>CLAMP |         |     |          |     |          |                   |   |
| Mu <sub>Stop</sub>    |                       |                                                                                                    |                          |                        |                       |               |                 |                                        |                               |       |              |         |     |          | _   |          |                   |   |
| Delete                |                       | Select Progra                                                                                                    | nming File               | ter\Deskton            |                       |               |                 |                                        |                               |       | - 0          | 0       | o 🧉 | ,<br>E E | <   |          |                   |   |
| dd File               |                       | My Compu                                                                                                    | ter Name                 |                        | ~~ 역사 피인              | * Size        | Type            | Date N                                 | odified                       |       |              |         |     |          |     |          |                   |   |
| Save File             |                       | and the state of the state of t | Burnir<br>ch710          | gToolUtilities         | est 8 8 11 12         |               | File<br>File    | lder 2018-<br>Ider 2018-<br>Ider 2018- | )章 9:42<br>)章 1:57<br>)章 2:46 |       |              |         |     |          |     |          |                   |   |
| d Device              |                       |                                                                                                    | ch711                    | 7                      |                       |               | File            | lder 2018-<br>lder 2018-               | 0 11:43<br>0 10:53            |       |              |         |     |          |     |          |                   |   |
| Down                  |                       |                                                                                                    | keil<br>MS Of            | fice 2007              |                       |               | File            | lder 2017-<br>lder 2019-               | )章 3:56<br>)章 1:45            |       |              |         |     |          |     |          |                   |   |
|                       |                       |                                                                                                    | · 모묘/<br>· 손무문<br>· 시주/  |                        |                       |               | File<br>File    | lder 2018-<br>Ider 2020-<br>Ider 2020- | 0 12:21<br>0 11:58<br>0 10:40 |       |              |         |     |          |     |          |                   |   |
| 0 0 0                 | ▲ ■ ▲ □               |                                                                                                    | 1 업그러<br>1 업그러<br>1 한글 2 | 0 ⊆<br>007             |                       |               | File            | lder 2018-<br>lder 2019-               | 0章 7:52<br>0章 1:47            | _     |              |         |     |          |     |          |                   |   |
| (0) (0<br>ssage       | ) (O) (C              | ))                                                                                                    | HDMI                     | 21_200218_1_<br>1_2.#e | 3.jic                 | 64.           | MiB jic Fi      | e 2020-                                | D 10:25                       |       |              |         |     | 0000     |     |          | Message ID        |   |
|                       |                       | Files of type: Pr                                                                                                    | ogramming File           | s (*.sof *.pof *.      | jam *.jbc *.ekj       | p *.jic *.rbl | f)              |                                        |                               |       |              |         | •   | Cancel   |     |          |                   |   |
|                       |                       |                                                                                                    |                          |                        |                       |               |                 |                                        |                               |       |              |         |     |          |     |          |                   |   |
|                       |                       |                                                                                                    |                          |                        |                       |               |                 |                                        |                               |       |              |         |     |          |     |          |                   |   |
|                       |                       |                                                                                                    |                          |                        |                       |               |                 |                                        |                               |       |              |         |     |          |     |          |                   |   |
|                       |                       |                                                                                                    |                          |                        |                       |               |                 |                                        |                               |       |              |         |     |          |     |          |                   |   |
|                       |                       |                                                                                                    |                          |                        |                       |               |                 |                                        |                               |       |              |         |     |          |     |          |                   |   |
|                       |                       |                                                                                                    |                          |                        |                       |               |                 |                                        |                               |       |              |         |     |          |     |          |                   |   |
|                       |                       |                                                                                                    |                          |                        |                       |               |                 |                                        |                               |       |              |         |     |          |     |          |                   |   |

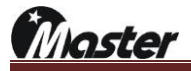

|         |                           |                            |                         | 0         | Ŭ        |           |       | ·      |               | •         |          |           |      |           | •                             |                   |          |
|---------|---------------------------|----------------------------|-------------------------|-----------|----------|-----------|-------|--------|---------------|-----------|----------|-----------|------|-----------|-------------------------------|-------------------|----------|
| Ф а     | uartus Prime P            | rogrammer Pro Edition - [C | Chain1.cdf]*            |           |          |           |       |        |               |           |          |           |      |           |                               | - 🗆               | $\times$ |
| Eile    | <u>E</u> dit <u>V</u> iew | Processing Tools Wind      | low <u>H</u> elp        |           |          |           |       |        |               |           |          |           |      |           |                               | Search Intel FPGA | •        |
|         |                           |                            |                         |           |          |           |       |        |               |           |          |           |      |           |                               |                   |          |
|         | 1                         |                            |                         |           |          |           |       |        |               |           |          |           |      |           |                               |                   |          |
| <b></b> | Hardware Setup            | USB-Blaster [USB-0]        |                         |           |          |           |       |        |               |           |          | Mode      | JTAG |           | <ul> <li>Progress:</li> </ul> |                   |          |
| E       | nable real-time           | ISP to allow background p  | rogramming when a       | available |          |           |       |        |               |           |          |           |      |           |                               |                   |          |
|         |                           |                            |                         | -1 1      |          |           |       |        |               |           | _        |           |      |           |                               |                   |          |
|         | Start                     | File                       | Device                  | Checksum  | Usercode | Configure | venty | Check  | Examine       | Bit       | Erase    | CLAMP     |      |           |                               |                   |          |
|         | Stop                      | Factory default SFL im     | 10AX027H4               | 0DDF3BD1  | FFFFFFF  | V         |       |        |               |           |          |           |      |           |                               |                   |          |
| 8       | Auto Detect               | C:/Users/master/D          | EPCQL512                | 5388F77B  |          | V         | V     |        | _             | -         |          |           |      |           |                               |                   |          |
|         | × Delete                  |                            |                         |           |          |           |       |        |               |           |          |           |      |           |                               |                   |          |
|         | Add File                  |                            |                         |           |          |           |       |        |               |           |          |           |      |           |                               |                   |          |
| pe-     |                           |                            |                         |           |          |           |       |        |               |           |          |           |      |           |                               |                   |          |
|         | Save Sile                 |                            |                         |           |          |           |       |        |               |           |          |           |      |           |                               |                   | -        |
|         | add Device                | - TREALER                  |                         |           |          |           |       |        |               |           |          |           |      |           |                               |                   |          |
| -       | Add Device                |                            | 2                       |           |          |           |       |        |               |           |          |           |      |           |                               |                   |          |
|         | I WUP                     | 1                          |                         |           |          |           |       |        |               |           |          |           |      |           |                               |                   |          |
|         | Down                      | (inteD                     | ···:                    |           |          |           |       |        |               |           |          |           |      |           |                               |                   | _        |
|         |                           |                            | _                       |           |          |           |       |        |               |           |          |           |      |           |                               |                   |          |
|         |                           |                            |                         |           |          |           |       |        |               |           |          |           |      |           |                               |                   | *        |
| 8       | 1                         |                            | < <filter>&gt;</filter> |           |          |           | ~     | Use Re | gular Express | ions 🗌 Sł | now Non- | -matching | Bind | Bind Next |                               |                   |          |
| ÷ (0    | ) (0)                     | (0) (0) (0)                |                         |           |          |           |       |        |               |           |          |           |      |           |                               | Noccore TD        |          |
|         | essaye                    |                            |                         |           |          |           |       |        |               |           |          |           |      |           |                               | Message 10        |          |
|         |                           |                            |                         |           |          |           |       |        |               |           |          |           |      |           |                               |                   |          |
|         |                           |                            |                         |           |          |           |       |        |               |           |          |           |      |           |                               |                   |          |
|         |                           |                            |                         |           |          |           |       |        |               |           |          |           |      |           |                               |                   |          |
|         |                           |                            |                         |           |          |           |       |        |               |           |          |           |      |           |                               |                   |          |
|         |                           |                            |                         |           |          |           |       |        |               |           |          |           |      |           |                               |                   |          |
|         |                           |                            |                         |           |          |           |       |        |               |           |          |           |      |           |                               |                   |          |
|         |                           |                            |                         |           |          |           |       |        |               |           |          |           |      |           |                               |                   |          |
|         |                           |                            |                         |           |          |           |       |        |               |           |          |           |      |           |                               |                   |          |
|         |                           |                            |                         |           |          |           |       |        |               |           |          |           |      |           |                               |                   |          |
| ages    |                           |                            |                         |           |          |           |       |        |               |           |          |           |      |           |                               |                   |          |
| Messa   | System Pro                | ocessing                   |                         |           |          |           |       |        |               |           |          |           |      |           |                               |                   |          |
|         |                           |                            |                         |           |          |           |       |        |               |           |          |           |      |           |                               |                   |          |

1 Press 'Program/Configure' and 'Verify'. And then press 'Start' to start FPGA update.

#### (3) The update will take about 4minutes and 30 seconds.

| Quartus Prime Pro             | ogrammer Pro Edition - I | Chain 1.cdf]*         |            |           |        |          |             |          |          |          |         |          |      |           |        | - 0          | ×   |
|-------------------------------|--------------------------|-----------------------|------------|-----------|--------|----------|-------------|----------|----------|----------|---------|----------|------|-----------|--------|--------------|-----|
| e For Xiew h                  | Toors Win                | oow Heb               |            |           |        |          |             |          |          |          |         |          |      |           | Search | n Intel FPGA |     |
| Hardware Setup                | USB-Blaster [USB-0]      |                       |            |           |        |          |             |          |          | Mode     | K JTAG  |          |      | Progress: |        | 16%          | _   |
|                               |                          |                       |            |           |        |          |             |          |          |          |         |          |      | <u> </u>  |        |              | _   |
| Plastart                      |                          |                       |            | Usercode  |        |          |             |          |          |          |         |          |      |           |        |              |     |
| **Stop                        | Factory default SFL im   | 10AX027H4             | ODDF3BD1   | FFFFFFFF  | v<br>7 |          |             |          |          |          | _       | _        | _    | _         | _      | _            | -   |
| Auto Detect                   | C:/Osers/masser/D.       | EPCQL512              | 5366+778   |           |        |          |             |          |          |          |         |          |      |           |        |              | _   |
| XDelete                       |                          |                       |            |           |        |          |             |          |          |          |         |          |      |           |        |              |     |
| Add File                      |                          |                       |            |           |        |          |             |          |          |          |         |          |      |           |        |              |     |
| Change File                   |                          |                       |            |           |        |          |             |          |          |          |         |          |      |           |        |              |     |
| Add Device_                   | EPCOLS                   | 12                    |            |           |        |          |             |          |          |          |         |          |      |           |        |              |     |
| 1 <sup>%</sup> Up             |                          |                       |            |           |        |          |             |          |          |          |         |          |      |           |        |              |     |
| 1% Down                       |                          | ···.                  |            |           |        |          |             |          |          |          |         |          |      |           |        |              |     |
|                               |                          |                       |            |           |        |          |             |          |          |          |         |          |      |           |        |              |     |
|                               |                          | -                     |            |           |        |          |             |          |          |          | Ale: 1  | Mar      |      |           |        |              |     |
| (3) (0)                       | (0) (0) (0)              | COFILIER>>            |            |           |        | Use Regi | Jar Express | ions _ 5 | now Non- | matching | OOFING. | . OOFING | Negt |           |        |              |     |
| tessage<br>tessage<br>started | d Programmer oper        | ation at Mon M        | tar 9 16:2 | 2:51 2020 |        |          |             |          |          |          |         |          | -    |           | Messa  | ige 10       | 209 |
| 0 Device                      | 1 contains JTAG          | x 1<br>ID code 0x02E6 | 30DD       |           |        |          |             |          |          |          |         |          |      |           |        |              | 209 |
|                               |                          |                       |            |           |        |          |             |          |          |          |         |          |      |           |        |              |     |
|                               |                          |                       |            |           |        |          |             |          |          |          |         |          |      |           |        |              |     |
|                               |                          |                       |            |           |        |          |             |          |          |          |         |          |      |           |        |              |     |
|                               |                          |                       |            |           |        |          |             |          |          |          |         |          |      |           |        |              |     |
|                               |                          |                       |            |           |        |          |             |          |          |          |         |          |      |           |        |              |     |
|                               |                          |                       |            |           |        |          |             |          |          |          |         |          |      |           |        |              |     |
|                               |                          |                       |            |           |        |          |             |          |          |          |         |          |      |           |        |              |     |
| System (3) P                  | rocessing                |                       |            |           |        |          |             |          |          |          |         |          |      |           |        |              |     |
|                               |                          |                       |            |           |        |          |             |          |          |          |         |          |      |           |        |              |     |

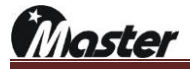

|                       | 4                                        | when up                     |                   | meu, m   | e uispi               | ay w   | iii be          | Chang         | je as           | Delo     | vv.          | 1    |           |   | 145 80    |                   |                |
|-----------------------|------------------------------------------|-----------------------------|-------------------|----------|-----------------------|--------|-----------------|---------------|-----------------|----------|--------------|------|-----------|---|-----------|-------------------|----------------|
| 😃 Quartus Prime Pr    | rogrammer Pro Edition - [C               | hain1.cdf]*                 |                   |          |                       |        |                 |               |                 |          |              |      |           |   |           | -                 |                |
| <u>File Edit View</u> | Processing Tools Wind                    | ow <u>H</u> elp             |                   |          |                       |        |                 |               |                 |          |              |      |           |   |           | Search Intel FPGA | •              |
|                       |                                          |                             |                   |          |                       |        |                 |               |                 |          |              |      |           |   |           |                   |                |
| Aurtheore Coture      | USP-Plaster (USP-0)                      |                             |                   |          |                       |        |                 |               |                 |          | Mode         | ITAG |           | Ţ | Brograder | 100% (Succes      | ecful)         |
| Enable ceal time      | ISD to allow background or               | egromening when             | walable           |          |                       |        |                 |               |                 |          | Mode         | JING |           |   | Flogress. | 100% (Succes      | ssidij         |
| Enable real-time      | ise to allow background pr               | ogramming when a            | avaitable         |          |                       |        |                 |               |                 |          |              |      |           |   |           |                   |                |
| ▶ <sup>™</sup> Start  | File                                     | Device                      | Checksum          | Usercode | Program/<br>Configure | Verify | Blank-<br>Check | Examine       | Security<br>Bit | Erase    | ISP<br>CLAMP |      |           |   |           |                   |                |
| Stop                  | Factory default SFL im                   | 10AX027H4                   | ODDF3BD1          | FFFFFFF  | ✓<br>√                |        |                 |               |                 |          |              |      |           |   |           |                   |                |
| 💏 Auto Detect         | C:/Users/master/D                        | EPCQL512                    | 5366F77B          |          | v                     | v      |                 |               |                 |          |              |      |           |   |           |                   |                |
| × Delete              |                                          |                             |                   |          |                       |        |                 |               |                 |          |              |      |           |   |           |                   |                |
| Add File              |                                          |                             |                   |          |                       |        |                 |               |                 |          |              |      |           |   |           |                   |                |
| Change File           |                                          |                             |                   |          |                       |        |                 |               |                 |          |              |      |           |   |           |                   |                |
| Save File             |                                          |                             |                   |          |                       |        |                 |               |                 |          |              |      |           |   |           |                   |                |
| Add Device            | EPCQL51                                  | 2                           |                   |          |                       |        |                 |               |                 |          |              |      |           |   |           |                   |                |
| 1 <sup>th</sup> Up    | +                                        |                             |                   |          |                       |        |                 |               |                 |          |              |      |           |   |           |                   |                |
| 1 <sup>th</sup> Down  |                                          |                             |                   |          |                       |        |                 |               |                 |          |              |      |           |   |           |                   |                |
|                       |                                          |                             |                   |          |                       |        |                 |               |                 |          |              |      |           |   |           |                   |                |
|                       |                                          |                             |                   |          |                       |        |                 |               |                 |          |              |      |           |   |           |                   |                |
| X 🗋 🚺 🛛 😣             |                                          | < <filter>&gt;</filter>     |                   |          |                       | ~      | Use Re          | egular Expres | sions 🗌 S       | how Non- | -matching    | Bind | Bind Next |   |           |                   |                |
| (12) (0)              | (0) (0) (0)                              |                             |                   |          | _                     |        |                 |               |                 |          |              |      |           | _ |           | Message TD        |                |
| 1 Starte              | d Programmer opera                       | tion at Mon M               | 4ar 9 16:22       | :51 2020 |                       |        |                 |               |                 |          |              |      |           |   |           | neosage 10        | 20906          |
| 1 Device              | 1 contains JTAG I                        | D code 0x02EE               | BODD              |          |                       |        |                 |               |                 |          |              |      |           |   |           |                   | 20901          |
| Config<br>Start       | Juration succeeded<br>Serial Flash Loade | 1 device(s<br>r programming | s) configure<br>J | d        |                       |        |                 |               |                 |          |              |      |           |   |           |                   | 1984           |
| 1 Device              | 1 silicon ID is 0                        | x20                         |                   |          |                       |        |                 |               |                 |          |              |      |           |   |           |                   | 20901<br>20904 |
| 1 Progra              | mming device(s)                          | in device(3)                |                   |          |                       |        |                 |               |                 |          |              |      |           |   |           |                   | 20902          |
| Perfor     Fod So     | ming CRC verificat                       | ion on device               | e(s)              |          |                       |        |                 |               |                 |          |              |      |           |   |           |                   | 20902          |
| 1 Succes              | sfully performed o                       | peration(s)                 |                   |          |                       |        |                 |               |                 |          |              |      |           |   |           |                   | 20901          |
| 1 Ended               | Programmer operati                       | on at Mon Mar               | 9 16:27:1         | 1 2020   |                       |        |                 |               |                 |          |              |      |           |   |           |                   | 20906          |
|                       |                                          |                             |                   |          |                       |        |                 |               |                 |          |              |      |           |   |           |                   |                |
|                       |                                          |                             |                   |          |                       |        |                 |               |                 |          |              |      |           |   |           |                   |                |
| See                   |                                          |                             |                   |          |                       |        |                 |               |                 |          |              |      |           |   |           |                   |                |
| System (12)           | Processing                               |                             |                   |          |                       |        |                 |               |                 |          |              |      |           |   |           |                   |                |
|                       |                                          |                             |                   |          |                       |        |                 |               |                 |          |              |      |           |   |           |                   |                |
|                       |                                          |                             |                   |          |                       |        |                 |               |                 |          |              |      |           |   |           |                   |                |

When update finished, the display will be change as below.

- (5) Turn off the MSPG-8000 and disconnect all cables.
- 16 Insert FPGA updated slots again and turn on the MSPG-8000.
- 17 If you update FPGA with 'HDMI21\_200218\_1\_3.jic', then HW version will showing HW1.3.

| Video Name                | Patter        | n Name       | HO   |      |         |
|---------------------------|---------------|--------------|------|------|---------|
| FRL:Y420/8Bit/L 830       | 8 Color Bar-V | (100%) 52    | NUM  | ABC  | #78     |
| Decolution 7/10/00/00/00  | Dat Francisco |              |      |      |         |
| 16501000m /680x4320(p)    | Docrrequency  | 2376.000 MHZ | HDCP | HDCP | B/S     |
| H Frequency 264,000 KHz   | V Frequency   | 60.000 Hz    | CEC  |      | Space   |
| Func. Group 1 No. 1       | Scan 1        | Audio 1      |      | -    | -       |
|                           |               |              | -    | _    |         |
| Timing 830                | Timing 558    | Timing 288   | 7    | 8    | 9       |
| Pattern Fattern 52        | Pattern 7     | Pattern 25   | 4    | 5    | 6       |
| SLOT 5 CYRS SLOT 6 HD2.0  | SLOT 7 DP1.4  | SLOT 8       | 1    | 2    | 3       |
| Timing 201 Timing 403     | Timing 241    | Timing       |      |      |         |
| Pattern 100) Pattern 1001 | Pattern 501   | Pattern      | 0    |      | ENT     |
|                           | HW 1          | 3 SW 1.5     |      | MSW  | 1.0.20) |

laster

- 4.8 Data copy (Pattern, Timing, Audio, Function, Scan and System update) You can use USB memory stick to update/back up all data, such as pattern, timing, audio, function, scan and system set up data.
  - 1) All data update from USB memory stick to MSPG-8000
    - Please receive firmware file from Master Co., Ltd and un-zip save to USB memory stick on root folder.
       \*Must save to ROOT folder, so MSPG-8000 can recognize.

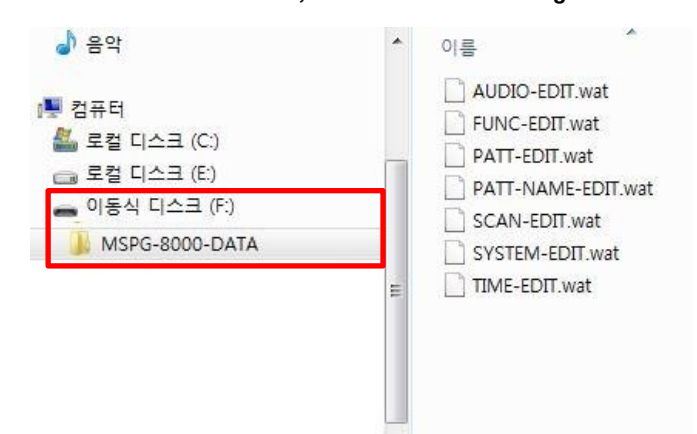

② Connect USB stick to MSPG-8000's rear USB port and wait 5second for recognize USB.

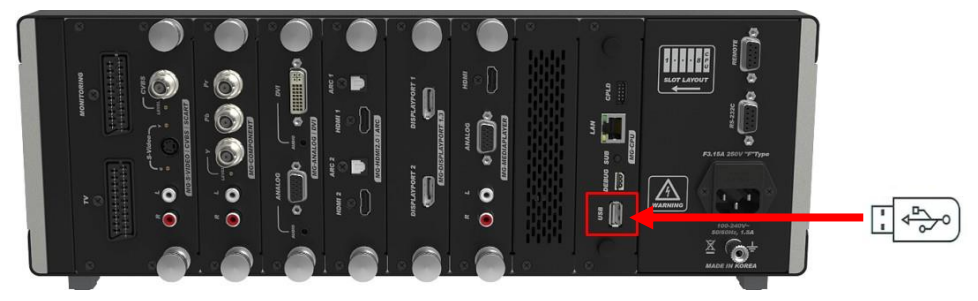

③ Press the K/B button and press the DATA COPY button.

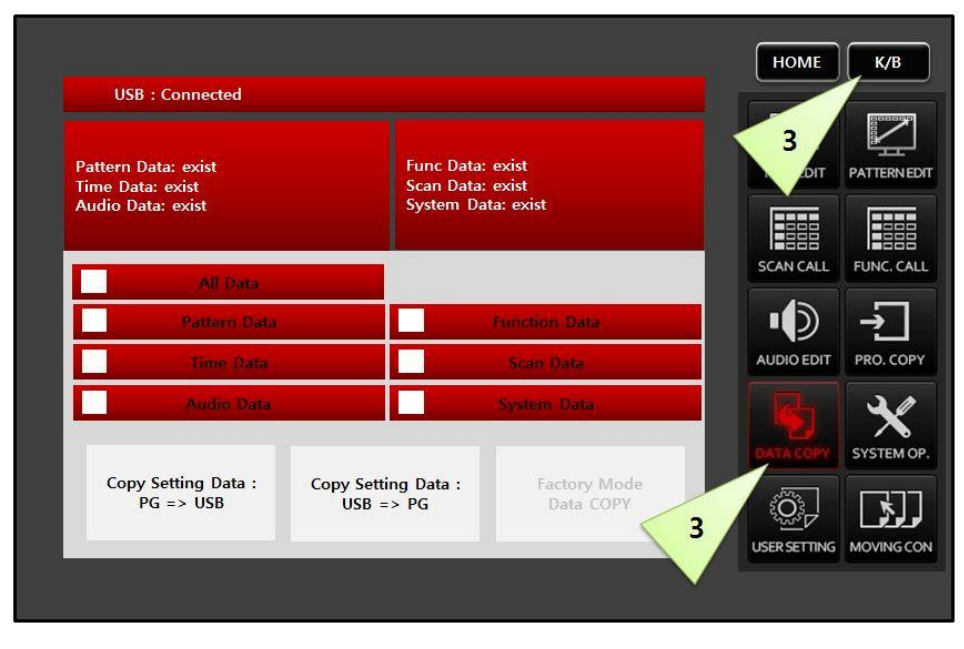

laster

- ④ Select the ALL Data for update all data.
  - a. All data: pattern, time, audio, function, scan and system data
  - b. Pattern data: Only pattern data
- c. Time data: Only timing data If there are "not exist" than d. Audio data: Only audio data please check to un-zip and Function data: Only function data e. root folder save on USB. f. Scan data: Only scan data System data: Only system data g. HOME K/B USB : Connected Pattern Data: exist Func Data: exist TIME EDIT PATTERNEDIT Time Data: exist Audio Data: exist Scan Data: exist System Data: exist FUNC. CALL SCAN CALL V V Ż V AUDIO EDIT PRO. COPY V V V V J SYSTEM OF Copy Setting Data : PG => USB Copy Setting Data : USB => PG Factory Mode Data COPY 0 ل ل خ MOVINGCON USER SETTING MSW 0.12.04
- Select the "Copy Setting Data: USB => PG", it means all USB data copy to MSPG-8000. Existing data will be overwritten.(Password is "8880")
- 6 MSPG-8000 will confirm to copy, press ok button.
- ⑦ After 5 second update will finish as below, please turn off and turn on the MSPG-8000 for finish update.

| 03                            | b . connecteu                           |                    |                                        |                             |            | 0000   |
|-------------------------------|-----------------------------------------|--------------------|----------------------------------------|-----------------------------|------------|--------|
| Pattern<br>Time Da<br>Audio D | Data: exist<br>ita: exist<br>ata: exist |                    | Func Data:<br>Scan Data:<br>System Dat | exist<br>exist<br>Ia: exist |            | PATTER |
| V                             | All Data                                |                    |                                        |                             | SCAN CALL  | FUNC.  |
| V                             | Pattern Data                            |                    | Data                                   | Copy ta                     | ∎ ∎        |        |
| V                             | Time Data                               |                    | from Sto<br>Power O                    | orage!!<br>ff=>On           | AUDIO EDIT | PRO. C |
| V                             | Audio Data                              |                    | V                                      | aystern wara                |            | 3      |
| Сор                           | y Setting Data :<br>PG => USB           | Copy Sett<br>USB = | ng Data :<br>> PG                      | Factory Mode<br>Data COPY   | DATA COPY  | SYSTER |

Master

- 2) All data back up from MSPG-8000 to USB memory stick.
  - ① Connect USB stick to MSPG-8000's rear USB port and wait 5second for recognize USB.

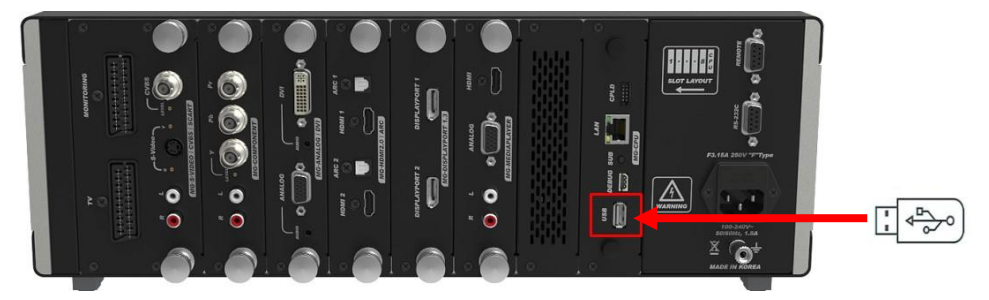

② Press the K/B button and press the "DATA COPY" button.

| Pattern Data: exist<br>Time Data: exist<br>Audio Data: exist | Func D<br>Scan D<br>System     | Data: exist<br>Data: exist<br>D Data: exist | 2<br>017   | PATTER |
|--------------------------------------------------------------|--------------------------------|---------------------------------------------|------------|--------|
| All Data                                                     |                                |                                             | SCAN CALL  | FUNC.  |
| Pattern Data                                                 |                                | Function Data                               | <b>_</b>   |        |
| Time Data                                                    |                                | Scan Data                                   | AUDIO EDIT | PRO. 0 |
| Audio Data                                                   |                                | System Data                                 |            | 3      |
| Copy Setting Data :<br>PG => USB                             | Copy Setting Data<br>USB => PG | Factory Mode<br>Data COPY                   |            | SYSTER |

- ③ Select the ALL Data for update all data.
  - a. All data: pattern, time, audio, function, scan and system data
  - b. Pattern data: Only pattern data
  - c. Time data: Only timing data
  - d. Audio data: Only audio data
  - e. Function data: Only function data
  - f. Scan data: Only scan data
  - g. System data: Only system data

| USB : Connected                         |                                |                           |            | 80003   |
|-----------------------------------------|--------------------------------|---------------------------|------------|---------|
| Pattern Data: exist<br>Time Data: exist | Func Data<br>Scan Data         | a: exist<br>a: exist      |            | PATTERN |
| Audio Data: exist                       | System D                       | lata: exist               | SCAN CALL  | FUNC. C |
| Attorn Data                             |                                | Function Data             |            | ÷.      |
| 5 Time Data                             | V                              | Scan Date                 | AUDIO EDIT | PRO. CO |
| V Andio Data                            | $\mathbf{\nabla}$              | System Data               | B          | ×       |
| Copy Setting Data : Co<br>PG => USB     | py Setting Data :<br>USB => PG | Factory Mode<br>Data COPY |            | SYSTEM  |

Master

④ Select the "Copy Setting Data: PG => USB", it means all MSPG-8000's set up data will back up to USB memory stick. Existing data will be overwritten to USB memory stick.(Password is "8880")

| Pattern Data: exist<br>Time Data: exist<br>Audio Data: exist | iunc Data: exist<br>Scan Data: exist<br>System Data: exist |                         |
|--------------------------------------------------------------|------------------------------------------------------------|-------------------------|
| V All Data                                                   |                                                            | SCAN CALL FUNC. C       |
| V Pattern Data                                               | / Function Data                                            | _ <b>'</b> ₽ <u>~</u> _ |
| V Time Data                                                  | / Scan Data                                                | AUDIO EDIT PRO. CO      |
| Audio Data                                                   | / System Data                                              |                         |
| Copy Setting Data :<br>PG => USB<br>USB => 1                 | Data : Factory Mode<br>PG Data COPY                        |                         |

- (5) MSPG-8000 will confirm to copy, press "ok" button.
- After 5 second update will finish as below, this back up data can use to another MSPG-8000 for make same set up.
   After 5 second update will finish as below, this back up data can use to another MSPG-8000 for make
   same set up.
   After 5 second update will finish as below, this back up data can use to another MSPG-8000 for make
   same set up.
   After 5 second update will finish as below, this back up data can use to another MSPG-8000 for make
   same set up.

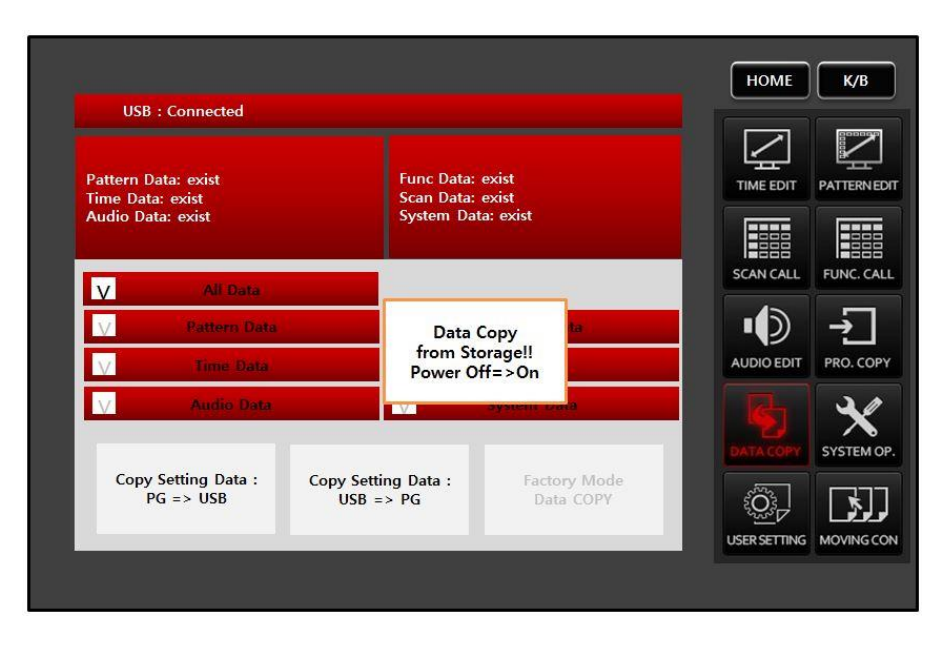

Master

## 4.9 System option

You can set up the default setting on MSPG-8000. Press the K/B button and press the SYSTEM OP. button.

| 1. Buzzer On Time Con (Off:0~Max:5)         | 0 | НОМЕ К/В             |
|---------------------------------------------|---|----------------------|
| 2. EDID Check Option [Pass=0, Check=1]      | 0 |                      |
| 3. Sync Level [2000 ~ 5500]                 | 0 |                      |
| 4. UARTs Setting Port [0=PC]                | 0 | EDIT PATTERNEDIT     |
| 5. IP {Disable=0, Enable=1]                 | 0 |                      |
| 6. Calibrate Configuration                  | 0 |                      |
| 7. PassWD Input for NEW PASSWD              | 0 | SCAN CALL FUNC. CALL |
| 8. PassWD Check [Once=0, Always=1, None=2]  | 0 |                      |
| 9. Time Edit Change [None=0, Continue=1]    | 0 |                      |
| 10. Time Edit Reference [Ratio=0, Dot=1]    | 0 | AUDIO EDIT PRO. COPY |
| 11. Pattern Edit Reference [Ratio=0, Dot=1] | 0 |                      |
| 12. Enter Key option [Need=0, Auto=1]       | 0 |                      |
| 13. HDCP Display [Normal=0, SAM=1]          | 0 | DATA COPY SYSTEM OP. |
| 14. LG 3D Time Data [Normal=0, LG 3D=1]     | 0 |                      |
|                                             |   | الراري 1             |
|                                             |   | TTING MOVING CON     |
|                                             |   | MSW 0.7.12           |

- ① Buzzer On: Button touch/press buzzer on/off setting
  - a. Buzzer off: 0
  - b. Buzzer on: 1
- ② EDID Check Option: EDID check function
  - a. EDID Pass[0]: Do not check EDID
  - b. EDID Check[1]: EDID check
    - ✓ EDID normal: Normal display with sound
    - ✓ EDID abnormal: No display or no sound
- ③ Sync Level [2000~5500]: Analog Horizontal and Vertical sync level setting, default is 4800

#### ④ UART setting Port[0]: Press OK/ENTER button for into set up

Connect PC to MSPG-8000's RS-232 port via RS-232(cross type) cable. Set up baud rate, data bit, stop bits and parity same as PC and UART setting.(password is "8880")

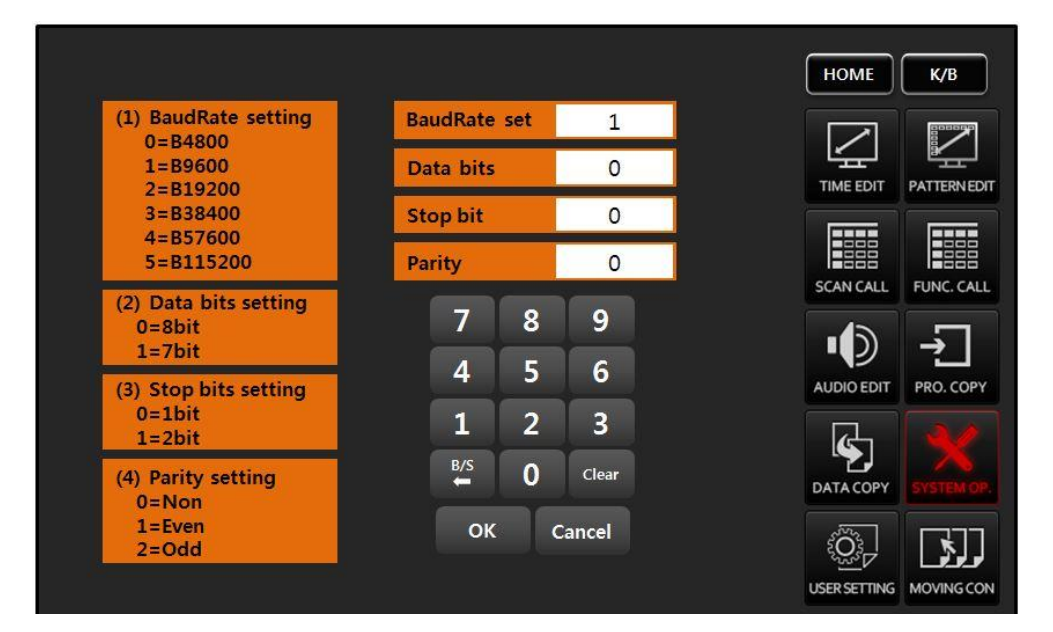

#### 5 IP [Disable=0, Enable=1]: Reserved

- (6) Calibrate Configuration: It can control proper location of touch screen in LCD screen.
- ⑦ PassWD Input for NEW PASSWD: Change new password.
  - a. Enter default password "8880" and press enter
  - b. Input new password 1~8 digit number.
  - c. Input same new password 1~8 digit number once more.

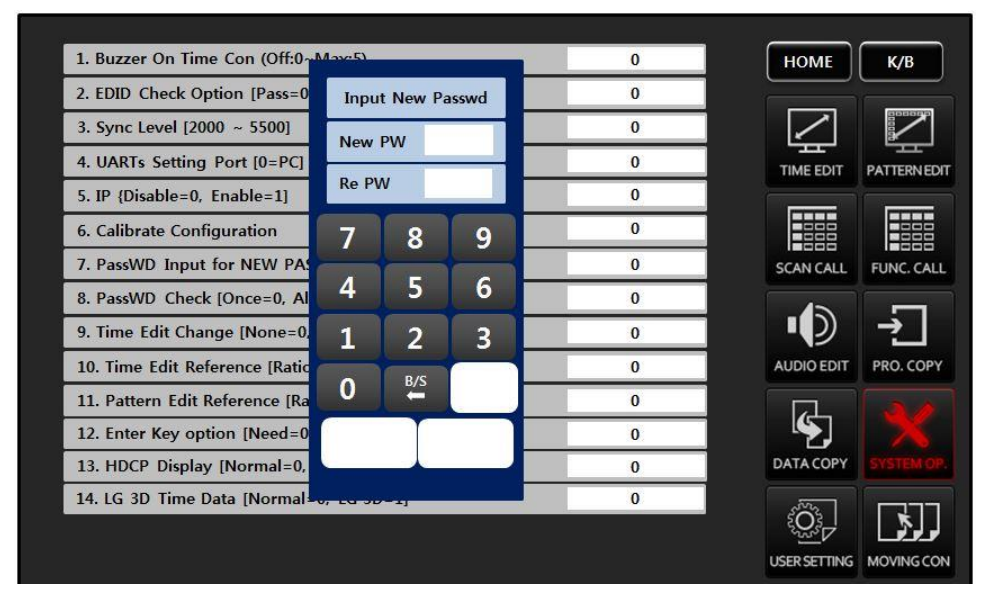

⑧ PassWD Check: Set password checking frequency

- a. Once[0]: MSPG-8000 power on and ask the password only once
- b. Always[1]: Ask the password always
- c. None[2]: Do not ask the password

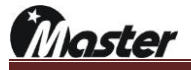

- ③ Reserved 1
- 10 Reserved 2
- 1 Pattern Edit Reference
  - a. Ratio[0]: Set pattern to ratio
  - b. Dot[1]: Set pattern to dot
- 2 Enter key option
  - a. Need[0]: Timing change with Enter button
  - b. Auto[1]: Timing change without Enter button(apply more than three digits)
- (3) HDCP Display
  - a. Normal[0]: HDCP/EDID information display type A
  - b. SAM[1]: HDCP/EDID information display type B

Master

### 4.10 User setting

You can change the timing settings you called in real time. H-Freq & V-Freq are auto calculate.

- HOME K/B Dot Clock 148.500 MHz 1 PATTERN EDIT V-Freq. H-Freq. 67.500 Khz 60.000 Hz 1920 1080 SCAN CALL FUNC. CALL **H-Display** V-Display V-FP H-FP 148 36 AUDIO EDIT PRO. COPY H-SW 44 V-SW 5 ¢ **H**-Total 2200 V-Total 1125 DATA COPY SYSTEM OP \$... MOVINGCON 2
- 1) Press the K/B button and press the USER SETTING button.

- 2) You can change setting value of Dot Clock, Horizontal Display, Vertical Display, Horizontal front porch, Vertical Front porch, Horizontal Sync Width, Vertical Sync width, Horizontal Total and Vertical Total. Use the arrow up and down buttons or digit number.
- 3) The changed timing setting will showing the monitor, the changed timing will not be saved.

aster

#### 4.11 Moving control

Level adjuster: Each Red, Green and Blue level can be adjustment from -255 to +255.

Moving control: Each pattern of character, color, image and OSD can be moving to all of direction.

1) Press the K/B button and press the MOVING CON button.

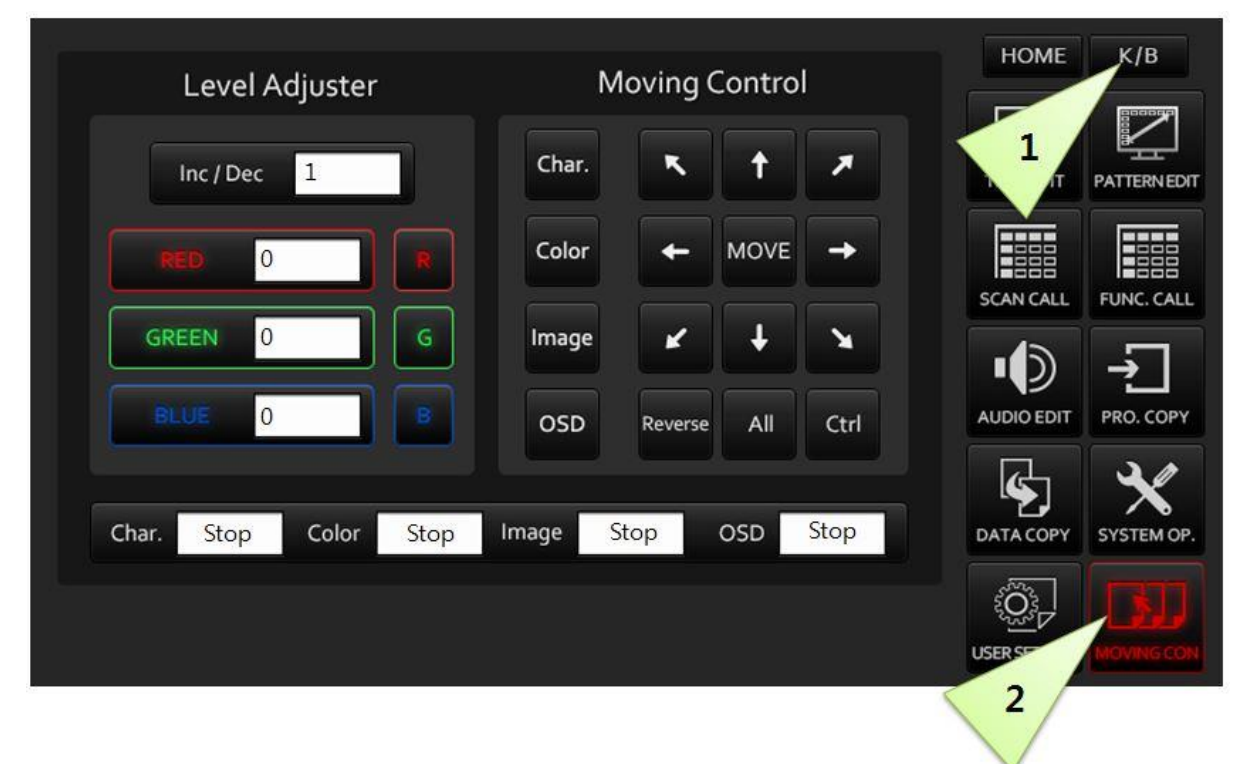

- 2) Level Adjuster
  - ① Inc/Dec: Level step setting
  - 2 RED: Only red level can be adjustment -255 to +255.
  - ③ GREEN: Only green level can be adjustment -255 to +255.
  - ④ BLUE: Only blue level can be adjustment -255 to +255.
  - ⑤ Set each (or together) RED, GREEN and BLUE then use arrow up/down buttons for change value.
- 3) Moving Control
  - ① Char.: Pattern designed from character.
  - ② Color: Pattern designed from color.
  - ③ Image: Pattern designed from image.(will update)
  - ④ OSD: Pattern designed from OSD.
  - ⑤ Set each (or together) Char, Color, Image and OSD then use arrow buttons for moving selected option.
  - (6) Use the arrow up/down buttons can increase moving speed.

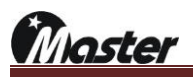

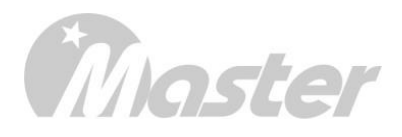

MSPG-8100S

# 5. Chapter Five

# How to control RS-232C communication

- 5.1 Prepare RS-232C communication
- 5.2 HEX code and ASCII code
- 5.3 HEX code RS-232C control example
- 5.4 ASCII code RS-232C control example

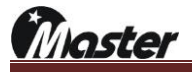

# Chapter 5. How to control RS-232C communication

### 5.1 Prepare RS-232C communication

1) Prepare to 9p to 9s.(Use the cable provided from Master Co., Ltd)

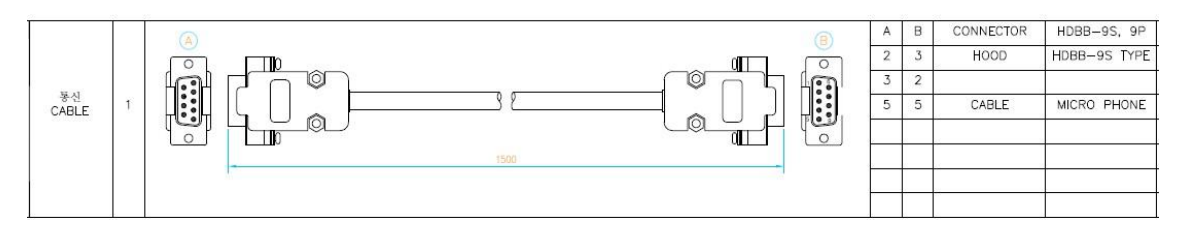

#### 2) Connect MSPG-8000's RS-232C port to PC via 9p to 9s cable.

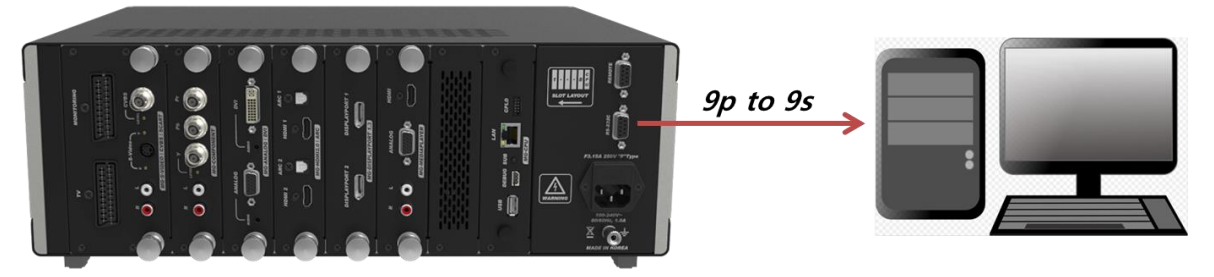

- 3) MSPG-8000 communication setting value
  - ① Baud rate: 9600 or 19200 (Check the manual page at 80)
  - ② Data Bits: 8
  - ③ Stop Bits: 1
  - ④ Parity: None
  - 5 Device: User computer's comport number

#### 4) RS-232C flow chart

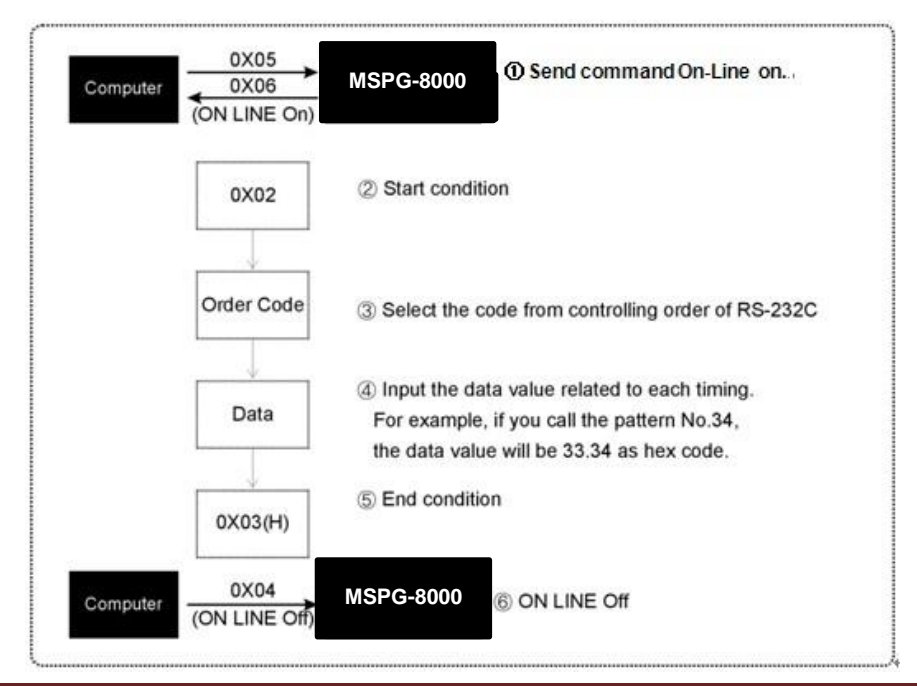

| COMMAND               | HEX CODE | ASCII CODE                             |
|-----------------------|----------|----------------------------------------|
| On-Line               | 0x05     | No need                                |
| Off-Line              | 0x04     | No need                                |
| Start                 | 0x02     | No need                                |
| End                   | 0x03     | No need                                |
| Slot select           | 0x1F     | run slot 1~8;                          |
| Time select           | 0x07     | run time 1~999;                        |
| Pattern select        | 0x08     | run pattern 1~999;                     |
| Time & Pattern select | 0x09     | In the future                          |
| Audio select          | 0x13     | run audio 1~39;                        |
| HDCP ON/OFF select    | 0x12     | run hdcp on; OR run hdcp off;          |
| HDCP 1.4/2.2 on/off   | 0x15     | run hdcp ver 1.4; OR run hdcp ver 2.2; |
| HDR select            | 0x16     | In the future                          |

# 5.2 HEX code and ASCII code

## 5.3 Hex code RS-232C control example

1) On line: 0x05 (★Be sure to send an on-line command(0x05) first to order communications)

Off line: 0x04 (Send it to end the communications)

| Command |    |
|---------|----|
| On line | 05 |
| Of line | 04 |

2) Slot select: 0x1F + Slot No. 0x31~0x38

| Command   | Start | Slot select | Slot No. | End |
|-----------|-------|-------------|----------|-----|
|           | 02    | 1F          | 31~38    | 03  |
| Slot No.1 | 00    | 45          | 31       | 03  |
| Slot No.7 | 02    | IF          | 37       | 03  |

3) Time change: 0x07 + Time No. 0x30~0x39 3code

| Command     | Start | Time select |    | Time No. |    |    |  |
|-------------|-------|-------------|----|----------|----|----|--|
|             | 02    | 07          |    | 03       |    |    |  |
| Time No.98  | 02    | 07          | 30 | 39       | 38 | 02 |  |
| Time No.152 | 02    | 07          | 31 | 35       | 32 | 03 |  |

4) Pattern change: 0x08 + Pattern No. 0x30~0x39 3code

| Command       | Start | Pattern select |    | End |    |      |  |
|---------------|-------|----------------|----|-----|----|------|--|
|               | 02    | 08             |    | 03  |    |      |  |
| Pattern No.52 | 02    | 0.9            | 30 | 35  | 32 | 02   |  |
| Pattern No.1  | 02    | 08             | 30 | 30  | 31 | - 03 |  |

| Start      |    | T&P select | Time No. |    |    |          | Pattern No. | End |    |
|------------|----|------------|----------|----|----|----------|-------------|-----|----|
| Command    | 02 | 09         | 3x 3x 3x |    |    | 3x 3x 3x |             |     | 03 |
| T.371&P.52 | 02 | 00         | 33       | 37 | 31 | 30       | 35          | 32  | 02 |
| T.463&P.1  | 02 | 09         | 34       | 36 | 33 | 30       | 30          | 31  | 03 |

5) Time & Pattern change: 0x09 + Time No. 0x30~0x39 3code + Pattern No. 0x30~0x39 3code

### 6) Audio On/Off: 0x13 + audio on/off command 0x32 + audio off 0x30/audio on 0x31

Audio number select: 0x13 + Audio Type 0x30~0x31 / 0x31~0x39

| Command     | Start | Audio | Off/On | Audio        | off 30 | End |  |
|-------------|-------|-------|--------|--------------|--------|-----|--|
| Command     | 02    | 13    | 32     | Audio        | 03     |     |  |
| Audio Off   | 00    | 10    | 22     | 3            | 0      | 03  |  |
| Audio On    | 02    | 13    | 32     | 31           |        | 03  |  |
| <b>0</b> 1  | Start | Audio | Туре   | Audio Number |        | End |  |
| Commanu     | 02    | 13    | 31     | 3x 3x        |        | 03  |  |
| Audio No.2  | 00    | 10    | 24     | 30           | 32     | 03  |  |
| Audio No.25 | 02    | 13    | 31     | 32           | 35     | 03  |  |

7) HDCP On/Off setting: 0x12 + HDCP OFF 0x30/HDCP ON 0X31

| Command  | Start | HDCP ON/OFF | HDCP ON/OFF | End |
|----------|-------|-------------|-------------|-----|
|          | 02    | 12          | 30/31       | 03  |
| HDCP OFF | 02    | 10          | 30          | 03  |
| HDCP ON  | 02    | 12          | 31          | 03  |

8) HDCP On/Off & Version setting: 0x15 + 0x30(off) / 0x31(on) + 0x30(HDCP1.4)/0x31(HDCP2.2)

| Command      | Start | HDCP select | HDCP ON/OFF    | HDCP 1.4/2.2    | End |
|--------------|-------|-------------|----------------|-----------------|-----|
|              | 02    | 15          | 30(OFF)/31(ON) | 30(1.4)/31(2.2) | 03  |
| HDCP 1.4 off |       |             | 30             | 30              |     |
| HDCP 1.4 on  | 02    | 45          | 31             | 30              | 02  |
| HDCP 2.2 off | 02    | 15          | 30             | 31              | 03  |
| HDCP 2.2 on  |       |             | 31             | 31              |     |

9) HDR setting: 0x16 + 0x04(EOTF) + 0x32/33

| Command  | Start | HDR EOTF EOTF select |    | End      |    |
|----------|-------|----------------------|----|----------|----|
|          | 02    | 16                   | 04 | 32~33    | 03 |
| Reserved |       |                      |    | Reserved |    |
| Reserved | 02    | 16                   | 04 | Reserved | 02 |
| HDR10    | 02    | 10                   | 04 | 32       | 03 |
| HLG      |       |                      |    | 33       |    |

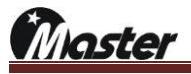

#### 5.4 ASCII code RS-232C control example

- 1) Slot select: run slot 1~8;
  - ① Ex: Slot 5 select: run slot 5;
- 2) TIME change: run time 1~999;
  - ① Ex: Time 47 change: run time 47;
- 3) PATTERN change: run pattern 1~999;
  - ① Ex: Pattern 999 change: run pattern 999;
- 4) AUDIO change: run audio 1~40;
  - ① Ex: Audio 39 change: run audio 39;
- 5) HDCP on/off select: run hdcp on/off;
  - ① Ex: HDCP on: run hdcp on;
  - ② Ex: HDCP off: run hdcp off;
- 6) HDCP 1.4/2.2 on: run hdcp ver 1.4/2.2
  - ① Ex: HDCP 1.4 on: run hdcp ver 1.4;
  - ② Ex: HDCP 2.2 on: run hdcp ver 2.2;

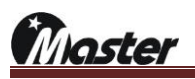

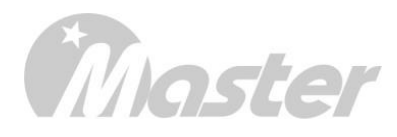

# 6. Chapter Six

Default pattern and timing list

- 6.1 Two types user pattern list
- 6.2 Default pattern and option list
- 6.3 Default timing list

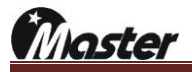

# Chapter 6. Default pattern and timing list

# 6.1 Two Types pattern

# MSPG series has two kinds patterns as below

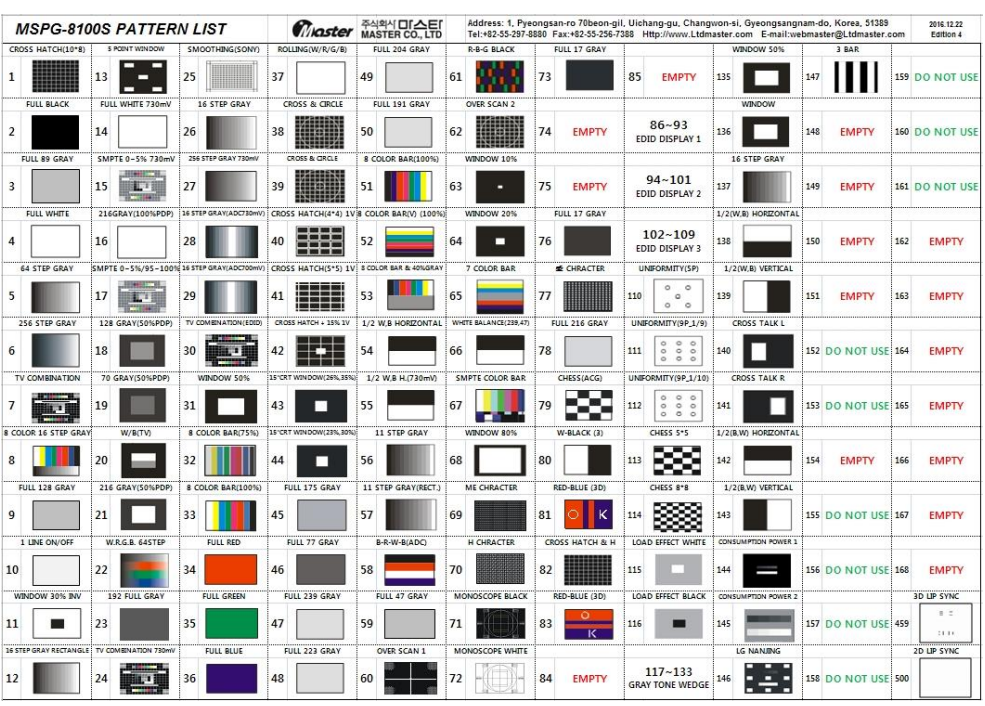

[A Type]

| MSPG-81                | 100S PATTI            | ERN LIST                     |                                  | 주식획식 <b>미[스</b><br>MASTER CO., | Address:<br>LTD Tel:+82-55- | 1, Pyeongsan-ro 7/<br>297-8880 Fax:+82-5: | 0beon-gil, Uichang<br>5-256-7388 Http://w | gu, Changwon-si,<br>ww.Ltdmaster.com             | Gyeongsangnam-do, Korea, 51389<br>E-mail:webmaster@Ltdmaster.com | 2016.12.19<br>Edition 1c |
|------------------------|-----------------------|------------------------------|----------------------------------|--------------------------------|-----------------------------|-------------------------------------------|-------------------------------------------|--------------------------------------------------|------------------------------------------------------------------|--------------------------|
| Geometry               | Blue Diamond Zone     | Combination                  | Regulation                       | Full Red                       | Cross & Circle & S Color    | Vertical One Line on/off                  | 16 Color Bar                              | 8 Color Bar 75%                                  | Delay Time pattern Sloping 256 Ramp                              |                          |
| 1                      | 13                    | 25                           | 37                               | 49                             | 61                          | 73                                        | 85                                        | 101                                              | 323 335                                                          | EMPTY                    |
| Reverse Geometry       | Black Diamond Zone    | 70% Size ABL W/B             | Static Regulation                | Full Green                     | Cross & 8 Color             | Horizontal Line on/off                    | Moire                                     | 7 Color Bar 75%                                  | Delay Time pattern Auto Bright Up & Down                         |                          |
| 2                      | 14                    | 26                           | 38                               | 50                             | 62                          | 74                                        | 86                                        | 102                                              | 324 336 555                                                      | EMPTY                    |
| Full White             | 8 Color Bar 75%       | Monoscope                    | Maire 40%                        | Full Blue                      | Cross & RGB                 | 16Color 16Gray                            | Calibration                               | 50% Power Consumption                            | Over Scan1 Moving Character                                      |                          |
| 3                      | 15                    | 27                           | 39                               | 51                             | 63                          | 75                                        | 87                                        | 103                                              | 325 337 337                                                      | EMPTY                    |
| Window B%ox 50         | Samsung White Balance | Reverse Monoscope            | 32Gray 3D                        | Vertical One Line on/off       | Cross Hatch (16*12)         | me Black                                  | Cross Hatch (12*12)                       | Analog Pattern                                   | Vertical 8 Color 16 Gray Moving Character & Bright               |                          |
| 4                      | 16                    | 28 -                         | 40                               | 52                             | 64                          | 76                                        | 88                                        | 123                                              | 326 🚺 338 🛄                                                      | EMPTY                    |
| white Kectangular Zone | 16 Gray Step          | DLP Mirror White Box         | 16 Gray Step                     | Vertical two Line on/of        | CoskOdekislorkOurster       | 70% Size Calibration                      | Size_Patterne                             | R-B-G-Black                                      | Character 🛣 Gray Box                                             |                          |
| 5                      | 17                    | 29                           | 41                               | 53                             | 65                          | 77                                        | 89                                        | 301                                              | 327                                                              | EMPTY                    |
| Red Rectangular Zone   | 32 Gray Step          | DLP Mirror Slash Zone        | W, R, G, B 64 Step               | 32 Gray Step                   | Cross&Orde&Scolor&Do        | Cross & Character                         | W, R, G, B 64 Step                        | Deep Color                                       | Circle 16 Gray Red Box                                           |                          |
| 6                      | 18                    | 30                           | 42                               | 54                             | 66                          | 78                                        | 90                                        | 302                                              | 328 0 340                                                        | EMPTY                    |
| Green Rectangular Zone | 64 Gray Step          | DLP Mirror 2 Luminance       | e One Dot on/off                 | 64 Gray Step                   | White Box Dot Control       | Stripe Regulation                         | CG_Patterne                               | Deep Color                                       | Users DTV White Balance Green Box                                |                          |
| 7                      | 19                    | 31                           | 43                               | 55                             | 67                          | 79                                        | 91                                        | 303                                              | 329 341                                                          | EMPTY                    |
| Blue Rectangular Zone  | Full White (40IRE)    | DLP Mirror 10 Gray           | One Dot on/off (cyan)            | 256 Gray Step                  | White Box % Control         | Combination                               | SSFPD_W/B                                 | Deep Color                                       | Black-R-W-B Blue Box                                             |                          |
| 8                      | 20                    | 32                           | 44                               | 56                             | 68                          | 80                                        | 92                                        | 304                                              | 330 342                                                          | EMPTY                    |
| Black Rectangular Zone | PDP Auto Color Gain   | <b>DLP Mirror Full White</b> | Close for à SCalor for à 15 Gray | 3D Color                       | Full Text me                | One Dot on/off                            | Slip-Geometry                             |                                                  | Window 16 Gray Consumption Power                                 |                          |
| 9                      | 21                    | 33                           | 45                               | 57 🚺                           | 69                          | 81                                        | 94                                        | 305 EMPTY                                        | 331 343                                                          | EMPTY                    |
| White Diamond Zone     | 1 Dot On/Off          | DLP Mirror Chess             | LBM Dot on/off                   | Full Text me                   | Cross Talk                  | 3D Color                                  | Geometry 3                                | EDID 128 Information                             | Magazine Pattern 10bit/8bit Gray                                 |                          |
| 10                     | 22                    | 34                           | 46                               | 58                             | 70                          | 82                                        | 95                                        | 306<br>~<br>313                                  | 332                                                              | EMPTY                    |
| Red Diamond Zone       | DLP Full White        | 16 Color Bar                 | Full White                       | 70% She Over Handi A.B. W/S    | 128 Reverse Gray            | 8 Color Bar 75%                           | Power Consumption                         | EDID 256 Read                                    | Users 256 Ramp-Vertical Video Wall                               |                          |
| 11                     | 23                    | 35                           | 47                               | <sup>59</sup>                  | 71                          | 83                                        | 96                                        | <sup>314</sup><br><sup>~</sup><br><sup>321</sup> | 333 345                                                          | EMPTY                    |
| Green Diamond Zone     | DLP Auto Color Gain   | Line & Stripe Regulation     | n Full Black                     | Cross & Dot                    | 8Color 32Gray               | W, R, G, B 64 Step                        | Yellow_16Gray                             | Delay Time pattern                               | 5 Window Box Image                                               |                          |
| 12                     | 24                    | 36                           | 48                               | 60                             | 72                          | 84                                        | 98                                        | 322                                              | 334 701                                                          | EMPTY                    |

[B type]

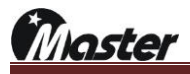

|                      | -               | -       |                                                                                                    |
|----------------------|-----------------|---------|----------------------------------------------------------------------------------------------------|
|                      | Default No.     | Pattern |                                                                                                    |
| Pattern name         | A type time No. | Imago   | Option List                                                                                                    |
|                      | B type time No. | inage   |                                                                                                    |
| Linearity check      | Default 501     |         | 1.Position Box (0=Off, 1=On): Position Box setting On/off                                                                                       |
| pattern              | 7,15,17,24,30   |         | 2.Final Char (0=Off, 1=On):Character pattern setting on/off                                                                                     |
|                      | 25.80           |         | 4.EDID Check (0=Off, 1=On)                                                                                                    |
|                      | 23,00           |         | ► HDMI/DVI EDID check pattern,                                                                                                    |
|                      |                 |         | if Display's EDID header and check sum value are correct $ ightarrow$ Video On(Display)                                                         |
|                      |                 |         | if Display's EDID header and check sum value are wrong $ ightarrow$ Video Off(No Signal)                                                        |
|                      |                 |         | 4 ~38 Common option                                                                                                    |
| Geometry check       | Default 502     |         | 1.Cross Hatch H Divide (2~64): Horizontal line divide 2 to 64                                                                                   |
| pattern              | 38,39,40,41,    |         | 3.H Dot width (1~10): Horizontal line width setting 1 to 10                                                                                     |
| Deflection linearity | 62.82           |         | 4.V Dot width (1~10): Vertical line width setting 1 to 10                                                                                       |
|                      | 02,02           |         | 5.Dot / Char Style (0~6): Dot or Character pattern style change 0 to 6                                                                          |
| check pattern        | 60,61,62,63,6   |         | 6.Small 5 Circle (0=off, 1=On): Small 5 circle line on/off                                                                                      |
|                      | 4,65,66,78,88,  |         | 7.Small / Medium Circle (0=Off, 1=Medium, 2=Small): Center circle on/off                                                                        |
|                      | 89              |         | 8.Large Circle (0=Off, 1=On): Large circle on/off                                                                                               |
|                      |                 |         | 9.Large Circle size (0~100%): Large circle size setting 0 to 100%                                                                               |
|                      |                 |         | $\blacktriangleright 0. \text{ Color Off}$                                                                                                    |
|                      |                 |         | <ul> <li>► 1: Red. Green and Blue On</li> </ul>                                                                                                 |
|                      |                 |         | ▶ 2: White, Yellow, Cyan, Green, Magenta, Red, Blue and Gray On                                                                                 |
|                      |                 |         | 11.Outer Line (0=Off, 1=On): Outer Line on/off                                                                                                  |
|                      |                 |         | 12~46 Common option                                                                                                    |
| Color Pattern        | Default 503     |         | 1.Color Box H Start (0~100): Color Box Horizontal start setting 0 to 100                                                                        |
|                      |                 |         | 2.Color Box V Start (0~100): Color Box Vertical start setting 0 to 100                                                                          |
|                      | 2,3,4,9,14,16,  |         | 3.Color Box H Size (0~100): Color Box Horizontal size setting 0 to 100                                                                          |
|                      | 23,34,35,36,3   |         | 4.Color Box V Size (0~100): Color Box Vertical size setting 0 to 100                                                                            |
|                      | 7,45,46,47,48,  |         | 6.Color Box G Level (0~255): Color Box Green level setting 0 to 255                                                                             |
|                      | 49,50,59,73,7   |         | 7.Color Box B Level (0~255): Color Box Blue level setting 0 to 255                                                                              |
|                      | 6 79 110 111 1  |         | 8.Background R Level (0~255): Background Red Level setting 0to 255                                                                              |
|                      | 0,70,110,111,1  |         | 9.Background G Level (0~255): Background Green Level setting 0to 255                                                                            |
|                      | 12,115,116      |         | 10.Background B Level (0~255): Background Blue Level setting 0to 255<br>11.Uniformity Position No. (5.9.10): Uniformity circle position setting |
|                      | 3,20,33,39,47,  |         | ► 5: 5 uniformity point                                                                                                    |
|                      | 48,49,50,51,8   |         | ► 9: 6 uniformity point                                                                                                    |
|                      | 6.000           |         | ► 10: bigger 6 uniformity point                                                                                                    |
|                      | 0,338           |         | 12.Uniformity Position Size (H Size/x) (0~100): Uniformity size setting 0 to100                                                                 |
|                      |                 |         | 13.Lip_Sync (on*100ms) (0 ~999): Video and audio On time setting 0 to 999                                                                       |
|                      |                 |         | 14.LIP_Sync (off=100ms) (0 ~999): video and audio Off time setting 0 to 999                                                                     |
| Grav/Calar           | Dofault 504     |         | 1.Color/Grav Step (1~255): Grav Step setting 1 to 255                                                                                           |
| Gray/Color           | Delault 504     |         | 2.H Divide (1~16): Horizontal divide 1 to 16                                                                                                    |
| Scale Pattern        | 12              |         | 3.V Divide (1~16): Vertical divide 1 to 16                                                                                                    |
|                      | 32,71,335,336   |         | 4.Gray Direction (0~11): Gray Direction setting 0 to 11                                                                                         |
|                      | ,: 1,000,000    |         | 5.Color Selector (0~1)                                                                                                    |
|                      | ,337            |         | ► 0: Gray Step ► 1: Color Step                                                                                                    |

# 6.2 Default pattern and option list

|                                                                                           |                                                                                                    |      | 6.Color 1 (0~15): Change color 1 0 to 15<br>7.Color 2 (0~15): Change color 1 0 to 15<br>8.Color 3 (0~15): Change color 1 0 to 15<br>9.Color 4 (0~15): Change color 1 0 to 15<br>10~44 Common option                                                                                                    |
|-------------------------------------------------------------------------------------------|----------------------------------------------------------------------------------------------------|------|----------------------------------------------------------------------------------------------------|
| Line On/Off<br>Pattern                                                                    | Default 505<br>10<br>22,43,44,46,5<br>2,53,73,74,81                                                              |      | <ul> <li>1.On Size (0~100): H/V line on size setting 1 to 100</li> <li>2.Off Size (0~100): H/V line of size setting 1 to 100</li> <li>3.Color/Character select (0=color, 1=Char): Color or Character select</li> <li>4.H/V Line, Dot Select (0=H, 1=V, 2=Dot)</li> <li>0: Horizontal line type</li> <li>1: Vertical line type</li> <li>2: Dot type</li> <li>5~7 Color On R,G,B Level (0~255): Color On R,G,B Level setting 0 to 255</li> <li>8~10 Color Off R,G,B Level (0~255): Color Off R,G,B Level setting 0 to 255</li> <li>11~45 Common option</li> </ul>                                                                                                    |
| Purity check pattern<br>Color matrix check<br>pattern                                     | Default 506<br>11,18,19,20,2<br>1,31,42,43,44,<br>54,55,58,63,6<br>4,66,68,80<br>4,29,37,67,68,<br>79,96,103,330 |      | <ul> <li>1.Color Window H Start (0~100%): Color window horizontal setting 0 to 100%</li> <li>2.Color Window V Start (0~100%): Color window vertical setting 0 to 100%</li> <li>3.Color Window H Size (0~100%): Color window horizontal size setting 0 to 100%</li> <li>4.Color Window V Size (0~100%): Color window vertical size setting 0 to 100%</li> <li>5.Color window divide (0~14): Color window divide 0 to 14</li> <li>6.Color window H/V select (0~1): Color window select horizontal or vertical 7.Color 1 R level (0~255): Color 1 Red level setting 0 to 255</li> <li>48.Color 14 B level (0~255): Color 14 Blue level setting 0 to 255</li> <li>49~83 Common option</li> </ul> |
| Auto color gain<br>adjustment check<br>pattern                                            | Default 507<br>79,113,114<br>24,34                                                                               | **** | <ul> <li>1.H Divide (0~255): Horizontal divide 0 to 255</li> <li>2.V Divide (0~255): Vertical divide 0 to 255</li> <li>3.Divide / Pixel Select (0=Divide, 1=Pixel)</li> <li>♦ 0: Divide by H and V</li> <li>♦ 1: Pixel: Divide unit is pixel</li> <li>4.Color On R Level (0~255): Color on Red level setting 0 to 255</li> <li></li> <li>9.Color On B Level (0~255): Color off Blue level setting 0 to 255</li> <li>10~44 Common option</li> </ul>                                                                                                    |
| Color matrix check<br>pattern                                                             | Default 508<br>8,32,33,51,52,<br>53,65<br>15,21,31,83,1<br>01,102,326                                            |      | <ul> <li>1.Color Bar H/V Divide (1~8): Color Bar H or V divide 1 to 8</li> <li>2.H / V select (0=H, 1=V): Horizontal or Vertical select</li> <li>3.Gray Size (0~90%): Gray step size select 0 to 90%</li> <li>4.Gray Step by one color (0~16): Gray step select 0 to 16 depend on Color bar</li> <li>5.Gray 1 Level: Reserved</li> <li>6.Reserved</li> <li>7.Color 1 R level (0~255); Color 1 Red level setting 0 to 255</li> <li></li> <li>30. Color 8 B level (0~255); Color 8 Blue level setting 0 to 255</li> <li>31~65 Common option</li> </ul>                                                                                                    |
| Geometry check pattern<br>Aspect ratio format check<br>pattern<br>Over scan check pattern | Default 509<br>71,72<br>27,28                                                                                    |      | 1~35 Common option                                                                                                    |

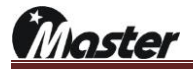

| Character check<br>pattern<br>Character check | Default 510<br>none<br>none<br>Default 511 |                                                                                                    | <ol> <li>1.Font Ascii Value (32–127): Font Ascii select 32 to 127</li> <li>2.Font H Space (0–99): Font horizontal space setting 0 to 99</li> <li>3.Font V Space (0–99): Font vertical space setting 0 to 99</li> <li>4.Font Size or Code (1–7): Font size or code select 1 to 7</li> <li>5~39 Common option</li> <li>1.Me Style Select(0~4): "ME" Character style select 0 to 4</li> <li>2.Pattern Select(0~1): Pattern type select</li> </ol> |
|-----------------------------------------------|--------------------------------------------|----------------------------------------------------------------------------------------------------|----------------------------------------------------------------------------------------------------|
| patom                                         | 58,69,76                                   |                                                                                                    | 3~37 Common option                                                                                                    |
| Character size                                | Default 512                                |                                                                                                    | 1.Character font size (1~8): Character font size setting 1 to 8<br>2~36 Common option                                                                                                    |
| check pattern                                 | none                                       |                                                                                                    |                                                                                                    |
|                                               | none                                       | ********                                                                                                    |                                                                                                    |
| Chinese font check                            | Default 513                                | 29222222222222222222222222222222222222                                                                                                    | 1.Chinese Font select (0=Love, 1=Beautiful): Chinese Font select 愛 or 美 2~36 Common option                                                                                                    |
| pattern                                       | 327                                        | <u>&amp;&amp;&amp;&amp;&amp;&amp;&amp;&amp;&amp;&amp;&amp;&amp;&amp;&amp;&amp;&amp;&amp;&amp;&amp;&amp;&amp;&amp;&amp;&amp;&amp;&amp;&amp;&amp;&amp;&amp;&amp;&amp;&amp;&amp;&amp;&amp;&amp;</u> |                                                                                                    |
| Color scale tracking                          | Default 514                                |                                                                                                    | 1.Color Step (2~256): Color Step setting 2 to 256                                                                                                    |
| check pattern                                 | 22                                         |                                                                                                    | 2.H Divide (1~4): Horizontal divide 1 to 4                                                                                                    |
|                                               | 42,84,90                                   |                                                                                                    |                                                                                                    |
| Gray scale tracking                           | Default 515                                |                                                                                                    | 1.Color Windows H Divide (0~20): Horizontal color windows divide 0 to 20                                                                                                    |
| check pattern                                 | 28,29                                      |                                                                                                    | 2.Color Windows V Divide (0~20): Vertical color windows divide 0 to 20<br>3.Color Windows H Size (0~100%): Horizontal color windows divide 0 to                                                                                                    |
|                                               | none                                       |                                                                                                    | 100%                                                                                                    |
|                                               |                                            |                                                                                                    | 5.Gray Level 1 (0~255): Gray level 1 setting 0 to 255                                                                                                    |
|                                               |                                            |                                                                                                    | <br>24.Gray Level 20 (0~255): Gray level 20 setting 0to 255                                                                                                    |
| Convergence                                   | Default 516                                |                                                                                                    | 25~59 Common option       1.H Divide (0~255): Horizontal divide 0 to 255                                                                                                    |
| adjustment check                              | 61                                         |                                                                                                    | 2.V Divide (0~255): Vertical divide 0 to 255                                                                                                    |
| pattern                                       | 301                                        |                                                                                                    |                                                                                                    |
| White balance                                 | Default 517                                |                                                                                                    | 1.Box H Start (0~100%): Box horizontal start position setting 0 to 100%                                                                                                    |
| check pattern                                 | 13                                         |                                                                                                    | 2.Box V Start (0~100%): Box vertical start position setting 0 to 100%<br>3.Box H Size (0~100%): Box horizontal size setting 0 to 100%                                                                                                    |
|                                               | 334                                        |                                                                                                    | 4.Box V Size (0~100%): Box vertical size setting 0 to 100%                                                                                                    |
|                                               |                                            |                                                                                                    | 6.Box Full On/Off (0=Off, 1=On): Center box on/off setting                                                                                                    |
| Grav scale tracking                           | Default 518                                |                                                                                                    | 7~41.<br>1.Divide (1~64): Square box divide 1 to 64                                                                                                    |
| pattern with square                           | None                                       |                                                                                                    | 2.Gray Type $(0 \sim 1)$ : Black or white type select                                                                                                    |
| type                                          | None                                       |                                                                                                    | 4~38 Common option                                                                                                    |
| 3D check pattern                              | Default 519                                | •                                                                                                    | 1.3D Struct Select (0=SSH, 1=TB): 3D pattern setting, 0=Side by side type /                                                                                                    |
| (Side by side / Top                           | 81,83                                      | к                                                                                                    | 1=Top and bottom type<br>2~36 Common option                                                                                                    |
| and bottom type)                              | None                                       |                                                                                                    |                                                                                                    |
| AVL W/B (70%)                                 | Default 520                                |                                                                                                    | 1.H Size (1~100%): Horizontal size setting 1 to 100%                                                                                                    |
| pattern                                       | none                                       |                                                                                                    | 3.Cross Hatch Width (0~30Pixels): Cross hatch width setting 0 to 30 pixels                                                                                                    |

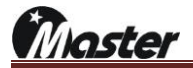

| EDID check pattern<br>256 Byte with<br>diagram<br>EDID check pattern<br>Simple EDID data | 26,59,92<br>Default 521<br>94,95<br>314,315<br>Default 522<br>86,87 | <ul> <li>4.Side width (0~30Pixes): Side width setting 0 to 30 pixels</li> <li>5.Dot On/Off Color Level (0~255): Dot on/off color level setting 0 to 255</li> <li>6~40 Common option</li> <li>1.EDID Port No.</li> <li>0: Ch 1 EDID 255 DATA</li> <li>1: Ch 2 EDID 255 DATA</li> <li>2~36 Common option</li> <li>1.EDID Port No.</li> <li>0: Ch 1 EDID DATA</li> <li>1: Ch 2 EDID DATA</li> <li>1: Ch 2 EDID DATA</li> </ul>                                                                                                    |
|------------------------------------------------------------------------------------------|---------------------------------------------------------------------|----------------------------------------------------------------------------------------------------|
| EDID check pattern<br>Detail EDID data                                                   | 306,307<br>Default 523<br>102,103                                   | 2~36 Common option<br>1.EDID Port No.<br>► 0: Ch 1 EDID detail DATA<br>► 1: Ch 2 EDID detail DATA                                                                                                    |
| 3.Geometry check pattern with Circle                                                     | none<br>Default 524<br>None                                         | <ul> <li>2~36 Common option</li> <li>1.Large 1 Circle (0=Off, 1=On): Large circle on/off</li> <li>2.Large Circle width (0~10): Large circle width setting 0 to 10</li> <li>3 Middle 5 Circle (0=Off, 1=On): Middle circle on/off</li> </ul>                                                                                                    |
|                                                                                          | none                                                                | <ul> <li>4.Middle Circle width (0~10): Middle circle width setting 0 to 10</li> <li>5.Cross 4 Circle (0=Off, 1=On): Cross circle on/off</li> <li>6.Cross Circle width (0~10): Cross circle width setting 0 to 10</li> <li>7.Small 5 Circle (0=Off, 1=On): Small circle on/off</li> <li>8.Small Circle width (0~10): Small circle width setting 0 to 10</li> <li>9~41 Common option</li> </ul>                                                                                                    |
| 1.Purity check<br>pattern with square<br>box                                             | Default 525<br>none<br>5,6,7,8,9,10,1<br>1,12,13,14                 | <ol> <li>Color Box H Start(0~100):Color box horizontal start position setting 0 to 100</li> <li>Color Box V Start(0~100):Color box vertical start position setting 0 to 100</li> <li>Color Box H Size(0~100): Color Box horizontal size setting 0 to 100</li> <li>Color Box V Size(0~100): Color Box vertical size setting 0 to 100</li> <li>Color Box V Size(0~100): Color Box vertical size setting 0 to 100</li> <li>Color Box R,G,B level (0~255): Color Box level red, green and blue setting 0 to 255</li> <li>Color Rectangular H Start(0~100):Color Rectangular horizontal start position setting 0 to 100</li> <li>Color Rectangular V Start(0~100):Color Rectangular vertical start position setting 0 to 100</li> <li>Color Rectangular H Size(0~100): Color Rectangular vertical start position setting 0 to 100</li> <li>Color Rectangular H Size(0~100): Color Rectangular vertical size setting 0 to 100</li> <li>Color Rectangular V Size(0~100): Color Rectangular horizontal size setting 0 to 100</li> <li>Color Rectangular V Size(0~100): Color Rectangular vertical size setting 0 to 100</li> <li>Color Rectangular V Size(0~100): Color Rectangular vertical size setting 0 to 100</li> <li>Color Rectangular V Size(0~100): Color Rectangular vertical size setting 0 to 100</li> <li>Color Rectangular V Size(0~100): Color Rectangular vertical size setting 0 to 100</li> <li>Rectangular/Diamond/Box Select (0=Rectangular/1=Diamond/2=Box)</li> <li>Art Common option</li> </ol> |
| Color matrix check<br>pattern with level<br>adjustment                                   | Default 526<br>None<br>35,85                                        | <ul> <li>1.Color H Divide (1~8): Color horizontal divide 1 to 8</li> <li>2.Color V Divide (1~64): Color vertical divide 1 to 64</li> <li>3.H Size (1~100%): Horizontal size setting 1 to 100%</li> <li>4.V Size (1~100%): Vertical size setting 1 to 100%</li> <li>5.Reserved</li> <li>6.Reserved</li> <li>7.Color 1 R level (0~255): Color 1 red level setting 0 to 255</li> <li></li> <li>30.Color 30 B level (0~255): Color 8 blue level setting 0 to 255</li> <li>31~65 Common option</li> </ul>                                                                                                    |

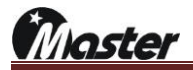

| Regulation check                        | Default 527 |           | 1.H Line space value (0~50%): Horizontal line space value setting 0~50%    |
|-----------------------------------------|-------------|-----------|----------------------------------------------------------------------------|
| pattern                                 | None        |           | 2.H Box space value (0~50%): Horizontal box space value setting 0~50%      |
| panoni                                  |             |           | 3.V Line space value (0~50%) Vertical line space value setting 0~50%       |
|                                         | 36          |           | 4. V Box space value (0~50%) venical box space value setting 0~50%         |
| Pogulation abook                        | Default 528 | -         | 1 H Line Count (0~64%): Horizontal line count setting 0 to 64%             |
| Regulation check                        | Delault 526 |           | 2.V Line Count (0~64%): Vertical line count setting 0 to 64%               |
| pattern                                 | none        |           | 3.H Line Position (0~100%): Horizontal line position setting 0 to 100%     |
|                                         | 38          | +         | 4.V Line Position (0~100%): Vertical line position setting 0 to 100%       |
|                                         |             |           | 5.H Box Position (0~100%): Horizontal box position setting 0 to 100%       |
|                                         |             |           | 6.V Box Position (0~100%): Vertical box position setting 0 to 100%         |
|                                         |             |           | 7.Color Box R level (0~255)                                                |
|                                         |             |           | 8.Color Box G level (0~255)                                                |
|                                         |             |           | 9.Color Box B level (0~255)                                                |
|                                         |             |           |                                                                            |
| 3D check pattern                        | Default 529 | 2 * 1 × 1 | 1.3D Structure Type (0=SBS(Hair), 1=T&B)<br>► 0: Side by side balf type 3D |
| All of 3D type can                      | None        |           | ► 1. Top and bottom type 3D                                                |
| be display with "3D"                    | 40          |           | 2~36 Common option                                                         |
| be display with 5D                      | 40          |           |                                                                            |
| character                               |             |           |                                                                            |
| Auto color gain                         | Default 530 |           | 1.H Divide (1~8)                                                           |
| adjustment check                        | None        |           | 2.V Divide (1~20)                                                          |
| adjuotiment encort                      | None        |           | 3.8 Color Level (0~255)                                                    |
| pattern                                 | 45          |           | 4. Gray level (0~255)                                                      |
| Color matrix check                      |             |           | $6 \sim 40$ Common ontion                                                  |
| nattern                                 |             |           |                                                                            |
| pattern                                 |             |           |                                                                            |
| Color scale tracking                    | Default 531 |           | 1.V Divide (1~255)                                                         |
| pattern with vertical                   | none        |           | 6~40 Common option                                                         |
| type                                    | 57.82       |           |                                                                            |
| .,,,,,,,,,,,,,,,,,,,,,,,,,,,,,,,,,,,,,, | 57,62       |           |                                                                            |
| Cross talk check                        | Default 532 |           | 1.Color Box H Start (0~100): Color Box Horizontal start setting 0 to 100   |
| pattern                                 | None        |           | 2. Color Box V Statt (0~100): Color Box Ventical statt setting 0 to 100    |
|                                         |             |           | 4.Color Box V Size (0~100): Color Box Vertical size setting 0 to 100       |
|                                         | 70          |           | 5.Color Box R Level (0~255): Color Box Red level setting 0 to 255          |
|                                         |             |           | 6.Color Box G Level (0~255): Color Box Green level setting 0 to 255        |
|                                         |             |           | 7.Color Box B Level (0~255): Color Box Blue level setting 0 to 255         |
|                                         |             |           | 8.Characte Line On(0~255)                                                  |
|                                         |             |           | 9.Characte Line Off(0~255)                                                 |
|                                         |             |           | 10.Character Box H Start (0~100%)                                          |
|                                         |             |           | 11.Character Box V Start (0~100%)                                          |
|                                         |             |           | 12. Character Box H End (0~100%)                                           |
| 10.0 - 1 1-                             | D ( 11 500  |           | 1. H. Divide (1-256): Horizontal step divide 1 to 256                      |
| 13.Color scale                          | Default 533 |           | 2~36 Common option                                                         |
| tracking pattern with                   | None        |           |                                                                            |
| horizontal type                         | 533         |           |                                                                            |
| 13.Color scale                          | Default 534 |           | 1.H Divide (0~255): Horizontal divide 0 to 255                             |
| tracking pattern with                   | None        |           | 2.V Divide (0~16): Vertical divide 0 to 16                                 |
| horizontal type                         | 75          |           |                                                                            |
|                                         |             |           |                                                                            |

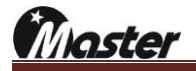

| 3.Geometry check    | Default 535   |                         | 1.H Line Divide (0~64): Horizontal line add 0 to 64            |
|---------------------|---------------|-------------------------|----------------------------------------------------------------|
|                     |               |                         | 2.V Line Divide (0~64): Vertical line add 0 to 64              |
| pattern             | None          |                         | 3.H Width (0~64): Horizontal line width setting 0 to 64        |
|                     | 1,2,94        |                         | 4.V Width (0~64): Vertical line width setting 0 to 64          |
|                     |               |                         | 5.H Line Position (0~100)                                      |
|                     |               |                         | 6.V Line Position (0~100)                                      |
|                     |               |                         | 7.Rectangular Full (0=Off, 1=On): Rectangular fill up or empty |
|                     |               |                         | 8.Rectangular H Size (0~100)                                   |
|                     |               |                         | 9.Rectangular V Size (0~100)                                   |
|                     |               |                         | 10~44Common option                                             |
| Windows square      | Default 537   |                         | 1.Base R Color Level (1~100%)                                  |
|                     |               |                         | 2.Base G Color Level (1~100%)                                  |
| check pattern       | None          |                         | 3.Base B Color Level (1~100%)                                  |
|                     | 339.340.341.3 |                         | 4.Center Box Size (1~100%)                                     |
|                     | ,,-           |                         | 5.Center Box R Level (1~100%)                                  |
|                     | 42            |                         | 6.Center Box G Level (1~100%)                                  |
|                     |               |                         | 7.Center Box B Level (1~100%)                                  |
|                     |               |                         | 8.Small Box Size (1~100%)                                      |
|                     |               |                         | 9.Small Box R Level (1~100%)                                   |
|                     |               |                         | 10.Small Box G Level (1~100%)                                  |
|                     |               |                         | 11.Small Box B Level (1~100%)                                  |
|                     |               |                         | 12~46 Common option                                            |
| Windows square      | Default 538   |                         | 1.Color Windows H Start (1~100%)                               |
|                     |               |                         | 2.Color Windows V Start (1~100%)                               |
| check pattern with  | none          |                         | 3.Color Windows H Size (1~100%)                                |
| color               | 329           |                         | 4.Color Windows V Size (1~100%)                                |
|                     |               |                         | 5.Color Windows H Divide (0~4)                                 |
|                     |               |                         | 6.Color Windows V Divide (0~3)                                 |
|                     |               |                         | 7.Color 1 R Level (0~255)                                      |
|                     |               |                         |                                                                |
|                     |               |                         | 45.Color 13 B Level (0~255)                                    |
|                     |               |                         | 46~80 Common option                                            |
| Uniformity check    | Default 539   | • • • •                 | 1.Pattern Size (0~100%)                                        |
| pattern             | None          | $\cdot$ $\cdot$ $\cdot$ | 2.Horizontal Divide (2~16)                                     |
| F                   |               |                         | 3. Vertical Divide (2~12)                                      |
|                     | 77,87,91      |                         | 4. Circle Size (1~32): Circle size setting 1 to 32             |
|                     |               |                         | 5.Circle ratio (0=4:3, 1=16:9, 2=21:9): Circle ratio setting   |
|                     |               |                         | C.CIOI DUX K LEVEI (U~255)                                     |
|                     |               |                         |                                                                |
|                     |               |                         |                                                                |
|                     |               |                         | 9. Thangle On/Oil (0=Oil, 1=Oil)                               |
|                     |               |                         |                                                                |
|                     |               |                         |                                                                |
|                     |               |                         |                                                                |
|                     |               |                         |                                                                |
| Grav rotate pattern | Default 542   |                         | 1.Gray Rotate Step (0=16,1=256)                                |
| 5                   |               |                         | ,                                                              |
|                     | None          |                         | 4~38 Common option                                             |
|                     | 331           |                         |                                                                |
| Consumption Power   | Default 543   | *                       | 1.Box H Size (0~100%)                                          |
| check nattern       | None          |                         | 2.Box V Size (0~100%)                                          |
| oneon pattern       |               |                         | 3.Box 1_1 Level (0~100%)                                       |
|                     | 343           |                         | 4.00X 1_2 LEVEI (U~ 100%)                                      |

|                      |             |             | 5.Box 1_3 Level (0~100%)              |
|----------------------|-------------|-------------|---------------------------------------|
|                      |             |             | 6.Box 1_4 Level (0~100%)              |
|                      |             |             | 7.Box 2_1 Level (0~100%)              |
|                      |             |             | 8.Box 2_2 Level (0~100%)              |
|                      |             |             | 9.Box 2_3 Level (0~100%)              |
|                      |             |             | 10.Box 2_4 Level (0~100%)             |
|                      |             |             | 11~45 Common option                   |
| Color box Line       | Default 545 |             | 1.Color Box 1 R Level (0~100%)        |
| check pattern        | None        | a Cartha    | <br>9.Color Box 3 B Level (0~100%)    |
|                      | None        | and the set | 10~44Common option                    |
|                      |             |             |                                       |
|                      |             |             |                                       |
|                      |             |             |                                       |
| Consumption Power    | Default 546 |             | 1.Low Level Gray Box 1 (0~255)        |
| abook pottorp        | News        |             | 2.Low Level Gray Box 2 (0~255)        |
| check pattern        | None        |             | 3.Low Level Gray Box 3 (0~255)        |
|                      | None        |             | 4.Low Level Gray Box 4 (0~255)        |
|                      |             |             | 5.High Level Gray Box 1 (0~255)       |
|                      |             |             | 6.High Level Gray Box 2 (0~255)       |
|                      |             |             | 7.High Level Gray Box 3 (0~255)       |
|                      |             |             | 8. Fligh Level Gray Box 4 ( $0$ ~255) |
|                      |             |             |                                       |
|                      |             |             | 10~44 Common option                   |
| DLP full white check | Default 615 | •••         | 1~35 Common option                    |
| pattern              | None        |             |                                       |
|                      | 23          |             |                                       |
| Samsung W/B          | Default 616 |             | 1~35 Common option                    |
| pattern              | None        |             |                                       |
| P                    |             |             |                                       |
|                      | 16          |             |                                       |
| 8.White balance      | Default 617 |             | 1~35 Common option                    |
| check pattern        | None        |             |                                       |
| Slash zone pattern   | None        |             |                                       |
| Analog pattern       | Default 620 |             | 1~35 Common option                    |
| 14.Color matrix      | None        |             |                                       |
| check pattern        | None        |             |                                       |
| 14.Color matrix      | Default 621 |             | 1~35 Common option                    |
| check pattern        | None        |             |                                       |
|                      | None        |             |                                       |
| 13.Color scale       | Default 630 |             | 1~35 Common option                    |
| tracking pattern     | None        |             |                                       |
|                      | None        |             |                                       |

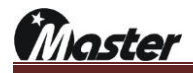

- <Common option> 1.Center Marker/Slash/Box(0~11) ▶0: None ▶ 1: 9point center/border/edge ► 2: Cross line ► 3:Center Cross point ►4:X line ► 5:Inverted triangle with white ▶ 6:Cross line with Circle ▶ 7:Black cross bar with white bar ▶8: Cross line ▶9: Two vertical line ▶ 10: Cross line with center square box ▶ 11: Border line 2 ~ 4. Base R, G, B Level (0~100%) N/A(These pattern haven't base) 5 ~ 7. Character R, G, B Level (0~100%) N/A(These pattern haven't Character) 8. OSD Display (0~6): On Screen Display ▶ 1:美 Character at the bottom ▶2:美 Character at the top ▶3 :美 Character at the top and bottom ► 4:Boarder line character ► 5:X line character ▶ 6:Boarder and X line character 9 ~ 11 OSD R, G, B Level (0~100%) ▶ On Screen Display Red, Green and Blue level setting 0 to 100% 12. Auto Bright up & down (0~12) ►0:None ▶ 1: Auto Contrast up & down with Red, Green and Blue ▶ 2: Auto Contrast up & down Red only ▶ 3: Auto Contrast up & down Green only ▶ 4: Auto Contrast up & down Blue only ▶ 5: Auto Contrast up & down with Red, Green and Blue ▶6: Auto Contrast up & down Red only ▶ 7: Auto Contrast up & down Green only ▶ 8: Auto Contrast up & down Blue only ▶ 9: Auto Bright up & down with Red, Green and Blue ▶ 10: Auto Bright up & down Red only ▶ 11: Auto Bright up & down Green only ▶ 12: Auto Bright up & down Blue 13. Reverse On Time (0~999)/Vf ▶ Reverse pattern on time setting 0 to 999/Vertical Frequency
- 14. Reverse Off Time (0~999)/Vf
- Reverse pattern off time setting 0 to 999/Vertical Frequency
   15. Character Moving (0~8)
- ► 0:None
- ▶ 1:Character moving right to left
- ► 2:Character moving left to right
- ► 3:Character moving down to up
- ▶ 4:Character moving up to down
- ► 5:Character moving left up to right down
- ► 6:Character moving right up to left down
- ►7:Character moving left down to right up
- ▶ 8:Character moving right down to left up
- ▶ 9:Character moving right up to left down

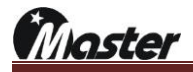

- 16. Color Moving (0~12)
- ►0:None
- ▶1:Color moving right to left
- ► 2:Color moving left to right
- ► 3:Color moving down to up
- ► 4:Color moving up to down
- ▶ 5:Color moving left up to right down
- ► 6:Color moving right up to left down
- ► 7:Color moving left down to right up
- ▶8:Color moving right down to left up
- ▶ 9:Color moving right up to left down
- 17. Graphic Moving (0~8)
- ►0:None
- ▶ 1:Graphic moving right to left
- ► 2:Graphic moving left to right
- ► 3:Graphic moving down to up
- ► 4:Graphic moving up to down
- ► 5:Graphic moving left up to right down
- ► 6:Graphic moving right up to left down
- ► 7:Graphic moving left down to right up
- ▶ 8:Graphic moving right down to left up
- ▶ 9:Graphic moving right up to left down
- 18. Moving Pixel Step (0~99)
- Moving step setting 0 to 99 by pixel step
- 19. Moving Frame Interval (0~99)
- ▶ Moving frame interval setting 0 to 99, it is relate with 49. Moving Pixel step setting
- 20. Flicker On (CH, OSD, CL, GP) (0~15)
- Flicker on item to
- CH(1)=Character, OSD(2)=On Screen Display, CL(4)=Color, GP(8)=Graphic
- ►0=None
- ▶1=CH
- ►2=OSD
- ▶3=CH+OSD
- ▶4=CL
- ►5=CH+CL
- ▶6=OSD+CL
- ▶7=CH+OSD+CL
- ▶8=GP
- ▶9=CH+GP
- ▶10=OSD+GP
- ▶11=CH+OSD+GP
- ▶ 12=CL+GP
- ►13=CH+CL+GP
- ▶14=OSD+CL+GP
- ▶15=CH+OSD+CL+GP
- 21. Flicker On Time (0~999)/Vf
- ► Flicker on time setting to 0~999/Vertical Frequency
- 22. Flicker Off Time (0~999)/Vf
- ► Flicker off time setting to 0~999/Vertical Frequency
- 23. Gamma Correction (0~30)/10
- ► Gamma correction setting 0 to 30, default value is 10
- 24 ~ 26. Video R, G, B (On=1, Off=0)
- Each video off to Red, Green and Blue
- 27. Video Level (0~999mV)
- ► Analog(VGA) Video level setting to 0~999mv
- 28. RGB444=1, YCbCr444=2, YCbCr422=3

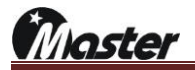

- ▶ Pattern RGB444, YCbCr444 or YCbCr422 setting
- 29.Scart 1=RF, 2=CVBS, 3=RGB, Y/C+1=4

► SCART setting 30~35. Reserved

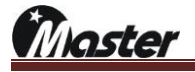

## 6.3 Default timing list

MSPG-8000 has 1~700 user timings and 701~999 default timings.

(from MSW version 2.0.01, the slot also needs to be update)

Below has 701~999 default timing list and please contact to Master co., ltd for 1~700 timing list

| *This table is a | standard timings | and may no | ot be supported | depending | on the slot. |
|------------------|------------------|------------|-----------------|-----------|--------------|
|                  | olandara iningo  | and may no | or no capportoa |           |              |

| Timo |        | Resolution   | Dot     | H.      | V.              | ц     | Н.    | H.    | Н.    | V           | V.    | V.    | V.     |    |     |                        |
|------|--------|--------------|---------|---------|-----------------|-------|-------|-------|-------|-------------|-------|-------|--------|----|-----|------------------------|
| No   | Mode   | (Progressive | Clock   | Freq.   | Freq.           | Total | Front | Back  | Sync  | v.<br>Total | Front | Back  | Sync   | Н. | V.  | Remark                 |
| 140. |        | / Interlace) | (MHz)   | (KHz)   | (Hz)            | Total | Porch | Porch | Width | Total       | Porch | Porch | Width  |    |     |                        |
| 701  | CTA861 | 640x480p     | 25.175  | 31.469  | 59.94           | 800   | 16    | 48    | 96    | 525         | 10    | 33    | 2      | -  | -   | HDMI/R444/8bit/Limit   |
| 702  | CTA861 | 640x480p     | 25.200  | 31.500  | 60.00           | 800   | 16    | 48    | 96    | 525         | 10    | 33    | 2      | -  | -   | HDMI/R444/8bit/Limit   |
| 703  | CTA861 | 720x480i     | 13.500  | 15.734  | 59.94           | 858   | 19    | 57    | 62    | 525         | 9     | 30    | 6      | -  | -   | HDMI/R444/8bit/Limit   |
| 704  | CTA861 | 720x480i     | 13.514  | 15.751  | 60.00           | 858   | 19    | 57    | 62    | 525         | 9     | 30    | 6      | -  | -   | HDMI/R444/8bit/Limit   |
| 705  | CTA861 | 720x480i     | 27 000  | 31 469  | 119.88          | 858   | 19    | 57    | 62    | 525         | 9     | 30    | 6      | -  | -   | HDMI/R444/8hit/Limit   |
| 706  | CTA861 | 720×480i     | 27.000  | 31 500  | 120.00          | 858   | 10    | 57    | 62    | 525         | 0     | 30    | 6      | _  | _   | HDMI/R444/8bit/Limit   |
| 700  | CTA001 | 720,4001     | Z7.027  | 62.027  | 220.00          | 050   | 10    | 57    | 62    | 525         | 0     | 20    | 0      | -  | -   | HDMI/R444/Obit/Limit   |
| 707  | CTA001 | 720x4601     | 54.000  | 62.937  | 239.76          | 000   | 19    | 57    | 62    | 525         | 9     | 30    | 0      | -  | -   | HDIVII/R444/6DIL/LIMIL |
| 708  | CTA861 | 720x4801     | 54.054  | 63.000  | 2400.00         | 858   | 19    | 57    | 62    | 525         | 9     | 30    | 6      | -  | -   | HDMI/K444/8Dit/Limit   |
| 709  | CTA861 | 720x480p     | 27.000  | 31.469  | 59.94           | 858   | 16    | 60    | 62    | 525         | 9     | 30    | 6      | -  | -   | HDMI/R444/8bit/Limit   |
| 710  | CTA861 | 720x480p     | 27.027  | 31.500  | 60.00           | 858   | 16    | 60    | 62    | 525         | 9     | 30    | 6      | -  | -   | HDMI/R444/8bit/Limit   |
| 711  | CTA861 | 720x480p     | 54.000  | 62.937  | 119.88          | 858   | 16    | 60    | 62    | 525         | 9     | 30    | 6      | -  | -   | HDMI/R444/8bit/Limit   |
| 712  | CTA861 | 720x480p     | 54.054  | 63.000  | 120.00          | 858   | 16    | 60    | 62    | 525         | 9     | 30    | 6      | -  | -   | HDMI/R444/8bit/Limit   |
| 713  | CTA861 | 720x480p     | 108.000 | 125.874 | 239.76          | 858   | 16    | 60    | 62    | 525         | 9     | 30    | 6      | -  | -   | HDMI/R444/8bit/Limit   |
| 714  | CTA861 | 720x480p     | 108.108 | 126.000 | 240.00          | 858   | 16    | 60    | 62    | 525         | 9     | 30    | 6      | -  | -   | HDMI/R444/8bit/Limit   |
| 715  | CTA861 | 720x576i     | 13.500  | 15.625  | 50.00           | 864   | 12    | 69    | 63    | 625         | 5     | 38    | 6      | -  | -   | HDMI/R444/8bit/Limit   |
| 716  | CTA861 | 720x576i     | 27.000  | 31,250  | 100.00          | 864   | 12    | 69    | 63    | 625         | 5     | 38    | 6      | -  | -   | HDMI/R444/8bit/Limit   |
| 717  | CTA861 | 720v576i     | 54.000  | 62 500  | 200.00          | 864   | 12    | 60    | 63    | 625         | 5     | 38    | 6      | _  | _   | HDMI/P444/8bit/Limit   |
| 710  | CTA961 | 720x576p     | 27.000  | 21 250  | 200.00<br>E0.00 | 964   | 12    | 60    | 64    | 625         | 5     | 20    | о<br>г | -  | _   | HDMI/R444/8bit/Limit   |
| 710  | CTA001 | 720x576p     | 27.000  | 51.250  | 50.00           | 004   | 12    | 60    | 64    | 625         | 5     | 39    | 5      | -  | -   | HDIVII/R444/801/LIMIL  |
| /19  | C1A861 | /20x5/6p     | 54.000  | 62.500  | 100.00          | 864   | 12    | 68    | 64    | 625         | 5     | 39    | 5      | -  | -   | HDMI/R444/8bit/Limit   |
| 720  | CTA861 | 720x576p     | 108.000 | 125.000 | 200.00          | 864   | 12    | 68    | 64    | 625         | 5     | 39    | 5      | -  | -   | HDMI/R444/8bit/Limit   |
| 721  | CTA861 | 1280x720p    | 59.341  | 17.982  | 23.98           | 3300  | 1760  | 220   | 40    | 750         | 5     | 20    | 5      | +  | +   | HDMI/R444/8bit/Limit   |
| 722  | CTA861 | 1280x720p    | 59.400  | 18.000  | 24.00           | 3300  | 1760  | 220   | 40    | 750         | 5     | 20    | 5      | +  | +   | HDMI/R444/8bit/Limit   |
| 723  | CTA861 | 1280x720p    | 74.250  | 18.750  | 25.00           | 3960  | 2420  | 220   | 40    | 750         | 5     | 20    | 5      | +  | +   | HDMI/R444/8bit/Limit   |
| 724  | CTA861 | 1280x720p    | 74.176  | 22.478  | 29.97           | 3300  | 1760  | 220   | 40    | 750         | 5     | 20    | 5      | +  | +   | HDMI/R444/8bit/Limit   |
| 725  | CTA861 | 1280x720p    | 74.250  | 22.500  | 30.00           | 3300  | 1760  | 220   | 40    | 750         | 5     | 20    | 5      | +  | +   | HDMI/R444/8bit/Limit   |
| 726  | CTA861 | 1280x720p    | 89.910  | 35,964  | 47.95           | 2500  | 960   | 220   | 40    | 750         | 5     | 20    | 5      | +  | +   | HDMI/R444/8bit/Limit   |
| 727  | CTA861 | 1280x720n    | 90.000  | 36,000  | 48.00           | 2500  | 960   | 220   | 40    | 750         | 5     | 20    | 5      | +  | +   | HDMI/R444/8hit/Limit   |
| 728  | CTA861 | 1280x720p    | 74.250  | 37 500  | 50.00           | 1080  | 440   | 220   | 40    | 750         | 5     | 20    | 5      |    |     | HDMI/R444/8bit/Limit   |
| 720  | CTA001 | 1200x720p    | 74.230  | 37.300  | 50.00           | 1000  | 110   | 220   | 40    | 750         | 5     | 20    | 5      | т  | +   | LIDMI/R444/0bit/Limit  |
| 729  | CTA661 | 1280x720p    | 74.176  | 44.955  | 59.94           | 1050  | 110   | 220   | 40    | 750         | 5     | 20    | 5      | +  | +   | HDIVII/R444/6Dit/Limit |
| /30  | C1A861 | 1280x720p    | /4.250  | 45.000  | 60.00           | 1650  | 110   | 220   | 40    | /50         | 5     | 20    | 5      | +  | +   | HDMI/R444/8bit/Limit   |
| 731  | CTA861 | 1280x720p    | 148.500 | 75.000  | 100.00          | 1980  | 440   | 220   | 40    | 750         | 5     | 20    | 5      | +  | +   | HDMI/R444/8bit/Limit   |
| 732  | CTA861 | 1280x720p    | 148.352 | 89.910  | 119.88          | 1650  | 110   | 220   | 40    | 750         | 5     | 20    | 5      | +  | +   | HDMI/R444/8bit/Limit   |
| 733  | CTA861 | 1280x720p    | 148.500 | 90.000  | 120.00          | 1650  | 110   | 220   | 40    | 750         | 5     | 20    | 5      | +  | +   | HDMI/R444/8bit/Limit   |
| 734  | CTA861 | 1680x720p    | 59.341  | 17.982  | 23.98           | 3300  | 1360  | 220   | 40    | 750         | 5     | 20    | 5      | +  | +   | HDMI/R444/8bit/Limit   |
| 735  | CTA861 | 1680x720p    | 59.400  | 18.000  | 24.00           | 3300  | 1360  | 220   | 40    | 750         | 5     | 20    | 5      | +  | +   | HDMI/R444/8bit/Limit   |
| 736  | CTA861 | 1680x720p    | 59.400  | 18.750  | 25.00           | 3168  | 1228  | 220   | 40    | 750         | 5     | 20    | 5      | +  | +   | HDMI/R444/8bit/Limit   |
| 737  | CTA861 | 1680x720p    | 59.341  | 22.478  | 29.97           | 2640  | 700   | 220   | 40    | 750         | 5     | 20    | 5      | +  | +   | HDMI/R444/8bit/Limit   |
| 738  | CTA861 | 1680x720n    | 59 400  | 22 500  | 30.00           | 2640  | 700   | 220   | 40    | 750         | 5     | 20    | 5      | +  | +   | HDMI/R444/8hit/Limit   |
| 739  | CT4861 | 1680x720p    | 98 901  | 35.964  | 47.95           | 2750  | 810   | 220   | 40    | 750         | 5     | 20    | 5      | +  | +   | HDMI/R444/8bit/Limit   |
| 735  | CTA001 | 1000x720p    | 00.000  | 20.000  | 47.55           | 2750  | 010   | 220   | 40    | 750         | 5     | 20    | 5      | т  | - T | LIDMI/R444/8bit/Limit  |
| 740  | CTA001 | 1680x720p    | 99.000  | 30.000  | 46.00           | 2750  | 200   | 220   | 40    | 750         | 5     | 20    | 5      | +  | +   | HDIVII/R444/6Dit/Limit |
| /41  | CTA861 | 1680x720p    | 82.500  | 37.500  | 50.00           | 2200  | 260   | 220   | 40    | 750         | 5     | 20    | 5      | +  | +   | HDMI/R444/8bit/Limit   |
| /42  | CIA861 | 1680x720p    | 98.901  | 44.955  | 59.94           | 2200  | 260   | 220   | 40    | /50         | 5     | 20    | 5      | +  | +   | HDMI/R444/8bit/Limít   |
| 743  | CTA861 | 1680x720p    | 99.000  | 45.000  | 60.00           | 2200  | 260   | 220   | 40    | 750         | 5     | 20    | 5      | +  | +   | HDMI/R444/8bit/Limit   |
| 744  | CTA861 | 1680x720p    | 165.000 | 82.500  | 100.00          | 2000  | 60    | 220   | 40    | 825         | 5     | 95    | 5      | +  | +   | HDMI/R444/8bit/Limit   |
| 745  | CTA861 | 1680x720p    | 197.802 | 98.901  | 119.88          | 2000  | 60    | 220   | 40    | 825         | 5     | 95    | 5      | +  | +   | HDMI/R444/8bit/Limit   |
| 746  | CTA861 | 1680x720p    | 198.000 | 99.000  | 120.00          | 2000  | 60    | 220   | 40    | 825         | 5     | 95    | 5      | +  | +   | HDMI/R444/8bit/Limit   |
| 747  | CTA861 | 1920x1080i   | 74.250  | 28.125  | 50.00           | 2640  | 528   | 148   | 44    | 1125        | 5     | 30    | 10     | +  | +   | HDMI/R444/8bit/Limit   |
| 748  | CTA861 | 1920x1080i   | 74.176  | 33.716  | 59.94           | 2200  | 88    | 148   | 44    | 1125        | 5     | 30    | 10     | +  | +   | HDMI/R444/8bit/Limit   |
| 749  | CTA861 | 1920x1080i   | 74.250  | 33.750  | 60.00           | 2200  | 88    | 148   | 44    | 1125        | 5     | 30    | 10     | +  | +   | HDMI/R444/8bit/Limit   |
| 750  | CTA861 | 1920x1080i   | 148 500 | 56 250  | 100.00          | 2640  | 528   | 148   | 44    | 1125        | 5     | 30    | 10     |    | +   | HDMI/R444/8bit/Limit   |
| 751  | CTAOCI | 1020/1000    | 140.000 | 67 422  | 110.00          | 2040  | 00    | 140   | 44    | 1125        | 5     | 20    | 10     |    |     |                        |
| 752  | CTAOCI | 1020/1000    | 140.552 | 07.435  | 120.00          | 2200  | 00    | 140   | 44    | 1125        | 5     | 30    | 10     | +  | +   |                        |
| /52  | CIA861 | 1920x1080i   | 148.500 | 67.500  | 120.00          | 2200  | 88    | 148   | 44    | 1125        | 5     | 30    | 10     | +  | +   | HDMI/K444/8bit/Limit   |
| 753  | CTA861 | 1920x1080p   | 74.176  | 26.973  | 23.98           | 2750  | 638   | 148   | 44    | 1125        | 4     | 36    | 5      | +  | +   | HDMI/R444/8bit/Limit   |
| 754  | CTA861 | 1920x1080p   | 74.250  | 27.000  | 24.00           | 2750  | 638   | 148   | 44    | 1125        | 4     | 36    | 5      | +  | +   | HDMI/R444/8bit/Limit   |
| 755  | CTA861 | 1920x1080p   | 74.250  | 28.125  | 25.00           | 2640  | 528   | 148   | 44    | 1125        | 4     | 36    | 5      | +  | +   | HDMI/R444/8bit/Limit   |
| 756  | CTA861 | 1920x1080p   | 74.176  | 33.716  | 29.97           | 2200  | 88    | 148   | 44    | 1125        | 4     | 36    | 5      | +  | +   | HDMI/R444/8bit/Limit   |
| 757  | CTA861 | 1920x1080p   | 74.250  | 33.750  | 30.00           | 2200  | 88    | 148   | 44    | 1125        | 4     | 36    | 5      | +  | +   | HDMI/R444/8bit/Limit   |
| 758  | CTA861 | 1920x1080p   | 148.352 | 53.946  | 47.95           | 2750  | 638   | 148   | 44    | 1125        | 4     | 36    | 5      | +  | +   | HDMI/R444/8bit/Limit   |

| 759        | CTA861 | 1920x1080p | 148.500  | 54.000  | 48.00  | 2750  | 638  | 148 | 44       | 1125 | 4  | 36  | 5  | + | + | HDMI/R444/8bit/Limit   |
|------------|--------|------------|----------|---------|--------|-------|------|-----|----------|------|----|-----|----|---|---|------------------------|
| 760        | CTA861 | 1920x1080p | 148.500  | 56.250  | 50.00  | 2640  | 528  | 148 | 44       | 1125 | 4  | 36  | 5  | + | + | HDMI/R444/8bit/Limit   |
| 761        | CTA861 | 1920x1080p | 148.352  | 67.433  | 59.94  | 2200  | 88   | 148 | 44       | 1125 | 4  | 36  | 5  | + | + | HDMI/R444/8bit/Limit   |
| 762        | CTA861 | 1920x1080p | 148.500  | 67.500  | 60.00  | 2200  | 88   | 148 | 44       | 1125 | 4  | 36  | 5  | + | + | HDMI/R444/8bit/Limit   |
| 763        | CTA861 | 1920x1080p | 297.000  | 112.500 | 100.00 | 2640  | 528  | 148 | 44       | 1125 | 4  | 36  | 5  | + | + | HDMI/R444/8bit/Limit   |
| 764        | CTA861 | 1920x1080p | 296.703  | 134.865 | 119.88 | 2200  | 88   | 148 | 44       | 1125 | 4  | 36  | 5  | + | + | HDMI/R444/8bit/Limit   |
| 765        | CTA861 | 1920x1080p | 297.000  | 135.000 | 120.00 | 2200  | 88   | 148 | 44       | 1125 | 4  | 36  | 5  | + | + | HDMI/R444/8bit/Limit   |
| 767        | CTA861 | 2560x1080p | 98.901   | 26.374  | 23.98  | 3750  | 998  | 148 | 44       | 1100 | 4  | 11  | 5  | + | + | HDMI/R444/8bit/Limit   |
| 768        | CTA861 | 2560x1080p | 90.000   | 28.125  | 25.00  | 3200  | 448  | 140 | 44       | 1100 | 4  | 36  | 5  | + | + | HDMI/R444/8bit/Limit   |
| 769        | CTA861 | 2560x1080p | 118.681  | 33.716  | 29.97  | 3520  | 768  | 148 | 44       | 1125 | 4  | 36  | 5  | + | + | HDMI/R444/8bit/Limit   |
| 770        | CTA861 | 2560x1080p | 118.800  | 33.750  | 30.00  | 3520  | 768  | 148 | 44       | 1125 | 4  | 36  | 5  | + | + | HDMI/R444/8bit/Limit   |
| 771        | CTA861 | 2560x1080p | 197.802  | 52.747  | 47.95  | 3750  | 998  | 148 | 44       | 1100 | 4  | 11  | 5  | + | + | HDMI/R444/8bit/Limit   |
| 772        | CTA861 | 2560x1080p | 198.000  | 52.800  | 48.00  | 3750  | 998  | 148 | 44       | 1100 | 4  | 11  | 5  | + | + | HDMI/R444/8bit/Limit   |
| 773        | CTA861 | 2560x1080p | 185.625  | 56.250  | 50.00  | 3300  | 548  | 148 | 44       | 1125 | 4  | 36  | 5  | + | + | HDMI/R444/8bit/Limit   |
| 774        | CTA861 | 2560x1080p | 197.802  | 65.934  | 59.94  | 3000  | 248  | 148 | 44       | 1100 | 4  | 11  | 5  | + | + | HDMI/R444/8bit/Limit   |
| 775        | CTA861 | 2560x1080p | 198.000  | 66.000  | 60.00  | 3000  | 248  | 148 | 44       | 1100 | 4  | 11  | 5  | + | + | HDMI/R444/8bit/Limit   |
| 770        | CTA861 | 2560x1080p | 494 505  | 125.000 | 119.88 | 3300  | 548  | 140 | 44       | 1250 | 4  | 161 | 5  | + | + | HDMI/R444/8bit/Liffilt |
| 778        | CTA861 | 2560x1080p | 495.000  | 150.000 | 120.00 | 3300  | 548  | 148 | 44       | 1250 | 4  | 161 | 5  | + | + | HDMI/R444/8bit/Limit   |
| 779        | CTA861 | 3840x2160p | 296.703  | 53.946  | 23.98  | 5500  | 1276 | 296 | 88       | 2250 | 8  | 72  | 10 | + | + | HDMI/R444/8bit/Limit   |
| 780        | CTA861 | 3840x2160p | 297.000  | 54.000  | 24.00  | 5500  | 1276 | 296 | 88       | 2250 | 8  | 72  | 10 | + | + | HDMI/R444/8bit/Limit   |
| 781        | CTA861 | 3840x2160p | 297.000  | 56.250  | 25.00  | 5280  | 1056 | 296 | 88       | 2250 | 8  | 72  | 10 | + | + | HDMI/R444/8bit/Limit   |
| 782        | CTA861 | 3840x2160p | 296.703  | 67.433  | 29.97  | 4400  | 176  | 296 | 88       | 2250 | 8  | 72  | 10 | + | + | HDMI/R444/8bit/Limit   |
| 783        | CTA861 | 3840x2160p | 297.000  | 67.500  | 30.00  | 4400  | 176  | 296 | 88       | 2250 | 8  | 72  | 10 | + | + | HDMI/R444/8bit/Limit   |
| 784        | CTA861 | 3840x2160p | 593.407  | 107.892 | 47.95  | 5500  | 1276 | 296 | 88       | 2250 | 8  | 72  | 10 | + | + | HDMI/R444/8bit/Limit   |
| 785        | CTA861 | 3840x2160p | 594.000  | 108.000 | 48.00  | 5500  | 1276 | 296 | 88       | 2250 | 8  | 72  | 10 | + | + | HDMI/R444/8bit/Limit   |
| 787        | CTA861 | 3840x2160p | 593 407  | 134 865 | 59.94  | 4400  | 1030 | 290 | 88       | 2250 | 8  | 72  | 10 | + | + | HDMI/R444/8bit/Limit   |
| 788        | CTA861 | 3840x2160p | 594.000  | 135.000 | 60.00  | 4400  | 176  | 296 | 88       | 2250 | 8  | 72  | 10 | + | + | HDMI/R444/8bit/Limit   |
| 789        | CTA861 | 4096x2160p | 297.000  | 54.000  | 24.00  | 5500  | 1020 | 296 | 88       | 2250 | 8  | 72  | 10 | + | + | HDMI/R444/8bit/Limit   |
| 790        | CTA861 | 4096x2160p | 297.000  | 56.250  | 25.00  | 5280  | 968  | 128 | 88       | 2250 | 8  | 72  | 10 | + | + | HDMI/R444/8bit/Limit   |
| 791        | CTA861 | 4096x2160p | 297.000  | 67.500  | 30.00  | 4400  | 88   | 128 | 88       | 2250 | 8  | 72  | 10 | + | + | HDMI/R444/8bit/Limit   |
| 792        | CTA861 | 4096x2160p | 594.000  | 108.000 | 48.00  | 5500  | 1020 | 296 | 88       | 2250 | 8  | 72  | 10 | + | + | HDMI/R444/8bit/Limit   |
| 793        | CTA861 | 4096x2160p | 594.000  | 112.500 | 50.00  | 5280  | 968  | 128 | 88       | 2250 | 8  | 72  | 10 | + | + | HDMI/R444/8bit/Limit   |
| 794        | CTA861 | 4096x2160p | 594.000  | 135.000 | 60.00  | 4400  | 88   | 128 | 88       | 2250 | 8  | 72  | 10 | + | + | HDMI/R444/8bit/Limit   |
| 795        | CTA861 | 5120x2160p | 396.000  | 52.800  | 24.00  | 7500  | 1996 | 296 | 88       | 2200 | 8  | 22  | 10 | + | + | HDMI/R444/8bit/Limit   |
| 797        | CTA861 | 5120x2100p | 396.000  | 66.000  | 30.00  | 6000  | 664  | 128 | 88       | 2200 | 8  | 22  | 10 | + | + | HDMI/R444/8bit/Limit   |
| 798        | CTA861 | 3840x2160p | 594.000  | 135.000 | 60.00  | 4400  | 176  | 296 | 88       | 2250 | 8  | 72  | 10 | + | + | HDMI/Y444/8bit/Limit   |
| 799        | CTA861 | 3840x2160p | 594.000  | 135.000 | 60.00  | 4400  | 176  | 296 | 88       | 2250 | 8  | 72  | 10 | + | + | HDMI/Y420/8bit/Limit   |
| 800        | CTA861 | 3840x2160p | 1188.000 | 270.000 | 120.00 | 4400  | 176  | 296 | 88       | 2250 | 8  | 72  | 10 | + | + | HDMI/Y420/8bit/Limit   |
| 801        | CTA861 | 1920x1080p | 297.000  | 112.500 | 100.00 | 2640  | 528  | 148 | 44       | 1125 | 4  | 36  | 5  | + | + | FRL/R444/8bit/Limit    |
| 802        | CTA861 | 1920x1080p | 297.000  | 135.000 | 120.00 | 2200  | 88   | 148 | 44       | 1125 | 4  | 36  | 5  | + | + | FRL/R444/8bit/Limit    |
| 803        | CTA861 | 3840x2160p | 297.000  | 54.000  | 24.00  | 5500  | 1276 | 296 | 88       | 2250 | 8  | 72  | 10 | + | + | FRL/R444/8bit/Limit    |
| 804        | CTA861 | 3840x2160p | 297.000  | 56.250  | 25.00  | 5280  | 1056 | 296 | 88       | 2250 | 8  | 72  | 10 | + | + | FRL/R444/8bit/Limit    |
| 806        | CTA861 | 3840x2160p | 594.000  | 108.000 | 48.00  | 5500  | 1276 | 296 | 88       | 2250 | 8  | 72  | 10 | + | + | FRL/R444/8bit/Limit    |
| 807        | CTA861 | 3840x2160p | 594.000  | 112.500 | 50.00  | 5280  | 1056 | 296 | 88       | 2250 | 8  | 72  | 10 | + | + | FRL/R444/8bit/Limit    |
| 808        | CTA861 | 3840x2160p | 594.000  | 135.000 | 60.00  | 4400  | 176  | 296 | 88       | 2250 | 8  | 72  | 10 | + | + | FRL/R444/8bit/Limit    |
| 809        | CTA861 | 3840x2160p | 1188.000 | 225.000 | 100.00 | 5280  | 1056 | 296 | 88       | 2250 | 8  | 72  | 10 | + | + | FRL/R444/8bit/Limit    |
| 810        | CTA861 | 3840x2160p | 1188.000 | 270.000 | 120.00 | 4400  | 176  | 296 | 88       | 2250 | 8  | 72  | 10 | + | + | FRL/R444/8bit/Limit    |
| 811        | CTA861 | 4096x2160p | 297.000  | 54.000  | 24.00  | 5500  | 1020 | 296 | 88       | 2250 | 8  | 72  | 10 | + | + | FRL/R444/8bit/Limit    |
| 812        | CTA861 | 4096x2160p | 297.000  | 56.250  | 25.00  | 5280  | 968  | 128 | 88       | 2250 | 8  | 72  | 10 | + | + | FRL/R444/8bit/Limit    |
| 813        | CTA861 | 4096x2160p | 297.000  | 67.500  | 30.00  | 4400  | 88   | 128 | 88       | 2250 | 8  | 72  | 10 | + | + | FRL/R444/8bit/Limit    |
| 014<br>815 | CTA861 | 4096x2160p | 594.000  | 112 500 | 46.00  | 5280  | 068  | 128 | 00<br>88 | 2250 | 0  | 72  | 10 | + | + | FRL/R444/8bit/Limit    |
| 816        | CTA861 | 4096x2160p | 594.000  | 135.000 | 60.00  | 4400  | 88   | 128 | 88       | 2250 | 8  | 72  | 10 | + | + | FRL/R444/8bit/Limit    |
| 817        | CTA861 | 4096x2160p | 1188.000 | 225.000 | 100.00 | 5280  | 800  | 296 | 88       | 2250 | 8  | 72  | 10 | + | + | FRL/R444/8bit/Limit    |
| 818        |        |            |          |         |        |       |      |     |          |      |    |     |    |   |   |                        |
| 819        | CTA861 | 5120x2160p | 396.000  | 52.800  | 24.00  | 7500  | 1996 | 296 | 88       | 2200 | 8  | 22  | 10 | + | + | FRL/R444/8bit/Limit    |
| 820        | CTA861 | 5120x2160p | 396.000  | 55.000  | 25.00  | 7200  | 1696 | 296 | 88       | 2200 | 8  | 22  | 10 | + | + | FRL/R444/8bit/Limit    |
| 821        | CTA861 | 5120x2160p | 396.000  | 66.000  | 30.00  | 6000  | 664  | 128 | 88       | 2200 | 8  | 22  | 10 | + | + | FRL/R444/8bit/Limit    |
| 822        | CTA861 | 5120x2160p | 742.500  | 118.800 | 48.00  | 6250  | 746  | 296 | 88       | 2475 | 8  | 297 | 10 | + | + | FRL/R444/8bit/Limit    |
| 823        | CTA861 | 5120x2160p | 742.500  | 112.500 | 50.00  | 6600  | 1096 | 296 | 88       | 2250 | 8  | 72  | 10 | + | + | FRL/R444/8bit/Limit    |
| 824<br>825 | C1A861 | 5120X2160p | /42.500  | 135.000 | 00.00  | 5500  | 104  | 128 | రర       | 2250 | ŏ  | 12  | TÜ | + | + | rkl/k444/ödit/Limit    |
| 826        |        |            |          |         |        |       |      |     |          |      |    |     |    |   |   |                        |
| 827        | CTA861 | 7680x4320p | 1188.000 | 108.000 | 24.00  | 11000 | 2552 | 592 | 176      | 4500 | 16 | 144 | 20 | + | + | FRL/R444/8bit/Limit    |
| 828        | CTA861 | 7680x4320p | 1188.000 | 110.000 | 25.00  | 10800 | 2352 | 592 | 176      | 4400 | 16 | 44  | 20 | + | + | FRL/R444/8bit/Limit    |
| 829        | CTA861 | 7680x4320p | 1188.000 | 132.000 | 30.00  | 9000  | 552  | 592 | 176      | 4400 | 16 | 44  | 20 | + | + | FRL/R444/8bit/Limit    |
| 830        | CTA861 | 7680x4320p | 2376.000 | 264.000 | 60.00  | 9000  | 552  | 592 | 176      | 4400 | 16 | 44  | 20 | + | + | FRL/Y420/8bit/Limit    |

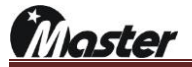

| 831        |       |          | 1      |        |       |     | 1  |    | I  |     | I |    |   |   |   | 1         |
|------------|-------|----------|--------|--------|-------|-----|----|----|----|-----|---|----|---|---|---|-----------|
| 832        |       |          |        |        |       |     |    |    |    |     |   |    |   |   |   |           |
| 833        |       |          |        |        |       |     |    |    |    |     |   |    |   |   |   |           |
| 834        |       |          |        |        |       |     |    |    |    |     |   |    |   |   |   |           |
| 835        |       |          |        |        |       |     |    |    |    |     |   |    |   |   |   |           |
| 836        |       |          |        |        |       |     |    |    |    |     |   |    |   |   |   |           |
| 837        |       |          |        |        |       |     |    |    |    |     |   |    |   |   |   |           |
| 838        |       |          |        |        |       |     |    |    |    |     |   |    |   |   |   |           |
| 840        |       |          |        |        |       |     |    |    |    |     |   |    |   |   |   |           |
| 841        |       |          |        |        |       |     |    |    |    |     |   |    |   |   |   |           |
| 842        |       |          |        |        |       |     |    |    |    |     |   |    |   |   |   |           |
| 843        |       |          |        |        |       |     |    |    |    |     |   |    |   |   |   |           |
| 844        |       |          |        |        |       |     |    |    |    |     |   |    |   |   |   |           |
| 845        |       |          |        |        |       |     |    |    |    |     |   |    |   |   |   |           |
| 846        |       |          |        |        |       |     |    |    |    |     |   |    |   |   |   |           |
| 848        |       |          |        |        |       |     |    |    |    |     |   |    |   |   |   |           |
| 849        |       |          |        |        |       |     |    |    |    |     |   |    |   |   |   |           |
| 850        |       |          |        |        |       |     |    |    |    |     |   |    |   |   |   |           |
| 851        |       |          |        |        |       |     |    |    |    |     |   |    |   |   |   |           |
| 852        |       |          |        |        |       |     |    |    |    |     |   |    |   |   |   |           |
| 853        |       |          |        |        |       |     |    |    |    |     |   |    |   |   |   |           |
| 854        |       |          |        |        |       |     |    |    |    |     |   |    |   |   |   |           |
| 855<br>856 |       |          |        |        |       |     |    |    |    |     |   |    |   |   |   |           |
| 857        |       |          |        |        |       |     |    |    |    |     |   |    |   |   |   |           |
| 858        |       |          |        |        | 1     |     |    |    |    |     |   |    |   |   |   |           |
| 859        |       |          |        |        |       |     |    |    |    |     |   |    |   |   |   |           |
| 860        |       |          |        |        |       |     |    |    |    |     |   |    |   |   |   |           |
| 861        |       |          |        |        |       |     |    |    |    |     |   |    |   |   |   |           |
| 862        |       |          |        |        |       |     |    |    |    |     |   |    |   |   |   |           |
| 864        |       |          |        |        |       |     |    |    |    |     |   |    |   |   |   |           |
| 865        |       |          |        |        |       |     |    |    |    |     |   |    |   |   |   |           |
| 866        |       |          |        |        |       |     |    |    |    |     |   |    |   |   |   |           |
| 867        |       |          |        |        |       |     |    |    |    |     |   |    |   |   |   |           |
| 868        |       |          |        |        |       |     |    |    |    |     |   |    |   |   |   |           |
| 869        |       |          |        |        |       |     |    |    |    |     |   |    |   |   |   |           |
| 870        |       |          |        |        |       |     |    |    |    |     |   |    |   |   |   |           |
| 872        |       |          |        |        |       |     |    |    |    |     |   |    |   |   |   |           |
| 873        |       |          |        |        |       |     |    |    |    |     |   |    |   |   |   |           |
| 874        |       |          |        |        |       |     |    |    |    |     |   |    |   |   |   |           |
| 875        |       |          |        |        |       |     |    |    |    |     |   |    |   |   |   |           |
| 876        |       |          |        |        |       |     |    |    |    |     |   |    |   |   |   |           |
| 877        |       |          |        |        |       |     |    |    |    |     |   |    |   |   |   |           |
| 879        |       |          |        |        |       |     |    |    |    |     |   |    |   |   |   |           |
| 880        |       |          |        |        | 1     |     |    |    |    |     |   |    |   |   |   |           |
| 881        |       |          |        |        |       |     |    |    |    |     |   |    |   |   |   |           |
| 882        |       |          |        |        |       |     |    |    |    |     |   |    |   |   |   |           |
| 883        |       |          |        |        |       |     |    |    |    |     |   |    |   |   |   |           |
| 884        |       |          |        |        |       |     |    |    |    |     |   |    |   |   |   |           |
| 886        |       |          |        |        |       |     |    |    |    |     |   |    |   |   |   |           |
| 887        |       |          |        |        |       |     |    |    |    |     |   |    | - |   |   |           |
| 888        |       |          |        |        |       |     |    |    |    |     |   |    |   |   |   |           |
| 889        |       |          |        |        |       |     |    |    |    |     |   |    |   |   |   |           |
| 890        |       |          |        |        |       |     |    |    |    |     |   |    |   |   |   |           |
| 891        |       |          |        |        |       |     |    |    |    |     |   |    |   |   |   |           |
| 892        |       |          |        |        |       |     |    |    |    |     |   |    |   |   |   |           |
| 894        |       |          |        |        |       |     |    |    |    |     |   |    |   |   |   |           |
| 895        |       |          |        |        | 1     |     |    |    |    |     |   |    |   |   |   |           |
| 896        |       |          |        |        |       |     |    |    |    |     |   |    |   |   |   |           |
| 897        |       |          |        |        |       |     |    |    |    |     |   |    |   |   |   |           |
| 898        |       |          |        |        |       |     |    |    |    |     |   |    |   |   |   |           |
| 899        |       |          |        |        |       |     |    |    |    |     |   |    |   |   |   |           |
| 900        | SMPTE | 710x484i | 13 500 | 15 734 | 59.94 | 858 | 20 | 65 | 63 | 525 | 7 | 28 | 6 |   | - |           |
| 902        | SMPTE | 702x576i | 13.500 | 15.625 | 50.00 | 864 | 20 | 79 | 63 | 625 | 4 | 40 | 5 | - | - | COMPONENT |

| 903                                                                                                    | SMPTE                                                        | 720x483p                                                                                                    | 27.000                                                                                                    | 31.469                                                                                                    | 59.94                                                                                                    | 858                                                                                                    | 16                                                                                                    | 59                                                                                                    | 63                                                                                                    | 525                                                                                                    | 6                                                                                                    | 30                                                                                                    | 6                                                                                                    | +                                                                                           | +                                                                                                |                        |
|----------------------------------------------------------------------------------------------------|--------------------------------------------------------------|----------------------------------------------------------------------------------------------------|----------------------------------------------------------------------------------------------------|----------------------------------------------------------------------------------------------------|----------------------------------------------------------------------------------------------------|----------------------------------------------------------------------------------------------------|----------------------------------------------------------------------------------------------------|----------------------------------------------------------------------------------------------------|----------------------------------------------------------------------------------------------------|----------------------------------------------------------------------------------------------------|----------------------------------------------------------------------------------------------------|----------------------------------------------------------------------------------------------------|----------------------------------------------------------------------------------------------------|---------------------------------------------------------------------------------------------|--------------------------------------------------------------------------------------------------|------------------------|
| 904                                                                                                    | SMPTE                                                        | 720x483p                                                                                                    | 27.000                                                                                                    | 31.469                                                                                                    | 59.94                                                                                                    | 858                                                                                                    | 16                                                                                                    | 59                                                                                                    | 63                                                                                                    | 525                                                                                                    | 6                                                                                                    | 30                                                                                                    | 6                                                                                                    | +                                                                                           | +                                                                                                |                        |
| 905                                                                                                    | SMPTE                                                        | 720x576p                                                                                                    | 27.000                                                                                                    | 31.250                                                                                                    | 50.00                                                                                                    | 864                                                                                                    | 12                                                                                                    | 68                                                                                                    | 64                                                                                                    | 625                                                                                                    | 5                                                                                                    | 39                                                                                                    | 5                                                                                                    | +                                                                                           | +                                                                                                |                        |
| 906                                                                                                    | SMPTE                                                        | 1280x720p                                                                                                    | 74.250                                                                                                    | 45.000                                                                                                    | 60.00                                                                                                    | 1650                                                                                                    | 70                                                                                                    | 220                                                                                                    | 80                                                                                                    | 750                                                                                                    | 5                                                                                                    | 20                                                                                                    | 5                                                                                                    | +                                                                                           | +                                                                                                |                        |
| 907                                                                                                    | SMPTE                                                        | 1280x720p                                                                                                    | 74.176                                                                                                    | 44.955                                                                                                    | 59.94                                                                                                    | 1650                                                                                                    | 70                                                                                                    | 220                                                                                                    | 80                                                                                                    | 750                                                                                                    | 5                                                                                                    | 20                                                                                                    | 5                                                                                                    | +                                                                                           | +                                                                                                |                        |
| 909                                                                                                    | SMPTE                                                        | 1280x720p                                                                                                    | 74.250                                                                                                    | 22,500                                                                                                    | 30.00                                                                                                    | 3300                                                                                                    | 1720                                                                                                    | 220                                                                                                    | 80                                                                                                    | 750                                                                                                    | 5                                                                                                    | 20                                                                                                    | 5                                                                                                    | +                                                                                           | +                                                                                                |                        |
| 910                                                                                                    | SMPTE                                                        | 1280x720p                                                                                                    | 74.174                                                                                                    | 22.477                                                                                                    | 29.97                                                                                                    | 3300                                                                                                    | 1720                                                                                                    | 220                                                                                                    | 80                                                                                                    | 750                                                                                                    | 5                                                                                                    | 20                                                                                                    | 5                                                                                                    | +                                                                                           | +                                                                                                |                        |
| 911                                                                                                    | SMPTE                                                        | 1280x720p                                                                                                    | 74.250                                                                                                    | 18.750                                                                                                    | 25.00                                                                                                    | 3960                                                                                                    | 2380                                                                                                    | 220                                                                                                    | 80                                                                                                    | 750                                                                                                    | 5                                                                                                    | 20                                                                                                    | 5                                                                                                    | +                                                                                           | +                                                                                                |                        |
| 912                                                                                                    | SMPTE                                                        | 1280x720p                                                                                                    | 74.250                                                                                                    | 18.000                                                                                                    | 24.00                                                                                                    | 4125                                                                                                    | 2545                                                                                                    | 220                                                                                                    | 80                                                                                                    | 750                                                                                                    | 5                                                                                                    | 20                                                                                                    | 5                                                                                                    | +                                                                                           | +                                                                                                |                        |
| 913                                                                                                    | SMPTE                                                        | 1280x720p                                                                                                    | 74.176                                                                                                    | 17.982                                                                                                    | 23.98                                                                                                    | 4125                                                                                                    | 2545                                                                                                    | 220                                                                                                    | 80                                                                                                    | 750                                                                                                    | 5                                                                                                    | 20                                                                                                    | 5                                                                                                    | +                                                                                           | +                                                                                                | DTV                    |
| 914                                                                                                    | SMPTE                                                        | 1920x1080i                                                                                                    | 74.250                                                                                                    | 33.750                                                                                                    | 60.00                                                                                                    | 2200                                                                                                    | 44                                                                                                    | 148                                                                                                    | 88                                                                                                    | 1125                                                                                                    | 5                                                                                                    | 30                                                                                                    | 10                                                                                                    | -                                                                                           | -                                                                                                | COMPONENT              |
| 915                                                                                                    | SMPTE                                                        | 1920x1080i                                                                                                    | 74.175                                                                                                    | 33.716                                                                                                    | 59.94                                                                                                    | 2200                                                                                                    | 44                                                                                                    | 148                                                                                                    | 88                                                                                                    | 1125                                                                                                    | 5                                                                                                    | 30                                                                                                    | 10                                                                                                    | -                                                                                           | -                                                                                                |                        |
| 916                                                                                                    | SMPTE                                                        | 1920x1080i                                                                                                    | 74.250                                                                                                    | 28.125                                                                                                    | 50.00                                                                                                    | 2640                                                                                                    | 484                                                                                                    | 148                                                                                                    | 88                                                                                                    | 1125                                                                                                    | 5                                                                                                    | 30<br>69                                                                                                    | 10                                                                                                    | -                                                                                           | -                                                                                                |                        |
| 918                                                                                                    | SMPTE                                                        | 1920x1035i                                                                                                    | 74.175                                                                                                    | 33.716                                                                                                    | 59.94                                                                                                    | 2200                                                                                                    | 44                                                                                                    | 148                                                                                                    | 88                                                                                                    | 1125                                                                                                    | 11                                                                                                    | 69                                                                                                    | 10                                                                                                    | -                                                                                           | -                                                                                                |                        |
| 919                                                                                                    | SMPTE                                                        | 1920x1080p                                                                                                    | 148.500                                                                                                    | 67.500                                                                                                    | 60.00                                                                                                    | 2200                                                                                                    | 44                                                                                                    | 148                                                                                                    | 88                                                                                                    | 1125                                                                                                    | 4                                                                                                    | 36                                                                                                    | 5                                                                                                    | -                                                                                           | -                                                                                                |                        |
| 920                                                                                                    | SMPTE                                                        | 1920x1080p                                                                                                    | 148.350                                                                                                    | 67.432                                                                                                    | 59.94                                                                                                    | 2200                                                                                                    | 44                                                                                                    | 148                                                                                                    | 88                                                                                                    | 1125                                                                                                    | 4                                                                                                    | 36                                                                                                    | 5                                                                                                    | -                                                                                           | -                                                                                                |                        |
| 921                                                                                                    | SMPTE                                                        | 1920x1080p                                                                                                    | 148.500                                                                                                    | 56.250                                                                                                    | 50.00                                                                                                    | 2640                                                                                                    | 484                                                                                                    | 148                                                                                                    | 88                                                                                                    | 1125                                                                                                    | 4                                                                                                    | 36                                                                                                    | 5                                                                                                    | -                                                                                           | -                                                                                                |                        |
| 922                                                                                                    | SMPTE                                                        | 1920x1080p                                                                                                    | 74.250                                                                                                    | 33.750                                                                                                    | 30.00                                                                                                    | 2200                                                                                                    | 44                                                                                                    | 148                                                                                                    | 88                                                                                                    | 1125                                                                                                    | 4                                                                                                    | 36                                                                                                    | 5                                                                                                    | +                                                                                           | +                                                                                                |                        |
| 923                                                                                                    | SMPTE                                                        | 1920x1080p                                                                                                    | 74.175                                                                                                    | 33.716                                                                                                    | 29.97                                                                                                    | 2200                                                                                                    | 44                                                                                                    | 148                                                                                                    | 88                                                                                                    | 1125                                                                                                    | 4                                                                                                    | 36                                                                                                    | 5                                                                                                    | +                                                                                           | +                                                                                                |                        |
| 924                                                                                                    | SMPTE                                                        | 1920x1080p                                                                                                    | 74.250                                                                                                    | 28.125                                                                                                    | 25.00                                                                                                    | 2640                                                                                                    | 484                                                                                                    | 148                                                                                                    | 88                                                                                                    | 1125                                                                                                    | 4                                                                                                    | 36                                                                                                    | 5                                                                                                    | +                                                                                           | +                                                                                                |                        |
| 925                                                                                                    | SMPTE                                                        | 1920x1080p                                                                                                    | 74.250                                                                                                    | 27.000                                                                                                    | 24.00                                                                                                    | 2750                                                                                                    | 594                                                                                                    | 140                                                                                                    | 88                                                                                                    | 1125                                                                                                    | 4                                                                                                    | 36                                                                                                    | 5                                                                                                    | +                                                                                           | +                                                                                                |                        |
| 927                                                                                                    | SIMILIE                                                      | 1520,1000p                                                                                                    | 74.170                                                                                                    | 20.575                                                                                                    | 23.50                                                                                                    | 2750                                                                                                    | 334                                                                                                    | 140                                                                                                    | 00                                                                                                    | 1125                                                                                                    | -                                                                                                    | 50                                                                                                    | 5                                                                                                    |                                                                                             |                                                                                                  |                        |
| 928                                                                                                    |                                                              |                                                                                                    |                                                                                                    |                                                                                                    |                                                                                                    |                                                                                                    |                                                                                                    |                                                                                                    |                                                                                                    |                                                                                                    |                                                                                                    |                                                                                                    |                                                                                                    |                                                                                             |                                                                                                  |                        |
| 929                                                                                                    |                                                              |                                                                                                    |                                                                                                    |                                                                                                    |                                                                                                    |                                                                                                    |                                                                                                    |                                                                                                    |                                                                                                    |                                                                                                    |                                                                                                    |                                                                                                    |                                                                                                    |                                                                                             |                                                                                                  |                        |
| 930                                                                                                    |                                                              |                                                                                                    |                                                                                                    |                                                                                                    |                                                                                                    |                                                                                                    |                                                                                                    |                                                                                                    |                                                                                                    |                                                                                                    |                                                                                                    |                                                                                                    |                                                                                                    |                                                                                             |                                                                                                  |                        |
| 931                                                                                                    | TV                                                           | 710x484i                                                                                                    | 13.500                                                                                                    | 15.734                                                                                                    | 59.94                                                                                                    | 858                                                                                                    | 21                                                                                                    | 64                                                                                                    | 63                                                                                                    | 525                                                                                                    | 7                                                                                                    | 28                                                                                                    | 6                                                                                                    | -                                                                                           | -                                                                                                | NTSC-M                 |
| 932                                                                                                    | TV                                                           | 710x484i                                                                                                    | 13.500                                                                                                    | 15.734                                                                                                    | 59.94                                                                                                    | 858                                                                                                    | 21                                                                                                    | 64                                                                                                    | 63                                                                                                    | 525                                                                                                    | 7                                                                                                    | 28                                                                                                    | 6                                                                                                    | -                                                                                           | -                                                                                                | NTSC-J                 |
| 933                                                                                                    | TV                                                           | 702x576i                                                                                                    | 13.500                                                                                                    | 15./34                                                                                                    | 59.94                                                                                                    | 858                                                                                                    | 21                                                                                                    | 64<br>70                                                                                                    | 63                                                                                                    | 525<br>625                                                                                                    | /                                                                                                    | 28                                                                                                    | 5                                                                                                    | -                                                                                           | -                                                                                                | NISC-4.43              |
| 935                                                                                                    | TV                                                           | 710x484i                                                                                                    | 13.500                                                                                                    | 15.734                                                                                                    | 59.94                                                                                                    | 858                                                                                                    | 20                                                                                                    | 65                                                                                                    | 63                                                                                                    | 525                                                                                                    | 7                                                                                                    | 28                                                                                                    | 6                                                                                                    | -                                                                                           | -                                                                                                | PAL-M                  |
| 936                                                                                                    | TV                                                           | 702x576i                                                                                                    | 13.500                                                                                                    | 15.625                                                                                                    | 50.00                                                                                                    | 864                                                                                                    | 20                                                                                                    | 79                                                                                                    | 63                                                                                                    | 625                                                                                                    | 4                                                                                                    | 40                                                                                                    | 5                                                                                                    | -                                                                                           | -                                                                                                | PAL-N                  |
| 937                                                                                                    | TV                                                           | 710x484i                                                                                                    | 13.500                                                                                                    | 15.734                                                                                                    | 59.94                                                                                                    | 858                                                                                                    | 20                                                                                                    | 65                                                                                                    | 63                                                                                                    | 525                                                                                                    | 7                                                                                                    | 28                                                                                                    | 6                                                                                                    | -                                                                                           | -                                                                                                | PAL-60                 |
| 938                                                                                                    | TV                                                           | 702x576i                                                                                                    | 12 500                                                                                                    | 15.005                                                                                                    | F0.00                                                                                                    | 0.04                                                                                                    |                                                                                                    | 70                                                                                                    |                                                                                                    |                                                                                                    |                                                                                                    |                                                                                                    | -                                                                                                    |                                                                                             |                                                                                                  |                        |
|                                                                                                    |                                                              |                                                                                                    | 13.300                                                                                                    | 15.025                                                                                                    | 50.00                                                                                                    | 864                                                                                                    | 21                                                                                                    | /8                                                                                                    | 63                                                                                                    | 625                                                                                                    | 4                                                                                                    | 40                                                                                                    | 5                                                                                                    | -                                                                                           | -                                                                                                | SECAM                  |
| 939                                                                                                    |                                                              |                                                                                                    | 13.300                                                                                                    | 15.625                                                                                                    | 50.00                                                                                                    | 864                                                                                                    | 21                                                                                                    | /8                                                                                                    | 63                                                                                                    | 625                                                                                                    | 4                                                                                                    | 40                                                                                                    | 5                                                                                                    | -                                                                                           | -                                                                                                | SECAM                  |
| 939<br>940<br>941                                                                                                    | VESA                                                         | 640x350p                                                                                                    | 31 500                                                                                                    | 37.861                                                                                                    | 85.08                                                                                                    | 832                                                                                                    | 32                                                                                                    | 96                                                                                                    | 63                                                                                                    | 625<br>445                                                                                                    | 32                                                                                                    | 40                                                                                                    | 60                                                                                                    | -                                                                                           | -                                                                                                | SECAM                  |
| 939<br>940<br>941<br>942                                                                                                    | VESA<br>VESA                                                 | 640x350p<br>640x400p                                                                                                    | 31.500<br>31.500                                                                                                    | 37.861<br>37.861                                                                                                    | 85.08<br>85.08                                                                                                    | 864<br>832<br>832                                                                                                    | 21<br>32<br>32                                                                                                    | 96<br>96                                                                                                    | 63<br>64<br>64                                                                                                    | 625<br>445<br>445                                                                                                    | 4<br>32<br>1                                                                                                    | 40<br>3<br>41                                                                                                    | 5<br>60<br>3                                                                                                    | - + -                                                                                       | - +                                                                                              | SECAM                  |
| 939<br>940<br>941<br>942<br>943                                                                                                    | VESA<br>VESA<br>VESA                                         | 640x350p<br>640x400p<br>720x400p                                                                                                    | 31.500<br>31.500<br>35.500                                                                                                    | 37.861<br>37.927                                                                                                    | 85.08<br>85.08<br>85.04                                                                                                    | 864<br>832<br>832<br>936                                                                                                    | 21<br>32<br>32<br>36                                                                                                    | 78<br>96<br>96<br>108                                                                                                    | 63<br>64<br>64<br>72                                                                                                    | 625<br>445<br>445<br>446                                                                                                    | 4<br>32<br>1<br>1                                                                                                    | 40<br>3<br>41<br>42                                                                                                    | 5<br>60<br>3<br>3                                                                                                    | -<br>+<br>-                                                                                 | - + +                                                                                            | SECAM                  |
| 939<br>940<br>941<br>942<br>943<br>944                                                                                                    | VESA<br>VESA<br>VESA<br>VESA                                 | 640x350p<br>640x400p<br>720x400p<br>640x480p                                                                                                    | 31.500<br>31.500<br>35.500<br>25.175                                                                                                    | 37.861<br>37.927<br>31.469                                                                                                    | 85.08<br>85.08<br>85.04<br>59.94                                                                                                    | 864<br>832<br>832<br>936<br>800                                                                                                    | 21<br>32<br>32<br>36<br>16                                                                                                    | 78<br>96<br>96<br>108<br>48                                                                                                    | 63<br>64<br>64<br>72<br>96                                                                                                    | 625<br>445<br>445<br>446<br>525                                                                                                    | 4<br>32<br>1<br>1<br>2                                                                                                    | 40<br>3<br>41<br>42<br>41                                                                                                    | 5<br>60<br>3<br>3<br>2                                                                                                    | +                                                                                           | - + +                                                                                            | SECAM                  |
| 939<br>940<br>941<br>942<br>943<br>944<br>945                                                                                                    | VESA<br>VESA<br>VESA<br>VESA<br>VESA                         | 640x350p<br>640x400p<br>720x400p<br>640x480p<br>640x480p                                                                                                    | 31.500<br>31.500<br>35.500<br>25.175<br>31.500                                                                                                    | 37.861<br>37.861<br>37.927<br>31.469<br>37.861                                                                                                    | 85.08<br>85.08<br>85.04<br>59.94<br>72.81                                                                                                    | 864<br>832<br>832<br>936<br>800<br>832                                                                                                    | 21<br>32<br>32<br>36<br>16<br>24                                                                                                    | 78<br>96<br>96<br>108<br>48<br>128                                                                                                    | 63<br>64<br>64<br>72<br>96<br>40                                                                                                    | 625<br>445<br>445<br>446<br>525<br>520                                                                                                    | 4<br>32<br>1<br>1<br>2<br>1                                                                                                    | 40<br>3<br>41<br>42<br>41<br>36                                                                                                    | 5<br>60<br>3<br>3<br>2<br>3                                                                                                    | +                                                                                           | - + +                                                                                            | SECAM                  |
| 939<br>940<br>941<br>942<br>943<br>944<br>945<br>946                                                                                                    | VESA<br>VESA<br>VESA<br>VESA<br>VESA                         | 640x350p<br>640x400p<br>720x400p<br>640x480p<br>640x480p<br>640x480p                                                                                                    | 31.500<br>31.500<br>35.500<br>25.175<br>31.500<br>31.500<br>31.500                                                                                                    | 37.861<br>37.861<br>37.927<br>31.469<br>37.861<br>37.500                                                                                                    | 85.08<br>85.08<br>85.04<br>59.94<br>72.81<br>75.00                                                                                                    | 864<br>832<br>832<br>936<br>800<br>832<br>840                                                                                                    | 21<br>32<br>32<br>36<br>16<br>24<br>16                                                                                                    | 78<br>96<br>96<br>108<br>48<br>128<br>120                                                                                                    | 63<br>64<br>64<br>72<br>96<br>40<br>64                                                                                                    | 625<br>445<br>445<br>446<br>525<br>520<br>500                                                                                                    | 4<br>32<br>1<br>1<br>2<br>1<br>1<br>1                                                                                                    | 40<br>3<br>41<br>42<br>41<br>36<br>16                                                                                                    | 5<br>60<br>3<br>3<br>2<br>3<br>3<br>3                                                                                                    | -<br>+<br>-<br>-                                                                            | - + +                                                                                            | SECAM                  |
| 939<br>940<br>941<br>942<br>943<br>944<br>945<br>946<br>947                                                                                                    | VESA<br>VESA<br>VESA<br>VESA<br>VESA<br>VESA                 | 640x350p<br>640x400p<br>720x400p<br>640x480p<br>640x480p<br>640x480p<br>640x480p<br>840x480p                                                                                                    | 31.500<br>31.500<br>35.500<br>25.175<br>31.500<br>31.500<br>36.000                                                                                                    | 37.861<br>37.861<br>37.861<br>37.927<br>31.469<br>37.861<br>37.500<br>43.269                                                                                                    | 85.08<br>85.08<br>85.04<br>59.94<br>72.81<br>75.00<br>85.01                                                                                                    | 864<br>832<br>832<br>936<br>800<br>832<br>840<br>832                                                                                                    | 21<br>32<br>32<br>36<br>16<br>24<br>16<br>56                                                                                                    | 78<br>96<br>96<br>108<br>48<br>128<br>120<br>80                                                                                                    | 63<br>64<br>64<br>72<br>96<br>40<br>64<br>56<br>72                                                                                                    | 625<br>445<br>445<br>446<br>525<br>520<br>500<br>509                                                                                                    | 4<br>32<br>1<br>1<br>2<br>1<br>1<br>1<br>1<br>1                                                                                                    | 40<br>3<br>41<br>42<br>41<br>36<br>16<br>25                                                                                                    | 5<br>60<br>3<br>3<br>2<br>3<br>3<br>3<br>3<br>3<br>2                                                                                                    | -<br>+<br>-<br>-<br>-                                                                       | - + +                                                                                            | SECAM                  |
| 939<br>940<br>941<br>942<br>943<br>944<br>945<br>946<br>947<br>948<br>949                                                                                                    | VESA<br>VESA<br>VESA<br>VESA<br>VESA<br>VESA<br>VESA         | 640x350p<br>640x400p<br>720x400p<br>640x480p<br>640x480p<br>640x480p<br>640x480p<br>640x480p<br>800x600p                                                                                                    | 31.500<br>31.500<br>35.500<br>25.175<br>31.500<br>31.500<br>31.500<br>36.000<br>36.000                                                                                                    | 37.861<br>37.861<br>37.861<br>37.927<br>31.469<br>37.861<br>37.500<br>43.269<br>35.156<br>37.879                                                                                                    | 85.08<br>85.08<br>85.04<br>59.94<br>72.81<br>75.00<br>85.01<br>56.25<br>60.32                                                                                                    | 864<br>832<br>832<br>936<br>800<br>832<br>840<br>832<br>1024<br>1056                                                                                                    | 21<br>32<br>32<br>36<br>16<br>24<br>16<br>56<br>24<br>40                                                                                                    | 78           96           96           108           48           128           120           80           128           88                                                                                                    | 63<br>64<br>64<br>72<br>96<br>40<br>64<br>56<br>72<br>128                                                                                                    | 625<br>445<br>445<br>446<br>525<br>520<br>500<br>509<br>625<br>628                                                                                                    | 4<br>32<br>1<br>1<br>2<br>1<br>1<br>1<br>1<br>1<br>1<br>1                                                                                                    | 40<br>3<br>41<br>42<br>41<br>36<br>16<br>25<br>22<br>22<br>23                                                                                                    | 5<br>60<br>3<br>3<br>2<br>3<br>3<br>3<br>3<br>3<br>2<br>4                                                                                                    | -<br>+<br>-<br>-<br>-<br>-<br>+<br>+                                                        | - + + + +                                                                                        | SECAM                  |
| 939<br>940<br>941<br>942<br>943<br>944<br>945<br>946<br>947<br>948<br>949<br>949                                                                                                    | VESA<br>VESA<br>VESA<br>VESA<br>VESA<br>VESA<br>VESA         | 640x350p<br>640x400p<br>720x400p<br>640x480p<br>640x480p<br>640x480p<br>640x480p<br>640x480p<br>800x600p<br>800x600p<br>800x600p                                                                                                    | 31.500<br>31.500<br>35.500<br>25.175<br>31.500<br>31.500<br>36.000<br>40.000<br>50.000                                                                                                    | 13.623<br>37.861<br>37.861<br>37.861<br>37.927<br>31.469<br>37.861<br>37.500<br>43.269<br>35.156<br>37.879<br>48.077                                                                                                    | 30.00<br>85.08<br>85.08<br>85.04<br>59.94<br>72.81<br>75.00<br>85.01<br>56.25<br>60.32<br>72.17                                                                                                    | 864<br>832<br>832<br>936<br>800<br>832<br>840<br>832<br>1024<br>1056<br>1040                                                                                                    | 21<br>32<br>32<br>36<br>16<br>24<br>16<br>56<br>24<br>40<br>56                                                                                                    | 78           96           96           108           48           128           80           128           88           64                                                                                                    | 63<br>64<br>64<br>72<br>96<br>40<br>64<br>56<br>72<br>128<br>120                                                                                                    | 625<br>445<br>445<br>525<br>520<br>500<br>509<br>625<br>628<br>666                                                                                                    | 4<br>32<br>1<br>1<br>2<br>1<br>1<br>1<br>1<br>1<br>1<br>1<br>37                                                                                                    | 40<br>3<br>41<br>42<br>41<br>36<br>16<br>25<br>22<br>23<br>23                                                                                                    | 5<br>60<br>3<br>3<br>2<br>3<br>3<br>3<br>3<br>2<br>4<br>6                                                                                                    | -<br>+<br>-<br>-<br>-<br>+<br>+<br>+<br>+<br>+                                              | -<br>+<br>+<br>-<br>-<br>+<br>+<br>+<br>+<br>+<br>+                                              | SECAM                  |
| 939<br>940<br>941<br>942<br>943<br>944<br>945<br>944<br>945<br>946<br>947<br>948<br>949<br>950<br>951                                                                                                    | VESA<br>VESA<br>VESA<br>VESA<br>VESA<br>VESA<br>VESA<br>VESA | 640x350p<br>640x400p<br>720x400p<br>640x480p<br>640x480p<br>640x480p<br>640x480p<br>640x480p<br>800x600p<br>800x600p<br>800x600p<br>800x600p                                                                                                    | 31.500<br>31.500<br>35.500<br>25.175<br>31.500<br>36.000<br>36.000<br>40.000<br>50.000<br>49.500                                                                                                    | 37.861<br>37.861<br>37.927<br>31.469<br>37.500<br>43.269<br>35.156<br>37.879<br>48.077<br>46.875                                                                                                    | 30.00<br>85.08<br>85.08<br>85.04<br>59.94<br>75.00<br>85.01<br>56.25<br>60.32<br>72.17<br>75.00                                                                                                    | 864<br>832<br>832<br>936<br>800<br>832<br>840<br>832<br>1024<br>1056<br>1040<br>1056                                                                                                    | 21<br>32<br>32<br>36<br>16<br>24<br>16<br>56<br>24<br>40<br>56<br>16                                                                                                    | 78           96           96           108           48           128           80           128           88           64           160                                                                                                    | 63<br>64<br>64<br>72<br>96<br>40<br>64<br>64<br>56<br>72<br>128<br>120<br>80                                                                                                    | 625<br>445<br>445<br>525<br>520<br>500<br>509<br>625<br>628<br>666<br>625                                                                                                    | 4<br>32<br>1<br>1<br>2<br>1<br>1<br>1<br>1<br>1<br>1<br>37<br>1                                                                                                    | 40<br>3<br>41<br>42<br>41<br>36<br>16<br>25<br>22<br>23<br>23<br>23<br>21                                                                                                    | 5<br>60<br>3<br>2<br>3<br>3<br>3<br>3<br>2<br>4<br>6<br>3                                                                                                    | -<br>+<br>-<br>-<br>-<br>+<br>+<br>+<br>+<br>+<br>+                                         | -<br>+<br>+<br>-<br>-<br>+<br>+<br>+<br>+<br>+<br>+<br>+                                         | SECAM                  |
| 939<br>940<br>941<br>942<br>943<br>944<br>945<br>946<br>947<br>948<br>949<br>950<br>951<br>952                                                                                                    | VESA<br>VESA<br>VESA<br>VESA<br>VESA<br>VESA<br>VESA<br>VESA | 640x350p<br>640x400p<br>720x400p<br>640x480p<br>640x480p<br>640x480p<br>640x480p<br>640x480p<br>800x600p<br>800x600p<br>800x600p<br>800x600p<br>800x600p                                                                                                    | 13.300<br>31.500<br>35.500<br>25.175<br>31.500<br>31.500<br>36.000<br>36.000<br>40.000<br>50.000<br>49.500<br>56.250                                                                                                    | 13.623<br>37.861<br>37.861<br>37.861<br>37.861<br>37.861<br>37.861<br>37.861<br>37.500<br>43.269<br>35.156<br>37.879<br>48.077<br>46.875<br>53.674                                                                                                    | 30.00<br>85.08<br>85.08<br>85.04<br>59.94<br>72.81<br>75.00<br>85.01<br>56.25<br>60.32<br>72.17<br>75.00<br>85.06                                                                                                    | 864<br>832<br>936<br>800<br>832<br>840<br>832<br>1024<br>1056<br>1040<br>1056<br>1048                                                                                                    | 21<br>32<br>32<br>36<br>16<br>24<br>16<br>56<br>24<br>40<br>56<br>16<br>32                                                                                                    | 78           96           96           108           48           128           80           128           88           64           160           152                                                                                                    | 63<br>64<br>64<br>72<br>96<br>40<br>64<br>56<br>72<br>128<br>120<br>80<br>64                                                                                                    | 625<br>445<br>445<br>525<br>520<br>500<br>625<br>628<br>666<br>625<br>631                                                                                                    | 4<br>32<br>1<br>1<br>2<br>1<br>1<br>1<br>1<br>1<br>1<br>37<br>1<br>1                                                                                                    | 40<br>3<br>41<br>42<br>41<br>36<br>16<br>25<br>22<br>23<br>23<br>21<br>27                                                                                                    | 5<br>60<br>3<br>3<br>2<br>3<br>3<br>3<br>3<br>3<br>2<br>4<br>6<br>3<br>3<br>3<br>3<br>3<br>3<br>3<br>3<br>3<br>3<br>3<br>3<br>3<br>3<br>3<br>3<br>3<br>3                                                                                                    | -<br>+<br>-<br>-<br>-<br>-<br>+<br>+<br>+<br>+<br>+<br>+                                    | -<br>-<br>+<br>+<br>+<br>-<br>-<br>+<br>+<br>+<br>+<br>+<br>+<br>+<br>+<br>+<br>+<br>+<br>+<br>+ | SECAM                  |
| 939<br>940<br>941<br>942<br>943<br>944<br>945<br>946<br>947<br>948<br>949<br>950<br>951<br>952<br>953                                                                                                    | VESA<br>VESA<br>VESA<br>VESA<br>VESA<br>VESA<br>VESA<br>VESA | 640x350p<br>640x400p<br>720x400p<br>640x480p<br>640x480p<br>640x480p<br>640x480p<br>640x480p<br>800x600p<br>800x600p<br>800x600p<br>800x600p<br>800x600p<br>800x600p<br>848x480p                                                                                                    | 13.500<br>31.500<br>35.500<br>25.175<br>31.500<br>36.000<br>36.000<br>40.000<br>50.000<br>49.500<br>56.250<br>33.750                                                                                                    | 37.861<br>37.861<br>37.861<br>37.927<br>31.469<br>37.861<br>37.500<br>43.269<br>35.156<br>37.879<br>48.077<br>46.875<br>53.674<br>31.020                                                                                                    | 30.00<br>85.08<br>85.08<br>85.04<br>59.94<br>72.81<br>75.00<br>85.01<br>56.25<br>60.32<br>72.17<br>75.00<br>85.06<br>59.99                                                                                                    | 864<br>832<br>832<br>936<br>800<br>832<br>840<br>832<br>1024<br>1056<br>1040<br>1056<br>1048<br>1088                                                                                                    | 21<br>32<br>32<br>36<br>16<br>24<br>16<br>56<br>24<br>40<br>56<br>16<br>32<br>16                                                                                                    | 78           96           96           108           48           128           80           128           88           64           160           152           112                                                                                                    | 63<br>64<br>64<br>72<br>96<br>40<br>64<br>56<br>72<br>128<br>120<br>80<br>64<br>112                                                                                                    | 625<br>445<br>445<br>525<br>520<br>500<br>509<br>625<br>628<br>666<br>625<br>631<br>517                                                                                                    | 4<br>32<br>1<br>2<br>1<br>1<br>1<br>1<br>1<br>1<br>1<br>37<br>1<br>1<br>1<br>6                                                                                                    | 40<br>3<br>41<br>42<br>41<br>36<br>16<br>25<br>22<br>23<br>23<br>21<br>27<br>23                                                                                                    | 5<br>60<br>3<br>3<br>2<br>3<br>3<br>3<br>3<br>3<br>2<br>4<br>6<br>3<br>3<br>3<br>8                                                                                                    | -<br>+<br>-<br>-<br>-<br>-<br>+<br>+<br>+<br>+<br>+<br>+<br>+                               | -<br>+<br>+<br>+<br>+<br>+<br>+<br>+<br>+<br>+<br>+<br>+<br>+<br>+<br>+<br>+<br>+<br>+<br>+      | SECAM                  |
| 939<br>940<br>941<br>942<br>943<br>944<br>945<br>946<br>947<br>948<br>949<br>950<br>951<br>952<br>953<br>954                                                                                                    | VESA<br>VESA<br>VESA<br>VESA<br>VESA<br>VESA<br>VESA<br>VESA | 640x350p<br>640x400p<br>720x400p<br>640x480p<br>640x480p<br>640x480p<br>640x480p<br>840x480p<br>800x600p<br>800x600p<br>800x600p<br>800x600p<br>800x600p<br>848x480p<br>1024x768p                                                                                                    | 13.500<br>31.500<br>35.500<br>25.175<br>31.500<br>36.000<br>36.000<br>40.000<br>50.000<br>49.500<br>56.250<br>33.750<br>44.900                                                                                                    | 13.623<br>37.861<br>37.861<br>37.927<br>31.469<br>37.861<br>37.500<br>43.269<br>35.156<br>37.879<br>48.077<br>46.875<br>53.674<br>31.020<br>35.522                                                                                                    | 30.00<br>85.08<br>85.08<br>85.04<br>59.94<br>72.81<br>75.00<br>85.01<br>56.25<br>60.32<br>72.17<br>75.00<br>85.06<br>59.99<br>43.48                                                                                                    | 864<br>832<br>832<br>936<br>800<br>832<br>840<br>832<br>1024<br>1056<br>1040<br>1056<br>1048<br>1088<br>1264                                                                                                    | 21<br>32<br>32<br>36<br>16<br>24<br>16<br>56<br>24<br>40<br>56<br>16<br>32<br>16<br>32<br>16<br>8                                                                                                    | 78           96           96           108           48           128           80           128           84           160           152           112           56                                                                                                    | 63<br>64<br>64<br>72<br>96<br>40<br>64<br>56<br>72<br>128<br>120<br>80<br>64<br>112<br>176                                                                                                    | 625<br>445<br>445<br>525<br>520<br>500<br>509<br>625<br>628<br>666<br>625<br>631<br>517<br>817                                                                                                    | 4<br>32<br>1<br>2<br>1<br>1<br>1<br>1<br>1<br>37<br>1<br>1<br>6<br>0                                                                                                    | 40<br>3<br>41<br>42<br>41<br>36<br>16<br>25<br>22<br>23<br>23<br>21<br>27<br>23<br>45                                                                                                    | 5<br>60<br>3<br>3<br>2<br>3<br>3<br>3<br>3<br>2<br>4<br>6<br>3<br>3<br>8<br>8<br>4                                                                                                    | -<br>+<br>-<br>-<br>-<br>+<br>+<br>+<br>+<br>+<br>+<br>+                                    | -<br>+<br>+<br>+<br>+<br>+<br>+<br>+<br>+<br>+<br>+<br>+                                         | SECAM                  |
| 939<br>940<br>941<br>942<br>943<br>944<br>945<br>946<br>947<br>948<br>949<br>950<br>951<br>952<br>953<br>954<br>955                                                                                                    | VESA<br>VESA<br>VESA<br>VESA<br>VESA<br>VESA<br>VESA<br>VESA | 640x350p<br>640x400p<br>720x400p<br>640x480p<br>640x480p<br>640x480p<br>640x480p<br>800x600p<br>800x600p<br>800x600p<br>800x600p<br>800x600p<br>800x600p<br>848x480p<br>1024x768p<br>1024x768p                                                                                                    | 13.300           31.500           31.500           35.500           25.175           31.500           31.500           31.500           31.500           31.500           36.000           36.000           40.000           50.000           49.500           56.250           33.750           44.900           65.000                                                                                                    | 37.861<br>37.861<br>37.927<br>31.469<br>37.861<br>37.500<br>43.269<br>35.156<br>37.879<br>48.077<br>46.875<br>53.674<br>31.020<br>35.522<br>48.864<br>31.020                                                                                                    | 30.00<br>85.08<br>85.08<br>85.04<br>59.94<br>72.81<br>75.00<br>85.01<br>56.25<br>60.32<br>72.17<br>75.00<br>85.06<br>59.99<br>43.48<br>60.00<br>70.07                                                                                                    | 864<br>832<br>832<br>936<br>800<br>832<br>840<br>832<br>1024<br>1056<br>1040<br>1056<br>1048<br>1088<br>1264<br>1340                                                                                                    | 21<br>32<br>32<br>36<br>16<br>24<br>16<br>56<br>24<br>40<br>56<br>16<br>32<br>16<br>8<br>24<br>24                                                                                                    | 78           96           96           108           48           128           80           128           88           64           160           152           112           56           160                                                                                                    | 63<br>64<br>64<br>72<br>96<br>40<br>64<br>56<br>72<br>128<br>120<br>80<br>64<br>112<br>176<br>136                                                                                                    | 625<br>445<br>445<br>525<br>520<br>500<br>509<br>625<br>628<br>666<br>625<br>631<br>517<br>817<br>806                                                                                                    | 4<br>32<br>1<br>1<br>2<br>1<br>1<br>1<br>1<br>1<br>1<br>37<br>1<br>1<br>6<br>0<br>3<br>2                                                                                                    | 40<br>3<br>41<br>42<br>41<br>36<br>25<br>22<br>23<br>23<br>21<br>27<br>23<br>45<br>29<br>20<br>20                                                                                                    | 5<br>60<br>3<br>3<br>2<br>3<br>3<br>3<br>3<br>2<br>4<br>6<br>3<br>3<br>8<br>8<br>4<br>6<br>6<br>5                                                                                                    | -<br>-<br>-<br>-<br>-<br>-<br>-<br>+<br>+<br>+<br>+<br>+<br>+<br>+<br>-<br>-                | -<br>+<br>+<br>-<br>+<br>+<br>+<br>+<br>+<br>+<br>+<br>+<br>+<br>+<br>+<br>+<br>+<br>+<br>+      | SECAM                  |
| 939<br>940<br>941<br>942<br>943<br>944<br>945<br>946<br>947<br>948<br>949<br>950<br>951<br>952<br>953<br>9554<br>9556<br>9556                                                                                                    | VESA<br>VESA<br>VESA<br>VESA<br>VESA<br>VESA<br>VESA<br>VESA | 640x350p<br>640x400p<br>720x400p<br>640x480p<br>640x480p<br>640x480p<br>640x480p<br>800x600p<br>800x600p<br>800x600p<br>800x600p<br>800x600p<br>800x600p<br>848x480p<br>1024x768p<br>1024x768p                                                                                                    | 13.300           31.500           31.500           35.500           25.175           31.500           31.500           31.500           31.500           31.500           36.000           36.000           40.000           50.000           49.500           56.250           33.750           44.900           65.000           75.000           78.750                                                                                                    | 37.861<br>37.861<br>37.927<br>31.469<br>37.861<br>37.500<br>43.269<br>35.156<br>37.879<br>48.077<br>46.875<br>53.674<br>31.020<br>35.522<br>48.636<br>56.476<br>60.023                                                                                                    | 30.00<br>85.08<br>85.08<br>85.04<br>59.94<br>72.81<br>75.00<br>85.01<br>56.25<br>60.32<br>72.17<br>75.00<br>85.06<br>59.99<br>43.48<br>60.00<br>70.07<br>75.02                                                                                                    | 864<br>832<br>832<br>936<br>800<br>832<br>840<br>832<br>1024<br>1056<br>1040<br>1056<br>1048<br>1088<br>1264<br>1344<br>1328                                                                                                    | 21<br>32<br>36<br>16<br>24<br>16<br>56<br>24<br>40<br>56<br>16<br>32<br>16<br>8<br>24<br>24<br>24<br>24                                                                                                    | 78<br>96<br>96<br>108<br>48<br>128<br>120<br>80<br>128<br>80<br>128<br>88<br>64<br>160<br>152<br>112<br>56<br>160<br>144<br>176                                                                                                    | 63<br>64<br>64<br>72<br>96<br>40<br>64<br>56<br>72<br>128<br>120<br>80<br>64<br>112<br>176<br>136<br>96                                                                                                    | 625<br>445<br>445<br>525<br>520<br>500<br>509<br>625<br>628<br>666<br>625<br>631<br>517<br>817<br>817<br>806<br>806<br>800                                                                                             | 4<br>32<br>1<br>1<br>2<br>1<br>1<br>1<br>1<br>1<br>1<br>37<br>1<br>1<br>6<br>0<br>3<br>3<br>3<br>1                                                                                          | 40<br>3<br>41<br>42<br>41<br>36<br>16<br>25<br>22<br>23<br>23<br>21<br>27<br>23<br>45<br>29<br>29<br>28                                                                                                    | 5<br>60<br>3<br>3<br>2<br>3<br>3<br>3<br>3<br>2<br>4<br>6<br>3<br>3<br>8<br>4<br>6<br>6<br>6<br>3                                                                                                    |                                                                                             |                                                                                                  | VESA                   |
| 939<br>940<br>941<br>942<br>943<br>944<br>945<br>944<br>945<br>944<br>945<br>947<br>948<br>949<br>950<br>951<br>952<br>953<br>954<br>955<br>955<br>955                                                                                                    | VESA<br>VESA<br>VESA<br>VESA<br>VESA<br>VESA<br>VESA<br>VESA | 640x350p<br>640x400p<br>720x400p<br>640x480p<br>640x480p<br>640x480p<br>640x480p<br>640x480p<br>800x600p<br>800x600p<br>800x600p<br>800x600p<br>800x600p<br>800x600p<br>800x600p<br>800x600p<br>800x600p<br>81024x768p<br>1024x768p<br>1024x768p                                                                                                    | 13.300           31.500           31.500           35.500           25.175           31.500           31.500           31.500           31.500           31.500           36.000           40.000           50.000           49.500           56.250           33.750           44.900           65.000           75.000           78.750           94.500                                                                                                    | 37.861<br>37.861<br>37.927<br>31.469<br>37.861<br>37.500<br>43.269<br>35.156<br>37.879<br>48.077<br>46.875<br>53.674<br>31.020<br>35.522<br>48.3637<br>56.473                                                                                                    | 30.00<br>85.08<br>85.08<br>85.04<br>59.94<br>72.81<br>75.00<br>85.01<br>56.25<br>60.32<br>72.17<br>75.00<br>85.06<br>59.99<br>43.48<br>60.00<br>70.00<br>75.02<br>85.00                                                                                                    | 864<br>832<br>832<br>936<br>800<br>832<br>840<br>832<br>1024<br>1056<br>1040<br>1056<br>1048<br>1088<br>1264<br>1344<br>1344<br>1312<br>1376                                                                                                    | 21<br>32<br>32<br>36<br>16<br>24<br>16<br>56<br>24<br>40<br>56<br>16<br>32<br>16<br>32<br>16<br>8<br>24<br>24<br>16<br>48                                                                                                    | 78           96           96           108           48           120           80           128           88           64           160           152           112           56           160           144           176           208                                                                                                    | 63<br>64<br>64<br>72<br>96<br>40<br>64<br>56<br>72<br>128<br>120<br>80<br>64<br>112<br>176<br>136<br>136<br>96<br>96                                                                                                    | 625<br>445<br>445<br>525<br>520<br>500<br>509<br>625<br>628<br>666<br>625<br>631<br>517<br>817<br>817<br>806<br>806<br>800<br>808                                                                                      | 4<br>32<br>1<br>1<br>2<br>1<br>1<br>1<br>1<br>1<br>1<br>1<br>37<br>1<br>1<br>6<br>0<br>3<br>3<br>3<br>1<br>1                                                                                | 40<br>3<br>41<br>42<br>41<br>36<br>16<br>25<br>22<br>23<br>23<br>21<br>27<br>23<br>45<br>29<br>29<br>29<br>28<br>36                                                                                                    | 5<br>60<br>3<br>3<br>2<br>3<br>3<br>3<br>3<br>3<br>3<br>2<br>4<br>6<br>3<br>3<br>8<br>4<br>6<br>6<br>3<br>3<br>3<br>3                                                                                                    |                                                                                             | -<br>+<br>+<br>+<br>+<br>-<br>-<br>+<br>+<br>+<br>+<br>+<br>+<br>+<br>+<br>+<br>+<br>+<br>+<br>+ | VESA<br>RGB444         |
| 939<br>940<br>941<br>942<br>943<br>944<br>945<br>944<br>945<br>944<br>945<br>947<br>948<br>949<br>950<br>951<br>952<br>953<br>954<br>955<br>955<br>955<br>955<br>955                                                                                                    | VESA<br>VESA<br>VESA<br>VESA<br>VESA<br>VESA<br>VESA<br>VESA | 640x350p<br>640x400p<br>720x400p<br>640x480p<br>640x480p<br>640x480p<br>640x480p<br>640x480p<br>800x600p<br>800x600p<br>800x600p<br>800x600p<br>800x600p<br>800x600p<br>800x600p<br>800x600p<br>800x600p<br>800x600p<br>81024x768p<br>1024x768p<br>1024x768p<br>1024x768p<br>1024x768p                                                                                                    | 13.300           31.500           31.500           35.500           25.175           31.500           31.500           31.500           31.500           31.500           36.000           40.000           50.000           49.500           56.250           33.750           44.900           65.000           78.750           94.500           108.000                                                                                                    | 37.861<br>37.861<br>37.927<br>31.469<br>37.861<br>37.500<br>43.269<br>35.156<br>37.879<br>48.077<br>46.875<br>53.674<br>31.020<br>35.522<br>48.363<br>56.476<br>60.023<br>56.8677<br>67.500                                                                                                    | 30.00<br>85.08<br>85.08<br>85.04<br>59.94<br>72.81<br>75.00<br>85.01<br>56.25<br>60.32<br>72.17<br>75.00<br>85.06<br>59.99<br>43.48<br>60.00<br>70.00<br>75.02<br>85.00<br>75.00                                                                                                    | 864<br>832<br>832<br>936<br>800<br>832<br>840<br>832<br>1024<br>1056<br>1040<br>1056<br>1048<br>1088<br>1264<br>1348<br>1312<br>1376<br>1600                                                                                                    | 21<br>32<br>32<br>36<br>16<br>24<br>16<br>56<br>24<br>40<br>56<br>16<br>32<br>16<br>8<br>24<br>24<br>16<br>8<br>24<br>16<br>48<br>64                                                                                                    | 78           96           96           108           48           120           80           128           88           64           160           152           112           56           160           144           176           208           256                                                                                                    | 63<br>64<br>64<br>72<br>96<br>40<br>64<br>56<br>72<br>128<br>120<br>80<br>64<br>112<br>176<br>136<br>136<br>96<br>96<br>96<br>128                                                                                                    | 625<br>445<br>445<br>525<br>520<br>500<br>509<br>625<br>628<br>666<br>625<br>631<br>517<br>817<br>817<br>806<br>806<br>800<br>808<br>809                                                                               | 4<br>32<br>1<br>1<br>2<br>1<br>1<br>1<br>1<br>1<br>1<br>1<br>1<br>37<br>1<br>1<br>0<br>3<br>3<br>3<br>1<br>1<br>1<br>1<br>1<br>1                                                            | 40<br>3<br>41<br>42<br>41<br>36<br>16<br>25<br>22<br>23<br>23<br>21<br>27<br>23<br>45<br>29<br>29<br>28<br>36<br>32                                                                                                    | 5<br>60<br>3<br>3<br>2<br>3<br>3<br>3<br>3<br>3<br>2<br>4<br>6<br>3<br>3<br>8<br>4<br>6<br>6<br>3<br>3<br>3<br>3<br>3<br>3<br>3<br>3                                                                                                    |                                                                                             |                                                                                                  | VESA<br>RGB444<br>8BIT |
| 939<br>940<br>941<br>942<br>943<br>944<br>945<br>944<br>945<br>944<br>945<br>947<br>948<br>949<br>950<br>951<br>952<br>953<br>954<br>955<br>955<br>955<br>955<br>955<br>955<br>955<br>955                                                                                                    | VESA<br>VESA<br>VESA<br>VESA<br>VESA<br>VESA<br>VESA<br>VESA | 640x350p<br>640x400p<br>720x400p<br>640x480p<br>640x480p<br>640x480p<br>640x480p<br>640x480p<br>800x600p<br>800x600p<br>800x600p<br>800x600p<br>800x600p<br>800x600p<br>848x480p<br>1024x768p<br>1024x768p<br>1024x768p<br>1024x768p<br>1152x864p                                                                                                    | 13.300           31.500           31.500           35.500           25.175           31.500           31.500           31.500           31.500           31.500           36.000           40.000           50.000           49.500           56.250           33.750           44.900           65.000           78.750           94.500           108.000           68.250                                                                                                    | 3.623           37.861           37.861           37.861           37.861           37.861           37.861           37.861           37.861           37.861           37.861           37.861           37.861           37.861           37.861           37.861           37.861           35.156           37.879           48.077           46.875           53.674           31.020           35.522           48.363           56.476           60.023           68.677           67.500           47.396                                                                                                    | 30.00<br>85.08<br>85.08<br>85.04<br>59.94<br>72.81<br>75.00<br>85.01<br>56.25<br>60.32<br>72.17<br>75.00<br>85.06<br>59.99<br>43.48<br>60.00<br>70.07<br>75.02<br>85.00<br>75.00<br>59.99                                                                                                    | 864<br>832<br>832<br>936<br>800<br>832<br>840<br>832<br>1024<br>1056<br>1040<br>1056<br>1048<br>1088<br>1264<br>1344<br>1342<br>1376<br>1600<br>1440                                                                                                    | 21<br>32<br>32<br>36<br>16<br>24<br>16<br>56<br>24<br>40<br>56<br>16<br>32<br>16<br>8<br>24<br>24<br>16<br>8<br>24<br>16<br>48<br>64<br>48                                                                                                    | 78           96           96           108           48           120           80           128           88           64           160           152           112           56           160           144           176           208           256           80                                                                                                    | 63<br>64<br>64<br>72<br>96<br>40<br>64<br>56<br>72<br>128<br>120<br>80<br>64<br>112<br>176<br>136<br>136<br>96<br>96<br>96<br>128<br>32                                                                                                    | 625<br>445<br>445<br>525<br>520<br>500<br>509<br>625<br>628<br>666<br>625<br>631<br>517<br>817<br>817<br>806<br>806<br>806<br>800<br>808<br>800<br>808<br>800<br>790                                                   | 4<br>32<br>1<br>1<br>2<br>1<br>1<br>1<br>1<br>1<br>1<br>1<br>1<br>1<br>1<br>0<br>3<br>3<br>3<br>1<br>1<br>1<br>1<br>1<br>3                                                                  | 40<br>3<br>41<br>42<br>41<br>36<br>16<br>25<br>22<br>23<br>23<br>21<br>27<br>23<br>45<br>29<br>29<br>28<br>36<br>32<br>12                                                                                                    | 5<br>60<br>3<br>3<br>2<br>3<br>3<br>3<br>3<br>3<br>2<br>4<br>6<br>3<br>3<br>3<br>8<br>4<br>6<br>6<br>3<br>3<br>3<br>3<br>3<br>7                                                                                                    |                                                                                             | - + + + + + + + + + + + + + + + + + + +                                                          | VESA<br>RGB444<br>8BIT |
| 939           940           941           942           943           944           945           946           947           948           949           950           951           952           953           954           955           955           957           958           959           960           961                                                                                                    | VESA<br>VESA<br>VESA<br>VESA<br>VESA<br>VESA<br>VESA<br>VESA | 640x350p<br>640x400p<br>720x400p<br>640x480p<br>640x480p<br>640x480p<br>640x480p<br>640x480p<br>800x600p<br>800x600p<br>800x600p<br>800x600p<br>800x600p<br>800x600p<br>1024x768p<br>1024x768p<br>1024x768p<br>1024x768p<br>1152x864p<br>1152x864p                                                                                                    | 13.300           31.500           31.500           35.500           25.175           31.500           31.500           31.500           31.500           31.500           31.500           31.500           36.000           40.000           50.000           49.500           56.250           33.750           44.900           65.000           75.000           78.750           94.500           108.000           68.250           79.500                                                                                                    | 3.623           37.861           37.861           37.861           37.861           37.861           37.861           37.861           37.861           37.861           37.861           37.861           37.861           37.861           37.861           37.861           37.861           37.879           48.077           46.875           53.674           31.020           35.522           48.36476           60.023           68.677           67.500           47.396           47.776                                                                                                    | 30.00<br>85.08<br>85.08<br>85.04<br>59.94<br>72.81<br>75.00<br>85.01<br>56.25<br>60.32<br>72.17<br>75.00<br>85.06<br>59.99<br>43.48<br>60.00<br>70.07<br>75.02<br>85.00<br>75.00<br>59.99<br>59.87                                                                                                    | 864<br>832<br>832<br>936<br>800<br>832<br>840<br>832<br>1024<br>1056<br>1040<br>1056<br>1048<br>1088<br>1264<br>1348<br>1312<br>1376<br>1600<br>1440<br>1664                                                                                                    | 21<br>32<br>32<br>36<br>16<br>24<br>16<br>56<br>24<br>40<br>56<br>24<br>40<br>56<br>16<br>32<br>16<br>8<br>24<br>24<br>16<br>8<br>24<br>16<br>48<br>64<br>48<br>64                                                                                                    | 78           96           96           108           48           120           80           128           88           64           160           152           112           56           160           144           176           208           256           80           192                                                                                                    | 63           64           64           72           96           40           64           56           72           128           120           80           64           112           176           136           96           92           128           32           128                                                                                                    | 625<br>445<br>445<br>525<br>520<br>500<br>509<br>625<br>628<br>666<br>625<br>631<br>517<br>817<br>817<br>806<br>806<br>806<br>800<br>808<br>800<br>808<br>900<br>790<br>798                                            | 4<br>32<br>1<br>1<br>2<br>1<br>1<br>1<br>1<br>1<br>1<br>1<br>37<br>1<br>1<br>0<br>0<br>3<br>3<br>1<br>1<br>1<br>1<br>1<br>3<br>3<br>3                                                       | 40<br>3<br>41<br>42<br>41<br>36<br>16<br>25<br>22<br>23<br>23<br>21<br>27<br>23<br>45<br>29<br>29<br>29<br>28<br>36<br>32<br>12<br>20                                                                                                    | 5<br>60<br>3<br>3<br>2<br>3<br>3<br>3<br>3<br>3<br>2<br>4<br>6<br>3<br>3<br>8<br>4<br>6<br>6<br>6<br>3<br>3<br>3<br>3<br>7<br>7<br>7                                                                                                    | -<br>-<br>-<br>-<br>-<br>-<br>-<br>-<br>-<br>-<br>-<br>-<br>-<br>-<br>-<br>-<br>-<br>-<br>- |                                                                                                  | VESA<br>RGB444<br>8BIT |
| 939           940           941           942           943           944           945           944           945           947           948           949           950           951           952           953           954           955           955           957           958           959           960           961           962                                                                                                    | VESA<br>VESA<br>VESA<br>VESA<br>VESA<br>VESA<br>VESA<br>VESA | 640x350p<br>640x400p<br>720x400p<br>640x480p<br>640x480p<br>640x480p<br>640x480p<br>640x480p<br>800x600p<br>800x600p<br>800x600p<br>800x600p<br>800x600p<br>800x600p<br>1024x768p<br>1024x768p<br>1024x768p<br>1024x768p<br>1024x768p<br>1024x768p<br>1152x864p<br>1152x864p<br>1280x768p                                                                                                    | 13.300           31.500           31.500           35.500           25.175           31.500           31.500           31.500           31.500           31.500           31.500           36.000           40.000           50.000           49.500           56.250           33.750           44.900           65.000           75.000           78.750           94.500           108.000           68.250           79.500           102.250                                                                                                    | 3.623           37.861           37.861           37.861           37.861           37.861           37.861           37.861           37.861           37.861           37.861           37.861           37.861           37.861           37.861           37.861           37.861           37.861           37.861           37.879           48.077           46.875           53.674           31.020           35.522           48.677           60.023           68.677           67.500           47.396           47.776           60.289                                                                                       | 30.00<br>85.08<br>85.08<br>85.04<br>59.94<br>72.81<br>75.00<br>85.01<br>56.25<br>60.32<br>72.17<br>75.00<br>85.06<br>59.99<br>43.48<br>60.00<br>70.07<br>75.02<br>85.00<br>75.00<br>59.99<br>93.438<br>60.00<br>75.00<br>59.99<br>59.87<br>74.89                                                                                                    | 864<br>832<br>832<br>936<br>800<br>832<br>840<br>832<br>1024<br>1056<br>1040<br>1056<br>1048<br>1088<br>1264<br>1328<br>1312<br>1376<br>1600<br>1440<br>1664<br>1696                                                                                                    | 21<br>32<br>32<br>36<br>16<br>24<br>16<br>56<br>24<br>40<br>56<br>24<br>40<br>56<br>16<br>32<br>16<br>32<br>16<br>8<br>24<br>24<br>16<br>48<br>64<br>48<br>64<br>48<br>64<br>80                                                                                                    | 78           96           96           108           48           128           80           128           84           160           152           112           56           160           144           176           208           256           80           192           208                                                                                                    | 63           64           64           72           96           40           64           56           72           128           112           176           136           96           92           128           32           128           128           128                                                                                                    | 625<br>445<br>445<br>525<br>520<br>500<br>509<br>625<br>628<br>666<br>625<br>631<br>517<br>817<br>817<br>806<br>806<br>806<br>800<br>808<br>900<br>790<br>798<br>805                                                   | 4<br>32<br>1<br>1<br>2<br>1<br>1<br>1<br>1<br>1<br>1<br>1<br>1<br>1<br>1<br>1<br>1<br>1                                                                                                    | 40<br>3<br>41<br>42<br>41<br>36<br>16<br>25<br>22<br>23<br>23<br>21<br>27<br>23<br>45<br>29<br>29<br>29<br>28<br>36<br>32<br>12<br>20<br>27<br>27                                                                                                    | 5<br>60<br>3<br>3<br>2<br>3<br>3<br>3<br>3<br>3<br>2<br>4<br>6<br>3<br>3<br>8<br>4<br>6<br>6<br>3<br>3<br>3<br>7<br>7<br>7<br>7<br>7                                                                                                    |                                                                                             |                                                                                                  | VESA<br>RGB444<br>8BIT |
| 939<br>940<br>941<br>942<br>943<br>944<br>945<br>946<br>947<br>948<br>949<br>950<br>951<br>952<br>953<br>955<br>955<br>955<br>955<br>955<br>955<br>955<br>955<br>956<br>957<br>958<br>959<br>960<br>961<br>962<br>962                                                                                                    | VESA<br>VESA<br>VESA<br>VESA<br>VESA<br>VESA<br>VESA<br>VESA | 640x350p<br>640x400p<br>720x400p<br>640x480p<br>640x480p<br>640x480p<br>640x480p<br>840x480p<br>800x600p<br>800x600p<br>800x600p<br>800x600p<br>800x600p<br>800x600p<br>800x600p<br>1024x768p<br>1024x768p<br>1024x768p<br>1024x768p<br>1024x768p<br>1024x768p<br>1024x768p<br>1024x768p<br>1024x768p<br>1024x768p<br>1024x768p<br>1024x768p<br>1024x768p<br>1024x768p<br>1024x768p<br>1024x768p<br>1024x768p<br>1024x768p<br>1024x768p<br>1024x768p<br>1024x768p<br>1024x768p<br>1026x768p<br>1280x768p                                                                                                    | 13.300           31.500           31.500           35.500           25.175           31.500           31.500           35.500           25.175           31.500           31.500           36.000           36.000           40.000           50.000           49.500           56.250           33.750           44.900           65.000           78.750           94.500           108.000           68.250           79.500           102.250           117.500                                                                                                    | 37.861           37.861           37.861           37.861           37.861           37.861           37.861           37.861           37.861           37.861           37.861           37.861           37.861           37.861           37.861           37.861           37.861           37.861           37.879           48.077           46.875           53.674           31.020           35.522           48.363           56.476           60.023           68.677           67.500           47.396           47.776           60.289           68.631                                                                     | 30.00<br>85.08<br>85.08<br>85.04<br>59.94<br>72.81<br>75.00<br>85.01<br>56.25<br>60.32<br>72.17<br>75.00<br>85.06<br>59.99<br>43.48<br>60.00<br>70.07<br>75.02<br>85.00<br>70.07<br>75.02<br>85.00<br>75.00<br>59.99<br>59.87<br>74.89<br>84.84<br>54.55<br>59.55<br>59.55<br>50.55<br>50 | 864<br>832<br>832<br>936<br>800<br>832<br>840<br>832<br>1024<br>1056<br>1040<br>1056<br>1040<br>1056<br>1048<br>1088<br>1264<br>1328<br>1312<br>1376<br>1600<br>1440<br>1664<br>1696<br>1712                                                                                                    | 21<br>32<br>32<br>36<br>16<br>24<br>16<br>56<br>24<br>40<br>56<br>24<br>40<br>56<br>16<br>32<br>16<br>32<br>16<br>8<br>24<br>24<br>16<br>48<br>64<br>48<br>64<br>48<br>64<br>80<br>80<br>80<br>80<br>80<br>80<br>80<br>80<br>80<br>80                                                                                                    | 78           96           96           108           48           120           80           128           88           64           160           152           112           56           160           124           176           208           256           80           192           208           216                                                                                                    | 63<br>64<br>64<br>72<br>96<br>40<br>64<br>56<br>72<br>128<br>120<br>80<br>64<br>112<br>176<br>136<br>136<br>96<br>96<br>128<br>32<br>128<br>128<br>128<br>128<br>128<br>128<br>128<br>12                                                                                                    | 625<br>445<br>445<br>520<br>500<br>509<br>625<br>628<br>666<br>625<br>631<br>517<br>806<br>806<br>806<br>800<br>808<br>900<br>790<br>798<br>805<br>805                                                                 | 4<br>32<br>1<br>1<br>2<br>1<br>1<br>1<br>1<br>1<br>1<br>1<br>1<br>1<br>1<br>1<br>1<br>1                                                                                                    | 40<br>3<br>41<br>42<br>41<br>36<br>16<br>25<br>22<br>23<br>23<br>21<br>27<br>23<br>45<br>29<br>29<br>29<br>29<br>28<br>36<br>32<br>12<br>20<br>27<br>31<br>27<br>23<br>23<br>23<br>21<br>27<br>23<br>23<br>23<br>21<br>27<br>23<br>23<br>23<br>21<br>27<br>23<br>23<br>23<br>21<br>27<br>23<br>23<br>23<br>23<br>21<br>27<br>23<br>23<br>23<br>23<br>21<br>27<br>23<br>23<br>23<br>23<br>23<br>23<br>23<br>23<br>23<br>23                                                                                                    | 5<br>60<br>3<br>3<br>2<br>3<br>3<br>3<br>3<br>2<br>4<br>6<br>3<br>3<br>3<br>8<br>4<br>6<br>6<br>3<br>3<br>3<br>3<br>7<br>7<br>7<br>7<br>7<br>7<br>7<br>7                                                                                                    |                                                                                             |                                                                                                  | VESA<br>RGB444<br>8BIT |
| 939<br>940<br>941<br>942<br>943<br>944<br>945<br>946<br>947<br>948<br>949<br>950<br>951<br>952<br>953<br>955<br>955<br>955<br>955<br>955<br>955<br>955<br>955<br>955                                                                                                    | VESA<br>VESA<br>VESA<br>VESA<br>VESA<br>VESA<br>VESA<br>VESA | 640x350p<br>640x400p<br>720x400p<br>640x480p<br>640x480p<br>640x480p<br>640x480p<br>640x480p<br>800x600p<br>800x600p<br>800x600p<br>800x600p<br>800x600p<br>800x600p<br>800x600p<br>810x4768p<br>1024x768p<br>1024x768p<br>1024x768p<br>1024x768p<br>1024x768p<br>1152x864p<br>1152x864p<br>1280x768p<br>1280x768p<br>1280x768p<br>1280x768p                                                                                                    | 13.300           31.500           31.500           35.500           25.175           31.500           31.500           35.500           25.175           31.500           31.500           36.000           36.000           40.000           50.000           49.500           56.250           33.750           44.900           65.000           78.750           94.500           108.000           68.250           79.500           102.250           117.500           128.000                                                                                                    | 37.861           37.861           37.861           37.861           37.861           37.861           37.861           37.861           37.861           37.861           37.861           37.861           37.861           37.861           37.861           37.861           37.861           37.861           37.861           37.879           48.077           46.875           53.674           31.020           35.522           48.363           56.476           60.023           68.677           67.500           47.396           47.776           60.289           68.633           60.000                                   | 30.00<br>85.08<br>85.08<br>85.04<br>59.94<br>72.81<br>75.00<br>85.01<br>56.25<br>60.32<br>72.17<br>75.00<br>85.06<br>59.99<br>43.48<br>60.00<br>70.07<br>75.02<br>85.00<br>75.00<br>59.99<br>93.85<br>72.85<br>72.85<br>75.00<br>75.00<br>75 | 864           832           832           936           800           832           840           832           1024           1056           1040           1056           1040           1056           1044           1056           1044           1056           1044           1328           1312           1376           1600           1440           1664           1696           1712           1800                                                                                                    | 21<br>32<br>32<br>36<br>16<br>24<br>16<br>56<br>24<br>40<br>56<br>24<br>40<br>56<br>16<br>32<br>16<br>8<br>24<br>24<br>16<br>48<br>64<br>48<br>64<br>48<br>64<br>80<br>80<br>96<br>64<br>44<br>56<br>56<br>56<br>56<br>56<br>56<br>56<br>56<br>56<br>56                                                                                                    | 78           96           96           108           48           120           80           128           88           64           160           152           112           56           160           144           176           208           256           80           192           208           216           312                                                                                                    | 63           64           64           72           96           40           64           56           72           128           120           80           64           112           1176           136           96           92           128           32           128           32           128           126                                                                                                    | 625<br>445<br>445<br>525<br>520<br>500<br>509<br>625<br>628<br>666<br>625<br>631<br>517<br>817<br>817<br>806<br>806<br>806<br>800<br>808<br>900<br>790<br>798<br>805<br>809<br>1000                                    | 4<br>32<br>1<br>1<br>2<br>1<br>1<br>1<br>1<br>37<br>1<br>1<br>37<br>1<br>1<br>3<br>3<br>3<br>3<br>3<br>3<br>3<br>1<br>1<br>1<br>1<br>1<br>1<br>1<br>1<br>1<br>1<br>1<br>1<br>1              | 40<br>3<br>41<br>42<br>41<br>36<br>16<br>25<br>22<br>23<br>23<br>21<br>27<br>23<br>45<br>29<br>29<br>28<br>36<br>32<br>12<br>20<br>27<br>31<br>36<br>47                                                                                                    | 5<br>60<br>3<br>3<br>2<br>3<br>3<br>3<br>2<br>4<br>6<br>3<br>3<br>3<br>8<br>4<br>6<br>6<br>3<br>3<br>3<br>3<br>7<br>7<br>7<br>7<br>7<br>7<br>7<br>7<br>7<br>7<br>3<br>3                                                                                                    |                                                                                             |                                                                                                  | VESA<br>RGB444<br>8BIT |
| 939<br>940<br>941<br>942<br>943<br>944<br>945<br>946<br>947<br>948<br>949<br>950<br>950<br>951<br>952<br>953<br>955<br>955<br>955<br>955<br>955<br>955<br>955<br>955<br>955                                                                                                    | VESA<br>VESA<br>VESA<br>VESA<br>VESA<br>VESA<br>VESA<br>VESA | 640x350p<br>640x400p<br>720x400p<br>640x480p<br>640x480p<br>640x480p<br>640x480p<br>640x480p<br>800x600p<br>800x600p<br>800x600p<br>800x600p<br>800x600p<br>800x600p<br>800x600p<br>812x768p<br>1024x768p<br>1024x768p<br>1024x768p<br>1024x768p<br>1024x768p<br>1024x768p<br>1024x768p<br>1152x864p<br>1280x768p<br>1280x768p<br>1280x768p<br>1280x768p<br>1280x768p<br>1280x768p<br>1280x768p<br>1280x768p<br>1280x768p                                                                                                    | 13.300           31.500           31.500           35.500           25.175           31.500           31.500           35.500           25.175           31.500           31.500           36.000           36.000           40.000           50.000           49.500           56.250           33.750           44.900           65.000           78.750           94.500           108.000           68.250           79.500           102.250           117.500           108.000           148.500                                                                                           | 3.523           37.861           37.861           37.861           37.861           37.861           37.861           37.861           37.861           37.861           37.861           37.879           48.077           46.875           53.674           31.020           35.522           48.363           56.476           60.023           68.677           67.500           47.396           47.776           60.289           68.633           60.000           85.938           63.941                                                                                                    | 30.00<br>85.08<br>85.08<br>85.04<br>59.94<br>72.81<br>75.00<br>85.01<br>56.25<br>60.32<br>72.17<br>75.00<br>85.06<br>59.99<br>43.48<br>60.00<br>70.07<br>75.02<br>85.00<br>75.00<br>59.99<br>93.85,00<br>75.00<br>59.99<br>94.84<br>85.00<br>75.00<br>59.99<br>59.87<br>74.89<br>84.84<br>60.00<br>60.02<br>85.00<br>85.00    | 864<br>832<br>832<br>936<br>800<br>832<br>840<br>832<br>1024<br>1056<br>1040<br>1056<br>1040<br>1056<br>1040<br>1056<br>1048<br>1264<br>1328<br>1312<br>1376<br>1600<br>1440<br>1664<br>1696<br>1712<br>1800<br>1728                                                                                                    | 21<br>32<br>32<br>36<br>16<br>24<br>16<br>56<br>24<br>40<br>56<br>24<br>40<br>56<br>16<br>32<br>16<br>8<br>24<br>24<br>16<br>48<br>64<br>48<br>64<br>48<br>64<br>48<br>64<br>48                                                                                                    | 78           96           96           108           48           128           80           128           80           128           56           160           144           176           208           256           80           192           208           216           312           224           248                                                                                                    | 63           64           64           72           96           40           64           56           72           128           120           80           64           112           1176           136           96           92           128           32           128           32           128           136           136           136           121           160           112                                                                                                    | 625<br>445<br>445<br>520<br>500<br>509<br>625<br>628<br>666<br>625<br>631<br>517<br>817<br>806<br>806<br>806<br>800<br>808<br>900<br>790<br>798<br>805<br>809<br>1000<br>1011<br>1066                                  | 4<br>32<br>1<br>1<br>2<br>1<br>1<br>1<br>1<br>37<br>1<br>1<br>37<br>1<br>1<br>3<br>3<br>3<br>3<br>3<br>1<br>1<br>1<br>1<br>1<br>1<br>1<br>1<br>1<br>1<br>1<br>1<br>1                        | 40<br>3<br>41<br>42<br>41<br>36<br>16<br>25<br>22<br>23<br>23<br>21<br>27<br>23<br>45<br>29<br>29<br>28<br>36<br>32<br>12<br>20<br>27<br>31<br>36<br>47<br>38                                                                                                    | 5<br>60<br>3<br>3<br>2<br>3<br>3<br>3<br>2<br>4<br>6<br>3<br>3<br>4<br>6<br>3<br>3<br>3<br>4<br>6<br>3<br>3<br>7<br>7<br>7<br>7<br>7<br>7<br>3<br>3<br>3<br>3<br>3<br>3<br>3<br>3<br>3<br>3<br>3<br>3<br>3                                                                                                    |                                                                                             |                                                                                                  | VESA<br>RGB444<br>8BIT |
| 939<br>940<br>941<br>942<br>943<br>944<br>945<br>946<br>947<br>948<br>949<br>950<br>951<br>952<br>953<br>955<br>955<br>955<br>955<br>955<br>955<br>955<br>955<br>955                                                                                                    | VESA<br>VESA<br>VESA<br>VESA<br>VESA<br>VESA<br>VESA<br>VESA | 640x350p<br>640x400p<br>720x400p<br>640x480p<br>640x480p<br>640x480p<br>640x480p<br>640x480p<br>800x600p<br>800x600p<br>800x600p<br>800x600p<br>800x600p<br>800x600p<br>800x600p<br>1024x768p<br>1024x768p<br>1024x768p<br>1024x768p<br>1024x768p<br>1024x768p<br>1024x768p<br>1024x768p<br>1152x864p<br>1280x768p<br>1280x768p<br>1280x768p<br>1280x768p<br>1280x768p<br>1280x768p<br>1280x768p                                                                                                    | 13.300           31.500           31.500           35.500           25.175           31.500           31.500           35.500           25.175           31.500           31.500           36.000           36.000           36.000           40.000           56.250           33.750           44.900           65.000           75.000           78.750           94.500           108.000           68.250           79.500           102.250           117.500           108.000           148.500           108.000           135.000                                                       | 3.7.861           37.861           37.861           37.861           37.861           37.861           37.861           37.861           37.861           37.861           37.861           37.879           48.077           46.875           53.674           31.020           35.522           48.363           56.476           60.023           68.677           67.500           47.396           47.776           60.289           68.633           60.000           85.9381           79.976                                                                                                    | 30.00<br>35.00<br>85.08<br>85.08<br>85.04<br>59.94<br>72.81<br>75.00<br>85.01<br>56.25<br>60.32<br>72.17<br>75.00<br>85.06<br>59.99<br>43.48<br>60.00<br>70.07<br>75.02<br>85.00<br>75.00<br>59.99<br>59.87<br>74.89<br>84.84<br>60.00<br>85.00<br>75.02<br>85.00<br>75.02<br>85.00<br>75.02<br>85.00<br>75.00<br>75.02<br>85.00<br>75.02<br>85.00<br>75.00<br>75.02<br>85.00<br>75.00<br>75 | 864           832           832           936           800           832           936           800           832           936           800           832           936           800           832           936           800           832           936           800           832           1024           1056           1040           1056           1040           1056           1040           1056           1040           1056           1344           1328           1312           1376           1600           1440           1664           1696           1712           1800           1728           1688           1688                                                                                                    | 21<br>32<br>32<br>36<br>16<br>24<br>16<br>56<br>24<br>40<br>56<br>24<br>40<br>56<br>16<br>32<br>16<br>8<br>24<br>24<br>16<br>48<br>64<br>48<br>64<br>48<br>64<br>80<br>96<br>64<br>48<br>16                                                                                                    | 78           96           96           108           48           120           80           128           88           64           160           152           112           56           160           144           176           208           256           80           192           208           216           312           224           248                                                                                                    | 63           64           64           72           96           40           64           56           72           128           120           80           64           112           176           136           96           92           128           32           128           128           128           121           120           121           124                                                                                                    | 625<br>445<br>445<br>520<br>500<br>509<br>625<br>628<br>666<br>625<br>631<br>517<br>817<br>806<br>806<br>806<br>800<br>808<br>900<br>790<br>798<br>805<br>809<br>1000<br>1011<br>1066<br>1066                          | 4<br>32<br>1<br>1<br>2<br>1<br>1<br>1<br>1<br>1<br>1<br>1<br>1<br>3<br>3<br>3<br>3<br>3<br>1<br>1<br>1<br>1<br>1<br>1<br>1<br>1<br>1<br>1<br>1<br>1<br>1                                    | 40<br>3<br>41<br>42<br>41<br>36<br>16<br>25<br>22<br>23<br>23<br>23<br>21<br>27<br>23<br>45<br>29<br>29<br>28<br>36<br>32<br>12<br>20<br>27<br>31<br>36<br>47<br>38<br>38                                                                                                    | 5<br>60<br>3<br>3<br>2<br>3<br>3<br>3<br>3<br>2<br>4<br>6<br>3<br>3<br>3<br>3<br>4<br>6<br>6<br>3<br>3<br>3<br>3<br>7<br>7<br>7<br>7<br>7<br>7<br>7<br>7<br>7<br>7<br>3<br>3<br>3<br>3                                                                                                    |                                                                                             |                                                                                                  | VESA<br>RGB444<br>8BIT |
| 939<br>940<br>941<br>942<br>943<br>944<br>945<br>946<br>947<br>948<br>949<br>950<br>951<br>952<br>955<br>955<br>955<br>955<br>955<br>955<br>955<br>955<br>955                                                                                                    | VESA<br>VESA<br>VESA<br>VESA<br>VESA<br>VESA<br>VESA<br>VESA | 640x350p<br>640x400p<br>720x400p<br>640x480p<br>640x480p<br>640x480p<br>640x480p<br>640x480p<br>800x600p<br>800x600p<br>800x600p<br>800x600p<br>800x600p<br>800x600p<br>800x600p<br>1024x768p<br>1024x768p<br>1024x768p<br>1024x768p<br>1024x768p<br>1024x768p<br>1024x768p<br>1024x768p<br>1280x768p<br>1280x768p<br>1280x768p<br>1280x768p<br>1280x768p<br>1280x768p<br>1280x768p<br>1280x768p                                                                                                    | 13.300           31.500           31.500           35.500           25.175           31.500           31.500           35.500           25.175           31.500           31.500           36.000           36.000           36.000           40.000           56.250           33.750           44.900           65.000           75.000           78.750           94.500           108.000           68.250           79.500           102.250           117.500           108.000           135.000           157.500                                                                         | 13.623           37.861           37.861           37.861           37.861           37.861           37.861           37.861           37.861           37.861           37.861           37.879           48.077           46.875           53.674           31.020           35.522           48.363           56.476           60.023           68.677           67.500           47.396           47.776           60.289           68.633           60.000           85.9381           63.981           79.976           91.146                                                                                                    | 30.00<br>35.00<br>85.08<br>85.08<br>85.04<br>59.94<br>72.81<br>75.00<br>85.01<br>56.25<br>60.32<br>72.17<br>75.00<br>85.06<br>75.00<br>75.00<br>75 | 864<br>832<br>832<br>936<br>800<br>832<br>840<br>832<br>1024<br>1056<br>1040<br>1056<br>1040<br>1056<br>1056<br>1040<br>1056<br>1056<br>10 | 21<br>32<br>32<br>36<br>16<br>24<br>16<br>56<br>24<br>40<br>56<br>24<br>40<br>56<br>24<br>40<br>56<br>16<br>32<br>16<br>8<br>24<br>24<br>16<br>48<br>64<br>48<br>64<br>80<br>80<br>96<br>64<br>48<br>16<br>64<br>8                                                                                                    | 78           96           96           108           48           120           80           128           88           64           160           152           112           56           160           144           176           208           256           80           192           208           216           312           224           248           224                                                                                                    | 63           64           64           72           96           40           64           56           72           128           120           80           64           112           176           136           96           92           128           32           128           128           121           160                                                                                                    | 625<br>445<br>445<br>520<br>500<br>509<br>625<br>628<br>666<br>625<br>631<br>517<br>817<br>806<br>806<br>800<br>808<br>900<br>790<br>798<br>805<br>809<br>1000<br>1011<br>1066<br>1072                                 | 4<br>32<br>1<br>1<br>2<br>1<br>1<br>1<br>1<br>1<br>1<br>1<br>1<br>1<br>1<br>1<br>1<br>1                                                                                                    | 40<br>3<br>41<br>42<br>41<br>36<br>16<br>25<br>22<br>23<br>23<br>23<br>21<br>27<br>23<br>45<br>29<br>29<br>28<br>36<br>32<br>12<br>20<br>27<br>31<br>36<br>47<br>38<br>38<br>44                                                                                                    | 5<br>60<br>3<br>3<br>2<br>3<br>3<br>3<br>2<br>4<br>6<br>3<br>3<br>3<br>4<br>6<br>3<br>3<br>3<br>3<br>3<br>7<br>7<br>7<br>7<br>7<br>7<br>7<br>7<br>7<br>7<br>7<br>3<br>3<br>3<br>3<br>3<br>3<br>3<br>3<br>3<br>3<br>3<br>3<br>3<br>3<br>3<br>3<br>3<br>3<br>3<br>3                                                                                                    |                                                                                             |                                                                                                  | VESA<br>RGB444<br>8BIT |
| 939           940           941           942           943           944           945           946           947           948           949           950           951           952           953           954           955           956           957           958           959           960           961           962           963           964           965           966           967           968           969                                                                                                    | VESA<br>VESA<br>VESA<br>VESA<br>VESA<br>VESA<br>VESA<br>VESA | 640x350p<br>640x400p<br>720x400p<br>640x480p<br>640x480p<br>640x480p<br>640x480p<br>640x480p<br>800x600p<br>800x600p<br>800x600p<br>800x600p<br>800x600p<br>800x600p<br>1024x768p<br>1024x768p<br>1024x768p<br>1024x768p<br>1024x768p<br>1024x768p<br>1024x768p<br>1024x768p<br>1152x864p<br>1280x768p<br>1280x768p<br>1280x768p<br>1280x768p<br>1280x768p<br>1280x768p<br>1280x768p<br>1280x768p<br>1280x768p                                                                                                    | 13.500           31.500           35.500           25.175           31.500           31.500           35.500           25.175           31.500           31.500           36.000           36.000           36.000           36.000           40.000           56.250           33.750           44.900           65.000           75.000           78.750           94.500           108.000           68.250           79.500           102.250           117.500           108.000           135.000           135.000           157.500                                                       | 13.623           37.861           37.861           37.861           37.861           37.861           37.861           37.861           37.861           37.861           37.861           37.879           48.077           46.875           53.674           31.020           35.522           48.363           56.476           60.023           68.677           67.500           47.396           47.776           60.289           68.633           60.000           85.9381           79.976           91.146           47.712                                                                                                    | 30.00<br>85.08<br>85.08<br>85.04<br>59.94<br>72.81<br>75.00<br>85.01<br>56.25<br>60.32<br>72.17<br>75.00<br>85.06<br>59.99<br>43.48<br>60.00<br>70.07<br>75.02<br>85.00<br>75.02<br>85.00<br>75.02<br>85.00<br>75.99<br>59.87<br>74.89<br>84.84<br>60.00<br>60.00<br>75.02<br>85.00<br>75.02<br>85.00<br>75.02<br>85.00<br>75.02<br>85.00<br>75.02<br>85.00<br>75.02<br>85.00<br>75.00<br>75.00<br>85.00<br>75.00<br>75.02<br>85.00<br>75.02<br>85.00<br>75.02<br>85.00<br>75.02<br>85.00<br>75.02<br>85.00<br>75.02<br>85.00<br>75.02<br>85.00<br>75.02<br>85.00<br>75.02<br>85.00<br>75.02<br>85.00<br>75.02<br>85.00<br>75.02<br>85.00<br>75.02<br>85.00<br>75.02<br>85.00<br>75.02<br>85.00<br>75.02<br>85.02<br>75.02<br>85.02<br>75.02<br>85.02<br>75.02<br>75 | 864           832           832           936           800           832           936           800           832           936           800           832           936           800           832           936           800           832           936           800           832           1024           1056           1040           1056           1040           1056           1040           1056           1040           1056           1324           13376           1600           1440           1664           1696           1712           1800           1728           1688           1728           1792                                                                                                    | 21<br>32<br>32<br>36<br>16<br>24<br>16<br>56<br>24<br>40<br>56<br>24<br>40<br>56<br>16<br>32<br>16<br>8<br>24<br>24<br>16<br>48<br>64<br>48<br>64<br>48<br>64<br>48<br>64<br>48<br>64<br>64<br>64<br>64<br>64<br>64                                                                                                    | 78           96           96           108           48           120           80           128           88           64           160           152           112           56           160           144           176           208           256           80           192           208           216           312           224           248           224           256                                                                                                    | 63           64           64           72           96           40           64           56           72           128           120           80           64           112           176           136           96           92           128           32           128           128           121           160           112           160           112                                                                                                    | 625<br>445<br>445<br>520<br>500<br>509<br>625<br>628<br>666<br>625<br>631<br>517<br>817<br>806<br>806<br>806<br>800<br>790<br>798<br>805<br>809<br>1000<br>1011<br>1066<br>1072<br>795                                 | 4<br>32<br>1<br>1<br>2<br>1<br>1<br>1<br>1<br>1<br>1<br>1<br>1<br>1<br>1<br>1<br>1<br>1                                                                                                    | 40<br>3<br>41<br>42<br>41<br>36<br>16<br>25<br>22<br>23<br>23<br>21<br>27<br>23<br>45<br>29<br>29<br>28<br>36<br>32<br>12<br>20<br>27<br>31<br>36<br>47<br>38<br>38<br>44<br>18                                                                                                    | 5<br>60<br>3<br>3<br>3<br>2<br>3<br>3<br>3<br>2<br>4<br>6<br>3<br>3<br>3<br>4<br>6<br>3<br>3<br>3<br>3<br>7<br>7<br>7<br>7<br>7<br>7<br>7<br>7<br>7<br>7<br>7<br>7<br>3<br>3<br>3<br>3<br>3<br>3<br>3<br>3<br>3<br>3<br>3<br>3<br>3<br>3<br>3<br>3<br>3<br>3<br>3<br>3                                                                                                    |                                                                                             |                                                                                                  | VESA<br>RGB444<br>8BIT |
| 939           940           941           942           943           944           945           946           947           948           949           950           951           952           953           954           955           956           957           958           960           961           962           963           964           965           966           967           968           969           960           961           962           963           964           965           966           967           968           969           970 | VESA<br>VESA<br>VESA<br>VESA<br>VESA<br>VESA<br>VESA<br>VESA | 640x350p<br>640x400p<br>720x400p<br>640x480p<br>640x480p<br>640x480p<br>640x480p<br>800x600p<br>800x600p<br>800x600p<br>800x600p<br>800x600p<br>800x600p<br>800x600p<br>1024x768p<br>1024x768p<br>1024x768p<br>1024x768p<br>1024x768p<br>1024x768p<br>1024x768p<br>1024x768p<br>1280x768p<br>1280x768p                                                                                                    | 13.500           31.500           31.500           35.500           25.175           31.500           31.500           35.500           25.175           31.500           31.500           36.000           36.000           36.000           40.000           50.000           49.500           56.250           33.750           44.900           65.000           75.000           78.750           94.500           108.000           68.250           79.500           102.250           117.500           185.000           135.000           157.500                                       | 13.623           37.861           37.861           37.861           37.861           37.861           37.861           37.861           37.861           37.861           37.861           37.879           48.077           46.875           53.674           31.020           35.522           48.363           56.476           60.023           68.677           67.500           47.396           47.776           60.289           68.633           60.000           85.938           79.976           91.146           47.712           64.744                                                                                      | 30.00<br>85.08<br>85.08<br>85.04<br>59.94<br>72.81<br>75.00<br>85.01<br>56.25<br>60.32<br>72.17<br>75.00<br>85.09<br>99.99<br>43.48<br>60.00<br>70.07<br>75.02<br>85.00<br>75.00<br>59.99<br>59.87<br>74.89<br>84.84<br>60.00<br>25.9.99<br>59.87<br>74.89<br>84.84<br>60.00<br>25.9.99<br>59.87<br>74.89<br>84.84<br>60.00<br>25.9.99<br>59.87<br>75.00<br>59.99<br>59.87<br>75.00<br>50.00<br>59.99<br>59.87<br>75.00<br>59.99<br>59.87<br>75.00<br>59.99<br>59.87<br>75.00<br>50.00<br>59.99<br>59.87<br>75.00<br>50.00<br>59.99<br>59.87<br>75.00<br>50.00<br>59.99<br>59.87<br>75.00<br>50.00<br>50.   | 864           832           832           936           800           832           936           800           832           936           800           832           936           800           832           936           800           832           936           800           832           1024           1056           1040           1056           1040           1056           1040           1056           1040           1056           1312           13376           1600           1440           1664           1696           1712           1800           1728           1688           1688           1688           1688           1688           1688           1696           1728           17292           1560                                                                                                    | 21<br>32<br>32<br>36<br>16<br>24<br>16<br>56<br>24<br>40<br>56<br>24<br>40<br>56<br>16<br>32<br>16<br>8<br>24<br>24<br>16<br>48<br>64<br>48<br>64<br>48<br>64<br>48<br>16<br>64<br>64<br>48<br>16<br>64<br>64<br>48<br>56<br>64<br>48<br>56<br>64<br>64<br>64<br>64<br>64<br>64<br>64<br>64<br>64<br>6                                                                                                    | 78           96           96           108           48           120           80           128           88           64           160           152           112           56           160           144           176           208           256           80           192           208           216           312           224           248           224           256           80                                                                                                    | 63           64           64           72           96           40           64           56           72           128           120           80           64           112           176           136           96           92           128           32           128           136           112           160           112           160           112           32                                                                                                    | 625<br>445<br>445<br>520<br>500<br>509<br>625<br>628<br>666<br>625<br>631<br>517<br>817<br>806<br>800<br>808<br>900<br>790<br>798<br>805<br>809<br>1000<br>1011<br>1066<br>1072<br>795<br>1080                         | 4<br>32<br>1<br>1<br>2<br>1<br>1<br>1<br>1<br>1<br>3<br>7<br>1<br>1<br>3<br>3<br>3<br>3<br>1<br>1<br>1<br>1<br>3<br>3<br>3<br>3<br>3<br>3<br>3<br>3<br>3<br>3<br>3<br>3<br>3                | 40<br>3<br>41<br>42<br>41<br>36<br>16<br>25<br>22<br>23<br>23<br>21<br>27<br>23<br>45<br>29<br>29<br>28<br>36<br>32<br>12<br>20<br>27<br>31<br>36<br>47<br>38<br>38<br>44<br>18<br>23                                                                                                    | 5<br>60<br>3<br>2<br>3<br>3<br>3<br>2<br>4<br>6<br>3<br>3<br>3<br>4<br>6<br>3<br>3<br>3<br>7<br>7<br>7<br>7<br>7<br>7<br>7<br>7<br>3<br>3<br>3<br>3<br>3<br>4<br>6<br>6<br>6<br>3<br>3<br>3<br>5<br>6<br>6<br>6<br>6<br>6<br>7<br>7<br>7<br>7<br>7<br>7<br>7<br>7<br>3<br>3<br>3<br>3<br>6<br>6<br>6<br>6<br>6<br>7<br>7<br>7<br>7<br>7<br>7<br>7<br>7<br>7<br>7<br>7<br>7<br>7 |                                                                                             |                                                                                                  | VESA<br>RGB444<br>8BIT |
| 939           940           941           942           943           944           945           946           947           948           949           950           951           952           953           954           955           956           957           958           960           961           962           963           964           965           966           967           968           969           970           971                                                                                                    | VESA<br>VESA<br>VESA<br>VESA<br>VESA<br>VESA<br>VESA<br>VESA | 640x350p<br>640x400p<br>720x400p<br>640x480p<br>640x480p<br>640x480p<br>640x480p<br>800x600p<br>800x600p<br>800x600p<br>800x600p<br>800x600p<br>800x600p<br>800x600p<br>810x4768p<br>1024x768p<br>1024x768p<br>1024x768p<br>1024x768p<br>1024x768p<br>1024x768p<br>1024x768p<br>1280x768p<br>1280x768p     | 13.500           31.500           31.500           35.500           25.175           31.500           31.500           35.500           25.175           31.500           31.500           36.000           36.000           36.000           40.000           50.000           49.500           56.250           33.750           44.900           65.000           75.000           78.750           94.500           108.000           68.250           79.500           102.250           117.500           135.000           135.000           135.000           135.000           121.750   | 13.623           37.861           37.861           37.861           37.861           37.861           37.861           37.861           37.861           37.861           37.861           37.861           37.861           37.861           37.861           37.861           37.861           37.861           37.879           48.077           46.875           53.674           60.023           68.677           67.500           47.766           60.289           68.633           60.023           63.981           79.976           91.146           47.712           64.744                                                    | 30.00<br>85.08<br>85.08<br>85.04<br>59.94<br>72.81<br>75.00<br>85.01<br>56.25<br>60.32<br>72.17<br>75.00<br>85.02<br>59.99<br>43.48<br>60.00<br>70.07<br>75.02<br>85.00<br>75.00<br>59.99<br>59.87<br>74.89<br>84.84<br>60.00<br>25.99<br>59.87<br>74.89<br>84.84<br>60.00<br>25.99<br>59.87<br>74.89<br>84.84<br>60.00<br>25.99<br>59.87<br>75.00<br>85.00<br>60.02<br>75.02<br>85.00<br>85.00<br>85 | 864           832           832           936           800           832           936           800           832           936           800           832           936           800           832           936           800           832           936           800           832           1024           1056           1040           1056           1040           1056           1312           13376           1660           1440           1664           1696           1712           1800           1728           1688           1688           1728           1660           1728           1688           1688           1688           1684                                                                                                    | 21<br>32<br>32<br>36<br>16<br>24<br>16<br>56<br>24<br>40<br>56<br>24<br>40<br>56<br>16<br>32<br>16<br>8<br>24<br>24<br>16<br>48<br>64<br>48<br>64<br>48<br>80<br>80<br>80<br>80<br>80<br>80<br>80<br>80<br>80<br>8 | 78           96           96           108           48           120           80           128           88           64           160           152           112           56           160           144           176           208           256           80           192           208           216           312           224           256           80           212           224           256           80           212           224           256           80           212           224           256           80           224           256           80           224           256           80           232                                                                         | 63           64           64           72           96           40           64           56           72           128           120           80           64           112           176           136           96           92           128           32           128           136           136           136           1212           128           136           1212           128           132           144           160           112           32           144                                                                     | 625<br>445<br>445<br>520<br>500<br>509<br>625<br>628<br>666<br>625<br>631<br>517<br>817<br>806<br>800<br>808<br>900<br>790<br>798<br>805<br>809<br>1000<br>1011<br>1066<br>1072<br>795<br>1080<br>1089                 | 4<br>32<br>1<br>1<br>2<br>1<br>1<br>1<br>1<br>1<br>1<br>1<br>3<br>3<br>3<br>3<br>1<br>1<br>1<br>1<br>3<br>3<br>3<br>3<br>3<br>3<br>3<br>3<br>3<br>3<br>3<br>3<br>3                          | 40<br>3<br>41<br>42<br>41<br>36<br>16<br>25<br>22<br>23<br>23<br>21<br>27<br>23<br>45<br>29<br>29<br>28<br>36<br>32<br>12<br>20<br>27<br>31<br>36<br>47<br>38<br>38<br>44<br>18<br>23<br>32<br>32                                                                                                    | 5<br>60<br>3<br>2<br>3<br>3<br>3<br>2<br>4<br>6<br>3<br>3<br>3<br>4<br>6<br>3<br>3<br>3<br>7<br>7<br>7<br>7<br>7<br>7<br>7<br>7<br>3<br>3<br>3<br>3<br>3<br>4<br>4<br>6<br>6<br>3<br>3<br>3<br>3<br>5<br>6<br>6<br>6<br>6<br>6<br>7<br>7<br>7<br>7<br>7<br>7<br>7<br>7<br>7<br>7<br>7<br>7<br>7                                                                                 |                                                                                             |                                                                                                  | VESA<br>RGB444<br>8BIT |
| 939<br>940<br>941<br>942<br>943<br>944<br>945<br>946<br>947<br>947<br>949<br>950<br>951<br>952<br>953<br>955<br>955<br>955<br>955<br>955<br>955<br>955<br>956<br>957<br>958<br>959<br>960<br>961<br>962<br>963<br>964<br>965<br>966<br>965<br>966<br>967<br>968<br>969<br>970<br>971<br>972                                                                                                    | VESA<br>VESA<br>VESA<br>VESA<br>VESA<br>VESA<br>VESA<br>VESA | 640x350p<br>640x400p<br>720x400p<br>640x480p<br>640x480p<br>640x480p<br>640x480p<br>800x600p<br>800x600p<br>800x600p<br>800x600p<br>800x600p<br>800x600p<br>800x600p<br>800x600p<br>1024x768p<br>1024x768p<br>1024x768p<br>1024x768p<br>1024x768p<br>1024x768p<br>1280x768p<br>1280x768p<br>1 | 13.300           31.500           31.500           35.500           25.175           31.500           31.500           35.500           25.175           31.500           31.500           36.000           36.000           40.000           56.250           33.750           44.900           65.000           75.000           78.750           94.500           108.000           68.250           79.500           102.250           117.500           135.000           157.500           85.500           101.000           121.750           156.000                                     | 13.623           37.861           37.861           37.861           37.861           37.861           37.861           37.861           37.861           37.861           37.861           37.861           37.861           37.861           37.861           37.861           37.861           37.861           37.861           37.879           48.077           46.875           53.674           60.023           68.677           67.500           47.766           60.289           68.633           60.023           63.981           79.976           91.146           47.712           64.744           65.317           82.278 | 30.00<br>85.08<br>85.08<br>85.04<br>59.94<br>72.81<br>75.00<br>85.01<br>56.25<br>60.32<br>72.17<br>75.00<br>85.00<br>75.00<br>59.99<br>43.48<br>60.00<br>70.07<br>75.02<br>85.00<br>75.00<br>59.99<br>59.87<br>74.89<br>84.84<br>60.00<br>25.99<br>59.87<br>74.89<br>84.84<br>60.00<br>25.99<br>59.87<br>74.89<br>84.84<br>60.00<br>25.99<br>59.87<br>74.89<br>84.84<br>60.00<br>25.99<br>59.97<br>74.89<br>84.84<br>60.00<br>25.99<br>59.97<br>74.89<br>84.84<br>60.00<br>25.99<br>59.97<br>75.00<br>59.99<br>59.87<br>75.00<br>85.00<br>75.00<br>59.99<br>59.87<br>74.89<br>84.84<br>60.00<br>25.00<br>59.99<br>59.87<br>75.00<br>85.00<br>59.99<br>59.87<br>74.89<br>84.84<br>60.00<br>85.00<br>60.02<br>75.02<br>85.00<br>75.02<br>85.00<br>75.02<br>85.00<br>75.00<br>75.00<br>75.99<br>75.99<br>75.92<br>85.00<br>75.99<br>75.99<br>75.99<br>75.99<br>75.99<br>75.92<br>85.00<br>75.92<br>85.00<br>75.99<br>75.92<br>85.99<br>75.92<br>85.99<br>75.99<br>75.99<br>75.92<br>75.99<br>75.99<br>75.99<br>75.99<br>75.92<br>75.99<br>75.92<br>75.99<br>75.99<br>75.92<br>75.99<br>75.92<br>75.99<br>75.99<br>75.92<br>75.99<br>75.92<br>75.99<br>75.99<br>75 | 864<br>832<br>832<br>936<br>800<br>832<br>840<br>832<br>1024<br>1056<br>1040<br>1056<br>1040<br>1056<br>1056<br>1040<br>1056<br>1056<br>10 | 21<br>32<br>32<br>36<br>16<br>24<br>16<br>56<br>24<br>40<br>56<br>24<br>40<br>56<br>16<br>32<br>16<br>8<br>24<br>24<br>16<br>48<br>64<br>48<br>64<br>48<br>64<br>48<br>64<br>48<br>64<br>48<br>64<br>48<br>64<br>48<br>64<br>64<br>64<br>64<br>64<br>64<br>64<br>64<br>64<br>64                                                                                                    | 78           96           96           108           48           120           80           128           88           64           160           152           112           56           160           144           176           208           256           80           192           208           216           312           224           226           80           2122           224           256           80           212           224           256           80           212           224           256           80           232           248           232           248                                                                                                    | 63           64           64           72           96           40           64           56           72           128           120           80           64           112           176           136           96           92           128           32           128           136           136           136           1212           128           136           112           128           132           144           160           112           32           144           160           112           32           144           144 | 625<br>445<br>445<br>520<br>500<br>509<br>625<br>628<br>666<br>625<br>631<br>517<br>817<br>806<br>800<br>808<br>900<br>790<br>798<br>805<br>809<br>1000<br>1011<br>1066<br>1072<br>795<br>1080<br>1089<br>1099         | 4<br>32<br>1<br>1<br>2<br>1<br>1<br>1<br>1<br>1<br>1<br>1<br>1<br>1<br>1<br>1<br>1<br>3<br>3<br>3<br>1<br>1<br>1<br>1<br>1<br>3<br>3<br>3<br>3<br>3<br>3<br>3<br>3<br>3<br>3<br>3<br>3<br>3 | 40<br>3<br>41<br>42<br>41<br>36<br>16<br>25<br>22<br>23<br>23<br>21<br>27<br>23<br>45<br>29<br>29<br>28<br>36<br>32<br>12<br>20<br>27<br>31<br>36<br>47<br>38<br>38<br>44<br>18<br>23<br>32<br>45<br>29<br>29<br>29<br>28<br>36<br>32<br>45<br>29<br>29<br>29<br>28<br>36<br>32<br>45<br>29<br>29<br>29<br>28<br>36<br>32<br>45<br>29<br>29<br>29<br>28<br>36<br>32<br>45<br>29<br>29<br>28<br>36<br>32<br>45<br>29<br>29<br>28<br>36<br>32<br>45<br>29<br>29<br>28<br>36<br>32<br>45<br>29<br>29<br>28<br>36<br>32<br>45<br>29<br>29<br>28<br>36<br>32<br>12<br>20<br>27<br>23<br>36<br>32<br>32<br>32<br>32<br>32<br>32<br>32<br>32<br>32<br>32                                                                                                    | 5<br>60<br>3<br>2<br>3<br>3<br>3<br>2<br>4<br>6<br>3<br>3<br>3<br>4<br>6<br>3<br>3<br>3<br>7<br>7<br>7<br>7<br>7<br>7<br>7<br>7<br>7<br>3<br>3<br>3<br>3<br>3<br>6<br>4<br>4<br>4<br>4<br>4<br>4<br>4<br>4<br>4<br>4<br>4<br>4<br>4                                                                                                    |                                                                                             |                                                                                                  | VESA<br>RGB444<br>8BIT |
| 939<br>940<br>941<br>942<br>943<br>944<br>945<br>946<br>947<br>947<br>949<br>950<br>951<br>952<br>953<br>955<br>955<br>955<br>955<br>955<br>955<br>955<br>955<br>956<br>957<br>958<br>959<br>960<br>961<br>962<br>962<br>963<br>964<br>965<br>966<br>965<br>966<br>967<br>968<br>969<br>970<br>971<br>972<br>972                                                                                                    | VESA<br>VESA<br>VESA<br>VESA<br>VESA<br>VESA<br>VESA<br>VESA | 640x350p<br>640x400p<br>720x400p<br>640x480p<br>640x480p<br>640x480p<br>640x480p<br>800x600p<br>800x600p<br>800x600p<br>800x600p<br>800x600p<br>800x600p<br>800x600p<br>800x600p<br>800x600p<br>800x600p<br>800x600p<br>800x600p<br>1024x768p<br>1024x768p<br>1024x768p<br>1024x768p<br>1024x768p<br>1280x768p<br>1280x768p<br>1400x1050p<br>1400x1050p<br>1400x1050p                                                                                                    | 13.300           31.500           31.500           35.500           25.175           31.500           31.500           35.500           25.175           31.500           36.000           36.000           36.000           40.000           56.250           33.750           44.900           65.000           75.000           78.750           94.500           108.000           68.250           79.500           102.250           117.500           135.000           135.000           157.500           85.500           101.000           121.750           156.000           179.500 | 13.623           37.861           37.861           37.861           37.861           37.861           37.861           37.861           37.861           37.861           37.861           37.861           37.861           37.861           37.879           48.077           46.875           53.674           60.023           68.677           67.500           47.766           60.289           68.633           60.003           63.981           79.976           91.146           47.712           64.744           65.317           82.278           93.81                                                                      | 30.00<br>85.08<br>85.08<br>85.04<br>59.94<br>72.81<br>75.00<br>85.01<br>56.25<br>60.32<br>72.17<br>75.00<br>85.00<br>75.00<br>59.99<br>43.48<br>60.00<br>70.07<br>75.02<br>85.00<br>75.00<br>59.99<br>43.48<br>60.00<br>70.07<br>75.02<br>85.00<br>75.02<br>85.00<br>75.00<br>59.99<br>59.87<br>74.89<br>84.84<br>60.00<br>60.02<br>75.02<br>85.00<br>60.02<br>75.02<br>85.00<br>75.02<br>85.00<br>75.00<br>75.02<br>85.00<br>75.02<br>85.00<br>75.02<br>85.00<br>75.02<br>85.00<br>75.02<br>85.00<br>75.02<br>85.00<br>75.02<br>85.00<br>75.02<br>85.00<br>75.02<br>85.00<br>75.02<br>85.00<br>75.02<br>85.02<br>75.02<br>85.02<br>75.02<br>85.02<br>75.02<br>85.02<br>75.02<br>85.02<br>75.02<br>85.02<br>75.02<br>85.02<br>75.02<br>85.02<br>75.02<br>85.02<br>75.02<br>75.99<br>75.99<br>75 | 864           832           832           936           800           832           936           800           832           936           800           832           936           800           832           936           800           832           936           800           832           936           800           832           1024           1056           1040           1056           1040           1056           1312           1376           1660           1712           1806           1728           1688           1688           1728           1688           1688           1728           1688           1684           1896           1912                                                                                                    | 21<br>32<br>32<br>36<br>16<br>24<br>16<br>56<br>24<br>40<br>56<br>24<br>40<br>56<br>56<br>24<br>40<br>56<br>56<br>24<br>40<br>56<br>56<br>24<br>40<br>56<br>56<br>56<br>56<br>56<br>56<br>56<br>56<br>56<br>56                                                                                                    | 78           96           96           108           48           120           80           128           80           128           84           160           152           160           144           176           208           256           80           192           208           216           312           224           248           224           256           80           212           248           224           256           80           2224           248           224           256           80           232           248           256           80           232           248           256           80           232           248           256           80           232 | 63           64           64           72           96           40           64           56           72           128           120           80           64           112           176           136           96           96           128           128           128           128           128           1212           160           112           144           160           112           144           144           144           144           144                                                                                  | 625<br>445<br>445<br>520<br>500<br>509<br>625<br>628<br>666<br>625<br>631<br>517<br>806<br>806<br>800<br>808<br>900<br>790<br>798<br>805<br>809<br>1000<br>1011<br>1066<br>1072<br>795<br>1080<br>1089<br>1099<br>1099 | 4<br>32<br>1<br>1<br>2<br>1<br>1<br>1<br>1<br>1<br>1<br>1<br>1<br>1<br>1<br>1<br>3<br>3<br>3<br>1<br>1<br>1<br>1<br>3<br>3<br>3<br>3<br>3<br>3<br>3<br>3<br>3<br>3<br>3<br>3<br>3           | 40<br>3<br>41<br>42<br>41<br>36<br>16<br>25<br>22<br>23<br>23<br>21<br>27<br>23<br>45<br>29<br>29<br>28<br>36<br>32<br>12<br>20<br>27<br>23<br>36<br>32<br>12<br>20<br>27<br>31<br>36<br>47<br>38<br>38<br>44<br>18<br>23<br>32<br>42<br>42<br>43<br>32<br>42<br>43<br>32<br>44<br>12<br>45<br>29<br>29<br>28<br>36<br>32<br>45<br>29<br>29<br>28<br>36<br>32<br>45<br>29<br>29<br>28<br>36<br>32<br>45<br>29<br>29<br>28<br>36<br>32<br>45<br>29<br>29<br>28<br>36<br>32<br>12<br>20<br>27<br>23<br>36<br>32<br>32<br>32<br>32<br>32<br>36<br>32<br>32<br>32<br>32<br>32<br>36<br>32<br>32<br>32<br>32<br>36<br>32<br>32<br>36<br>32<br>36<br>32<br>36<br>32<br>36<br>32<br>36<br>37<br>36<br>37<br>36<br>37<br>36<br>47<br>38<br>38<br>38<br>44<br>18<br>23<br>36<br>47<br>38<br>38<br>38<br>44<br>18<br>23<br>32<br>45<br>29<br>29<br>29<br>28<br>36<br>47<br>32<br>47<br>31<br>36<br>47<br>38<br>38<br>38<br>44<br>18<br>23<br>32<br>45<br>29<br>29<br>29<br>29<br>29<br>28<br>36<br>47<br>31<br>36<br>47<br>38<br>38<br>32<br>42<br>32<br>36<br>47<br>38<br>38<br>32<br>42<br>32<br>44<br>38<br>38<br>38<br>44<br>18<br>23<br>32<br>45<br>38<br>38<br>38<br>44<br>18<br>23<br>32<br>45<br>29<br>29<br>29<br>29<br>29<br>29<br>29<br>29<br>29<br>29 | 5<br>60<br>3<br>2<br>3<br>3<br>3<br>2<br>4<br>6<br>3<br>3<br>3<br>3<br>4<br>6<br>6<br>3<br>3<br>3<br>7<br>7<br>7<br>7<br>7<br>7<br>7<br>7<br>7<br>7<br>7<br>7<br>3<br>3<br>3<br>3<br>6<br>4<br>4<br>4<br>4<br>4<br>4<br>4<br>4<br>6<br>6<br>6<br>6<br>6<br>6<br>7<br>7<br>7<br>7<br>7<br>7<br>7<br>7<br>7<br>7<br>7<br>7<br>7                                                   |                                                                                             |                                                                                                  | VESA<br>RGB444<br>8BIT |

| 975 | VESA | 1440x900p  | 106.500 | 55.935  | 59.89 | 1904 | 80  | 232 | 152 | 934  | 3 | 25  | 6  | - | + |
|-----|------|------------|---------|---------|-------|------|-----|-----|-----|------|---|-----|----|---|---|
| 976 | VESA | 1440x900p  | 136.750 | 70.635  | 74.98 | 1936 | 96  | 248 | 152 | 942  | 3 | 33  | 6  | - | + |
| 977 | VESA | 1440x900p  | 157.000 | 80.430  | 84.84 | 1952 | 104 | 256 | 152 | 948  | 3 | 39  | 6  | - | + |
| 978 | VESA | 1600x1200p | 162.000 | 75.000  | 60.00 | 2160 | 64  | 304 | 192 | 1250 | 1 | 46  | 3  | + | + |
| 979 | VESA | 1600x1200p | 175.500 | 81.250  | 65.00 | 2160 | 64  | 304 | 192 | 1250 | 1 | 46  | 3  | + | + |
| 980 | VESA | 1600x1200p | 189.000 | 87.500  | 70.00 | 2160 | 64  | 304 | 192 | 1250 | 1 | 46  | 3  | + | + |
| 981 | VESA | 1600x1200p | 202.500 | 93.750  | 75.00 | 2160 | 64  | 304 | 192 | 1250 | 1 | 46  | 3  | + | + |
| 982 | VESA | 1600x1200p | 229.500 | 106.250 | 85.00 | 2160 | 64  | 304 | 192 | 1250 | 1 | 46  | 3  | + | + |
| 983 | VESA | 1680x1050p | 119.000 | 64.674  | 59.88 | 1840 | 48  | 80  | 32  | 1080 | 3 | 21  | 6  | + | - |
| 984 | VESA | 1680x1050p | 146.250 | 65.290  | 59.95 | 2240 | 104 | 280 | 176 | 1089 | 3 | 30  | 6  | - | + |
| 985 | VESA | 1680x1050p | 187.000 | 82.306  | 74.89 | 2272 | 120 | 296 | 176 | 1099 | 3 | 40  | 6  | - | + |
| 986 | VESA | 1680x1050p | 214.750 | 93.859  | 84.94 | 2288 | 128 | 304 | 176 | 1105 | 3 | 46  | 6  | - | + |
| 987 | VESA | 1792x1344p | 204.750 | 83.640  | 60.00 | 2448 | 128 | 328 | 200 | 1394 | 1 | 46  | 3  | - | + |
| 988 | VESA | 1792x1344p | 261.000 | 106.270 | 75.00 | 2456 | 96  | 352 | 216 | 1417 | 1 | 69  | 3  | - | + |
| 989 | VESA | 1856x1392p | 218.250 | 86.333  | 59.99 | 2528 | 96  | 352 | 224 | 1439 | 1 | 43  | 3  | - | + |
| 990 | VESA | 1856x1392p | 288.000 | 112.500 | 75.00 | 2560 | 128 | 352 | 224 | 1500 | 1 | 104 | 3  | - | + |
| 991 | VESA | 1920x1200p | 154.000 | 74.038  | 59.95 | 2080 | 48  | 80  | 32  | 1235 | 3 | 26  | 6  | + | - |
| 992 | VESA | 1920x1200p | 193.250 | 74.556  | 59.88 | 2592 | 136 | 336 | 200 | 1245 | 3 | 36  | 6  | - | + |
| 993 | VESA | 1920x1200p | 245.250 | 94.038  | 74.93 | 2608 | 136 | 344 | 208 | 1255 | 3 | 46  | 6  | - | + |
| 994 | VESA | 1920x1200p | 281.250 | 107.184 | 84.93 | 2624 | 144 | 352 | 208 | 1262 | 3 | 53  | 6  | - | + |
| 995 | VESA | 1920x1440p | 234.000 | 90.000  | 60.00 | 2600 | 128 | 344 | 208 | 1500 | 1 | 56  | 3  | - | + |
| 996 | VESA | 1920x1440p | 297.000 | 112.500 | 75.00 | 2640 | 144 | 352 | 224 | 1500 | 1 | 56  | 3  | - | + |
| 997 | VESA | 2560x1600p | 330.013 | 106.250 | 59.99 | 3106 | 168 | 146 | 232 | 1771 | 2 | 159 | 10 | - | + |
| 998 | VESA | 2560x1600p | 348.500 | 99.458  | 59.99 | 3504 | 192 | 472 | 280 | 1658 | 3 | 49  | 6  | - | + |
| 999 | VESA | 2560x1600p | 268.499 | 98.713  | 59.97 | 2720 | 48  | 80  | 32  | 1646 | 3 | 37  | 6  | - | + |

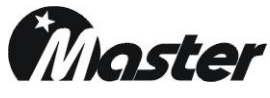

Master Co., Ltd #1, Pyeongsan-ro 70beon-gil, Uichang-gu, Changwon-si, Gyeongnam, Korea(51389) Tel :+82-55-297-8880 Fax : +82-55-256-7388 E-Mail: <u>webmaster@Ltdmaster.com</u> Web Site: <u>www.Ltdmaster.com</u>